## SECTION DLN DRIVELINE c

Ε

А

В

## CONTENTS

## **TRANSFER: TY21B**

| PRECAUTION5                                                                                                    |
|----------------------------------------------------------------------------------------------------|
| PRECAUTIONS                                                                                                    |
| Precautions for Removing Battery Terminal5<br>Service Notice or Precautions for Transfer6<br>Precaution for Procedure without Cowl Top Cover6                                                                                                    |
| PREPARATION7                                                                                                    |
| PREPARATION                                                                                                    |
| SYSTEM DESCRIPTION10                                                                                                    |
| COMPONENT PARTS10Component Parts Location10Component Description11AWD Control Module11AWD Solenoid11Electric Controlled Coupling11AWD Mode Switch11AWD Warning Lamp12AWD Mode Indicator Lamp12Torque Distribution Indicator12                                                                                                    |
| STRUCTURE AND OPERATION                                                                                                    |
| SYSTEM16                                                                                                    |
| AWD SYSTEM       16         AWD SYSTEM : System Diagram       16         AWD SYSTEM : System Description       17         AWD SYSTEM : Torque Split Control       17         AWD SYSTEM : Torque Split Control       17         AWD SYSTEM : Torque Split Control       17         AWD SYSTEM : Torque Split Control       17         AWD SYSTEM : Torque Split Control       17 |

| AWD SYSTEM : Protection Function20                                                                              | F      |
|----------------------------------------------------------------------------------------------------|--------|
| DIAGNOSIS SYSTEM (AWD CONTROL<br>MODULE)21<br>CONSULT Function                                                  | G      |
| ECU DIAGNOSIS INFORMATION25                                                                                     |        |
| AWD CONTROL MODULE25Reference Value25Fail-safe28Protection Function30DTC Inspection Priority Chart31DTC Index31 | H<br>I |
| WIRING DIAGRAM33                                                                                                | 0      |
| AWD SYSTEM                                                                                                    | K      |
| BASIC INSPECTION                                                                                                |        |
| DIAGNOSIS AND REPAIR WORK FLOW                                                                                  | L      |
| ADDITIONAL SERVICE WHEN REPLACING<br>AWD CONTROL MODULE                                                         | N      |
| UNIT CHARACTERISTICS WRITING42<br>Description                                                                   | С      |
| DTC/CIRCUIT DIAGNOSIS43                                                                                         | Ρ      |
| P1804, P1809 AWD CONTROL MODULE43<br>DTC Logic43<br>Diagnosis Procedure43                                       |        |
| <b>P1808 WHEEL SPEED SENSOR</b>                                                                                 |        |

| Diagnosis Procedure                | 44         |
|------------------------------------|------------|
| P1811 POWER SUPPLY CIRCUIT FOR AWD | 45         |
|                                    | 43<br>45   |
| Diagnosis Procedure                | 45         |
| P1813 AWD MODE SWITCH              | 47         |
| DTC Logic                          | 47         |
| Diagnosis Procedure                | . 47       |
| Component Inspection               | 48         |
|                                    | E0         |
|                                    | 50<br>50   |
| Diagnosis Procedure                | 50         |
|                                    |            |
| P181D ENGINE TORQUE SIGNAL         | . 52       |
| DIC Logic                          | 52         |
| Diagnosis Procedure                | 52         |
| P181E STEERING ANGLE SENSOR        | . 53       |
| DTC Logic                          | 53         |
| Diagnosis Procedure                | 53         |
| P181F INCOMPLETE CALIBRATION       | . 54       |
| DTC Logic                          | 54         |
| Diagnosis Procedure                | 54         |
|                                    |            |
| P1820 ENGINE SPEED SIGNAL          | . 55       |
| Dic Logic<br>Diagnosis Procedure   | . 00<br>55 |
|                                    | 00         |
| P1829 ACCELERATOR PEDAL POSITION   |            |
| SENSOR                             | . 56       |
| DIC Logic                          | 56         |
|                                    | 00         |
| P182D AWD SOLENOID (LEFT)          | . 57       |
| DTC Logic                          | 57         |
| Diagnosis Procedure                | 57         |
| Component Inspection               | 59         |
| P182E AWD SOLENOID (RIGHT)         | . 60       |
| DTC Logic                          | 60         |
| Diagnosis Procedure                | 60         |
| Component Inspection               | 62         |
| P1830 ABS OPERATION SIGNAL         | . 63       |
| DTC Logic                          | 63         |
| Diagnosis Procedure                | 63         |
| P1831 VDC OPERATION SIGNAL         | 64         |
| DTC Logic                          | 64         |
| Diagnosis Procedure                | . 64       |
|                                    |            |
| P1832 TCS OPERATION SIGNAL         | . 65       |
| DIC LOGIC                          | 65         |
| Diagliosis Flocedule               | 05         |
| P183B SOLENOID POWER SUPPLY        | . 66       |
| DTC Logic                          | 66         |
| Diagnosis Procedure                | 66         |

| P183C DECEL G SENSOR                  | <b>68</b> |
|---------------------------------------|-----------|
| DTC Logic                             | 68        |
| Diagnosis Procedure                   | 68        |
| P183D SIDE G SENSOR                   | <b>69</b> |
| DTC Logic                             | 69        |
| Diagnosis Procedure                   | 69        |
| P183E YAW RATE SENSOR                 | <b>70</b> |
| DTC Logic                             | 70        |
| Diagnosis Procedure                   | 70        |
| P183F GEAR POSITION SIGNAL            | <b>71</b> |
| DTC Logic                             | 71        |
| Diagnosis Procedure                   | 71        |
| P1840 OUTPUT SPEED SIGNAL             | <b>72</b> |
| DTC Logic                             | 72        |
| Diagnosis Procedure                   | 72        |
| P1864 INPUT SPEED SIGNAL              | <b>73</b> |
| DTC Logic                             | 73        |
| Diagnosis Procedure                   | 73        |
| P1865 GEAR RATIO SIGNAL               | <b>74</b> |
| DTC Logic                             | 74        |
| Diagnosis Procedure                   | 74        |
| U1000 CAN COMM CIRCUIT                | <b>75</b> |
| Description                           | 75        |
| DTC Logic                             | 75        |
| Diagnosis Procedure                   | 75        |
| U1010 CONTROL UNIT (CAN)              | <b>76</b> |
| Description                           | 76        |
| DTC Logic                             | 76        |
| Diagnosis Procedure                   | 76        |
| POWER SUPPLY AND GROUND CIRCUIT       | <b>77</b> |
| Diagnosis Procedure                   | 77        |
| AWD WARNING LAMP                      | <b>79</b> |
| Component Function Check              | 79        |
| Diagnosis Procedure                   | 79        |
| AWD MODE INDICATOR LAMP (AWD-V)       | <b>80</b> |
| Component Function Check              | 80        |
| Diagnosis Procedure                   | 80        |
| AWD MODE INDICATOR LAMP (AWD)         | <b>81</b> |
| Component Function Check              | 81        |
| Diagnosis Procedure                   | 81        |
| SYMPTOM DIAGNOSIS                     | 82        |
| AWD WARNING LAMP DOES NOT TURN ON     |           |
|                                       | <b>82</b> |
| Description                           | 82        |
| Diagnosis Procedure                   | 82        |
| AWD WARNING LAMP DOES NOT TURN<br>OFF | 83        |

| Description                                                                      |
|----------------------------------------------------------------------------------|
| HEAVY TIGHT-CORNER BRAKING SYMP-<br>TOM OCCURS                                   |
| Diagnosis Procedure                                                              |
| VEHICLE DOES NOT ENTER AWD MODE85<br>Description                                 |
| AWD WARNING LAMP BLINKS QUICKLY86<br>Description                                 |
| AWD WARNING LAMP BLINKS SLOWLY87<br>Description                                  |
| DECREASE IN TURNING PERFORMANCE88<br>Description                                 |
| NOISE, VIBRATION AND HARSHNESS<br>(NVH) TROUBLESHOOTING                          |
| PERIODIC MAINTENANCE90                                                           |
| TRANSFER OIL90Inspection90Draining90Refilling90                                  |
| REMOVAL AND INSTALLATION91                                                       |
| AWD CONTROL MODULE                                                               |
| AWD MODE SWITCH93<br>Removal and Installation                                    |
| UNIT REMOVAL AND INSTALLATION94                                                  |
| <b>TRANSFER ASSEMBLY</b> 94Exploded View94Removal and Installation94Inspection95 |
| UNIT DISASSEMBLY AND ASSEMBLY96                                                  |
| RING GEAR SHAFT                                                                  |
| יוטווזאנאנאנע אוטעראנאנא אוועראנאנאנע 112 אוועראנאנאנע 112                       |

| Assembly113<br>Adjustment                                              | А   |
|------------------------------------------------------------------------|-----|
| TRANSFER CASE    116      Exploded View    116      Disassembly    117 | В   |
| Assembly117<br>Inspection119                                           | С   |
| SERVICE DATA AND SPECIFICATIONS (SDS) 120                              | DL  |
| SERVICE DATA AND SPECIFICATIONS                                        |     |
| (SDS)                                                                  | F   |
| General Specifications                                                 |     |
| Backlash                                                               |     |
| Companion Flange Runout120                                             | F   |
| REAR PROPELLER SHAFT: 3Ff16-ETJ75                                      |     |
| PRECAUTION 121                                                         | G   |
| PRECAUTIONS 121                                                        | 0   |
| Precautions for Removing Battery Terminal121                           |     |
| Service Notice or Precautions for Rear Propeller                       | Η   |
| SYMPTOM DIAGNOSIS                                                      |     |
|                                                                        | I   |
|                                                                        |     |
| NVH Troubleshooting Chart                                              | J   |
| PERIODIC MAINTENANCE 123                                               |     |
| REAR PROPELLER SHAFT 123                                               | Κ   |
| Inspection123                                                          |     |
| REMOVAL AND INSTALLATION124                                            | L   |
| REAR PROPELLER SHAFT 124                                               |     |
| Exploded View124                                                       | NЛ  |
| Removal and Installation                                               | IVI |
| Inspection                                                             |     |
| SERVICE DATA AND SPECIFICATIONS                                        | Ν   |
|                                                                        |     |
| SERVICE DATA AND SPECIFICATIONS                                        | 0   |
| (SDS)                                                                  |     |
| Propeller Shaft Runout 128                                             |     |
| Journal Axial Play                                                     | Ρ   |
| REAR FINAL DRIVE: RTVS                                                 |     |
| PRECAUTION 129                                                         |     |
| PRECAUTIONS129                                                         |     |
| Precautions for Removing Battery Terminal                              |     |

| PREPARATION                                                      | 131                             |
|------------------------------------------------------------------|---------------------------------|
| PREPARATION<br>Special Service Tools<br>Commercial Service Tools | <b>131</b><br>131<br>133        |
| SYSTEM DESCRIPTION                                               | 135                             |
| STRUCTURE AND OPERATION                                          | <b>135</b><br>135<br>135        |
| SYMPTOM DIAGNOSIS                                                | 136                             |
| NOISE, VIBRATION AND HARSHNESS<br>(NVH) TROUBLESHOOTING          | <b>136</b><br>136               |
| PERIODIC MAINTENANCE                                             | 137                             |
| REAR DIFFERENTIAL GEAR OIL                                       | <b>137</b><br>137<br>137<br>137 |
| REMOVAL AND INSTALLATION                                         | 138                             |
| FRONT OIL SEAL                                                   | <b>138</b><br>138<br>138        |
| SIDE OIL SEAL<br>Exploded View<br>Removal and Installation       | <b>143</b><br>143<br>143        |
| ELECTRIC CONTROLLED COUPLING                                     | <b>145</b><br>145<br>145        |
| ELECTRIC CONTROLLED COUPLING OIL                                 | 149                             |

|                                                                                                    | _                                       |
|----------------------------------------------------------------------------------------------------|-----------------------------------------|
| Exploded View                                                                                                    | )                                       |
| UNIT REMOVAL AND INSTALLATION 151                                                                                                    |                                         |
| REAR FINAL DRIVE ASSEMBLY       151         Exploded View       151         Removal and Installation       151         UNIT DISASSEMBLY       154 | 1                                       |
| UNIT DISASSEMBET AND ASSEMBET 154                                                                                                    | •                                       |
| ELECTRIC CONTROLLED COUPLING154<br>Exploded View                                                                                                  |                                         |
| CENTER STEM ASSEMBLY158Exploded View158Disassembly159Assembly160Adjustment162Inspection166                                                        | ;<br>;<br>;<br>;<br>;<br>;              |
| DRIVE PINION168Exploded View168Disassembly169Assembly170Adjustment172Inspection173                                                                | ;<br>;<br>;<br>;                        |
| SERVICE DATA AND SPECIFICATIONS (SDS)175                                                                                                    | 5                                       |
| SERVICE DATA AND SPECIFICATIONS                                                                                                    |                                         |
| (SDS)                                                                                                    | ;;;;;;;;;;;;;;;;;;;;;;;;;;;;;;;;;;;;;;; |

# < PRECAUTION > PRECAUTION PRECAUTIONS

Precaution for Supplemental Restraint System (SRS) "AIR BAG" and "SEAT BELT PRE-TENSIONER"

The Supplemental Restraint System such as "AIR BAG" and "SEAT BELT PRE-TENSIONER", used along with a front seat belt, helps to reduce the risk or severity of injury to the driver and front passenger for certain types of collision. This system includes seat belt switch inputs and dual stage front air bag modules. The SRS system uses the seat belt switches to determine the front air bag deployment, and may only deploy one front air bag, depending on the severity of a collision and whether the front occupants are belted or unbelted. Information necessary to service the system safely is included in the "SRS AIR BAG" and "SEAT BELT" of this Service Manual.

#### WARNING:

Always observe the following items for preventing accidental activation.

- To avoid rendering the SRS inoperative, which could increase the risk of personal injury or death in the event of a collision that would result in air bag inflation, it is recommended that all maintenance and repair be performed by an authorized NISSAN/INFINITI dealer.
- Improper repair, including incorrect removal and installation of the SRS, can lead to personal injury caused by unintentional activation of the system. For removal of Spiral Cable and Air Bag Module, see "SRS AIR BAG".
- Never use electrical test equipment on any circuit related to the SRS unless instructed to in this Service Manual. SRS wiring harnesses can be identified by yellow and/or orange harnesses or harness connectors.

#### PRECAUTIONS WHEN USING POWER TOOLS (AIR OR ELECTRIC) AND HAMMERS

#### WARNING:

Always observe the following items for preventing accidental activation.

- When working near the Air Bag Diagnosis Sensor Unit or other Air Bag System sensors with the ignition ON or engine running, never use air or electric power tools or strike near the sensor(s) with a hammer. Heavy vibration could activate the sensor(s) and deploy the air bag(s), possibly causing serious injury.
- When using air or electric power tools or hammers, always switch the ignition OFF, disconnect the battery or batteries, and wait at least 3 minutes before performing any service.

: 4 minutes

: 4 minutes

: 60 seconds

: 60 seconds

## Precautions for Removing Battery Terminal

When disconnecting the battery terminal, pay attention to the following.

- Always use a 12V battery as power source.
- Never disconnect battery terminal while engine is running.
- When removing the 12V battery terminal, turn OFF the ignition switch and wait at least 30 seconds.
- For vehicles with the engine listed below, remove the battery terminal after a lapse of the specified time:

| D4D engine | : 20 minutes | YS23DDT  |
|------------|--------------|----------|
| HRA2DDT    | : 12 minutes | YS23DDTT |
| K9K engine | : 4 minutes  | ZD30DDTi |
| M9R engine | : 4 minutes  | ZD30DDTT |
| R9M engine | : 4 minutes  |          |
| V9X engine | : 4 minutes  |          |
| YD25DDTi   | : 2 minutes  |          |

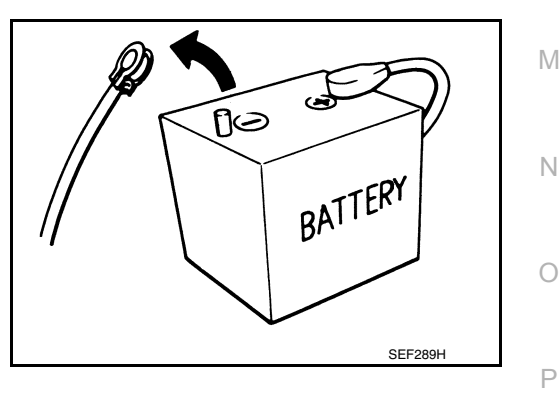

#### NOTE:

ECU may be active for several tens of seconds after the ignition switch is turned OFF. If the battery terminal is removed before ECU stops, then a DTC detection error or ECU data corruption may occur.

 After high-load driving, if the vehicle is equipped with the V9X engine, turn the ignition switch OFF and wait for at least 15 minutes to remove the battery terminal.
 NOTE:

## DLN-5

#### 2016 JUKE

А

В

Е

F

Н

Κ

INFOID:000000012833568

## PRECAUTIONS

#### < PRECAUTION >

- Turbocharger cooling pump may operate in a few minutes after the ignition switch is turned OFF.
- · Example of high-load driving
- Driving for 30 minutes or more at 140 km/h (86 MPH) or more.
- Driving for 30 minutes or more on a steep slope.
- For vehicles with the 2-batteries, be sure to connect the main battery and the sub battery before turning ON the ignition switch.

#### NOTE:

If the ignition switch is turned ON with any one of the terminals of main battery and sub battery disconnected, then DTC may be detected.

After installing the 12V battery, always check "Self Diagnosis Result" of all ECUs and erase DTC.
 NOTE:

The removal of 12V battery may cause a DTC detection error.

#### Service Notice or Precautions for Transfer

INFOID:000000012199348

- After overhaul refill the transfer with new transfer oil.
- Check the oil level or replace the oil only with the vehicle parked on level surface.
- During removal or installation, keep inside of transfer clear of dust or dirt.
- Replace all tires at the same time. Always use tires of the proper size and the same brand and pattern. Fitting improper size and unusual wear tires applies excessive force to vehicle mechanism and can cause longitudinal vibration.
- Disassembly should be done in a clean work area.
- Before proceeding with disassembly, thoroughly clean the transfer. It is important to prevent the internal parts from becoming contaminated by dirt or other foreign matter.
- Check for the correct installation status prior to removal or disassembly. If matching marks are required, be certain they do not interfere with the function of the parts when applied.
- All parts should be carefully cleaned with a general purpose, non-flammable solvent before inspection or reassembly.
- Check appearance of the disassembled parts for damage, deformation, and unusual wear. Replace them with a new one if necessary.
- Gaskets, seals and lock nuts should be replaced any time when the transfer is disassembled.
- When replacing the parts, use the genuine parts.
- In principle, tighten bolts or nuts gradually in several steps working diagonally from inside to outside. If tightening sequence is specified, use it.
- Observe the specified torque when assembling.
- Clean and flush the parts sufficiently and blow-dry them.
- Never damage sliding surfaces and mating surfaces.
- Use lint-free cloth or towels for wiping parts clean. Common shop rags can leave fibers that could interfere with the operation of the transfer.
- When loosening pinion lock nut, replace collapsible spacer.
- Dispose of the waste oil using the methods prescribed law, ordinance, etc., after replacing transfer oil.
- After removing transfer assembly from the vehicle, when replace transfer case oil seals (right and left). **NOTE:**

Transfer case oil seals (right and left) cannot be replaced on vehicle, because there is not enough room.

#### Precaution for Procedure without Cowl Top Cover

INFOID:000000012991388

When performing the procedure after removing cowl top cover, cover the lower end of windshield with urethane, etc to prevent damage to windshield.

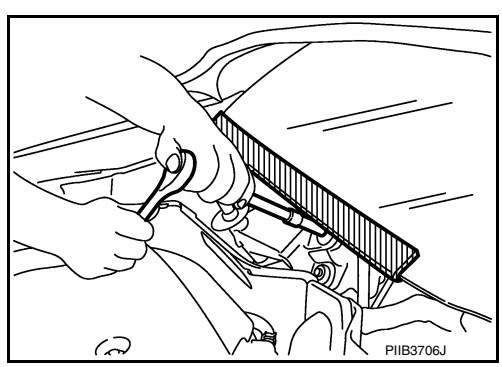

## PREPARATION

## PREPARATION PREPARATION

## Special Service Tools

The actual shapes of TechMate tools may differ from those of special service tools illustrated here.

| Tool number<br>(TechMate No.)<br>Tool name                                                                              |                | C                                                                                                    |
|----------------------------------------------------------------------------------------------------|----------------|----------------------------------------------------------------------------------------------------|
| ST33200000<br>(J-26082)<br>Drift<br>a: 60 mm (2.36 in) dia.<br>b: 44.5 mm (1.752 in) dia.                               | a b ZZA1002D   | Removing inner race of ring gear bearing DLN (right).                                                         |
| KV381054S0<br>(J-34286)<br>Puller                                                                                       |                | <ul> <li>Removing drive shaft oil seal.</li> <li>Removing drive pinion oil seal.</li> <li>G</li> </ul>        |
| ST33230000<br>(J-25805-01)<br>Drift<br>a: 51 mm (2.01 in) dia.<br>b: 41 mm (1.61 in) dia.<br>c: 28.5 mm (1.122 in) dia. | ZZA1046D       | <ul> <li>Installing drive shaft oil seal.</li> <li>Installing outer race of pinion bearing (rear).</li> </ul> |
| ST3127S000<br>(J-25765-A)<br>Preload gauge                                                                              | ZZA0503D       | Measuring pinion bearing preload and total preload.                                                           |
| ST35272000<br>(J-26092)<br>Drift<br>a: 80 mm (3.15 in) dia.<br>b: 38 mm (1.50 in) dia.<br>c: 31 mm (1.22 in) dia.       | a b c ZZA0978D | Installing inner race of pinion bearing (front).                                                              |
| ST37830000<br>( — )<br>Drift<br>a: 39 mm (1.54 in) dia.<br>b: 62 mm (2.44 in) dia.                                      |                | Installing outer race of pinion bearing (front).                                                              |

INFOID:000000012199349

2016 JUKE

А

В

## PREPARATION

#### < PREPARATION >

| Tool number<br>(TechMate No.)<br>Tool name                                             |          | Description                                |
|----------------------------------------------------------------------------------------|----------|--------------------------------------------|
| ST27863000<br>( — )<br>Drift<br>a: 62 mm (2.44 in) dia.<br>b: 52 mm (2.05 in) dia.     | ZZA0632D | Installing transfer case oil seal (left).  |
| ST35271000<br>(J-26091)<br>Drift<br>a: 72 mm (2.83 in) dia.<br>b: 63 mm (2.48 in) dia. |          | Installing transfer case oil seal (right). |

## **Commercial Service Tools**

INFOID:000000012199350

| Tool name                                                                                                    |                  | Description                                                                                                    |
|----------------------------------------------------------------------------------------------------|------------------|----------------------------------------------------------------------------------------------------|
| Replacer                                                                                                    | ZZA0700D         | <ul> <li>Remove inner race of ring gear bearing (left).</li> <li>Remove inner race of ring gear bearing (right).</li> <li>Remove inner race of pinion bearing (front).</li> </ul> |
| Drift<br>a: 54 – 55 mm (2.13 – 2.17 in) dia.<br>b: 51 – 52 mm (2.01 – 2.05 in) dia.<br>c: 85 mm (3.35 in) or more |                  | Install inner race of ring gear bearing (left).                                                                                                    |
| Drift<br>a: 64 – 66 mm (2.52 – 2.60 in) dia.<br>b: 60 – 62 mm (2.36 – 2.44 in) dia.<br>c: 50 mm (1.97 in) or more | S-NT117          | Install inner race of ring gear bearing (right).                                                                                                    |
| Drift<br>a: 60 – 61 mm (2.36 – 2.40 in) dia.<br>b: 57 – 58 mm (2.24 – 2.28 in) dia.<br>c: 85 mm (3.35 in) or more | a b c<br>S-NT117 | Compressing ring gear assembly with ring gear bearing.                                                                                                    |

## PREPARATION

#### < PREPARATION >

#### [TRANSFER: TY21B]

| Tool name                                                                           |          | Description                                            |     |
|-------------------------------------------------------------------------------------|----------|--------------------------------------------------------|-----|
| Drift<br>a: 73 – 74 mm (2.87 – 2.91 in) dia.<br>b: 70 – 71 mm (2.76 – 2.80 in) dia. | $\sim$   | Compressing ring gear assembly with ring gear bearing. | — A |
| c: 30 mm (1.18 in) or more                                                          | a bi     |                                                        | В   |
|                                                                                     | S-NT117  |                                                        | С   |
| Puller                                                                              | 2        | Remove companion flange.                               |     |
|                                                                                     |          |                                                        | DLN |
|                                                                                     |          |                                                        | E   |
| Drift                                                                               | ZZA0119D | Installing drive pinion oil seal                       |     |
| a: 53 – 56 mm (2.09 – 2.13 in) dia.<br>b: 48 – 51 mm (1.81 – 2.01 in) dia.          |          |                                                        | F   |
|                                                                                     |          |                                                        | G   |
|                                                                                     | S-NT474  |                                                        | Н   |
| Drift<br>a: 55 mm (2.17 in) dia. or more                                            |          | Installing transfer case oil seal (left).              |     |
|                                                                                     |          |                                                        |     |
|                                                                                     | ZZA0682D |                                                        | J   |

Κ

L

M

Ν

Ο

Ρ

## SYSTEM DESCRIPTION **COMPONENT PARTS**

Component Parts Location

INFOID:000000012199351

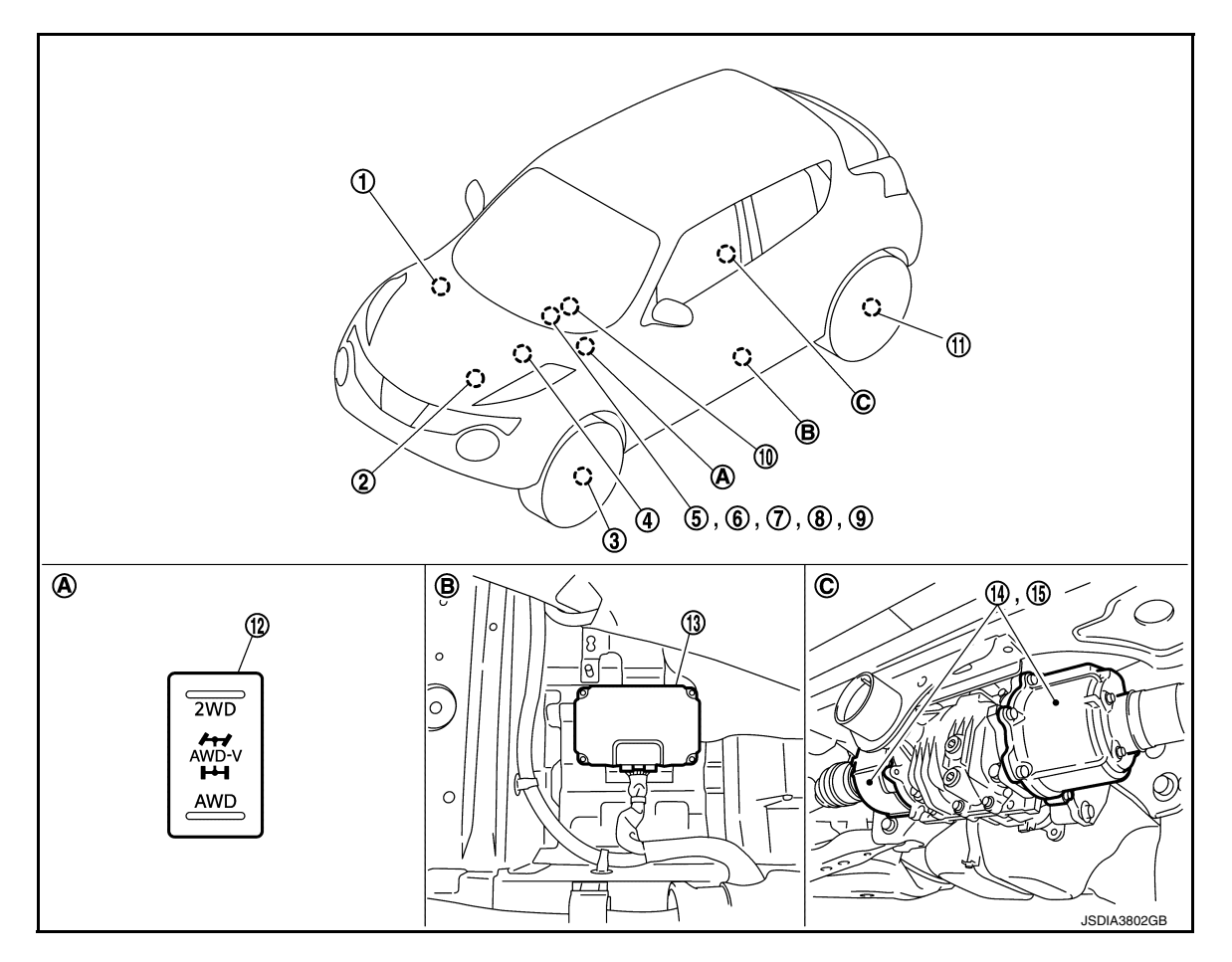

- ABS actuator and electric unit (con- 2. 1. trol unit) Refer to <u>BRC-9</u>, "Component Parts Location".
- 4. TCM Refer to TM-156, "CVT CONTROL SYSTEM : Component Parts Location" (RE0F10B), TM-361, "CVT **CONTROL SYSTEM : Component** Parts Location" (RE0F10D).
- AWD mode indicator lamp (AWD-V) 8. 7 (In combination meter)
- 10. Steering angle sensor Refer to BRC-9, "Component Parts Location".
- 13. AWD control module
- Α. Instrument driver lower panel

- ECM Refer to EC-600, "ENGINE CON-TROL SYSTEM : Component Parts Location" (Except for NISMO RS), EC-27, "EN-GINE CONTROL SYSTEM : Component Parts Location" (For NISMO RS).
- 5. Combination meter Refer to MWI-6, "METER SYSTEM : Component Parts Location".
  - AWD mode indicator lamp (AWD) (In combination meter)
- 11. Rear wheel sensor Refer to BRC-9, "Component Parts Location".
- 14. AWD solenoid (Inside rear final drive)
- Under front (left side) seat Β.

- Front wheel sensor 3. Refer to BRC-9, "Component Parts Location".
- AWD warning lamp 6. (In combination meter)
- 9. Torque distribution indicator (In combination meter)
- 12. AWD mode switch
- 15. Electric controlled coupling (Inside rear final drive)
- Rear final drive С

## COMPONENT PARTS

#### < SYSTEM DESCRIPTION >

#### **Component Description**

INFOID:000000012199352

|                                               |                                                                                                    | A  |
|-----------------------------------------------|----------------------------------------------------------------------------------------------------|----|
| Component parts                               | Reference/Function                                                                                                    |    |
| AWD control module                            | DLN-11, "AWD Control Module"                                                                                                    | В  |
| AWD solenoid                                  | DLN-11, "AWD Solenoid"                                                                                                    |    |
| Electric controlled coupling                  | DLN-11. "Electric Controlled Coupling"                                                                                                    | 0  |
| AWD mode switch                               | DLN-11, "AWD Mode Switch"                                                                                                    | C  |
| AWD warning lamp                              | DLN-12, "AWD Warning Lamp"                                                                                                    |    |
| AWD mode indicator lamp (AWD-V, AWD)          | DLN-12, "AWD Mode Indicator Lamp"                                                                                                    | DL |
| Torque distribution indicator                 | DLN-12. "Torque Distribution Indicator"                                                                                                    |    |
| ABS actuator and electric unit (control unit) | Transmits/receives the signals for control of AWD system via CAN communication line to/from AWD control module. For transmitting/receiving mainly signals, refer to <u>DLN-16. "AWD SYSTEM : System Diagram"</u> . | E  |
| Wheel sensor                                  | BRC-11, "Wheel Sensor and Sensor Rotor"                                                                                                    |    |
| Yaw rate/side/decel G sensor                  | BRC-13, "Yaw Rate/Side/Decel G Sensor"                                                                                                    | F  |
| ECM                                           | Transmits/receives the signals for control of AWD system via CAN communication line to/from AWD control module. For transmitting/receiving mainly signals, refer to DLN-16, "AWD SYSTEM : System Diagram".         | G  |
| Accelerator pedal position sensor             | EC-606, "Accelerator Pedal Position Sensor" (Except for NISMO RS), EC-33, "Accelerator Pedal Position Sensor" (For NISMO RS)                                                                                       |    |
| ТСМ                                           | Transmits/receives the signals for control of AWD system via CAN communication line to/from AWD control module. For transmitting/receiving mainly signals, refer to DLN-16, "AWD SYSTEM : System Diagram".         | Η  |
| Combination meter                             | Transmits/receives the signals for control of AWD system via CAN communication line to/from AWD control module. For transmitting/receiving mainly signals, refer to DLN-16, "AWD SYSTEM : System Diagram".         | I  |
| Steering angle sensor                         | Transmits/receives the signals for control of AWD system via CAN communication line to/from AWD control module. For transmitting/receiving mainly signals, refer to DLN-16, "AWD SYSTEM : System Diagram".         | J  |

## AWD Control Module

- AWD control module controls driving force distribution by signals from each sensor from front wheel driving mode (100:0) to 4-wheel driving mode (50:50).
- Driving torque between both rear wheels is automatically controlled between 100:0 and 0:100 during acceleration and cornering.
- Make the vehicle fail-safe condition if malfunction is detected in AWD system. For fail-safe function, refer to DLN-28, "Fail-safe".
- AWD actuator relay is integrated with AWD control module, and supplies AWD solenoid with voltage.
- Self-diagnosis can be done with CONSULT.

#### AWD Solenoid

AWD solenoid is integrated with each electric controlled coupling, and controls electric controlled couplings by command current from AWD control module.

## Electric Controlled Coupling

Electric controlled couplings are integrated with rear final drive and transmits driving force to rear drive shaft. P For operation, refer to DLN-14, "Operation Principle".

#### AWD Mode Switch

- AWD mode is selectable among 2WD, AWD-V, and AWD by operating the AWD mode switch while the ignition switch is ON or the engine is running.
- Tilting the switch to the 2WD/AWD side allows mode selection between 2WD and AWD. To switch mode to AWD-V, simply position the switch in AWD-V (neutral position).

#### **DLN-11**

#### 2016 JUKE

Ν INFOID:000000012199354

INFOID:000000012199355

INFOID:000000012199356

INFOID:000000012199353

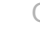

Κ

Μ

## **COMPONENT PARTS**

#### < SYSTEM DESCRIPTION >

#### AWD Warning Lamp

- After the AWD system is activated, the AWD warning lamp turns OFF during front and rear wheels driving torque distribution.
- After the AWD system is deactivated by fail-safe function and torque distribution of front and rear wheels is stopped, the AWD warning lamp turns ON to indicate that the state is in 2WD.
   NOTE:

The AWD warning lamp does not turn ON when only torque distribution of both rear wheels is stopped by the fail-safe function.

- The AWD warning lamp blinks to indicate that the state is in 2WD when the AWD system is temporarily stopped by the protection function.
- Also turns ON when ignition switch is turned ON, for the purpose of lamp check. Turns OFF after the engine starts if system is normal.

| Condition                                                                                                    | AWD warning lamp                                                                                    |
|----------------------------------------------------------------------------------------------------|----------------------------------------------------------------------------------------------------|
| Lamp check                                                                                                    | Turns ON when ignition switch is turned ON.<br>(Turns OFF approx. 1 second after the engine start.) |
| AWD system is malfunction                                                                                                    | ON <sup>*</sup>                                                                                     |
| Protection function is activated due to heavy load to electric controlled coupling. (AWD system is not malfunctioning and AWD system changes to front wheel drive.) | Quick blinking: 2 times/second<br>(Blinking in approx. 1 minute and then turning OFF)               |
| Large difference in diameter of front/rear tires                                                                                                    | Slow blinking: 1 time/2 seconds (Continuing to blink until turning ignition switch OFF)             |
| Other than above (System is normal)                                                                                                    | OFF                                                                                                 |

\*: The AWD warning lamp does not turn ON when only torque distribution of both rear wheels is stopped. **NOTE:** 

AWD warning lamp also turns ON due to data reception error, CAN communication error etc.

#### AWD Mode Indicator Lamp

INFOID:000000012199358

The following is the indications of AWD mode indicator lamp.

| Condition  | AWD mode indicator lamp |                                                                                     |  |
|------------|-------------------------|-------------------------------------------------------------------------------------|--|
|            | AWD-V                   | AWD                                                                                 |  |
| Lamp check | _                       | Turns ON when ignition switch is turned ON for aprrox. 1 second and then turns OFF. |  |
| 2WD mode   | OFF                     | OFF                                                                                 |  |
| AWD-V mode | ON                      | OFF                                                                                 |  |
| AWD mode   | OFF                     | ON                                                                                  |  |

#### **Torque Distribution Indicator**

INFOID:000000012199359

- Torque distribution indicator is displayed when the ODO/TRIP indication on the combination meter is switched.
- The number of bars shows driving force distributed to each tire. (Maximum bars: 3)

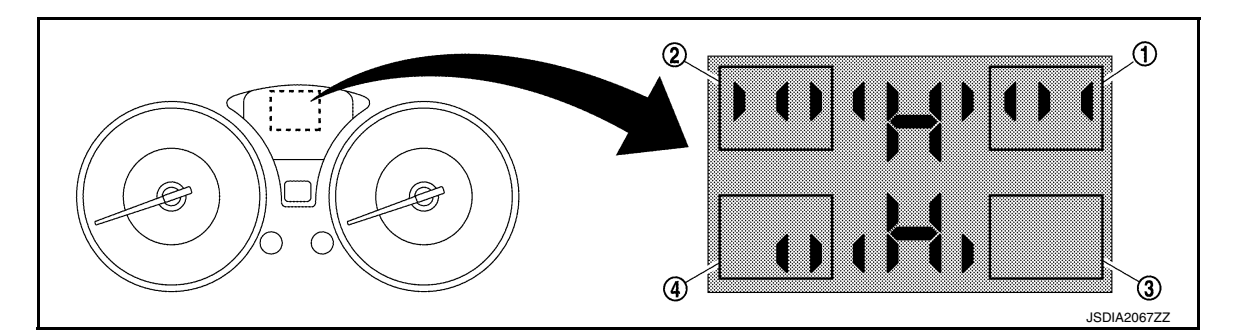

## **COMPONENT PARTS**

| < SYSTEM DESCRIPTION >                                                                      | [TRANSFER: TY21B]                 |     |
|---------------------------------------------------------------------------------------------|-----------------------------------|-----|
| <ol> <li>Front right side driving torque</li> <li>Front left side driving torque</li> </ol> | 3. Rear right side driving torque | А   |
| <b>NOTE:</b><br>The driving force distribution may not match actual one. This is not a sy   | vstem malfunction.                | В   |
|                                                                                             |                                   | С   |
|                                                                                             |                                   | DLN |
|                                                                                             |                                   | E   |
|                                                                                             |                                   | F   |
|                                                                                             |                                   | G   |
|                                                                                             |                                   | Н   |
|                                                                                             |                                   |     |
|                                                                                             |                                   |     |
|                                                                                             |                                   | J   |
|                                                                                             |                                   | K   |
|                                                                                             |                                   | L   |
|                                                                                             |                                   | Μ   |
|                                                                                             |                                   | Ν   |
|                                                                                             |                                   | 0   |
|                                                                                             |                                   | Ρ   |
|                                                                                             |                                   |     |

#### < SYSTEM DESCRIPTION >

## STRUCTURE AND OPERATION

## Sectional View

INFOID:000000012199360

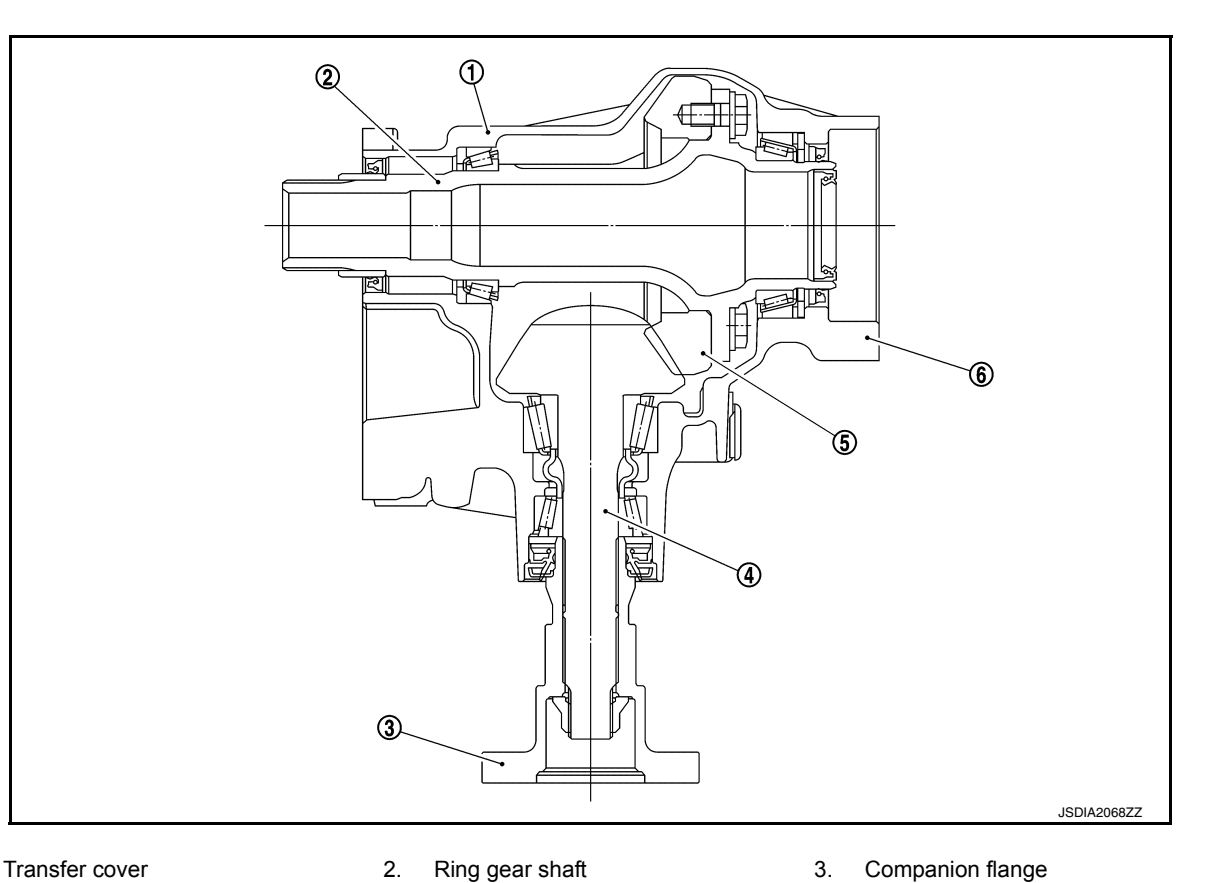

- Transfer cover 1.
- Drive pinion 4.
- **Operation Principle**

#### POWER TRANSFER DIAGRAM

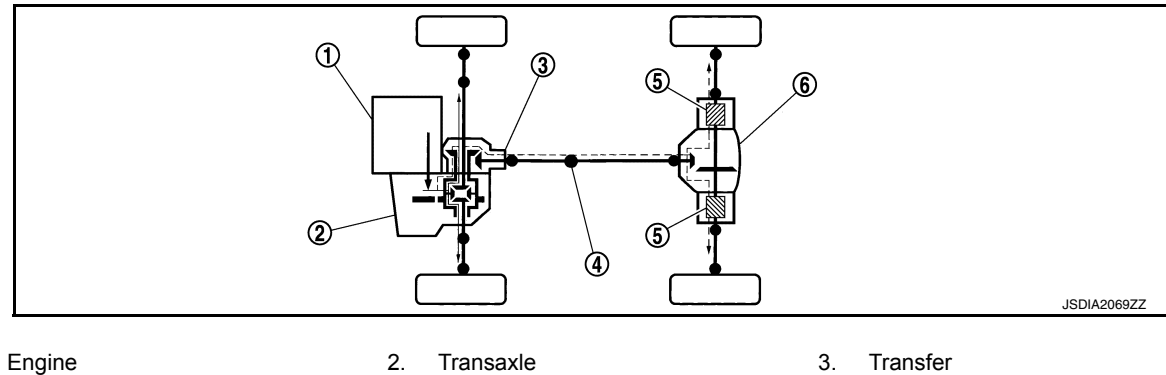

- 1. Propeller shaft 4.
- 2. Transaxle

5.

Ring gear

- 5. Electric controlled coupling
- 3.

3.

6.

Transfer case

6. Rear final drive

#### ELECTRIC CONTROLLED COUPLING

INFOID:000000012199361

## STRUCTURE AND OPERATION

#### < SYSTEM DESCRIPTION >

- 1. The AWD control module supplies command current to each electric controlled coupling (AWD solenoid).
- 2. Each of control clutch is engaged by electromagnet and torque is detected in control clutch.
- 3. The cam operates in response to control clutch torque and applies pressure to main clutch.
- Each of main clutch transmits torque to right and left rear wheels according to pressing power. NOTE:

Change each pressing power according to AWD mode status and cornering conditions.

• Transmission torque to the right and left rear wheels is determined according to command current.

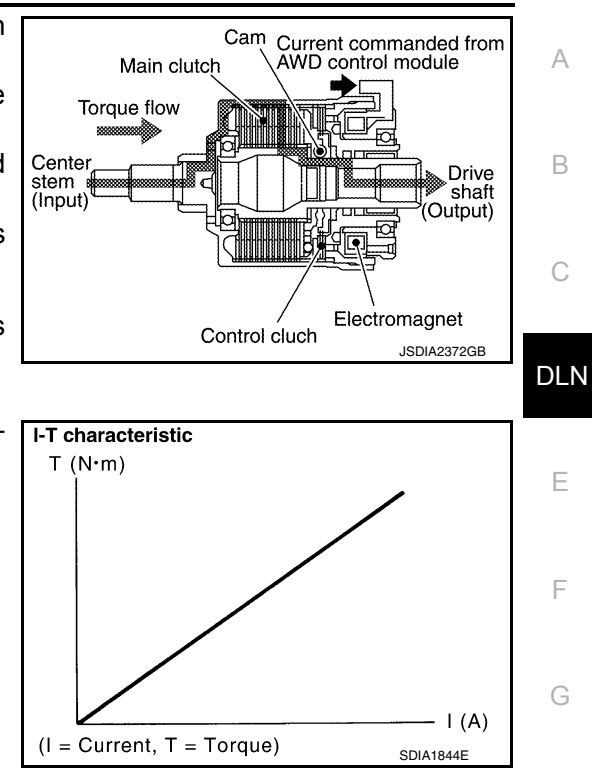

## Η

Κ

L

Μ

Ν

Ο

Ρ

#### [TRANSFER: TY21B]

#### < SYSTEM DESCRIPTION >

## SYSTEM AWD SYSTEM

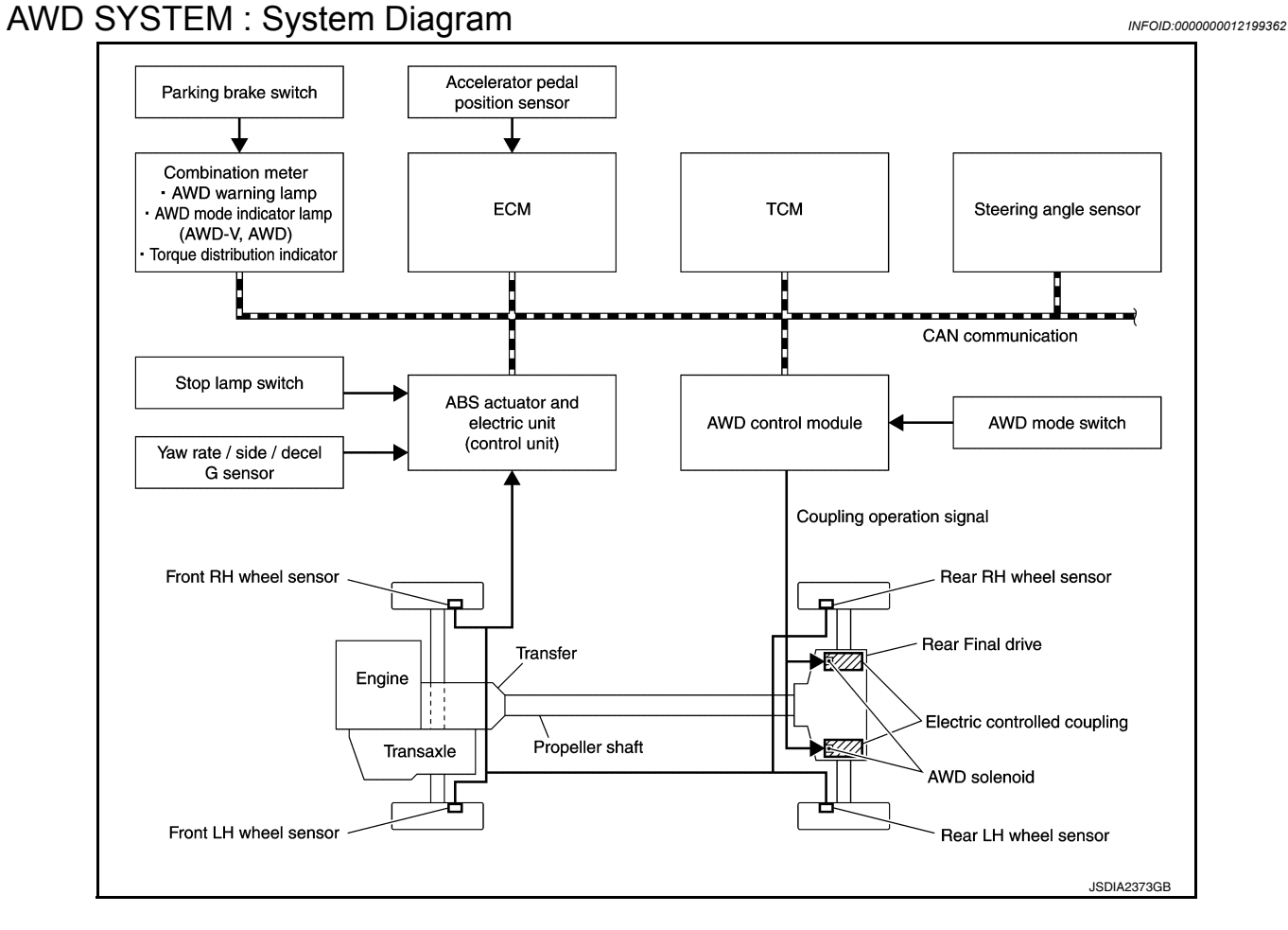

#### **INPUT/OUTPUT SIGNAL**

It transmits/receives each signal from the following AWD control module via CAN communication line.

| Component parts                                | Signal item                                                                                                    |
|------------------------------------------------|----------------------------------------------------------------------------------------------------|
| ABS actuator and electric unit (control unit). | <ul> <li>Mainly transmits the following signals via CAN communication line to AWD control module.</li> <li>Vehicle speed signal (ABS)</li> <li>Stop lamp switch signal (brake signal)</li> <li>Yaw rate signal</li> <li>Side G sensor signal</li> <li>Decel G sensor signal</li> </ul>             |
| ECM                                            | <ul> <li>Mainly transmits the following signals via CAN communication line to AWD control module.</li> <li>Accelerator pedal position signal</li> <li>Engine speed signal</li> <li>Engine torque signal</li> </ul>                                                                                 |
| ТСМ                                            | <ul> <li>Mainly transmits the following signals via CAN communication line to AWD control module.</li> <li>Next gear position signal</li> <li>Current gear position signal</li> <li>Input shaft revolutional signal</li> <li>Output shaft revolutional signal</li> <li>CVT ratio signal</li> </ul> |

#### SYSTEM

#### < SYSTEM DESCRIPTION >

#### [TRANSFER: TY21B]

INFOID:000000012199363

INFOID:000000012199364

Н

| Component parts       | Signal item                                                                                                    |     |
|-----------------------|----------------------------------------------------------------------------------------------------|-----|
|                       | <ul><li>Mainly transmits the following signals via CAN communication line to AWD control module.</li><li>Parking brake switch signal</li></ul>                                                                                       | A   |
| Combination meter     | <ul> <li>Mainly receives the following signals via CAN communication line from AWD control module.</li> <li>AWD warning lamp signal</li> <li>AWD mode indicator lamp signal</li> <li>Torque distribution indicator signal</li> </ul> | B   |
| Steering angle sensor | <ul><li>Mainly transmits the following signals via CAN communication line to AWD control module.</li><li>Steering angle sensor signal</li></ul>                                                                                      | DLN |

## AWD SYSTEM : System Description

- AWD mode is selectable among 2WD, AWD-V, and AWD by operating the AWD mode switch.
- When judging driving conditions and road surface conditions based on signals transmitted from each sensor and switch, the AWD system automatically controls torque distribution of front and rear wheels and both front wheels, depending on the situation.
- In accordance with fail-safe function, when system is malfunctioning, AWD control stops, and the system becomes front wheel drive. Refer to <u>DLN-18</u>, "<u>AWD SYSTEM : Fail-safe</u>".
- When a high load status continues for electric controlled coupling, AWD control temporarily becomes front wheel drive, according to protection function. Refer to <u>DLN-20, "AWD SYSTEM : Protection Function"</u>.

#### AWD SYSTEM : Torque Split Control

#### 2WD mode

• Vehicle is in front-wheel drive.

#### AWD-V mode

Normal Control

- Pressing force of multiple disc clutch is controlled by electric control. Driving torque distribution of front and rear wheels changes automatically between approximately 100 : 0 (Front wheel drive) and 50 : 50 (AWD) to have an optimized torque distribution adapted to road condition change.
- When slip occurs on front wheel, distribute optimum torque to rear wheel and keep stable driving.
- On roads which do not require AWD, it contributes to improved fuel economy by driving in conditions close to front-wheel drive and it results in better fuel efficiency.

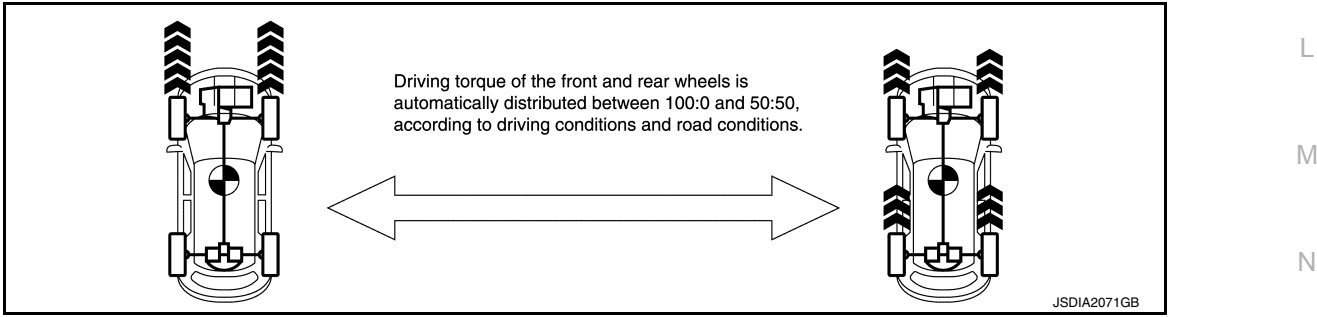

#### **Cornering Control**

- Torque between both rear wheels is automatically changed between 100 : 0 and 0 : 100 for distributing optimum torque that depends on the driving conditions and road surface conditions.
- Producing a difference between both rear wheels enables sporty and smooth handling.

## SYSTEM

#### < SYSTEM DESCRIPTION >

• The vehicle cornering status is judged according to information from each sensor, and the optimum torque is distributed to rear wheels for preventing tight cornering/braking symptom.

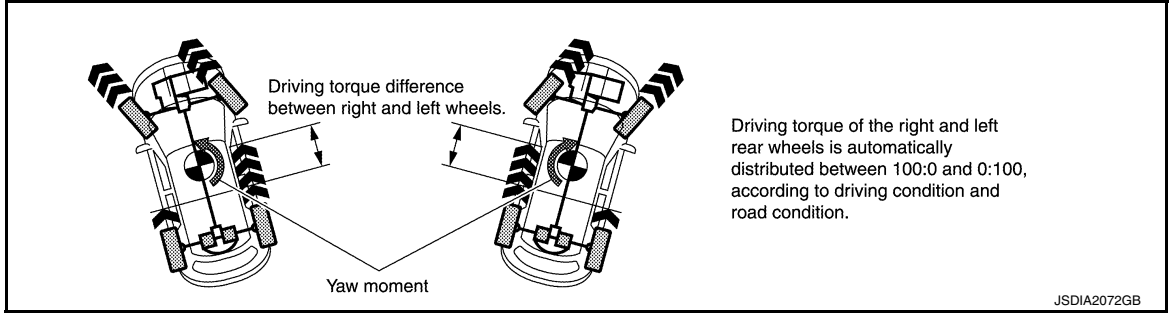

#### AWD mode

• The AWD mode controls torque for obtaining suitable torque for driving on slippery roads (e.g. snow-covered roads) and provides more stable driving, compared to AWD-V.

#### AWD SYSTEM : Fail-safe

INFOID:000000012199365

When a system malfunction occurs, the AWD warning lamp turns ON and the AWD control becomes 2WD state.

| Detected<br>DTC | Possible cause                                                                                                    | AWD warning<br>lamp status | Vehicle condition                                                                                                    |  |
|-----------------|----------------------------------------------------------------------------------------------------|----------------------------|----------------------------------------------------------------------------------------------------|--|
| P1804           | Internal malfunction of AWD control module                                                                                                    | OFF                        | Normal control continues.                                                                                                    |  |
| P1808           | <ul> <li>ABS actuator and electric unit (control unit)</li> <li>Malfunction of ABS actuator and electric unit (control unit) circuit error</li> <li>Wheel speed sensor error</li> <li>AWD control module</li> <li>CAN communication line</li> </ul> |                            |                                                                                                    |  |
| P1809           | Internal malfunction of AWD control module                                                                                                    |                            | Front and rear distribution control                                                                                                    |  |
| P1811           | Malfunction of AWD control module power supply circuit (open<br>or short)     Malfunction of AWD control module     Battery                                                                                                    |                            | stops.                                                                                                    |  |
| P1813           | <ul> <li>AWD mode switch</li> <li>Internal malfunction of AWD mode switch</li> <li>Malfunction of AWD mode switch circuit</li> <li>AWD control module</li> </ul>                                                                                    |                            |                                                                                                    |  |
| P181B           | Self-shut of AWD control module is incomplete.                                                                                                    | OFF                        | Normal control continues.                                                                                                    |  |
| P181D           | <ul> <li>ECM</li> <li>AWD control module</li> <li>CAN communication line</li> </ul>                                                                                                    | ON                         | Front and rear distribution control<br>stops.<br><b>NOTE:</b><br>The state becomes AWD only when<br>a turning difference occurs between<br>front and rear wheels. |  |
| P181E           | <ul> <li>Steering angle sensor</li> <li>Steering angle sensor error</li> <li>Malfunction of steering angle sensor circuit</li> <li>Malfunction of AWD control module</li> <li>CAN communication line</li> </ul>                                     | OFF                        | Right and left rear wheels difference control stops.                                                                                                    |  |
| P181F           | Writing unit characteristics is incomplete.                                                                                                    | ON                         | Front and rear distribution control stops.                                                                                                    |  |
| P1820           | <ul><li>ECM</li><li>AWD control module</li><li>CAN communication line</li></ul>                                                                                                    | OFF                        | Normal control continues.                                                                                                    |  |

## SYSTEM

#### < SYSTEM DESCRIPTION >

## [TRANSFER: TY21B]

| Detected<br>DTC | Possible cause                                                                                                    | AWD warning<br>lamp status | Vehicle condition                                    | А   |
|-----------------|----------------------------------------------------------------------------------------------------|----------------------------|------------------------------------------------------|-----|
| P1829           | ECM     AWD control module     CAN communication line                                                                                                    |                            |                                                      | В   |
| P182D           | <ul> <li>Internal malfunction of electric controlled coupling (left)</li> <li>Malfunction of AWD solenoid (left) power supply circuit (open or short)</li> <li>Malfunction of AWD control module</li> </ul>      | ON                         | Front and rear distribution control stops.           | С   |
| P182E           | <ul> <li>Internal malfunction of electric controlled coupling (right)</li> <li>Malfunction of AWD solenoid (right) power supply circuit (open or short)</li> <li>Malfunction of AWD control module</li> </ul>    |                            |                                                      | DLN |
| P1830           | <ul> <li>ABS actuator and electric unit (control unit)</li> <li>AWD control module</li> <li>CAN communication line</li> </ul>                                                                                    |                            |                                                      | E   |
| P1831           | <ul> <li>ABS actuator and electric unit (control unit)</li> <li>AWD control module</li> <li>CAN communication line</li> </ul>                                                                                    | OFF                        | Normal control continues.                            | F   |
| P1832           | <ul> <li>ABS actuator and electric unit (control unit)</li> <li>AWD control module</li> <li>CAN communication line</li> </ul>                                                                                    |                            |                                                      |     |
| P183B           | <ul> <li>Malfunction of AWD solenoid power supply circuit</li> <li>Malfunction of AWD control module</li> <li>Malfunction of AWD control module power supply circuit (open or short)</li> <li>Battery</li> </ul> | ON                         | Front and rear distribution control stops.           |     |
| P183C           | <ul> <li>ABS actuator and electric unit (control unit)</li> <li>Yaw rate/side/decel G sensor (Decel G sensor signal)</li> <li>AWD control module</li> <li>CAN communication line</li> </ul>                      |                            |                                                      | I   |
| P183D           | <ul> <li>ABS actuator and electric unit (control unit)</li> <li>Yaw rate/side/decel G sensor (Side G senesor signal)</li> <li>AWD control module</li> <li>CAN communication line</li> </ul>                      |                            |                                                      | K   |
| P183E           | <ul> <li>ABS actuator and electric unit (control unit)</li> <li>Yaw rate/side/decel G sensor (Yaw rate signal)</li> <li>AWD control module</li> <li>CAN communication line</li> </ul>                            |                            |                                                      |     |
| P183F           | <ul> <li>Sensor related to CVT</li> <li>TCM</li> <li>AWD control module</li> <li>CAN communication line</li> </ul>                                                                                               | OFF                        | Right and left rear wheels difference control stops. | Μ   |
| P1840           | <ul> <li>Sensor related to CVT</li> <li>TCM</li> <li>AWD control module</li> <li>CAN communication line</li> </ul>                                                                                               |                            |                                                      | Ν   |
| P1864           | <ul> <li>Sensor related to CVT</li> <li>TCM</li> <li>AWD control module</li> <li>CAN communication line</li> </ul>                                                                                               |                            |                                                      |     |
| P1865           | <ul> <li>Sensor related to CVT</li> <li>TCM</li> <li>AWD control module</li> <li>CAN communication line</li> </ul>                                                                                               |                            |                                                      | Ρ   |
| U1000           | CAN communication error                                                                                                    | ON                         | Front and rear distribution control                  |     |
| U1010           | Internal malfunction of AWD control module                                                                                                    | UN                         | stops.                                               |     |

## AWD SYSTEM : Protection Function

INFOID:000000012199366

AWD system activates its protection function (shuts down AWD system temporarily) if AWD system detects high load continuously, the front wheel tire size differs from the rear tire size or the rear right wheel tire size differs from the rear left tire size. (AWD system is automatically restored if AWD system no longer detects any overload or the tire size difference is eliminated.)

| Detected<br>DTC | Warning lamp                 | Possible cause                                                                                                    | Vehicle condition                 |
|-----------------|------------------------------|----------------------------------------------------------------------------------------------------|-----------------------------------|
| _               | Quick blinking <sup>*1</sup> | Turning difference remains between front and rear wheels or between right and left rear wheels, resulting in an oil temperature rise in drive train related parts.<br><b>NOTE:</b><br>It is not malfunction. | Shuts down AWD system temporarily |
| _               | Slow blinking <sup>*2</sup>  | Malfunction in each tire or different tire diameter                                                                                                    |                                   |

\*1: 2 times/second (blinking for approximately 1 minute and then turned OFF)

\*2: 1 time/2 seconds (continuing to blink until ignition switch is turned OFF) **NOTE:** 

• If the warning lamp blinks slowly during driving but remains OFF after the engine is restarted, the system is normal. If it again blinks slowly after driving for some time, vehicle must be inspected.

• When there is a difference of revolution speed between the front and rear wheel the shift occasionally changes to direct 4-wheel driving conditions automatically. This is not a malfunction.

#### DIAGNOSIS SYSTEM (AWD CONTROL MODULE) IPTION > [TRANSFER: TY21B]

#### < SYSTEM DESCRIPTION >

## DIAGNOSIS SYSTEM (AWD CONTROL MODULE)

## **CONSULT** Function

INFOID:000000012199367

А

В

Н

#### APPLICATION ITEMS

CONSULT can display each diagnostic item using the diagnostic test modes as follows.

| Diagnostic test mode                  | Function                                                                                                    | С   |
|---------------------------------------|----------------------------------------------------------------------------------------------------|-----|
| ECU Identification                    | AWD control module part number can be read.                                                                                                    |     |
| Self Diagnostic Result                | Self-diagnostic results and freeze frame data can be read and erased quickly.*                                                                           |     |
| Data Monitor                          | Input/Output data in the AWD control module can be read.                                                                                                 | DLN |
| Active Test                           | Diagnostic Test Mode in which CONSULT drives some actuators apart from the AWD control mod-<br>ule and also shifts some parameters in a specified range. | _   |
| Work support                          | This mode enable a technican to adjust some devices faster and more accurately by following the indication on the CONSULT.                               | E   |
| *: The following diagnosis i<br>• DTC | nformation is erased by erasing.                                                                                                    | F   |

• Freeze frame data (FFD)

#### ECU IDENTIFICATION

AWD control module part number can be read.

#### SELF DIAGNOSTIC RESULT Refer to <u>DLN-31, "DTC Index"</u>.

When "PRSNT" is displayed on self-diagnosis result.

The system is presently malfunctioning.

When "PAST" is displayed on self-diagnosis result.

• System malfunction in the past is detected, but the system is presently normal.

#### FREEZE FRAME DATA (FFD)

The following vehicle status is recorded when DTC is detected and is displayed.

| Freeze Frame Data Item | Description                                                                                                    | ĸ    |
|------------------------|----------------------------------------------------------------------------------------------------|------|
| SOLENOID VOLT          | Power supply voltage of AWD solenoid is displayed.                                                                                                    |      |
| TRGT SOL CRNT LH       | AWD solenoid (left) target current is displayed.                                                                                                    |      |
| SOLENOID CRNT LH       | AWD solenoid (left) control current is displayed.                                                                                                    | L    |
| TRGT SOL CRNT RH       | AWD solenoid (right) target current is displayed.                                                                                                    |      |
| SOLENOID CRNT RH       | AWD solenoid (right) control current is displayed.                                                                                                    | Б./I |
| COMPR VHCL SPEED       | Vehicle speed calculated by AWD control module is displayed.                                                                                                    |      |
| VHCL/S SEN-FR          | Vehicle speed (front) average calculated by AWD control module is displayed.                                                                                                    |      |
| VHCL/S SEN-RR          | Vehicle speed (rear) average calculated by AWD control module is displayed.                                                                                                    | N    |
| WHEEL SPD SEN FR       | Wheel speed (front right) calculated by AWD control module is displayed.                                                                                                    |      |
| WHEEL SPD SEN FL       | Wheel speed (front left) calculated by AWD control module is displayed.                                                                                                    |      |
| WHEEL SPD SEN RR       | Wheel speed (rear right) calculated by AWD control module is displayed.                                                                                                    | 0    |
| WHEEL SPD SEN RL       | Wheel speed (rear left) calculated by AWD control module is displayed.                                                                                                    |      |
| ABS OPERATION SIG      | ABS operation status via CAN communication line is displayed.                                                                                                    | P    |
| VDC OPERATION SIG      | VDC operation status via CAN communication line is displayed.                                                                                                    |      |
| TCS OPERATION SIG      | TCS operation status via CAN communication line is displayed.                                                                                                    |      |
| HIGH M FLG 1 [0/1]     | <ul> <li>Measured friction of load is displayed when vehicle starts.</li> <li>When "0" is displayed: It indicates that friction of load is not high.</li> <li>When "1" is displayed: It indicates that friction of load is high.</li> </ul> |      |

## **DIAGNOSIS SYSTEM (AWD CONTROL MODULE)**

#### < SYSTEM DESCRIPTION >

[TRANSFER: TY21B]

X: Applicable

| Freeze Frame Data Item | Description                                                                                                    |
|------------------------|----------------------------------------------------------------------------------------------------|
| HIGH M FLG 2 [0/1]     | <ul> <li>Measured friction of load is displayed when vehicle throttles down.</li> <li>When "0" is displayed: It indicates that friction of load is not high.</li> <li>When "1" is displayed: It indicates that friction of load is high.</li> </ul>                                                                                                    |
| SLCT LVR POSI          | Current transmission gear via CAN communication line is displayed.                                                                                                    |
| OPERATION MODE         | Control status of AWD mode is displayed.                                                                                                    |
| IGN COUNTER [0 - 39]   | <ul> <li>The number of times that ignition switch is turned ON after the DTC is detected is displayed.</li> <li>When "0" is displayed: It indicates that the system is presently malfunctioning.</li> <li>When except "0" is displayed: It indicates that system malfunction in the past is detected, but the system is presently normal.</li> <li>NOTE:</li> <li>Each time when ignition switch is turned OFF to ON, numerical number increases in 1→2→338→39.</li> <li>When the operation number of times exceeds 39, the number do not increase and "39" is displayed until self-diagnosis is erased.</li> </ul> |

## DATA MONITOR

#### NOTE:

The following table includes information (items) inapplicable to this vehicle. For information (items) applicable to this vehicle, refer to CONSULT display items.

|                                           | SELECT MONITOR ITEM  |                   |                                                                                      |  |
|-------------------------------------------|----------------------|-------------------|--------------------------------------------------------------------------------------|--|
| Monitor item [Unit]                       | ECU INPUT<br>SIGNALS | MAIN SIG-<br>NALS | Remarks                                                                              |  |
| SWITCH 1 [On/Off]                         | Х                    |                   | AWD mode switch status (2WD) is displayed.                                           |  |
| SWITCH 2 [On/Off]                         | Х                    |                   | AWD mode switch status (AWD-V or AWD) is displayed.                                  |  |
| SWITCH 3 [On/Off]                         | Х                    |                   | AWD mode switch status (AWD) is displayed.                                           |  |
| IGN SW [On/Off]                           | Х                    |                   | Ignition switch status is displayed.                                                 |  |
| WARNING LAMP [On/Off]                     |                      | Х                 | Control status of AWD warning lamp is displayed.                                     |  |
| R POSITION SW [On/Off]                    | Х                    | Х                 | CVT shift selector is displayed.                                                     |  |
| ABS OPERATION SIG [On/Off]                |                      |                   | ABS operation status via CAN communication line is displayed.                        |  |
| VDC OPERATION SIG [On/Off]                |                      |                   | VDC operation status via CAN communication line is displayed.                        |  |
| TCS OPERATION SIG [On/Off]                |                      |                   | TCS operation status via CAN communication line is displayed.                        |  |
| PKB SW [On/Off]                           |                      | х                 | Parking brake switch signal status via CAN communica-<br>tion line is displayed.     |  |
| STOP LAMP SW [On/Off]                     |                      | х                 | Stop lamp switch signal status via CAN communication line is displayed.              |  |
| 4WD MODE SW [2WD/4WD-A]                   |                      | Х                 | AWD mode switch status is displayed.                                                 |  |
| ACTUATOR RELAY [On/Off]                   |                      |                   | AWD actuator relay (integrated in AWD control module) operation status is displayed. |  |
| OPERATION MODE [2WD/4WD-V/<br>4WD-A]      |                      | х                 | Control status of AWD mode is displayed.                                             |  |
| INDICATOR [2WD/4WD-V/4WD-A]               |                      | Х                 | Control status of AWD mode indicator lamp is displayed.                              |  |
| DRIVE MODE [1/2]                          |                      | Х                 | AWD mode status is displayed.                                                        |  |
| TORQU DISTR RR LH [1/1-2/1-3/1-4/<br>OFF] |                      |                   | Control status of torque distribution indicator (rear left) is displayed.            |  |
| TORQU DISTR RR RH [1/1-2/1-3/1-4/<br>OFF] |                      |                   | Control status of torque distribution indicator (rear right) is displayed.           |  |
| TORQU IND FRONT [1/1-2/1-3/1-4/<br>OFF]   |                      |                   | Control status of torque distribution indicator (front) is displayed.                |  |
| TEMP SEN LEFT [V]                         | Х                    |                   | Temperature sensor is not equipped, but displayed.                                   |  |

**Revision: November 2015** 

## DIAGNOSIS SYSTEM (AWD CONTROL MODULE)

#### < SYSTEM DESCRIPTION >

[TRANSFER: TY21B]

|                                                                          | SELECT MONITOR ITEM  |                   |                                                                                                    |     |
|--------------------------------------------------------------------------|----------------------|-------------------|----------------------------------------------------------------------------------------------------|-----|
| Monitor item [Unit]                                                      | ECU INPUT<br>SIGNALS | MAIN SIG-<br>NALS | Remarks                                                                                                    | A   |
| TEMP SEN RIGHT [V]                                                       | Х                    |                   | Temperature sensor is not equipped, but displayed.                                                          | D   |
| CONT MODUL VOLT [V]                                                      | х                    |                   | Power supply voltage of AWD control module is displayed.                                                    | D   |
| SOLENOID VOLT [V]                                                        | Х                    |                   | Power supply voltage of AWD solenoid is displayed.                                                          | C   |
| TRGT SOL CRNT LH [A]                                                     | Х                    |                   | AWD solenoid (left) target current is displayed.                                                            | 0   |
| SOLENOID CRNT LH [A]                                                     | Х                    |                   | AWD solenoid (left) control current is displayed.                                                           |     |
| TRGT SOL CRNT RH [A]                                                     | Х                    |                   | AWD solenoid (right) target current is displayed.                                                           | DLN |
| SOLENOID CRNT RH [A]                                                     | Х                    |                   | AWD solenoid (right) control current is displayed.                                                          |     |
| COMPR VHCL SPEED [km/h] or [MPH]                                         |                      | х                 | Vehicle speed calculated by AWD control module is displayed.                                                | Е   |
| VHCL/S SEN-FR [km/h] or [MPH]                                            |                      |                   | Vehicle speed (front) average calculated by AWD control module is displayed.                                |     |
| VHCL/S SEN-RR [km/h] or [MPH]                                            |                      |                   | Vehicle speed (rear) average calculated by AWD control module is displayed.                                 | F   |
| THRTL POS SEN [%]                                                        |                      |                   | Accelerator pedal status via CAN communication line is displayed.                                           | G   |
| SLCT LVR POSI [2ND / 3RD / 4TH / 5TH<br>/ 6TH / 7TH / 8TH / R / N/P / D] |                      | х                 | Current transmission gear via CAN communication line is displayed.                                          |     |
| TRGT DRIVE TORQU [Nm]                                                    |                      |                   | Request drive torque from AWD control module to ECM is displayed.                                           | Η   |
| RQST DRIVE TORQU [Nm]                                                    |                      |                   | Request drive torque from ABS actuator and electric unit (control unit) to AWD control module is displayed. | Ι   |
| WHEEL SPD SEN FR [km/h] or [MPH]                                         |                      |                   | Wheel speed (front right) calculated by AWD control module is displayed.                                    |     |
| WHEEL SPD SEN FL [km/h] or [MPH]                                         |                      |                   | Wheel speed (front left) calculated by AWD control module is displayed.                                     | J   |
| WHEEL SPD SEN RR [km/h] or [MPH]                                         |                      |                   | Wheel speed (rear right) calculated by AWD control module is displayed.                                     | K   |
| WHEEL SPD SEN RL [km/h] or [MPH]                                         |                      |                   | Wheel speed (rear left) calculated by AWD control module is displayed.                                      |     |

#### ACTIVE TEST

Use this mode to determine and identify the details of a malfunction based on self-diagnostic results or data monitor. AWD control module gives drive signal to actuator with receiving command from CONSULT to check operation of actuator.

| Test item      | Condition                                                                            | Description                                                                                                    |
|----------------|--------------------------------------------------------------------------------------|----------------------------------------------------------------------------------------------------|
| SOLENOID LEFT  | <ul> <li>Vehicle stopped</li> <li>Engine running</li> <li>No DTC detected</li> </ul> | <ul> <li>Change command current value to AWD solenoid (left), and then change driving mode. (Monitor value is normal if it is within approx. ±10% of command value.)</li> <li>Qu: Increase current value in increments of 0.2 A</li> <li>Qd: Decrease current value in increments of 0.2 A</li> <li>UP: Increase current value in increments of 0.02 A</li> <li>DOWN: Decrease current value in increments of 0.02 A</li> </ul>  |
| SOLENOID RIGHT | <ul> <li>Vehicle stopped</li> <li>Engine running</li> <li>No DTC detected</li> </ul> | <ul> <li>Change command current value to AWD solenoid (right), and then change driving mode. (Monitor value is normal if it is within approx. ±10% of command value.)</li> <li>Qu: Increase current value in increments of 0.2 A</li> <li>Qd: Decrease current value in increments of 0.2 A</li> <li>UP: Increase current value in increments of 0.02 A</li> <li>DOWN: Decrease current value in increments of 0.02 A</li> </ul> |

#### **CAUTION:**

**Revision: November 2015** 

L

Μ

## **DIAGNOSIS SYSTEM (AWD CONTROL MODULE)**

< SYSTEM DESCRIPTION >

#### Never energize continuously for a long time.

WORK SUPPORT

| Item                       | Usage                                                                                           |
|----------------------------|-------------------------------------------------------------------------------------------------|
| UNIT CHARACTERISTICS DATA  | Display the unit characteristics of electric controlled coupling written to AWD control module. |
| UNIT CHARACTERISTICS WRITE | Writes the unit characteristics of electric controlled coupling to AWD control module.          |

## ECU DIAGNOSIS INFORMATION AWD CONTROL MODULE

#### **Reference Value**

#### VALUES ON THE DIAGNOSIS TOOL

#### NOTE:

С The following table includes information (items) inapplicable to this vehicle. For information (items) applicable to this vehicle, refer to CONSULT display items.

| Monitor item       | Condition                                                        | Value/Status | DLN |
|--------------------|------------------------------------------------------------------|--------------|-----|
|                    | AWD mode switch: 2WD                                             | On           |     |
| SWITCHT            | AWD mode switch: AWD-V or AWD                                    | Off          | E   |
|                    | AWD mode switch: AWD-V or AWD                                    | On           |     |
| SWITCH 2           | AWD mode switch: 2WD                                             | Off          | _   |
|                    | AWD mode switch: AWD                                             | On           | F   |
| SWITCH 3           | AWD mode switch: 2WD or AWD-V                                    | Off          | _   |
|                    | Ignition switch: ON                                              | On           | G   |
|                    | Ignition switch: OFF                                             | Off          | _ 0 |
|                    | AWD warning lamp: ON                                             | On           | _   |
|                    | AWD warning lamp: OFF                                            | Off          | Н   |
|                    | CVT shift selector: R                                            | On           | _   |
| R FOSITION SW      | CVT shift selector: Except R                                     | Off          | _   |
|                    | ABS is operating                                                 | On           | -   |
| ABS OPERATION SIG  | ABS is not operating                                             | Off          | _   |
|                    | VDC is operating                                                 | On           | J   |
| VDC OPERATION SIG  | VDC is not operating                                             | Off          | _   |
|                    | TCS is operating                                                 | On           | _   |
| TCS OF ERATION SIG | TCS is not operating                                             | Off          | K   |
|                    | Parking brake is operated                                        | On           |     |
| FKD SW             | Parking brake is not operated                                    | Off          | L   |
|                    | Brake pedal is depressed                                         | On           |     |
| STOP LAWF SW       | Brake pedal is released                                          | Off          |     |
|                    | AWD mode switch: 2WD                                             | 2WD          | M   |
|                    | AWD mode switch: AWD-V or AWD                                    | 4WD-A        |     |
|                    | Engine stopped (Ignition switch: ON)                             | Off          | N   |
| ACTORION NELA      | Engine running                                                   | On           |     |
|                    | 2WD mode                                                         | 2WD          |     |
| OPERATION MODE     | AWD-V mode                                                       | 4WD-V        | 0   |
|                    | AWD mode                                                         | 4WD-A        |     |
| INDICATOR          | AWD mode indicator (AWD-V): OFF<br>AWD mode indicator (AWD): OFF | 2WD          | Р   |
|                    | AWD mode indicator (AWD-V): ON<br>AWD mode indicator (AWD): OFF  | 4WD-V        |     |
|                    | AWD mode indicator (AWD-V): ON<br>AWD mode indicator (AWD): ON   | 4WD-A        |     |
|                    | Except AWD mode                                                  | 1            | _   |
| DRIVE MODE         | AWD mode                                                         | 2            |     |

INFOID:000000012199368

А

В

#### < ECU DIAGNOSIS INFORMATION >

#### [TRANSFER: TY21B]

| Monitor item      | Condition                                                                                                    | Value/Status                                                           |
|-------------------|----------------------------------------------------------------------------------------------------|------------------------------------------------------------------------|
|                   | The number of bars of torque distribution indicator (rear LH): 0                                                                                                  | OFF                                                                    |
|                   | The number of bars of torque distribution indicator (rear LH): 1                                                                                                  | 1                                                                      |
| TORQU DISTR RR LH | The number of bars of torque distribution indicator (rear LH): 2                                                                                                  | 1-2                                                                    |
|                   | The number of bars of torque distribution indicator (rear LH): 3                                                                                                  | 1-3                                                                    |
|                   | The number of bars of torque distribution indicator (rear LH): 4                                                                                                  | 1-4                                                                    |
|                   | The number of bars of torque distribution indicator (rear RH): 0                                                                                                  | OFF                                                                    |
|                   | The number of bars of torque distribution indicator (rear RH): 1                                                                                                  | 1                                                                      |
| TORQU DISTR RR RH | The number of bars of torque distribution indicator (rear RH): 2                                                                                                  | 1-2                                                                    |
|                   | The number of bars of torque distribution indicator (rear RH): 3                                                                                                  | 1-3                                                                    |
|                   | The number of bars of torque distribution indicator (rear RH): 4                                                                                                  | 1-4                                                                    |
|                   | The number of bars of torque distribution indicator (front): 0                                                                                                    | OFF                                                                    |
|                   | The number of bars of torque distribution indicator (front): 1                                                                                                    | 1                                                                      |
| TORQU IND FRONT   | The number of bars of torque distribution indicator (front): 2                                                                                                    | 1-2                                                                    |
|                   | The number of bars of torque distribution indicator (front): 3                                                                                                    | 1-3                                                                    |
|                   | The number of bars of torque distribution indicator (front): 4                                                                                                    | 1-4                                                                    |
| TEMP SEN LEFT     | Always                                                                                                    | 0 V                                                                    |
| TEMP SEN RIGHT    | Always                                                                                                    | 0 V                                                                    |
| CONT MODUL VOLT   | Always                                                                                                    | 11 – 13 V                                                              |
| SOLENOID VOLT     | Always                                                                                                    | 11 – 13 V                                                              |
|                   | Vehicle stopped                                                                                                    | 0.00 A                                                                 |
| TRGT SOL CRNT LH  | Vehicle starting<br>(Straight-ahead start on a dry road with accelerator angle 25%)<br><b>NOTE:</b>                                                               | Approx. 1.00 A                                                         |
|                   | Vehicle stopped                                                                                                    | 0.00 0                                                                 |
| SOLENOID CRNT LH  | Vehicle starting<br>(Straight-ahead start on a dry road with accelerator angle 25%)<br><b>NOTE:</b><br>Confirm accelerator angle in monitor item "THRTL POS SEN". | Approx. 1.00 A                                                         |
|                   | Vehicle stopped                                                                                                    | 0.00 A                                                                 |
| TRGT SOL CRNT RH  | Vehicle starting<br>(Straight-ahead start on a dry road with accelerator angle 25%)<br><b>NOTE:</b><br>Confirm accelerator angle in monitor item "THRTL POS SEN". | Approx. 1.00 A                                                         |
|                   | Vehicle stopped                                                                                                    | 0.00 A                                                                 |
| SOLENOID CRNT RH  | Vehicle starting<br>(Straight-ahead start on a dry road with accelerator angle 25%)<br><b>NOTE:</b><br>Confirm accelerator angle in monitor item "THRTL POS SEN". | Approx. 1.00 A                                                         |
|                   | Vehicle stopped                                                                                                    | 0.00 km/h (0.00 mph)                                                   |
| COMPR VHCL SPEED  | Vehicle driving<br>CAUTION:<br>Check air pressure of tire under standard condition.                                                                               | Approx. equal to the indication on speedometer (inside of $\pm 10\%$ ) |
|                   | Vehicle stopped                                                                                                    | 0.00 km/h (0.00 mph)                                                   |
| VHCL/S SEN-FR     | Vehicle driving<br>CAUTION:<br>Check air pressure of tire under standard condition.                                                                               | Approx. equal to the indication on speedometer (inside of $\pm 10\%$ ) |

## < ECU DIAGNOSIS INFORMATION >

#### [TRANSFER: TY21B]

| Monitor item     | Condition                                                                                           |                                             | Value/Status                                                           |               |
|------------------|----------------------------------------------------------------------------------------------------|---------------------------------------------|------------------------------------------------------------------------|---------------|
|                  | Vehicle stopped                                                                                     |                                             | 0.00 km/h (0.00 mph)                                                   | A             |
| VHCL/S SEN-RR    | Vehicle driving<br>CAUTION:<br>Check air pressure of tire under standard condition.                 |                                             | Approx. equal to the indication on speedometer (inside of $\pm 10\%$ ) | В             |
| THRTL POS SEN    | When depressing accelerator p<br>(Value rises gradually in respon                                   | pedal<br>nse to accelerator pedal position) | 0 - 100%                                                               |               |
| SLCT LVR POSI    | Engine running                                                                                      | CVT shift selector: Manual mode             | 1ST<br>2ND<br>3RD<br>4TH<br>5TH<br>6TH<br>7TH<br>8TH                   | C<br>DLN<br>E |
|                  |                                                                                                    | CVT shift selector: R                       | REVERSE                                                                |               |
|                  |                                                                                                    | CVT shift selector: N or P                  | N/P                                                                    |               |
|                  |                                                                                                    | CVT shift selector: D                       | D                                                                      | F             |
|                  | Request from AWD control module to ECM.                                                             |                                             | 0 - 507 Nm                                                             |               |
| TRGI DRIVE TORQU | No request from AWD control module to ECM.                                                          |                                             | 508 Nm                                                                 | G             |
|                  | Request from ABS actuator and electric unit (control unit) to AWD control module.                   |                                             | 0 - 1274 Nm                                                            |               |
| RUST DRIVE TORQU | No request from ABS actuator and electric unit (control unit) to AWD control module.                |                                             | 1275 Nm                                                                | Н             |
|                  | Vehicle stopped                                                                                     |                                             | 0.00 km/h (0.00 mph)                                                   |               |
| WHEEL SPD SEN FR | Vehicle driving<br>CAUTION:<br>Check air pressure of tire un                                        | der standard condition.                     | Approx. equal to the indication on speedometer (inside of $\pm 10\%$ ) |               |
|                  | HEEL SPD SEN FL Vehicle stopped<br>CAUTION:<br>Check air pressure of tire under standard condition. |                                             | 0.00 km/h (0.00 mph)                                                   | J             |
| WHEEL SPD SEN FL |                                                                                                    |                                             | Approx. equal to the indication on speedometer (inside of $\pm 10\%$ ) | K             |
|                  | Vehicle stopped                                                                                     |                                             | 0.00 km/h (0.00 mph)                                                   | r.            |
| WHEEL SPD SEN RR | Vehicle driving<br>CAUTION:<br>Check air pressure of tire under standard condition.                 |                                             | Approx. equal to the indication on speedometer (inside of $\pm 10\%$ ) | L             |
|                  | Vehicle stopped                                                                                     |                                             | 0.00 km/h (0.00 mph)                                                   |               |
| WHEEL SPD SEN RL | Vehicle driving<br>CAUTION:<br>Check air pressure of tire un                                        | der standard condition.                     | Approx. equal to the indication on speedometer (inside of $\pm 10\%$ ) | Μ             |

#### **TERMINAL LAYOUT**

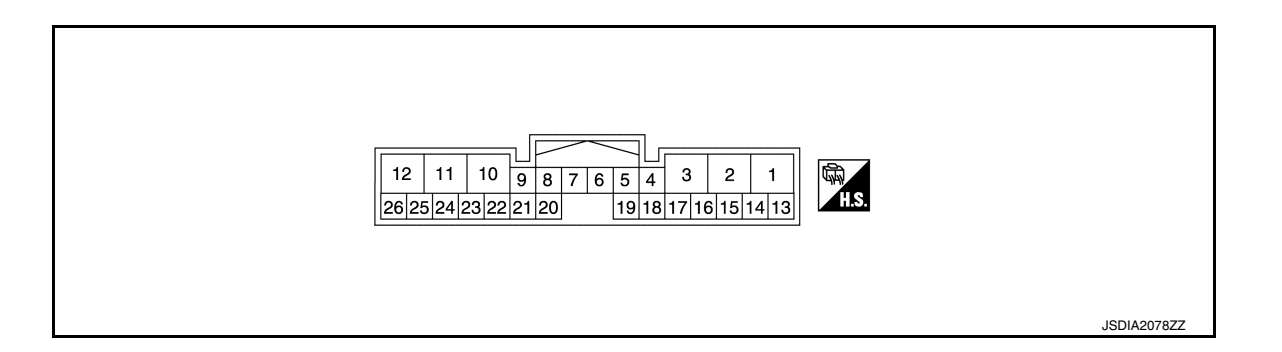

#### PHYSICAL VALUES

Ν

Ο

Ρ

#### < ECU DIAGNOSIS INFORMATION >

| Terminal No.<br>(Wire color) |          | Description                                  |                  | Condition                            |                                  |                                      |  |                    |
|------------------------------|----------|----------------------------------------------|------------------|--------------------------------------|----------------------------------|--------------------------------------|--|--------------------|
| +                            | -        | Signal name                                  | Input/<br>Output | Condition                            |                                  | value (Approx.)                      |  |                    |
| 1<br>(GR)                    | Ground   | Battery power supply<br>(AWD control module) | Input            |                                      | Always                           | 11 - 13 V                            |  |                    |
| 3                            | Ground   | lanition power supply                        | Innut            | Ignition switch: ON                  |                                  | 11 - 13 V                            |  |                    |
| (LG)                         | Ciouna   |                                              | input            | Ignition switch: OFF                 |                                  | 0 V                                  |  |                    |
| 4<br>(L)                     |          | CAN-H                                        | Input/<br>Output |                                      | _                                | _                                    |  |                    |
| 5<br>(P)                     | _        | CAN-L                                        | Input/<br>Output |                                      | _                                | _                                    |  |                    |
| 0                            |          |                                              |                  |                                      | AWD mode switch: 2WD             | 4.5 - 5 V                            |  |                    |
| (W)                          | Ground   | 2WD) Inde switch (Except Input               |                  | Ignition switch: ON                  | AWD mode switch: AWD-V or AWD    | 0 V                                  |  |                    |
| 10<br>(B)                    | Ground   | Ground                                       | _                | Always                               |                                  | 0 V                                  |  |                    |
| 11<br>(B)                    | Ground   | Ground                                       | _                | Always                               |                                  | 0 V                                  |  |                    |
| 12<br>(Y)                    | Ground   | Battery power supply (AWD solenoid)          | Input            | Always                               |                                  | 11 - 13 V                            |  |                    |
| 13                           |          |                                              |                  |                                      | AWD mode switch: 2WD             | 0 V                                  |  |                    |
| (G)                          | Ground   | AWD mode switch (2WD)                        | Input            | Ignition switch: ON                  | AWD mode switch: AWD-V or AWD    | 4.5 - 5 V                            |  |                    |
| 21                           | Ground   | AWD mode switch (AWD)                        | Input            | Ignition switch: ON                  | AWD mode switch: 2WD or<br>AWD-V | 4.5 - 5 V                            |  |                    |
| (1)                          |          |                                              |                  |                                      | AWD mode switch: AWD             | 0 V                                  |  |                    |
| 23                           | Oraciand | AWD solenoid (left) power                    | 0                | Engine speed: At idle                |                                  | 0 V                                  |  |                    |
| (R)                          | Ground   | supply                                       | Output           | Output                               | Output                           | Engine speed: 3,000 or more constant |  | 2.5 V <sup>*</sup> |
| 24<br>(V)                    | Ground   | AWD solenoid (left) ground                   | Input            | Always                               |                                  | 1.5 V or less                        |  |                    |
| 25                           | Crawad   | AWD solenoid (right) pow-                    | 0                | Engine speed: At idle                |                                  | 0 V                                  |  |                    |
| (W)                          | Ground   | er supply                                    | Output           | Engine speed: 3,000 or more constant |                                  | 2.5 V <sup>*</sup>                   |  |                    |
| 26<br>(Y)                    | Ground   | AWD solenoid (right) ground                  | Input            | Always                               |                                  | 1.5 V or less                        |  |                    |

\*: The values are changed by throttle opening and engine speed. **CAUTION:** 

When using circuit tester to measure voltage for inspection, be sure not to extend forcibly any connector terminals.

#### Fail-safe

INFOID:000000012199369

When a system malfunction occurs, the AWD warning lamp turns ON and the AWD control becomes 2WD state.

#### < ECU DIAGNOSIS INFORMATION >

#### [TRANSFER: TY21B]

| Detected<br>DTC | Possible cause                                                                                                    | AWD warning<br>lamp status | Vehicle condition                                                                                                    | А      |
|-----------------|----------------------------------------------------------------------------------------------------|----------------------------|----------------------------------------------------------------------------------------------------|--------|
| P1804           | Internal malfunction of AWD control module                                                                                                    | OFF                        | Normal control continues.                                                                                                    |        |
| P1808           | <ul> <li>ABS actuator and electric unit (control unit)</li> <li>Malfunction of ABS actuator and electric unit (control unit) circuit error</li> <li>Wheel speed sensor error</li> <li>AWD control module</li> <li>CAN communication line</li> </ul> |                            |                                                                                                    | B      |
| P1809           | Internal malfunction of AWD control module                                                                                                    |                            | Front and rear distribution control                                                                                                    | _      |
| P1811           | <ul> <li>Malfunction of AWD control module power supply circuit (open or short)</li> <li>Malfunction of AWD control module</li> <li>Battery</li> </ul>                                                                                              | ON                         | stops.                                                                                                    | DLN    |
| P1813           | <ul> <li>AWD mode switch</li> <li>Internal malfunction of AWD mode switch</li> <li>Malfunction of AWD mode switch circuit</li> <li>AWD control module</li> </ul>                                                                                    |                            |                                                                                                    | F      |
| P181B           | Self-shut of AWD control module is incomplete.                                                                                                    | OFF                        | Normal control continues.                                                                                                    |        |
| P181D           | <ul> <li>ECM</li> <li>AWD control module</li> <li>CAN communication line</li> </ul>                                                                                                    | ON                         | Front and rear distribution control<br>stops.<br><b>NOTE:</b><br>The state becomes AWD only when<br>a turning difference occurs between<br>front and rear wheels. | G<br>H |
| P181E           | <ul> <li>Steering angle sensor</li> <li>Steering angle sensor error</li> <li>Malfunction of steering angle sensor circuit</li> <li>Malfunction of AWD control module</li> <li>CAN communication line</li> </ul>                                     | OFF                        | Right and left rear wheels difference control stops.                                                                                                    | I      |
| P181F           | Writing unit characteristics is incomplete.                                                                                                    | ON                         | Front and rear distribution control stops.                                                                                                    | J      |
| P1820           | <ul><li>ECM</li><li>AWD control module</li><li>CAN communication line</li></ul>                                                                                                    | OFF                        | Normal control continues.                                                                                                    | K      |
| P1829           | <ul><li>ECM</li><li>AWD control module</li><li>CAN communication line</li></ul>                                                                                                    |                            |                                                                                                    | L      |
| P182D           | <ul> <li>Internal malfunction of electric controlled coupling (left)</li> <li>Malfunction of AWD solenoid (left) power supply circuit (open or short)</li> <li>Malfunction of AWD control module</li> </ul>                                         | ON                         | Front and rear distribution control stops.                                                                                                    | Μ      |
| P182E           | <ul> <li>Internal malfunction of electric controlled coupling (right)</li> <li>Malfunction of AWD solenoid (right) power supply circuit (open or short)</li> <li>Malfunction of AWD control module</li> </ul>                                       |                            |                                                                                                    | Ν      |
| P1830           | <ul> <li>ABS actuator and electric unit (control unit)</li> <li>AWD control module</li> <li>CAN communication line</li> </ul>                                                                                                    |                            |                                                                                                    | 0      |
| P1831           | <ul> <li>ABS actuator and electric unit (control unit)</li> <li>AWD control module</li> <li>CAN communication line</li> </ul>                                                                                                    | OFF                        | Normal control continues.                                                                                                    | Ρ      |
| P1832           | <ul> <li>ABS actuator and electric unit (control unit)</li> <li>AWD control module</li> <li>CAN communication line</li> </ul>                                                                                                    |                            |                                                                                                    |        |

#### [TRANSFER: TY21B]

| Detected<br>DTC | Possible cause                                                                                                    | AWD warning<br>lamp status | Vehicle condition                                    |
|-----------------|----------------------------------------------------------------------------------------------------|----------------------------|------------------------------------------------------|
| P183B           | <ul> <li>Malfunction of AWD solenoid power supply circuit</li> <li>Malfunction of AWD control module</li> <li>Malfunction of AWD control module power supply circuit (open or short)</li> <li>Battery</li> </ul> | ON                         | Front and rear distribution control stops.           |
| P183C           | <ul> <li>ABS actuator and electric unit (control unit)</li> <li>Yaw rate/side/decel G sensor (Decel G sensor signal)</li> <li>AWD control module</li> <li>CAN communication line</li> </ul>                      |                            |                                                      |
| P183D           | <ul> <li>ABS actuator and electric unit (control unit)</li> <li>Yaw rate/side/decel G sensor (Side G senesor signal)</li> <li>AWD control module</li> <li>CAN communication line</li> </ul>                      |                            |                                                      |
| P183E           | <ul> <li>ABS actuator and electric unit (control unit)</li> <li>Yaw rate/side/decel G sensor (Yaw rate signal)</li> <li>AWD control module</li> <li>CAN communication line</li> </ul>                            |                            |                                                      |
| P183F           | <ul> <li>Sensor related to CVT</li> <li>TCM</li> <li>AWD control module</li> <li>CAN communication line</li> </ul>                                                                                               | OFF                        | Right and left rear wheels difference control stops. |
| P1840           | <ul> <li>Sensor related to CVT</li> <li>TCM</li> <li>AWD control module</li> <li>CAN communication line</li> </ul>                                                                                               |                            |                                                      |
| P1864           | <ul> <li>Sensor related to CVT</li> <li>TCM</li> <li>AWD control module</li> <li>CAN communication line</li> </ul>                                                                                               |                            |                                                      |
| P1865           | <ul> <li>Sensor related to CVT</li> <li>TCM</li> <li>AWD control module</li> <li>CAN communication line</li> </ul>                                                                                               |                            |                                                      |
| U1000           | CAN communication error                                                                                                    | ON                         | Front and rear distribution control                  |
| U1010           | Internal malfunction of AWD control module                                                                                                    |                            | stops.                                               |

## **Protection Function**

< ECU DIAGNOSIS INFORMATION >

INFOID:000000012199370

AWD system activates its protection function (shuts down AWD system temporarily) if AWD system detects high load continuously, the front wheel tire size differs from the rear tire size or the rear right wheel tire size differs from the rear left tire size. (AWD system is automatically restored if AWD system no longer detects any overload or the tire size difference is eliminated.)

| Detected<br>DTC | Warning lamp                 | Possible cause                                                                                                    | Vehicle condition                    |
|-----------------|------------------------------|----------------------------------------------------------------------------------------------------|--------------------------------------|
| _               | Quick blinking <sup>*1</sup> | Turning difference remains between front and rear wheels or between right and left rear wheels, resulting in an oil temperature rise in drive train related parts.<br><b>NOTE:</b><br>It is not malfunction. | Shuts down AWD system<br>temporarily |
| _               | Slow blinking <sup>*2</sup>  | Malfunction in each tire or different tire diameter                                                                                                    |                                      |

\*1: 2 times/second (blinking for approximately 1 minute and then turned OFF)

\*2: 1 time/2 seconds (continuing to blink until ignition switch is turned OFF)

#### NOTE:

 If the warning lamp blinks slowly during driving but remains OFF after the engine is restarted, the system is normal. If it again blinks slowly after driving for some time, vehicle must be inspected.

#### < ECU DIAGNOSIS INFORMATION >

 When there is a difference of revolution speed between the front and rear wheel the shift occasionally changes to direct 4-wheel driving conditions automatically. This is not a malfunction.

## **DTC Inspection Priority Chart**

If some DTCs are displayed at the same time, perform inspections one by one based on the following priority chart.

| Priority | Detected items (DTC)      | С  |
|----------|---------------------------|----|
| 1        | P182D SOLENOID LEFT       |    |
| 2        | P182E SOLENOID RIGHT      |    |
| 3        | P1813 4WD MODE SW         | DL |
| 4        | P183B SOL POWER SUPPLY    |    |
| 5        | P1811 BATTERY VOLTAGE     | E  |
| 6        | P1808 VHCL SPEED SEN-ABS  |    |
| 7        | P1829 THROTTLE POSI SEN   |    |
| 8        | U1010 CONTROL UNIT (CAN)  | F  |
| 9        | U1000 CAN COMM CIRCUIT    |    |
| 10       | P1809 CONTROL UNIT 4      | G  |
| 11       | P1830 ABS OP SIG          | 0  |
| 12       | P1831 VDC OP SIG          |    |
| 13       | P1832 TCS OP SIG          | Η  |
| 14       | P183C DECEL G SENSOR      |    |
| 15       | P183D SIDE G SENSOR       |    |
| 16       | P183E YAWRATE SENSOR      |    |
| 17       | P1865 GEAR RATIO          |    |
| 18       | P1840 OUTPUT SPEED SIGNAL | J  |
| 19       | P1864 INPUT SPEED SIGNAL  |    |
| 20       | P181E STR ANGLE SEN       |    |
| 21       | P1820 ENGINE SPEED SIG    | K  |
| 22       | P181D ENGINE SYSTEM       |    |
| 23       | P183F GEAR POSI SIGNAL    | L  |
| 24       | P181B INCOMP SELF SHUT    |    |
| 25       | P1804 CONTROL UNIT 3      |    |
| 26       | P181F INCOMP CALIBRATION  | M  |

## DTC Index

INFOID:000000012199372

N

| DTC   | Items (CONSULT screen items) | Reference           |
|-------|------------------------------|---------------------|
| P1804 | CONTROL UNIT 3               | DLN-43, "DTC Logic" |
| P1808 | VHCL SPEED SEN-ABS           | DLN-44, "DTC Logic" |
| P1809 | CONTROL UNIT 4               | DLN-43, "DTC Logic" |
| P1811 | BATTERY VOLTAGE              | DLN-45, "DTC Logic" |
| P1813 | 4WD MODE SW                  | DLN-47, "DTC Logic" |
| P181B | INCOMP SELF SHUT             | DLN-50, "DTC Logic" |
| P181D | ENGINE SYSTEM                | DLN-52, "DTC Logic" |
| P181E | STR ANGLE SEN                | DLN-53, "DTC Logic" |
| P181F | INCOMP CALIBRATION           | DLN-54, "DTC Logic" |

**Revision: November 2015** 

#### 2016 JUKE

[TRANSFER: TY21B]

INFOID:000000012199371

А

#### [TRANSFER: TY21B]

| DTC   | Items (CONSULT screen items) | Reference           |
|-------|------------------------------|---------------------|
| P1820 | ENGINE SPEED SIG             | DLN-55, "DTC Logic" |
| P1829 | THROTTLE POSI SEN            | DLN-56, "DTC Logic" |
| P182D | SOLENOID LEFT                | DLN-57, "DTC Logic" |
| P182E | SOLENOID RIGHT               | DLN-60, "DTC Logic" |
| P1830 | ABS OP SIG                   | DLN-63, "DTC Logic" |
| P1831 | VDC OP SIG                   | DLN-64, "DTC Logic" |
| P1832 | TCS OP SIG                   | DLN-65, "DTC Logic" |
| P183B | SOL POWER SUPPLY             | DLN-66, "DTC Logic" |
| P183C | DECEL G SENSOR               | DLN-68, "DTC Logic" |
| P183D | SIDE G SENSOR                | DLN-69, "DTC Logic" |
| P183E | YAWRATE SENSOR               | DLN-70, "DTC Logic" |
| P183F | GEAR POSI SIGNAL             | DLN-71, "DTC Logic" |
| P1840 | OUTPUT SPEED SIGNAL          | DLN-72, "DTC Logic" |
| P1864 | INPUT SPEED SIGNAL           | DLN-73, "DTC Logic" |
| P1865 | GEAR RATIO                   | DLN-74, "DTC Logic" |
| U1000 | CAN COMM CIRCUIT             | DLN-75, "DTC Logic" |
| U1010 | CONTROL UNIT (CAN)           | DLN-76, "DTC Logic" |

#### NOTE:

< ECU DIAGNOSIS INFORMATION >

If some DTCs are displayed at the same time, refer to DLN-31, "DTC Inspection Priority Chart".

#### AWD SYSTEM

#### [TRANSFER: TY21B]

А

## < WIRING DIAGRAM > WIRING DIAGRAM

## AWD SYSTEM

Wiring Diagram

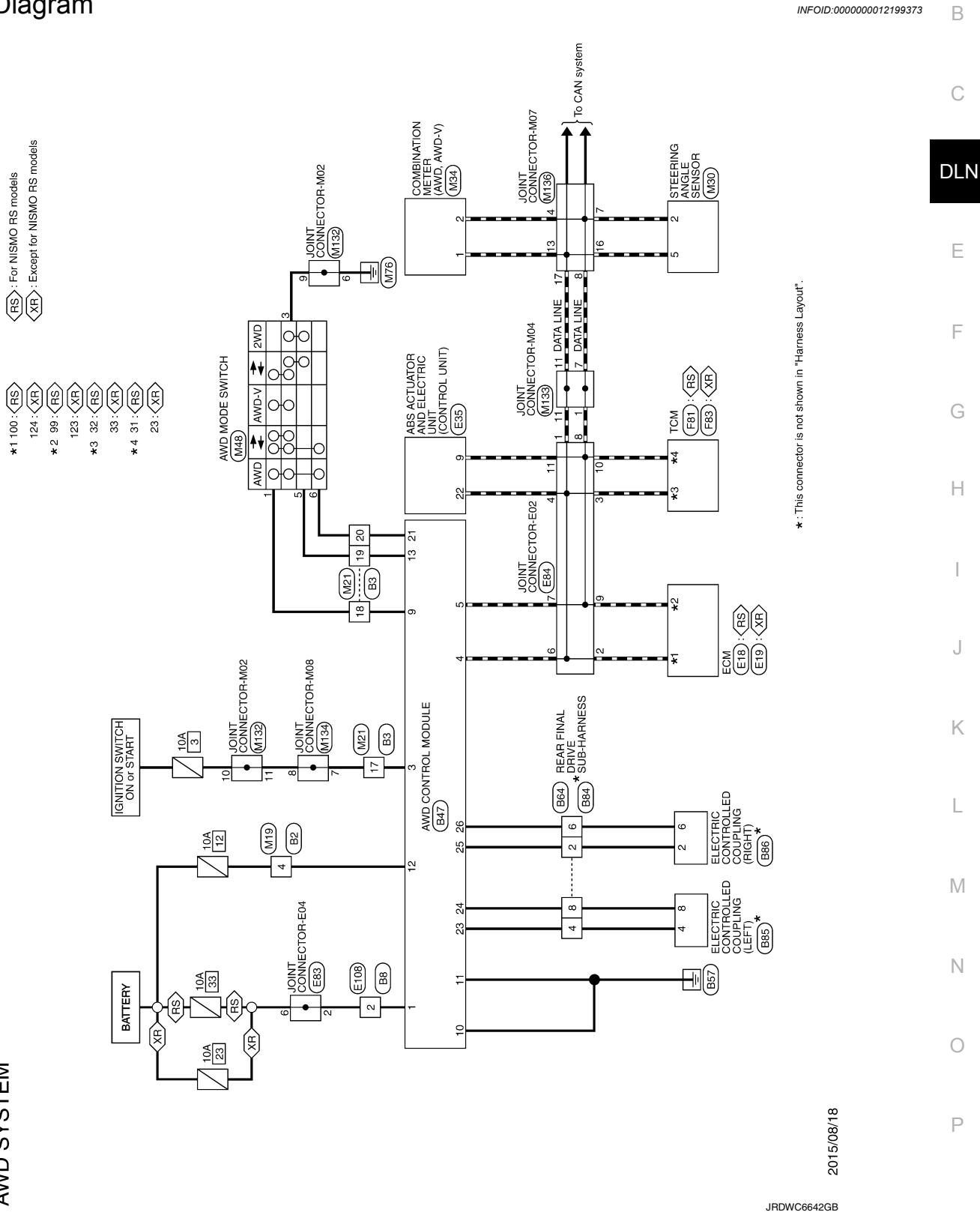

AWD SYSTEM

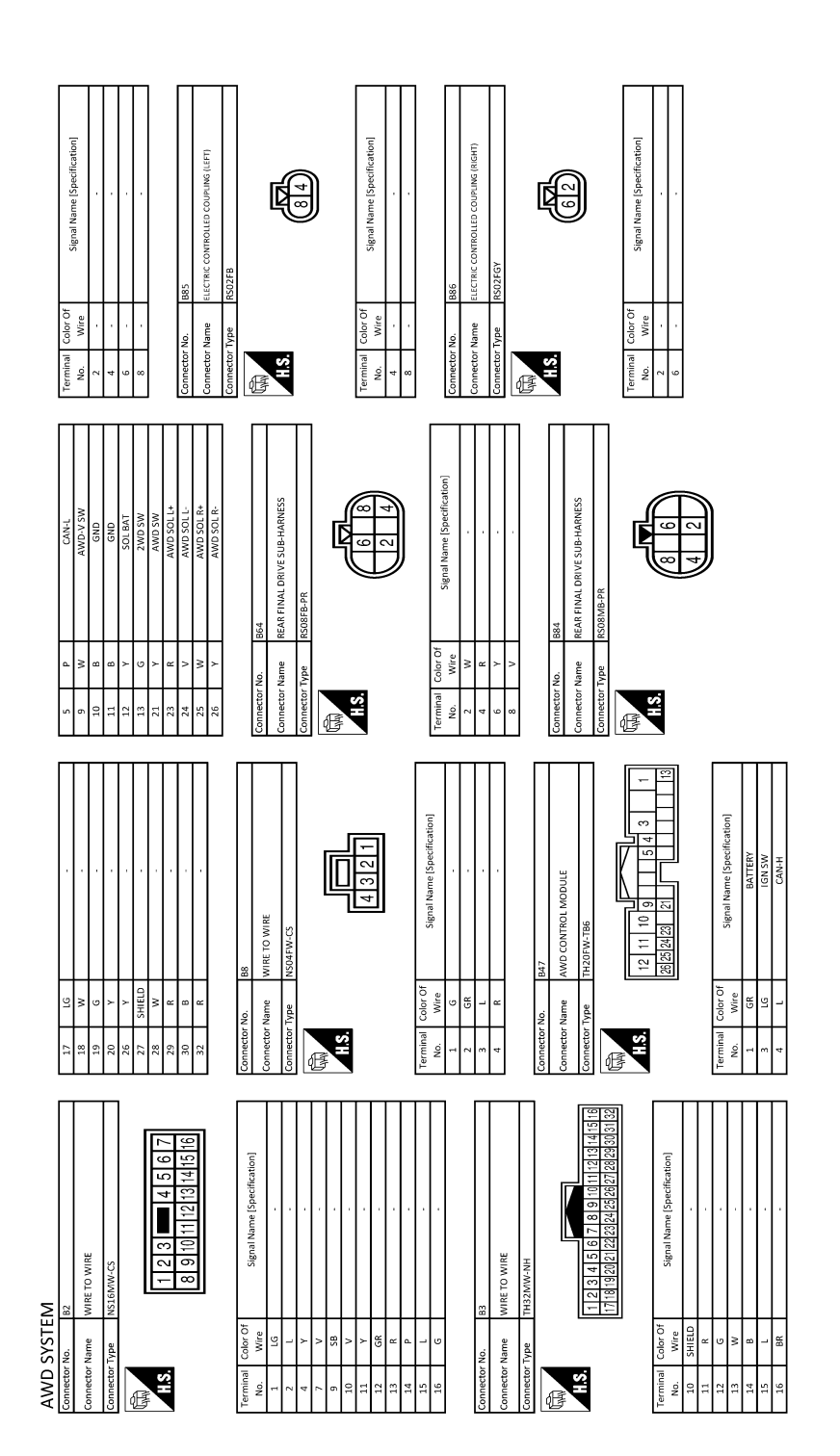

JRDWC6643GB

|                                                                                                    | A   |
|----------------------------------------------------------------------------------------------------|-----|
|                                                                                                    | В   |
| 1000000000000000000000000000000000000                                                                                                    | С   |
| Terminal         Connector Name           Connector Name         Connector Name           Connector Name         Connector Name           Initial         Initial           Initial         Initial           Ini         Initia                                                                                                    | DLM |
| (1000) (2000) (2000) (                                                                                                    | E   |
|                                                                                                    | F   |
| Connector Nume         Else           Connector Nume         20           Connector Nume         20           Name         21           Name         23           1         1           1         1           1         1           1         1           1         1           1         1           1         1           1         1           1         1           1         1           1         1           1         1           1         1           1         1           1         1           1         1           1         1           1         1           2         1           2         1           2         1           2         1           2         1           2         1           2         1           2         1           2         1           2         1           2         1           2         1 <td>G</td>                                                                                                    | G   |
|                                                                                                    | н   |
| Editor and a second and a second and and and a second and and and and and and and and and a                                                                                                    | I   |
| mean         Control         ESO           minal         Color of<br>Color of<br>Color of Color of<br>Color of Color of<br>Color of Color of<br>Color of Color of<br>Color of Color of Color of Color of Color of Color of Color of Color of Color of Color of Color of Color of Color of Color of Color of Color of Color of Color of Color of Color of Color of Color of Color of Color of Color of Color of Color of Color of Color of Color of Color of Color of Color of Color                                                                                                    | K   |
|                                                                                                    | L   |
| 28: F.AH<br>28: F.AH<br>29: Control Control Contro                                                                                                    | Μ   |
| Product         CANA         E13           or Name         E04         E13           or Name         E04         E04           or Name         E04         E04           or Name         E04         E04           or Name         E04         E04           or Name         E04         Control           or Name         E04         O           or Name         0         O           or Name         0         O           or Name         0         O           or Name         0         O           or Name         Name         Name           or Name         O         O           or Name         O         O           or Name         O         O           or Name         O         O           or Name         O         O           or Name         O         O           or Name         O         O           or Name         O         O           or Name         O         O           or Name         O         O           or Name         O         O           or Name                                                                                                    | Ν   |
| AWI<br>Connect<br>Connect<br>Co |     |

JRDWC6644GB

Р

Ο

#### [TRANSFER: TY21B]

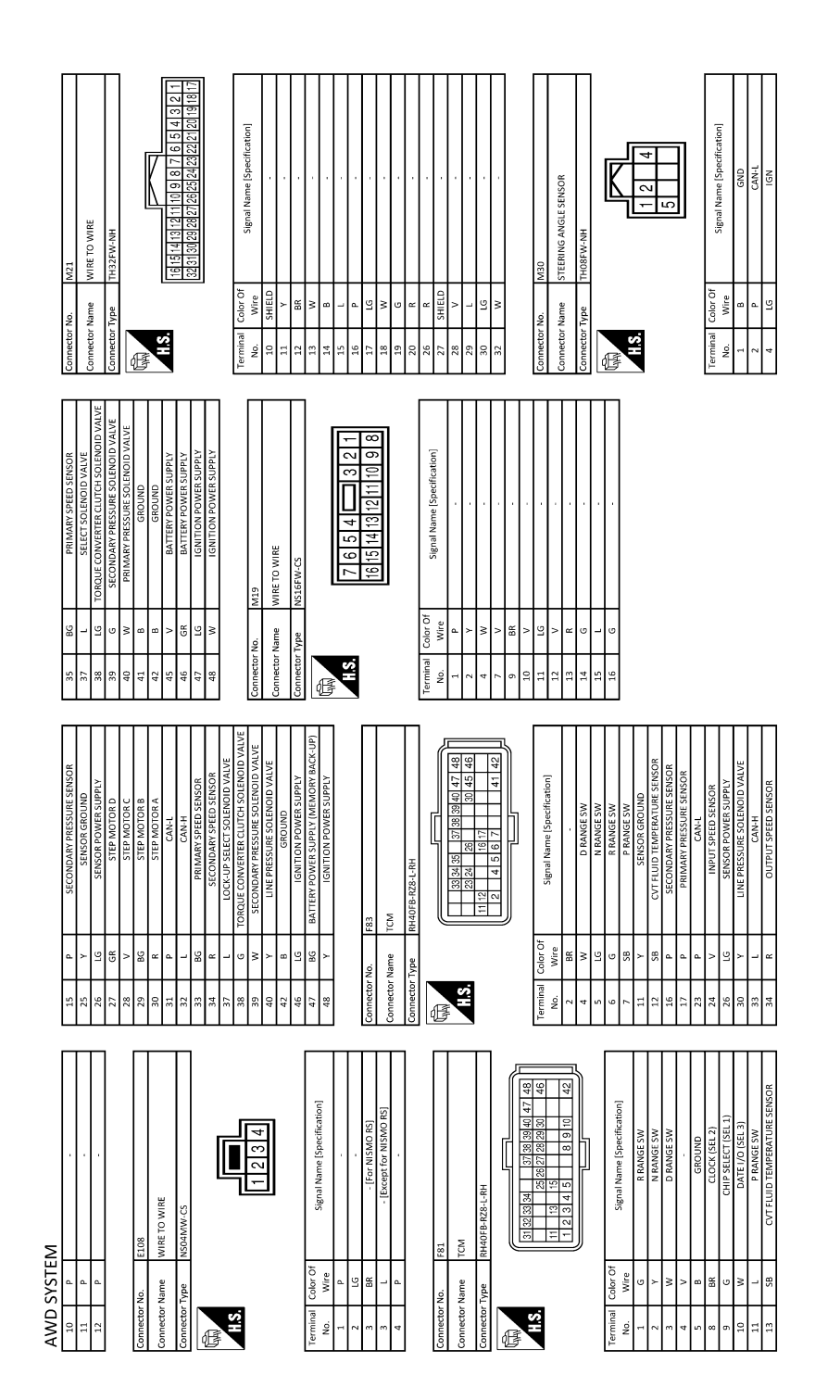

JRDWC6645GB
|                                                                                                    | А   |
|----------------------------------------------------------------------------------------------------|-----|
| beerification1     13     2     1                                                                                                    | В   |
| 136<br>22010120111111111111111111111111111111                                                                                                    | С   |
| 13     14     √       13     15     1       13     15     1       13     15     1       13     15     1       13     1     1       13     1     1       13     1     1       13     1     1       13     1     1       13     1     1       13     1     1       13     1     1       13     1     1       13     1     1       13     1     1       13     1     1       13     1     1       13     1     1       13     1     1       14     1     1       15     1     1       16     1     1       17     1     1       18     1     1       19     1     1       19     1     1       19     1     1       19     1     1       19     1     1       10     1     1       11     1     1       12     1     1       13                                                                                                    | DLN |
| Specification                                                                                                    | E   |
| 1133<br>1134<br>1134 | F   |
| Commetor Yale         Commetor Yale         A           Commetor Yale         N         N           Commetor Yale         N         N           No         N         N           No         N         N           No         N         N           No         N         N           No         N         N           No         N         N           No         N         N           No         N         N           N         N         N           N         N         N                                                                                                    | G   |
|                                                                                                    | H   |
| ODE SWITCH       600 E SWITCH       610       611       612       613       614       614       615       616       617       617       618       619       610       611       612       613       614       614       615       614       615       614       615       615       616       617       617       617       618       619       610       610       611       611       612       614       615       615       616       617       617       617       618       618       619       610       610       611       611       612       614       615       615       616       617       617       618       619       619       610       610       <                                                                                                    | 1   |
| Autor         Mail           curv hume         Autor           curv hume         Autor           mail         Autor           mail         Autor           mail         Autor           mail         Autor           mail         Autor           mail         Autor           mail         Autor           mail         Autor           mail         Autor           mail         Autor           mail         Autor           mail         Autor           mail         Autor           mail         Autor                                                                                                    | J   |
| Commerce<br>Commerce<br>1<br>1<br>1<br>1<br>1<br>1<br>1<br>1<br>1<br>1<br>1<br>1<br>1                                                                                                    | K   |
| HH                                                                                                    | L   |
| A A A A A A A A A A A A A A A A A A A                                                                                                    | Μ   |
| AWD SYSTE<br>Connector fame<br>connector fame<br>con                                                                                                    | Ν   |
|                                                                                                    |     |

JRDWC6646GB

Ρ

Ο

[TRANSFER: TY21B]

**Revision: November 2015** 

# BASIC INSPECTION DIAGNOSIS AND REPAIR WORK FLOW

Work Flow

INFOID:000000012199374

DETAILED FLOW

**1.**INTERVIEW FROM THE CUSTOMER

Clarify customer complaints before inspection. First of all, perform an interview utilizing <u>DLN-39</u>, "<u>Diagnostic</u> <u>Work Sheet</u>" and reproduce symptoms as well as fully understand it. Ask customer about his/her complaints carefully. Check symptoms by driving vehicle with customer, if necessary.

#### CAUTION:

Customers are not professional. Never guess easily like "maybe the customer means that...," or "maybe the customer mentions this symptom".

>> GO TO 2.

2.CHECK SYMPTOM

Reproduce the symptom that is indicated by the customer, based on the information from the customer obtained by interview. Also check that the symptom is not caused by protection function. Refer to <u>DLN-30</u>. "Protection Function".

#### CAUTION:

When the symptom is caused by normal operation, fully inspect each portion and obtain the understanding of customer that the symptom is not caused by a malfunction.

>> GO TO 3.

**3.**PERFORM SELF-DIAGNOSIS

#### With CONSULT

Perform self-diagnosis for "ALL MODE AWD/4WD".

Is any DTC detected?

YES >> Record or print self-diagnosis results. GO TO 4.

NO >> GO TO 6.

**4**.RECHECK SYMPTOM

#### With CONSULT

1. Erase self-diagnostic results for "ALL MODE AWD/4WD".

2. Perform DTC confirmation procedures for the error detected system.

### NOTE:

If some DTCs are detected at the same time, determine the order for performing the diagnosis based on <u>DLN-</u> <u>31, "DTC Inspection Priority Chart"</u>.

### Is any DTC detected?

YES >> GO TO 5.

NO >> Check harness and connectors based on the information obtained by interview. Refer to <u>GI-45</u>, <u>"Intermittent Incident"</u>.

# **5**.REPAIR OR REPLACE ERROR-DETECTED PARTS

· Repair or replace error-detected parts.

- Reconnect part or connector after repairing or replacing.
- When DTC is detected, erase self-diagnostic results for "ALL MODE AWD/4WD".

>> GO TO 7.

### **O**.IDENTIFY ERROR-DETECTED SYSTEM BY SYMPTOM DIAGNOSIS

Estimate error-detected system based on symptom diagnosis and perform inspection. <u>Can the error-detected system be identified?</u>

# DIAGNOSIS AND REPAIR WORK FLOW

#### < BASIC INSPECTION >

[TRANSFER: TY21B]

А

В

DLN

Ε

F

C

INFOID:000000012199375

- YES >> GO TO 7. NO >> Check harness and connectors based on the information obtained by interview. Refer to <u>GI-45,</u> <u>"Intermittent Incident"</u>. **7.**FINAL CHECK
  - 1. Check the reference value for AWD control module.
  - 2. Recheck the symptom and check that symptom is not reproduced on the same conditions.

#### Is the symptom reproduced?

YES >> GO TO 3.

NO >> INSPECTION END

#### Diagnostic Work Sheet

#### Description

- In general, customers have their own criteria for a problem. Therefore, it is important to understand the symptom and status well enough by asking the customer about his/her concerns carefully. To systemize all the information for the diagnosis, prepare the interview sheet referring to the interview points.
- In some cases, multiple conditions that appear simultaneously may cause a DTC to be detected.

#### Interview sheet sample

|                                                                                                    | Interview sheet   |                                                                                        |                               |                           |            |
|----------------------------------------------------------------------------------------------------|-------------------|----------------------------------------------------------------------------------------|-------------------------------|---------------------------|------------|
| Customer<br>name                                                                                                    | MR/MS             | Registration number                                                                    |                               | Initial year registration | Н          |
|                                                                                                    |                   | Vehicle type                                                                           |                               | VIN                       |            |
| Storage date                                                                                                    |                   | Engine                                                                                 |                               | Mileage                   | km (Mile)  |
|                                                                                                    |                   | □Vehicle does                                                                          | s not enter AWD mode.         |                           |            |
|                                                                                                    |                   | □AWD warnin                                                                            | ig lamp turns on.             |                           |            |
|                                                                                                    |                   | □Heavy tight-                                                                          | corner braking symptom occu   | rs                        |            |
| Symptom                                                                                                    |                   | □Noise □                                                                               | Vibration                     |                           | 0          |
|                                                                                                    |                   | Decrease in turning performance.                                                       |                               |                           |            |
|                                                                                                    |                   | DOthers                                                                                |                               |                           | K          |
|                                                                                                    |                   | (                                                                                      |                               |                           | )          |
| First occurrent                                                                                                    | ce                | □Recently                                                                              | □Others (                     |                           | )          |
| Frequency of occurrence                                                                                                    |                   | □Always [                                                                              | □Under a certain conditions o | f DSometimes (ti          | me(s)/day) |
|                                                                                                    |                   | □Irrelevant                                                                            |                               |                           |            |
| Climate con-                                                                                                    | Weather           | □Fine □C                                                                               | Cloud □Rain □Snow             | □Others (                 | )          |
| ditions                                                                                                    | Temperature       | □Hot □W                                                                                | arm □Cool □Cold               | □Temperature (App         | rox. °C)   |
|                                                                                                    | Relative humidity | □High □N                                                                               | loderate □Low                 |                           |            |
| Road condition                                                                                                    | าร                | □Urban area □Suburb area □High way<br>□Mounting road (uphill or down hill) □Rough road |                               |                           | Ν          |
| Operation conditions, etc.          □Irrelevant         □When engine starts         □During idling         □During driving         □During acceleration         □At constant speed driving         □During deceleration         □During cornering (right curve or left curve) |                   |                                                                                        | d driving<br>urve)            |                           |            |

Ρ

# DIAGNOSIS AND REPAIR WORK FLOW

### < BASIC INSPECTION >

## [TRANSFER: TY21B]

|                |       |                     | Interview sheet |                           |           |
|----------------|-------|---------------------|-----------------|---------------------------|-----------|
| Customer       | MR/MS | Registration number |                 | Initial year registration |           |
| name           |       | Vehicle type        |                 | VIN                       |           |
| Storage date   |       | Engine              |                 | Mileage                   | km (Mile) |
| Other conditio | ns    |                     |                 |                           |           |

Memo

# ADDITIONAL SERVICE WHEN REPLACING AWD CONTROL MODULE < BASIC INSPECTION > [TRANSFER: TY21B]

| ADDITIONAL SERVICE WHEN REPLACING AWD CONTROL MC                                                            | DULE                   |     |
|----------------------------------------------------------------------------------------------------|------------------------|-----|
| Description                                                                                                 | INFOID:000000012199376 | A   |
| When replacing AWD control module, unit characteristics writing is required. Refer to <u>DLN-41,</u> dure". | "Work Proce-           | В   |
| Work Procedure                                                                                              | INFOID:000000012199377 |     |
| 1.PERFORM WRITING UNIT CHARACTERISTICS                                                                      |                        | C   |
| Perform writing unit characteristics of electric controlled coupling.                                       |                        | DLN |
| >> Refer to <u>DLN-42, "Description"</u> .                                                                  |                        |     |
|                                                                                                    |                        | Е   |
|                                                                                                    |                        |     |
|                                                                                                    |                        | F   |
|                                                                                                    |                        | G   |
|                                                                                                    |                        |     |
|                                                                                                    |                        | Н   |
|                                                                                                    |                        |     |
|                                                                                                    |                        |     |
|                                                                                                    |                        | J   |
|                                                                                                    |                        |     |
|                                                                                                    |                        | Κ   |
|                                                                                                    |                        |     |
|                                                                                                    |                        | L   |
|                                                                                                    |                        | Μ   |
|                                                                                                    |                        |     |

Ν

0

Ρ

# **UNIT CHARACTERISTICS WRITING**

### < BASIC INSPECTION >

# UNIT CHARACTERISTICS WRITING

## Description

When replacing AWD control module, rear final drive assembly and/or electric controlled coupling, unit characteristics of electric controlled coupling writing is required. Refer to DLN-42, "Work Procedure".

# Work Procedure

# 1. UNIT CHARACTERISTICS WRITING

## (P)With CONSULT

Ĩ. Confirm the unit characteristics (A and B) of electric controlled coupling (left and right).

NOTE:

- · This illustration is sample.
- For the illustration, the unit characteristics are following.

3B4D66BBE32B Left side: Right side: 3B4D66BBE318

- Turn the ignition switch OFF to ON. 2.
- Select "UNIT CHARACTERISTICS WRITE" in "WORK SUP-3. PORT" for "ALL MODE AWD/4WD".
- 4. Input unit characteristics.

>> WORK END

- Select "Start". 5.
- Check that "UNIT CHARACTERISTICS WRITE COMPLETED" is displayed. 6.

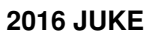

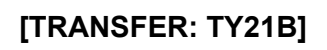

INFOID:000000012199379

INFOID:000000012199378

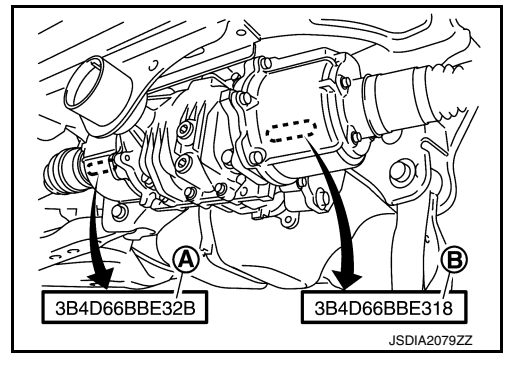

# DTC/CIRCUIT DIAGNOSIS P1804, P1809 AWD CONTROL MODULE

DTC Logic

## DTC DETECTION LOGIC

| DTC                  | Display item                                     | Malfunction detected condition                                                       | Possible cause                                       |
|----------------------|--------------------------------------------------|--------------------------------------------------------------------------------------|------------------------------------------------------|
| P1804                | CONTROL UNIT 3                                   | Malfunction is detected in the memory<br>(EEPROM) system of AWD control mod-<br>ule. | Internal malfunction of AWD control                  |
| P1809                | CONTROL UNIT 4                                   | AD converter system of AWD control module is malfunctioning.                         | module.                                              |
| DTC CONFI            | RMATION PROCEDU                                  | RE                                                                                   |                                                      |
| 1.PRECOND            | DITIONING                                        |                                                                                      |                                                      |
| If "DTC CON          | FIRMATION PROCEDUR                               | RE" has been previously conducted, a                                                 | lways turn ignition switch OFF and                   |
| walt at least 1      | U seconas before condu                           | cting the next test.                                                                 |                                                      |
| >> (                 | GO TO 2.                                         |                                                                                      |                                                      |
| 2.PERFORM            | I DTC CONFIRMATION                               |                                                                                      |                                                      |
|                      | SULT                                             |                                                                                      |                                                      |
| 2. Perform           | self-diagnosis for "ALL M                        | N.<br>ODE AWD/4WD".                                                                  |                                                      |
| <u>ls DTC "P180</u>  | 4 or P1809" detected?                            |                                                                                      |                                                      |
| YES >> P<br>NO >> II | Proceed to <u>DLN-43, "Diac</u><br>NSPECTION END | <u>inosis Procedure"</u> .                                                           |                                                      |
| Diagnosis            | Procedure                                        |                                                                                      | INFOID:000000012199381                               |
|                      |                                                  | A 1N 1                                                                               |                                                      |
|                      | A SELF-DIAGNOSIS AG                              | AIN                                                                                  |                                                      |
| Perform "DTC         | CONFIRMATION PRO                                 | CEDURE" (self-diagnosis) again. Refe                                                 | er to <u>DLN-43, "DTC Logic"</u> .                   |
| <u>ls DTC "P180</u>  | 4 or 1809" detected?                             |                                                                                      |                                                      |
| YES >> R<br>NO >> C  | Replace AWD control mo<br>Check AWD control modu | dule. Refer to <u>DLN-91, "Removal and</u><br>le pin terminals for damage or loose c | Installation".<br>connection with harness connector. |
| lf                   | any items are damaged                            | , repair or replace error-detected parts                                             | S.                                                   |
|                      |                                                  |                                                                                      |                                                      |
|                      |                                                  |                                                                                      |                                                      |
|                      |                                                  |                                                                                      |                                                      |
|                      |                                                  |                                                                                      |                                                      |

INFOID:000000012199380

А

В

## < DTC/CIRCUIT DIAGNOSIS >

# P1808 WHEEL SPEED SENSOR

# DTC Logic

INFOID:000000012199382

[TRANSFER: TY21B]

## DTC DETECTION LOGIC

| DTC   | Display item       | Malfunction detected condition                                                                                                    | Possible cause                                                                                                    |
|-------|--------------------|----------------------------------------------------------------------------------------------------|----------------------------------------------------------------------------------------------------|
| P1808 | VHCL SPEED SEN-ABS | <ul> <li>Malfunction is detected in vehicle<br/>speed signal that is output from ABS<br/>actuator and electric unit (control unit)<br/>through CAN communication.</li> <li>Improper signal is input while driving.</li> </ul> | <ul> <li>ABS actuator and electric unit (control unit)</li> <li>Malfunction of ABS actuator and electric unit (control unit) circuit error</li> <li>Wheel speed sensor error</li> <li>AWD control module</li> <li>CAN communication line</li> </ul> |

## DTC CONFIRMATION PROCEDURE

# 1.PRECONDITIONING

If "DTC CONFIRMATION PROCEDURE" has been previously conducted, always turn ignition switch OFF and wait at least 10 seconds before conducting the next test.

>> GO TO 2.

## 2. PERFORM DTC CONFIRMATION

#### With CONSULT

- 1. Start the engine and drive at 30 km/h (19 MPH) or more for approximately 1 minute.
- 2. Stop the vehicle.
- 3. Perform self-diagnosis for "ALL MODE AWD/4WD".

#### Is DTC "P1808" detected?

- YES >> Proceed to <u>DLN-44, "Diagnosis Procedure"</u>.
- NO >> INSPECTION END

### Diagnosis Procedure

INFOID:000000012199383

# **1**.PERFORM ABS ACTUATOR AND ELECTRIC UNIT (CONTROL UNIT) SELF-DIAGNOSIS

#### With CONSULT

Perform self-diagnosis for "ABS".

#### Is any DTC detected?

YES >> Perform trouble diagnosis for detected DTC. Refer to <u>BRC-50, "DTC Index"</u>.

NO >> GO TO 2.

2. ERASE SELF-DIAGNOSTIC RESULT

#### () With CONSULT

- 1. Erase self-diagnostic results for "ALL MODE AWD/4WD".
- 2. Start the engine and drive at 30 km/h (19 MPH) or more for approximately 1 minute.
- 3. Stop the vehicle.
- 4. Check that ABS warning lamp turns OFF.

#### Does ABS warning lamp turn OFF?

YES >> GO TO 3.

NO >> Refer to <u>BRC-136</u>, "Component Function Check".

3.CHECK TERMINALS AND HARNESS CONNECTORS

Check AWD control module pin terminals for damage or loose connection with harness connector.

#### Is inspection result normal?

- YES >> After turning the ignition switch OFF, perform DTC confirmation procedure again. If DTC "P1808" is detected, Replace AWD control module. Refer to <u>DLN-91, "Removal and Installation"</u>.
- NO >> Repair or replace error-detected parts.

## **DLN-44**

# P1811 POWER SUPPLY CIRCUIT FOR AWD CONTROL MODULE

< DTC/CIRCUIT DIAGNOSIS >

# P1811 POWER SUPPLY CIRCUIT FOR AWD CONTROL MODULE

# **DTC Logic**

INFOID:000000012199384

А

[TRANSFER: TY21B]

| P1811       BATTERY VOLTAGE       When AWD control module power supply is lower or higher than normal       • Malfunction of power supply . Malfunction of Battery         TC CONFIRMATION PROCEDURE                                                                                                    | f AWD control module<br>circuit (open or short)<br>f AWD control module |
|----------------------------------------------------------------------------------------------------|-------------------------------------------------------------------------|
| C CONFIRMATION PROCEDURE<br>PRECONDITIONING<br>DTC CONFIRMATION PROCEDURE" has been previously conducted, always turn igni<br>it at least 10 seconds before conducting the next test.<br>>> GO TO 2.<br>PERFORM DTC CONFIRMATION<br><b>With CONSULT</b><br>Turn the ignition switch OFF to ON.<br>Perform self-diagnosis for "ALL MODE AWD/4WD". | tion switch OFF and                                                     |
| PRECONDITIONING<br>DTC CONFIRMATION PROCEDURE" has been previously conducted, always turn igni<br>it at least 10 seconds before conducting the next test.<br>>> GO TO 2.<br>PERFORM DTC CONFIRMATION<br><b>With CONSULT</b><br>Turn the ignition switch OFF to ON.<br>Perform self-diagnosis for "ALL MODE AWD/4WD".                             | tion switch OFF and                                                     |
| DTC CONFIRMATION PROCEDURE" has been previously conducted, always turn igni<br>it at least 10 seconds before conducting the next test.<br>>> GO TO 2.<br>PERFORM DTC CONFIRMATION<br>With CONSULT<br>Turn the ignition switch OFF to ON.<br>Perform self-diagnosis for "ALL MODE AWD/4WD".                                                       | tion switch OFF and                                                     |
| >> GO TO 2.<br>PERFORM DTC CONFIRMATION<br>With CONSULT<br>Turn the ignition switch OFF to ON.<br>Perform self-diagnosis for "ALL MODE AWD/4WD".                                                                                                    |                                                                         |
| PERFORM DTC CONFIRMATION  With CONSULT  Turn the ignition switch OFF to ON. Perform self-diagnosis for "ALL MODE AWD/4WD".                                                                                                    |                                                                         |
| With CONSULT<br>Turn the ignition switch OFF to ON.<br>Perform self-diagnosis for "ALL MODE AWD/4WD".                                                                                                    |                                                                         |
| Turn the ignition switch OFF to ON.<br>Perform self-diagnosis for "ALL MODE AWD/4WD".                                                                                                    |                                                                         |
| TC "P1811" detected?                                                                                                    |                                                                         |
| ES >> Proceed to <u>DLN-45, "Diagnosis Procedure"</u> .                                                                                                    |                                                                         |
| O >> INSPECTION END                                                                                                    |                                                                         |
| agnosis Procedure                                                                                                    | INFOID:0000000121993                                                    |
| CHECK AWD CONTROL MODULE POWER SUPPLY (1)                                                                                                    |                                                                         |
|                                                                                                    |                                                                         |
| Disconnect AWD control module harness connector.                                                                                                    |                                                                         |
| Check the voltage between AWD control module harness connector and ground.                                                                                                    |                                                                         |
| AWD control module                                                                                                    |                                                                         |
| Connector Terminal – Voltage                                                                                                    |                                                                         |
| B47 1 Ground 11 – 13 V                                                                                                    |                                                                         |
| Turn the ignition switch ON.                                                                                                    |                                                                         |
| CAUTION:<br>Never start the engine.                                                                                                    |                                                                         |
| Check the voltage between AWD control module harness connector and ground.                                                                                                    |                                                                         |
|                                                                                                    |                                                                         |
| AWD control module Voltage                                                                                                    |                                                                         |
| Connector Ierminal                                                                                                    |                                                                         |
| $\begin{array}{c c c c c c c c c c c c c c c c c c c $                                                                                                    |                                                                         |
|                                                                                                    |                                                                         |
| FS >> GO TO 3                                                                                                    |                                                                         |

2. Check the 10A fuse (Except for NISMO RS models: #23, For NISMO RS models: #33).

 Check the harness for open or short between AWD control module harness connector No.1 terminal and 10A fuse (Except for NISMO RS models: #23, For NISMO RS models: #33).

# **DLN-45**

# P1811 POWER SUPPLY CIRCUIT FOR AWD CONTROL MODULE

#### < DTC/CIRCUIT DIAGNOSIS >

#### Is the inspection result normal?

- YES >> Perform the trouble diagnosis for power supply circuit. Refer to <u>PG-12</u>, "Wiring Diagram <u>BAT-</u> <u>TERY POWER SUPPLY -</u>".
- NO >> Repair or replace error-detected parts.

**3.**CHECK AWD CONTROL MODULE POWER SUPPLY (3)

- 1. Turn the ignition switch OFF.
- 2. Check the voltage between AWD control module harness connector and ground.

| AWD cont  | rol module |        | Voltage |
|-----------|------------|--------|---------|
| Connector | Terminal   |        | voltage |
| B47       | 3          | Ground | 0 V     |

3. Turn the ignition switch ON.

# CAUTION:

#### Never start the engine.

4. Check the voltage between AWD control module harness connector and ground.

| AWD cont  | rol module |        | Voltage   |  |
|-----------|------------|--------|-----------|--|
| Connector | Terminal   |        | voltage   |  |
| B47       | 3          | Ground | 11 – 13 V |  |

Is the inspection result normal?

YES >> GO TO 5.

NO >> GO TO 4.

## **4.**CHECK AWD CONTROL MODULE POWER SUPPLY (4)

- 1. Turn the ignition switch OFF.
- 2. Check the 10A fuse (#3).
- 3. Check the harness for open or short between AWD control module harness connector No.3 terminal and 10A fuse (#3).

#### Is the inspection result normal?

- YES >> Perform the trouble diagnosis for ignition power supply circuit. Refer to <u>PG-43</u>, "Wiring Diagram <u>IGNITION POWER SUPPLY -"</u>.
- NO >> Repair or replace error-detected parts.
- 5. Check awd control module ground
- 1. Turn the ignition switch OFF.
- 2. Check the continuity between AWD control module harness connector and ground.

| AWD cont  | rol module |                | Continuity |  |
|-----------|------------|----------------|------------|--|
| Connector | Terminal   |                | Continuity |  |
| B47       | 10         | Ground Exister |            |  |
|           | 11         | Ground         | Existed    |  |

Is the inspection result normal?

YES >> GO TO 6.

NO >> Repair or replace error-detected parts.

## $\mathbf{6}.$ CHECK TERMINALS AND HARNESS CONNECTORS

Check the AWD control module pin terminals for damage or loose connection with harness connector. <u>Is the inspection result normal?</u>

YES >> Replace AWD control module. Refer to <u>DLN-91, "Removal and Installation"</u>.

NO >> Repair or replace error-detected parts.

[TRANSFER: TY21B]

# P1813 AWD MODE SWITCH

## < DTC/CIRCUIT DIAGNOSIS >

# P1813 AWD MODE SWITCH

# DTC Logic

. . . . . . . .

А

В

INFOID:000000012199386

[TRANSFER: TY21B]

# DTC DETECTION LOGIC

| DTC                                                         | Display item                                                       | Malfunction detected condition                               | Possible cause                                                                                                    |
|-------------------------------------------------------------|--------------------------------------------------------------------|--------------------------------------------------------------|----------------------------------------------------------------------------------------------------|
| P1813                                                       | 4WD MODE SW                                                        | Multiple signals received from AWD mode switch are detected. | <ul> <li>AWD mode switch</li> <li>Internal malfunction of AWD mode<br/>switch</li> <li>Malfunction of AWD mode switch cir-<br/>cuit</li> <li>AWD control module</li> </ul> |
| DTC CONFIR                                                  | MATION PROCEDUR                                                    | E                                                            |                                                                                                    |
| 1.PRECONDI                                                  | TIONING                                                            |                                                              |                                                                                                    |
| If "DTC CONFI<br>wait at least 10                           | RMATION PROCEDURE<br>seconds before conduct                        | " has been previously conducted,<br>ing the next test.       | always turn ignition switch OFF and                                                                                                    |
| >> GC<br>2.PERFORM                                          | D TO 2.<br>DTC CONFIRMATION                                        |                                                              |                                                                                                    |
| With CONS<br>1. Turn the ig<br>2. Change A                  | <b>ULT</b><br>nition switch OFF to ON.<br>ND mode switch followin  | g order.                                                     |                                                                                                    |
| Changing<br>3. Perform se                                   | g order : 2WD→AWD-V-<br>elf-diagnosis for "ALL MO                  | →AWD→AWD-V→2WD<br>DE AWD/4WD".                               |                                                                                                    |
| YES >> Pro<br>NO >> IN:                                     | <u>actected?</u><br>pceed to <u>DLN-47, "Diagn</u><br>SPECTION END | osis Procedure".                                             |                                                                                                    |
| Diagnosis P                                                 | Procedure                                                          |                                                              | INFOID:000000012199387                                                                                                    |
| 1.CHECK AW                                                  | D MODE SWITCH                                                      |                                                              |                                                                                                    |
| Check AWD m                                                 | ode switch. Refer to DLN                                           | -48. "Component Inspection".                                 |                                                                                                    |
| Is the inspection                                           | n result normal?                                                   |                                                              |                                                                                                    |
| YES >> GC<br>NO >> Re                                       | O TO 2.<br>place AWD mode switch                                   | . Refer to <u>DLN-93, "Removal and I</u>                     | Installation".                                                                                                    |
| 2.CHECK AW                                                  | D MODE SWITCH CIRC                                                 | UIT (1)                                                      |                                                                                                    |
| <ol> <li>Disconnec</li> <li>Check the connector.</li> </ol> | t AWD control module ha<br>continuity between AWI                  | rness connector.<br>D control module harness connect         | tor and AWD mode switch harness                                                                                                    |

Ο

# P1813 AWD MODE SWITCH

## < DTC/CIRCUIT DIAGNOSIS >

| AWD control module |          | AWD mode switch |          | Continuity  |   |             |             |
|--------------------|----------|-----------------|----------|-------------|---|-------------|-------------|
| Connector          | Terminal | Connector       | Terminal | Continuity  |   |             |             |
|                    |          |                 | 1        | Existed     |   |             |             |
| B47                | 9        |                 | 5        | Not existed |   |             |             |
|                    | 13       |                 |          |             | 6 | Not existed |             |
|                    |          |                 |          |             |   |             | 1           |
|                    |          | M48             | 5        | Existed     |   |             |             |
|                    |          |                 |          |             |   | 6           | Not existed |
|                    |          |                 |          |             |   |             | 1           |
|                    | 21       |                 | 5        | Not existed |   |             |             |
|                    |          |                 | 6        | Existed     |   |             |             |

Is the inspection result normal?

YES >> GO TO 3.

NO >> Repair or replace error-detected parts.

**3.**CHECK AWD MODE SWITCH CIRCUIT (2)

Check the continuity between AWD mode switch harness connector and ground.

| AWD mode switch |                    |        | Continuity  |
|-----------------|--------------------|--------|-------------|
| Connector       | Connector Terminal |        | Continuity  |
| M48             | 3                  | Ground | Not existed |

Is the inspection result normal?

YES >> GO TO 4.

NO >> Repair or replace error-detected parts.

**4.**CHECK TERMINALS AND HARNESS CONNECTORS

Check AWD control module pin terminals for damage or loose connection with harness connector.

• Check AWD mode switch pin terminals for damage or loose connection with harness connector.

Is the inspection result normal?

YES >> Replace AWD control module. Refer to <u>DLN-91, "Removal and Installation"</u>.

NO >> Repair or replace error-detected parts.

## Component Inspection

INFOID:000000012199388

1.CHECK AWD MODE SWITCH

1. Turn the ignition switch OFF.

2. Remove AWD mode switch. Refer to <u>DLN-93, "Removal and Installation"</u>.

3. Check the continuity between AWD mode switch harness connector terminals.

| AWD switch assembly |        | Condition                     | Continuity  |
|---------------------|--------|-------------------------------|-------------|
|                     | Initia |                               |             |
| 1                   | з      | AWD mode switch: 2WD          | Not existed |
| I                   | 5      | AWD mode switch: AWD-V or AWD | Existed     |
| 5                   | 3      | AWD mode switch: 2WD          | Existed     |
|                     |        | AWD mode switch: AWD-V or AWD | Not existed |
| 6                   | 3      | AWD mode switch: 2WD or AWD-V | Not existed |
|                     |        | AWD mode switch: AWD          | Existed     |

Is the inspection result normal?

YES >> INSPECTION END

# P1813 AWD MODE SWITCH

## < DTC/CIRCUIT DIAGNOSIS >

| NO >> Re | ace AWD mode switch. Refer to <u>DLN-93, "Removal and Installation"</u> . |
|----------|---------------------------------------------------------------------------|
|----------|---------------------------------------------------------------------------|

В

А

С

DLN

Е

F

G

Н

J

Κ

L

Μ

Ν

Ο

Ρ

# P181B INCOMPLETE SELFSHUT

## < DTC/CIRCUIT DIAGNOSIS >

# P181B INCOMPLETE SELFSHUT

# DTC Logic

INFOID:000000012199389

[TRANSFER: TY21B]

## DTC DETECTION LOGIC

| DTC   | Display item     | Malfunction detected condition                                                                 | Possible cause                                      |
|-------|------------------|------------------------------------------------------------------------------------------------|-----------------------------------------------------|
| P181B | INCOMP SELF SHUT | When ignition switch is OFF and AWD control module power supply is lower or higher than normal | Self-shut of AWD control module is in-<br>complete. |

## DTC CONFIRMATION PROCEDURE

# 1.PRECONDITIONING

If "DTC CONFIRMATION PROCEDURE" has been previously conducted, always turn ignition switch OFF and wait at least 10 seconds before conducting the next test.

>> GO TO 2.

2.PERFORM DTC CONFIRMATION

#### With CONSULT

- 1. Turn the ignition switch OFF, and wait for several seconds.
- 2. Perform self-diagnosis for "ALL MODE AWD/4WD".

Is DTC "P181B" detected?

- YES >> Proceed to DLN-50, "Diagnosis Procedure".
- NO >> INSPECTION END

## Diagnosis Procedure

INFOID:000000012199390

# **1**.CHECK AWD CONTROL MODULE POWER SUPPLY (1)

- 1. Turn the ignition switch OFF.
- 2. Disconnect AWD control module harness connector.
- 3. Check the voltage between AWD control module harness connector and ground.

| AWD control module |          |        | Voltage   |  |
|--------------------|----------|--------|-----------|--|
| Connector          | Terminal |        | Voltage   |  |
| B47                | 1        | Ground | 11 – 13 V |  |

4. Turn the ignition switch ON.

CAUTION:

## Never start the engine.

5. Check the voltage between AWD control module harness connector and ground.

| AWD cont           | rol module |        | Voltage   |  |
|--------------------|------------|--------|-----------|--|
| Connector Terminal |            |        | voltage   |  |
| B47                | 1          | Ground | 11 – 13 V |  |

Is the inspection result normal?

YES >> GO TO 3.

NO >> GO TO 2.

**2.**CHECK AWD CONTROL MODULE POWER SUPPLY (2)

- 1. Turn the ignition switch OFF.
- 2. Check the 10A fuse (Except for NISMO RS models: #23, For NISMO RS models: #33).
- 3. Check the harness for open or short between AWD control module harness connector No.1 terminal and 10A fuse (Except for NISMO RS models: #23, For NISMO RS models: #33).

Is the inspection result normal?

#### **Revision: November 2015**

# **DLN-50**

# P181B INCOMPLETE SELFSHUT

| < DTC/CIRCU                                        | IT DIAGNOSIS                                                           | 5 >                                               |                                                | [TRANSFER: TY21B]                                                                          |
|----------------------------------------------------|------------------------------------------------------------------------|---------------------------------------------------|------------------------------------------------|--------------------------------------------------------------------------------------------|
| YES >> Pe<br><u>TE</u><br>NO >> Re                 | rform the troubl<br><u>RY POWER SL</u><br>pair or replace (            | le diagnosis for<br>JPPLY -".<br>error-detected r | power supply circ                              | uit. Refer to <u>PG-12, "Wiring Diagram - BAT-</u>                                         |
| 3.CHECK AW                                         | D CONTROL M                                                            | IODULE GROL                                       | IND                                            |                                                                                            |
| <ol> <li>Turn the ig</li> <li>Check the</li> </ol> | nition switch OF<br>continuity betwe                                   | F.<br>een AWD contro                              | bl module harness                              | connector and ground.                                                                      |
| AWD cont                                           | trol module                                                            |                                                   | Continuity                                     |                                                                                            |
| Connector                                          | Terminal                                                               |                                                   | Continuity                                     |                                                                                            |
| B47                                                | 10<br>11                                                               | Ground                                            | Existed                                        |                                                                                            |
| YES >> GC<br>NO >> Re<br>4.CHECK TEF               | <u>n result normal'</u><br>) TO 4.<br>pair or replace (<br>RMINALS AND | <u>?</u><br>error-detected p<br>HARNESS CO        | oarts.<br>NNECTORS                             |                                                                                            |
| Check AWD co<br>Is inspection re                   | ntrol module pir<br>sult normal?                                       | n terminals for c                                 | lamage or loose co                             | nnection with harness connector.                                                           |
| YES >> After<br>is o                               | er turning the ig<br>detected, Replace                                 | nition switch O<br>ce AWD control                 | FF, perform DTC c<br>module. Refer to <u>l</u> | onfirmation procedure again. If DTC "P181B"<br><u>DLN-91, "Removal and Installation"</u> . |
|                                                    |                                                                        |                                                   | aits.                                          |                                                                                            |
|                                                    |                                                                        |                                                   |                                                |                                                                                            |
|                                                    |                                                                        |                                                   |                                                |                                                                                            |

Κ

L

M

Ν

Ο

Ρ

# P181D ENGINE TORQUE SIGNAL

## < DTC/CIRCUIT DIAGNOSIS >

# P181D ENGINE TORQUE SIGNAL

# DTC Logic

INFOID:000000012199391

INFOID:000000012199392

[TRANSFER: TY21B]

## DTC DETECTION LOGIC

| DTC   | Display item  | Malfunction detected condition                                                                     | Possible cause                                                                     |
|-------|---------------|----------------------------------------------------------------------------------------------------|------------------------------------------------------------------------------------|
| P181D | ENGINE SYSTEM | Malfunction is detected in engine torque signal that is output from ECM through CAN communication. | <ul><li> ECM</li><li> AWD control module</li><li> CAN communication line</li></ul> |

## DTC CONFIRMATION PROCEDURE

## 1.PRECONDITIONING

If "DTC CONFIRMATION PROCEDURE" has been previously conducted, always turn ignition switch OFF and wait at least 10 seconds before conducting the next test.

>> GO TO 2.

## 2.PERFORM DTC CONFIRMATION

#### (B) With CONSULT

- 1. Start the engine and drive at 30 km/h (19 MPH) or more for approximately 1 minute.
- 2. Stop the vehicle.
- 3. Perform self-diagnosis for "ALL MODE AWD/4WD".

#### Is DTC "P181D" detected?

- YES >> Proceed to <u>DLN-52</u>, "Diagnosis Procedure".
- NO >> INSPECTION END

## Diagnosis Procedure

1.PERFORM ECM SELF-DIAGNOSIS

### With CONSULT

Perform self-diagnosis for "ENGINE".

### Is any DTC detected?

YES >> Perform trouble diagnosis for detected DTC. Refer to <u>EC-706. "DTC Index"</u> (Except for NISMO RS), <u>EC-115. "DTC Index"</u> (For NISMO RS).

NO >> GO TO 2.

2. CHECK TERMINALS AND HARNESS CONNECTORS

Check AWD control module pin terminals for damage or loose connection with harness connector.

### Is inspection result normal?

- YES >> After turning the ignition switch OFF, perform DTC confirmation procedure again. If DTC "P181D" is detected, Replace AWD control module. Refer to <u>DLN-91</u>, "Removal and Installation".
- NO >> Repair or replace error-detected parts.

# P181E STEERING ANGLE SENSOR

## < DTC/CIRCUIT DIAGNOSIS >

DTC DETECTION LOGIC

# P181E STEERING ANGLE SENSOR

# DTC Logic

[TRANSFER: TY21B]

INFOID:000000012199393

А

В

| DTC                                               | Display item                                                                             | Malfunction detected condition                                                        | Possible cause                                                                                                    |          |
|---------------------------------------------------|------------------------------------------------------------------------------------------|---------------------------------------------------------------------------------------|----------------------------------------------------------------------------------------------------|----------|
| P181E                                             | STR ANGLE SEN                                                                            | Malfunction is detected in steering angle sensor signal through CAN communica-tion.   | <ul> <li>Steering angle sensor</li> <li>Steering angle sensor error</li> <li>Malfunction of steering angle sensor circuit</li> <li>Malfunction of AWD control module</li> <li>CAN communication line</li> </ul> | C<br>DLN |
| DTC CONFIR                                        | MATION PROCEDURE                                                                         |                                                                                       |                                                                                                    | E        |
| 1.PRECONDI                                        | TIONING                                                                                  |                                                                                       |                                                                                                    |          |
| If "DTC CONFI                                     | RMATION PROCEDURE                                                                        | ' has been previously conducted, a                                                    | lways turn ignition switch OFF and                                                                                                    | F        |
|                                                   | seconds before conductin                                                                 | ng the next test.                                                                     |                                                                                                    | I        |
| >> GC                                             | ) TO 2.                                                                                  |                                                                                       |                                                                                                    | C        |
| 2.perform                                         | DTC CONFIRMATION                                                                         |                                                                                       |                                                                                                    | G        |
| With CONSU  Turn the ig  Perform se Us DTC "P181E | ULT<br>nition switch OFF to ON.<br>If-diagnosis for "ALL MOE<br>" detected?              | DE AWD/4WD".                                                                          |                                                                                                    | Н        |
| YES >> Pro<br>NO >> INS                           | Deceed to <u>DLN-53, "Diagno</u><br>SPECTION END                                         | sis Procedure".                                                                       |                                                                                                    |          |
| Diagnosis P                                       | rocedure                                                                                 |                                                                                       | INFOID:000000012199394                                                                                                    |          |
|                                                   |                                                                                          |                                                                                       |                                                                                                    | J        |
|                                                   |                                                                                          |                                                                                       |                                                                                                    |          |
| Perform self-dia                                  | agnosis for "ABS".                                                                       |                                                                                       |                                                                                                    | K        |
| <u>Is DTC "C1143</u>                              | " detected?                                                                              |                                                                                       |                                                                                                    |          |
| YES >> Pro                                        | oceed to <u>BRC-108, "Diagr</u><br>) TO 2.                                               | nosis Procedure".                                                                     |                                                                                                    |          |
| 2. СНЕСК ТЕК                                      | RMINALS AND HARNES                                                                       | S CONNECTORS                                                                          |                                                                                                    |          |
| Check AWD co                                      | ntrol module pin terminals                                                               | s for damage or loose connection w                                                    | vith harness connector.                                                                                                    | M        |
| Is inspection re                                  | sult normal?                                                                             |                                                                                       |                                                                                                    |          |
| YES >> Aft<br>is (<br>NO >> Re                    | er turning the ignition swit<br>detected, Replace AWD co<br>pair or replace error-detect | ch OFF, perform DTC confirmatior ontrol module. Refer to <u>DLN-91, "Reted parts.</u> | n procedure again. If DTC "P181E"<br><u>emoval and Installation"</u> .                                                                                                    | Ν        |
|                                                   |                                                                                          |                                                                                       |                                                                                                    | 0        |

Ρ

## < DTC/CIRCUIT DIAGNOSIS >

# P181F INCOMPLETE CALIBRATION

# DTC Logic

INFOID:000000012199395

[TRANSFER: TY21B]

## DTC DETECTION LOGIC

| DTC   | Display item       | Malfunction detected condition                                                     | Possible cause                                   |
|-------|--------------------|------------------------------------------------------------------------------------|--------------------------------------------------|
| P181F | INCOMP CALIBRATION | When incomplete writing unit character-<br>istics of rear final drive is detected. | Writing unit characteristics is incom-<br>plete. |

## DTC CONFIRMATION PROCEDURE

# 1.PRECONDITIONING

If "DTC CONFIRMATION PROCEDURE" has been previously conducted, always turn ignition switch OFF and wait at least 10 seconds before conducting the next test.

>> GO TO 2.

2. PERFORM DTC CONFIRMATION

#### With CONSULT

- Turn the ignition switch OFF to ON.
- 2. Perform self-diagnosis for "ALL MODE AWD/4WD".

#### Is DTC "P181F" detected?

- YES >> Proceed to <u>DLN-54</u>, "Diagnosis Procedure".
- NO >> INSPECTION END

## **Diagnosis** Procedure

INFOID:000000012199396

# **1.**PERFORM WRITING UNIT CHARACTERISTICS

- 1. Erase self-diagnostic result for "ALL MODE AWD/4WD".
- 2. Perform writing unit characteristics. Refer to DLN-42, "Work Procedure".
- 3. Perform self-diagnosis for "ALL MODE AWD/4WD".

Is any DTC except "P181F" detected?

- YES >> Perform trouble diagnosis for detected DTC. Refer to <u>DLN-31, "DTC Index"</u>.
- NO >> GO TO 2.

2. PERFORM SELF-DIAGNOSIS AGAIN

### With CONSULT

Perform "DTC CONFIRMATION PROCEDURE" (self-diagnosis) again. Refer to DLN-54, "DTC Logic".

#### Is DTC "P181F" detected?

- YES >> Replace AWD control module. Refer to <u>DLN-91, "Removal and Installation"</u>.
- NO >> Check AWD control module pin terminals for damage or loose connection with harness connector. If any items are damaged, repair or replace error-detected parts.

## P1820 ENGINE SPEED SIGNAL

### < DTC/CIRCUIT DIAGNOSIS >

# P1820 ENGINE SPEED SIGNAL

# **DTC Logic**

[TRANSFER: TY21B]

INFOID:000000012199397

А

#### DTC DETECTION LOGIC В DTC Malfunction detected condition Possible cause Display item Malfunction is detected in engine speed ECM ENGINE SPEED SIG P1820 signal that is output from ECM through AWD control module CAN communication. CAN communication line DLN DTC CONFIRMATION PROCEDURE 1.PRECONDITIONING If "DTC CONFIRMATION PROCEDURE" has been previously conducted, always turn ignition switch OFF and Ε wait at least 10 seconds before conducting the next test. >> GO TO 2. F 2. PERFORM DTC CONFIRMATION (P)With CONSULT Start the engine and drive at 30 km/h (19 MPH) or more for approximately 1 minute. 1. Stop the vehicle. 2. Perform self-diagnosis for "ALL MODE AWD/4WD". 3. Н Is DTC "P1820" detected? YES >> Proceed to DLN-55, "Diagnosis Procedure". >> INSPECTION END NO Diagnosis Procedure INFOID:000000012199398 1.PERFORM ECM SELF-DIAGNOSIS (P)With CONSULT Perform self-diagnosis for "ENGINE". Κ Is any DTC detected? YES >> Perform trouble diagnosis for detected DTC. Refer to EC-706, "DTC Index" (Except for NISMO RS), EC-115, "DTC Index" (For NISMO RS). NO >> GO TO 2. L 2.CHECK TERMINALS AND HARNESS CONNECTORS Check AWD control module pin terminals for damage or loose connection with harness connector. Μ Is inspection result normal? YES >> After turning the ignition switch OFF, perform DTC confirmation procedure again. If DTC "P1820" is detected, Replace AWD control module. Refer to DLN-91, "Removal and Installation". Ν NO >> Repair or replace error-detected parts.

# P1829 ACCELERATOR PEDAL POSITION SENSOR

< DTC/CIRCUIT DIAGNOSIS >

# P1829 ACCELERATOR PEDAL POSITION SENSOR

# DTC Logic

INFOID:000000012199399

[TRANSFER: TY21B]

## DTC DETECTION LOGIC

| DTC   | Display item      | Malfunction detected condition                                                                                  | Possible cause                                                                     |
|-------|-------------------|----------------------------------------------------------------------------------------------------|------------------------------------------------------------------------------------|
| P1829 | THROTTLE POSI SEN | Malfunction is detected in accelerator pedal position signal that is output from ECM through CAN communication. | <ul><li> ECM</li><li> AWD control module</li><li> CAN communication line</li></ul> |

## DTC CONFIRMATION PROCEDURE

## 1.PRECONDITIONING

If "DTC CONFIRMATION PROCEDURE" has been previously conducted, always turn ignition switch OFF and wait at least 10 seconds before conducting the next test.

>> GO TO 2.

## 2.PERFORM DTC CONFIRMATION

#### (B) With CONSULT

- 1. Start the engine and drive at 30 km/h (19 MPH) or more for approximately 1 minute.
- 2. Stop the vehicle.
- 3. Perform self-diagnosis for "ALL MODE AWD/4WD".

#### Is DTC "P1829" detected?

- YES >> Proceed to <u>DLN-56, "Diagnosis Procedure"</u>.
- NO >> INSPECTION END

## Diagnosis Procedure

1.PERFORM ECM SELF-DIAGNOSIS

### With CONSULT

Perform self-diagnosis for "ENGINE".

### Is any DTC detected?

YES >> Perform trouble diagnosis for detected DTC. Refer to <u>EC-706. "DTC Index"</u> (Except for NISMO RS), <u>EC-115. "DTC Index"</u> (For NISMO RS).

NO >> GO TO 2.

2. CHECK TERMINALS AND HARNESS CONNECTORS

Check AWD control module pin terminals for damage or loose connection with harness connector.

#### Is inspection result normal?

- YES >> After turning the ignition switch OFF, perform DTC confirmation procedure again. If DTC "P1829" is detected, Replace AWD control module. Refer to <u>DLN-91, "Removal and Installation"</u>.
- NO >> Repair or replace error-detected parts.

INFOID:000000012199400

# P182D AWD SOLENOID (LEFT)

## < DTC/CIRCUIT DIAGNOSIS >

# P182D AWD SOLENOID (LEFT)

# DTC Logic

[TRANSFER: TY21B]

А

В

INFOID:000000012199401

# DTC DETECTION LOGIC

| DTC                                                                                                    | Display item                                                                                         | Malfunction detected condition                                      | Possible cause                                                                                                    |          |
|----------------------------------------------------------------------------------------------------|----------------------------------------------------------------------------------------------------|---------------------------------------------------------------------|----------------------------------------------------------------------------------------------------|----------|
| P182D                                                                                                    | SOLENOID LEFT                                                                                        | Malfunction related to AWD solenoid (left) has been detected.       | <ul> <li>Internal malfunction of electric con-<br/>trolled coupling (left)</li> <li>Malfunction of AWD solenoid (left)<br/>power supply circuit (open or short)</li> <li>Malfunction of AWD control module</li> </ul> | C<br>DLN |
| DTC CONFIR                                                                                                    | MATION PROCEDUR                                                                                      | E                                                                   |                                                                                                    |          |
| 1.PRECONDI                                                                                                    | TIONING                                                                                              |                                                                     |                                                                                                    | E        |
| If "DTC CONFI<br>wait at least 10                                                                                                    | RMATION PROCEDURE<br>seconds before conduct                                                          | " has been previously conducted, a ing the next test.               | always turn ignition switch OFF and                                                                                                    | F        |
| >> GC<br>2.PERFORM                                                                                                    | ) TO 2.<br>DTC CONFIRMATION ( <sup>7</sup>                                                           | )                                                                   |                                                                                                    | G        |
| With CONS     I. Turn the ig     Z. Turn the ig     J. Turn the ig     J. Turn the ig     A Perform se                                      | ULT<br>nition switch OFF to ON,<br>nition switch OFF.<br>nition switch ON, and the                   | and then wait for 5 seconds or mo<br>on wait for 5 seconds or more. | re.                                                                                                    | Н        |
| 4. Penoini se<br><u>Is DTC "P182D</u><br>YES >> Pro<br>NO >> GC                                                                             | <u>or detected?</u><br>Deceed to <u>DLN-57, "Diagn</u><br>DTO 3.                                     | osis Procedure".                                                    |                                                                                                    | I        |
| 3.PERFORM                                                                                                    | DTC CONFIRMATION (2                                                                                  | 2)                                                                  |                                                                                                    | J        |
| <ul> <li>With CONSUL</li> <li>Lift up the</li> <li>Start the end</li> <li>Stop the end</li> <li>Perform set</li> <li>DTC "P182D"</li> </ul> | ULT<br>vehicle.<br>ngine, and run at idle for<br>ngine.<br>eff-diagnosis for "ALL MO<br>of detected? | 1 second.<br>DE AWD/4WD".                                           |                                                                                                    | K        |
| YES >> Pro                                                                                                    | Deceed to <u>DLN-57, "Diagn</u>                                                                      | osis Procedure".                                                    |                                                                                                    |          |
| 4.PERFORM                                                                                                    | DTC CONFIRMATION (3                                                                                  | 3)                                                                  |                                                                                                    | M        |
| With CONS<br>Drive the v<br>Stop the ve<br>Drive the ve                                                                                     | ULT<br>rehicle at 30 km/h (19 MF<br>chicle.<br>rehicle at 30 km/h (19 MF                             | PH) or less for approximately 1 minu                                | ute.                                                                                                    | Ν        |
| <ol> <li>Stop the version</li> <li>Stop the version</li> <li>Perform set</li> <li><u>Is DTC "P182D</u></li> </ol>                           | ehicle.<br>elf-diagnosis for "ALL MO<br><u>" detected?</u>                                           | DE AWD/4WD".                                                        |                                                                                                    | 0        |
| YES >> Pro<br>NO >> INS                                                                                                    | oceed to <u>DLN-57, "Diagn</u><br>SPECTION END                                                       | osis Procedure".                                                    |                                                                                                    | Ρ        |
| Diagnosis P                                                                                                    | Procedure                                                                                            |                                                                     | INFOID:000000012199402                                                                                                    |          |
| <b>1</b> .CHECK AW                                                                                                    | D SOLENOID CIRCUIT                                                                                   | (1)                                                                 |                                                                                                    |          |

- 1. Turn the ignition switch OFF.
- 2. Disconnect AWD control module harness connector.
- 3. Check the resistance between AWD control module harness connector.

#### **Revision: November 2015**

# **DLN-57**

# P182D AWD SOLENOID (LEFT)

## < DTC/CIRCUIT DIAGNOSIS >

| AWD control module |      |       | Condition   | Posistance (Approx.) |
|--------------------|------|-------|-------------|----------------------|
| Connector          | Terr | ninal | Condition   | Resistance (Approx.) |
|                    |      |       | 10°C (50°F) | 2.55 Ω               |
| B47                | 23   | 24    | 20°C (68°F) | 2.65 Ω               |
|                    |      |       | 30°C (86°F) | 2.76 Ω               |

Is the inspection result normal?

YES >> GO TO 5.

NO >> GO TO 2.

**2.**CHECK AWD SOLENOID CIRCUIT (2)

1. Disconnect rear final drive sub-harness connector.

2. Check the continuity between AWD control module harness connector and rear final drive sub-harness connector.

| AWD con   | trol module | Rear final drive sub-harness |   | Continuity |
|-----------|-------------|------------------------------|---|------------|
| Connector | Terminal    | Connector Terminal           |   | Continuity |
| B47       | 23          | B64                          | 4 | Evisted    |
| D+1       | 24          | 504                          | 8 | LAISLEU    |

3. Check the continuity between AWD control module harness connector and the ground.

| AWD cont  | rol module |        | Continuity  |  |
|-----------|------------|--------|-------------|--|
| Connector | Terminal   |        | Continuity  |  |
| B47       | 23         | Ground | Not existed |  |
|           | 24         | Ground | Not existed |  |

Is the inspection result normal?

YES >> GO TO 3.

NO >> Repair or replace the error-detected parts.

**3.**CHECK REAR FINAL DRIVE SUB-HARNESS

- 1. Disconnect electric controlled coupling (left) harness connector.
- 2. Check the continuity between rear final drive sub-harness connector and electric controlled coupling (left) harness connector.

| Rear final driv | ve sub-harness | Electric controlled coupling (left) |   | Continuity |
|-----------------|----------------|-------------------------------------|---|------------|
| Connector       | Terminal       | Connector Terminal                  |   | Continuity |
| <b>B</b> 84     | 4              | B85                                 | 4 | Evisted    |
| D04             | 8              | 605                                 | 8 | LAISted    |

#### Is the inspection result normal?

YES >> GO TO 4.

NO >> Replace rear final drive sub-harness. Refer to <u>DLN-145, "Exploded View"</u>.

## **4.**CHECK AWD SOLENOID

Check AWD solenoid. Refer to <u>DLN-59</u>, "Component Inspection".

Is the inspection result normal?

YES >> GO TO 5.

NO >> AWD solenoid (left) is malfunctioning. Replace electric controlled coupling (left). Refer to <u>DLN-</u> <u>145, "Removal and Installation"</u>.

# 5. CHECK TERMINALS AND HARNESS CONNECTORS

1. Check AWD control module pin terminals for damage or loose connection with harness connector.

2. Check rear final drive sub-harness pin terminals for damage or loose connection with harness connector.

## **DLN-58**

# P182D AWD SOLENOID (LEFT)

#### < DTC/CIRCUIT DIAGNOSIS >

#### 3. Check electric controlled coupling (left) pin terminals for damage or loose connection with harness connector. А Is the inspection result normal? YES >> Replace AWD control module. Refer to DLN-91, "Removal and Installation". NO >> Repair or replace the error-detected parts. В Component Inspection INFOID:000000012199403 1.CHECK AWD SOLENOID 1. Turn the ignition switch OFF. Disconnect electric controlled coupling (left) harness connector. 2. DLN 3. Check the resistance between electric controlled coupling (left) connector terminals. Electric controlled coupling (left) Е Condition Resistance (Approx.) Terminal 10°C (50°F) $2.55 \Omega$ F 4 8 20°C (68°F) **2.65** Ω 30°C (86°F) 2.76 Ω Is the inspection result normal?

YES >> INSPECTION END

NO >> AWD solenoid (left) is malfunctioning. Replace electric controlled coupling (left). Refer to <u>DLN-</u> <u>145, "Removal and Installation"</u>.

Н

Κ

L

Μ

Ν

Ο

Ρ

[TRANSFER: TY21B]

## < DTC/CIRCUIT DIAGNOSIS >

# P182E AWD SOLENOID (RIGHT)

# DTC Logic

INFOID:000000012199404

[TRANSFER: TY21B]

## DTC DETECTION LOGIC

| DTC   | Display item   | Malfunction detected condition                                 | Possible cause                                                                                                    |
|-------|----------------|----------------------------------------------------------------|----------------------------------------------------------------------------------------------------|
| P182E | SOLENOID RIGHT | Malfunction related to AWD solenoid (right) has been detected. | <ul> <li>Internal malfunction of electric con-<br/>trolled coupling (right)</li> <li>Malfunction of AWD solenoid (right)<br/>power supply circuit (open or short)</li> <li>Malfunction of AWD control module</li> </ul> |

## DTC CONFIRMATION PROCEDURE

## 1.PRECONDITIONING

If "DTC CONFIRMATION PROCEDURE" has been previously conducted, always turn ignition switch OFF and wait at least 10 seconds before conducting the next test.

#### >> GO TO 2.

## **2.** PERFORM DTC CONFIRMATION (1)

#### With CONSULT

- 1. Turn the ignition switch OFF to ON, and then wait for 5 seconds or more.
- 2. Turn the ignition switch OFF.
- 3. Turn the ignition switch ON, and then wait for 5 seconds or more.
- 4. Perform self-diagnosis for "ALL MODE AWD/4WD".

#### Is DTC "P182E" detected?

- YES >> Proceed to <u>DLN-60</u>, "Diagnosis Procedure".
- NO >> GO TO 3.

# **3.** PERFORM DTC CONFIRMATION (2)

#### With CONSULT

- 1. Lift up the vehicle.
- 2. Start the engine, and run at idle for 1 second.
- 3. Stop the engine.
- 4. Perform self-diagnosis for "ALL MODE AWD/4WD".
- Is DTC "P182E" detected?

YES >> Proceed to <u>DLN-60</u>, "Diagnosis Procedure".

NO >> GO TO 4.

**4.**PERFORM DTC CONFIRMATION (3)

#### () With CONSULT

- 1. Drive the vehicle at 30 km/h (19 MPH) or less for approximately 1 minute.
- 2. Stop the vehicle.
- 3. Drive the vehicle at 30 km/h (19 MPH) or less for approximately 1 minute again.
- 4. Stop the vehicle.
- 5. Perform self-diagnosis for "ALL MODE AWD/4WD".

#### Is DTC "P182E" detected?

- YES >> Proceed to DLN-60, "Diagnosis Procedure".
- NO >> INSPECTION END

## Diagnosis Procedure

# **1.**CHECK AWD SOLENOID CIRCUIT (1)

- 1. Turn the ignition switch OFF.
- 2. Disconnect AWD control module harness connector.
- 3. Check the resistance between AWD control module harness connector.

### **Revision: November 2015**

# **DLN-60**

#### 2016 JUKE

INFOID:000000012199405

# P182E AWD SOLENOID (RIGHT)

## < DTC/CIRCUIT DIAGNOSIS >

[TRANSFER: TY21B]

| AWD control module |      |       | Condition   | Posistance (Approx)  |
|--------------------|------|-------|-------------|----------------------|
| Connector          | Terr | ninal | Condition   | Resistance (Approx.) |
|                    |      |       | 10°C (50°F) | 2.55 Ω               |
| B47                | 25   | 25 26 | 20°C (68°F) | 2.65 Ω               |
|                    |      |       | 30°C (86°F) | 2.76 Ω               |

Is the inspection result normal?

YES >> GO TO 5. NO >> GO TO 2.

NO >> GO TO 2.

**2.**CHECK AWD SOLENOID CIRCUIT (2)

1. Disconnect rear final drive sub-harness connector.

Check the continuity between AWD control module harness connector and rear final drive sub-harness connector.

| AWD cont  | rol module | Rear final driv | Rear final drive sub-harness |            |
|-----------|------------|-----------------|------------------------------|------------|
| Connector | Terminal   | Connector       | Terminal                     | Continuity |
| B47       | 25         | B64             | 2                            | Existed    |
|           | 26         | 004             | 6                            | LAISted    |

3. Check the continuity between AWD control module harness connector and the ground.

| AWD cont  | rol module |         | Continuity  |  |
|-----------|------------|---------|-------------|--|
| Connector | Terminal   |         | Continuity  |  |
| B47       | 25         | Ground  | Not existed |  |
|           | 26         | Crodina |             |  |

Is the inspection result normal?

YES >> GO TO 3.

NO >> Repair or replace the error-detected parts.

 $\mathbf{3}$ . Check rear final drive sub-harness

- 1. Disconnect electric controlled coupling (right) harness connector.
- 2. Check the continuity between rear final drive sub-harness connector and electric controlled coupling (right) harness connector.

| Rear final drive sub-harness |          | Electric controlled coupling (right) |          | d coupling (right) |  |
|------------------------------|----------|--------------------------------------|----------|--------------------|--|
| Connector                    | Terminal | Connector                            | Terminal | Continuity         |  |
| B84                          | 2        | B86                                  | 2        | Existed            |  |
| 504                          | 6        |                                      | 6        | LABled             |  |

Is the inspection result normal?

YES >> GO TO 4.

NO >> Replace rear final drive sub-harness. Refer to <u>DLN-145</u>, "Exploded View".

## **4.**CHECK AWD SOLENOID

Check AWD solenoid. Refer to DLN-62. "Component Inspection".

#### Is the inspection result normal?

YES >> GO TO 5.

NO >> AWD solenoid (right) is malfunctioning. Replace electric controlled coupling (right). Refer to <u>DLN-145</u>, "Removal and Installation".

# 5. CHECK TERMINALS AND HARNESS CONNECTORS

1. Check AWD control module pin terminals for damage or loose connection with harness connector.

2. Check rear final drive sub-harness pin terminals for damage or loose connection with harness connector.

Н

Κ

L

Ρ

# P182E AWD SOLENOID (RIGHT)

#### < DTC/CIRCUIT DIAGNOSIS >

## [TRANSFER: TY21B]

3. Check electric controlled coupling (right) pin terminals for damage or loose connection with harness connector.

Is the inspection result normal?

YES >> Replace AWD control module. Refer to DLN-91, "Removal and Installation".

NO >> Repair or replace the error-detected parts.

## Component Inspection

INFOID:000000012199406

# 1.CHECK AWD SOLENOID

1. Turn the ignition switch OFF.

- 2. Disconnect electric controlled coupling (right) harness connector.
- 3. Check the resistance between electric controlled coupling (right) connector terminals.

| Electric controlled coupling (right)<br>Terminal |   | Condition   | Resistance (Approx.) |
|--------------------------------------------------|---|-------------|----------------------|
|                                                  |   | Condition   | Resistance (Approx.) |
|                                                  |   | 10°C (50°F) | 2.55 Ω               |
| 2                                                | 6 | 20°C (68°F) | 2.65 Ω               |
|                                                  |   | 30°C (86°F) | 2.75 Ω               |

Is the inspection result normal?

YES >> INSPECTION END

NO >> AWD solenoid (right) is malfunctioning. Replace electric controlled coupling (right). Refer to <u>DLN-145</u>, "Removal and Installation".

## < DTC/CIRCUIT DIAGNOSIS >

DTC DETECTION LOGIC

# P1830 ABS OPERATION SIGNAL

Diaplay itam

# **DTC** Logic

[TRANSFER: TY21B]

А

В

INFOID:000000012199407

| DTC                                                 | Display item                          | Malfunction detected condition                                                                                                    | Possible cause                                                                                                    |
|-----------------------------------------------------|---------------------------------------|----------------------------------------------------------------------------------------------------|----------------------------------------------------------------------------------------------------|
| P1830                                               | ABS OP SIG                            | Malfunction is detected in ABS operation<br>signal that is output from ABS actuator<br>and electric unit (control unit) through<br>CAN communication. | <ul> <li>ABS actuator and electric unit (control unit)</li> <li>AWD control module</li> <li>CAN communication line</li> </ul> |
|                                                     |                                       | -                                                                                                    |                                                                                                    |
|                                                     | RMATION PROCEDURE                     | 1                                                                                                    |                                                                                                    |
| I.PRECOND                                           | ITIONING                              |                                                                                                    |                                                                                                    |
| f "DTC CONF                                         | IRMATION PROCEDURE                    | " has been previously conducted, a                                                                                                    | lways turn ignition switch OFF and                                                                                            |
|                                                     |                                       |                                                                                                    |                                                                                                    |
| >> G(                                               | O TO 2.                               |                                                                                                    |                                                                                                    |
| 2.perform                                           | DTC CONFIRMATION                      |                                                                                                    |                                                                                                    |
| With CONS                                           | ULT                                   |                                                                                                    |                                                                                                    |
| 1. Start the e                                      | ngine and drive at 30 km/l            | n (19 MPH) or more for approximat                                                                                                    | ely 3 minute.                                                                                                    |
| <ol> <li>Stop the v</li> <li>Perform set</li> </ol> | enicle.<br>elf-diagnosis for "ALL MOI | DE AWD/4WD".                                                                                                    |                                                                                                    |
| s DTC "P1830                                        | <u>)" detected?</u>                   |                                                                                                    |                                                                                                    |
| YES >> Pr                                           | oceed to DLN-63, "Diagno              | osis Procedure".                                                                                                    |                                                                                                    |
| NO >> IN                                            | SPECTION END                          |                                                                                                    |                                                                                                    |
| Diagnosis F                                         | Procedure                             |                                                                                                    | INFOID:000000012199408                                                                                                    |
| 1.PERFORM                                           | ABS ACTUATOR AND EI                   | ECTRIC UNIT (CONTROL UNIT)                                                                                                    | SELF-DIAGNOSIS                                                                                                    |
| With CONS                                           | ULT                                   |                                                                                                    |                                                                                                    |
| Perform self-di                                     | iagnosis for "ABS".                   |                                                                                                    |                                                                                                    |
| Is any DTC de                                       | <u>tected?</u>                        | r detected DTO, Defecte DDO 50                                                                                                    |                                                                                                    |
| NO >> G                                             | O TO 2.                               | r detected DTC. Refer to <u>BRC-50.</u>                                                                                                    |                                                                                                    |
| <b>2.</b> erase se                                  | LF-DIAGNOSTIC RESULT                  | г                                                                                                    |                                                                                                    |
| With CONS                                           | ULT                                   |                                                                                                    |                                                                                                    |
| 1. Erase self                                       | -diagnostic results for "ALI          | _ MODE AWD/4WD".                                                                                                    | alv 2 minuto                                                                                                    |
| 2. Start the e<br>3. Stop the v                     | ehicle.                               |                                                                                                    | ery 5 minute.                                                                                                    |
| 4. Check tha                                        | t ABS warning lamp turns              | OFF.                                                                                                    |                                                                                                    |
| Does ABS war                                        | rning lamp turn OFF?                  |                                                                                                    |                                                                                                    |
| YES >> G(<br>NO >> R4                               | UTU3.<br>efer to BRC-136 "Compor      | ent Function Check"                                                                                                    |                                                                                                    |
|                                                     | RMINALS AND HARNES                    | S CONNECTORS                                                                                                    |                                                                                                    |
|                                                     | antrol module nin terminol            | for damage or losse connection w                                                                                                    | with barness connector                                                                                                    |
| s inspection re                                     | esult normal?                         | s to damage of loose connection w                                                                                                    |                                                                                                    |
| YES >> Af                                           | ter turning the ignition swi          | tch OFF, perform DTC confirmation                                                                                                    | procedure again If DTC "P1830"                                                                                                |

## < DTC/CIRCUIT DIAGNOSIS >

# P1831 VDC OPERATION SIGNAL

# DTC Logic

INFOID:000000012199409

[TRANSFER: TY21B]

## DTC DETECTION LOGIC

| DTC   | Display item | Malfunction detected condition                                                                                                    | Possible cause                                                                                                    |
|-------|--------------|----------------------------------------------------------------------------------------------------|----------------------------------------------------------------------------------------------------|
| P1831 | VDC OP SIG   | Malfunction is detected in VDC opera-<br>tion signal that is output from ABS actu-<br>ator and electric unit (control unit)<br>through CAN communication. | <ul> <li>ABS actuator and electric unit (control unit)</li> <li>AWD control module</li> <li>CAN communication line</li> </ul> |

## DTC CONFIRMATION PROCEDURE

## 1.PRECONDITIONING

If "DTC CONFIRMATION PROCEDURE" has been previously conducted, always turn ignition switch OFF and wait at least 10 seconds before conducting the next test.

### >> GO TO 2.

# 2. PERFORM DTC CONFIRMATION

#### With CONSULT

- 1. Start the engine and drive at 30 km/h (19 MPH) or more for approximately 3 minute.
- 2. Stop the vehicle.
- 3. Perform self-diagnosis for "ALL MODE AWD/4WD".

#### Is DTC "P1831" detected?

- YES >> Proceed to <u>DLN-64, "Diagnosis Procedure"</u>.
- NO >> INSPECTION END

## Diagnosis Procedure

INFOID:000000012199410

## **1.** PERFORM ABS ACTUATOR AND ELECTRIC UNIT (CONTROL UNIT) SELF-DIAGNOSIS

#### With CONSULT

Perform self-diagnosis for "ABS".

#### Is any DTC detected?

YES >> Perform trouble diagnosis for detected DTC. Refer to <u>BRC-50, "DTC Index"</u>.

NO >> GO TO 2.

2.ERASE SELF-DIAGNOSTIC RESULT

### With CONSULT

- 1. Erase self-diagnostic results for "ALL MODE AWD/4WD".
- 2. Start the engine and drive at 30 km/h (19 MPH) or more for approximately 3 minute.
- 3. Stop the vehicle.
- 4. Check that ABS warning lamp turns OFF.

#### Does ABS warning lamp turn OFF?

YES >> GO TO 3.

NO >> Refer to <u>BRC-136</u>, "Component Function Check".

# **3.**CHECK TERMINALS AND HARNESS CONNECTORS

Check AWD control module pin terminals for damage or loose connection with harness connector. <u>Is inspection result normal?</u>

- YES >> After turning the ignition switch OFF, perform DTC confirmation procedure again. If DTC "P1831" is detected, Replace AWD control module. Refer to <u>DLN-91</u>, "<u>Removal and Installation</u>".
- NO >> Repair or replace error-detected parts.

# P1832 TCS OPERATION SIGNAL

## < DTC/CIRCUIT DIAGNOSIS >

# P1832 TCS OPERATION SIGNAL

# DTC Logic

[TRANSFER: TY21B]

INFOID:000000012199411

А

В

# DTC DETECTION LOGIC

| DTC                                                                                                    | Display item                                                                             | Malfunction detected condition                                                                                                    | Possible cause                                                                                                    |   |
|----------------------------------------------------------------------------------------------------|------------------------------------------------------------------------------------------|----------------------------------------------------------------------------------------------------|----------------------------------------------------------------------------------------------------|---|
| P1832                                                                                                   | TCS OP SIG                                                                               | Malfunction is detected in TCS operation<br>signal that is output from ABS actuator<br>and electric unit (control unit) through<br>CAN communication. | <ul> <li>ABS actuator and electric unit (control unit)</li> <li>AWD control module</li> <li>CAN communication line</li> </ul> | С |
| DTC CONFIR                                                                                              | MATION PROCEDURE                                                                         |                                                                                                    |                                                                                                    |   |
| 1.PRECONDI                                                                                              | TIONING                                                                                  |                                                                                                    |                                                                                                    | _ |
| If "DTC CONFI<br>wait at least 10                                                                       | RMATION PROCEDURE'<br>seconds before conduction                                          | has been previously conducted, a ng the next test.                                                                                                    | lways turn ignition switch OFF and                                                                                            | _ |
| >> GC<br>2.PERFORM                                                                                      | ) TO 2.<br>DTC CONFIRMATION                                                              |                                                                                                    |                                                                                                    | F |
|                                                                                                    | JLT                                                                                      |                                                                                                    |                                                                                                    | G |
| <ol> <li>Start the er</li> <li>Stop the ve</li> <li>Perform se</li> <li><u>Is DTC "P1832</u></li> </ol> | ngine and drive at 30 km/f<br>ehicle.<br>If-diagnosis for "ALL MOE<br><u>" detected?</u> | n (19 MPH) or more for approximate<br>DE AWD/4WD".                                                                                                    | ely 3 minute.                                                                                                    | Η |
| YES >> Pro                                                                                              | oceed to <u>DLN-65, "Diagno</u><br>SPECTION END                                          | <u>sis Procedure"</u> .                                                                                                    |                                                                                                    | I |
| Diagnosis P                                                                                             | rocedure                                                                                 |                                                                                                    | INFOID:000000012199412                                                                                                    |   |
| 1.PERFORM                                                                                               | ABS ACTUATOR AND EL                                                                      | ECTRIC UNIT (CONTROL UNIT)                                                                                                    | SELF-DIAGNOSIS                                                                                                    | J |
| (B) With CONSU<br>Perform self-dia                                                                      | <b>JLT</b><br>agnosis for "ABS".                                                         |                                                                                                    |                                                                                                    | K |
| Is any DTC det                                                                                          | ected?                                                                                   |                                                                                                    |                                                                                                    |   |
| YES >> Pe<br>NO >> GC                                                                                   | rform trouble diagnosis fo<br>) TO 2.                                                    | r detected DTC. Refer to <u>BRC-50.</u>                                                                                                    | "DTC Index".                                                                                                    | L |
| 2.ERASE SEL                                                                                             | F-DIAGNOSTIC RESULT                                                                      | -                                                                                                    |                                                                                                    |   |
| <ul> <li>With CONSU</li> <li>Erase self-</li> <li>Start the er</li> <li>Stop the version</li> </ul>     | JLT<br>diagnostic results for "ALI<br>ngine and drive at 30 km/h<br>shicle.              | - MODE AWD/4WD".<br>n (19 MPH) or more for approximate                                                                                                | ely 3 minute.                                                                                                    | M |
| 4. Check that                                                                                           | ABS warning lamp turns                                                                   | OFF.                                                                                                    | 1                                                                                                    | Ν |
| YES >> GC                                                                                               | ) TO 3.                                                                                  |                                                                                                    |                                                                                                    |   |
| NO >> Re<br>3.CHECK TER                                                                                 | fer to <u>BRC-136, "Compon</u><br>RMINALS AND HARNESS                                    | ent Function Check".<br>S CONNECTORS                                                                                                    | (                                                                                                    | С |
| Check AWD co                                                                                            | ntrol module pin terminals                                                               | for damage or loose connection w                                                                                                    | vith harness connector.                                                                                                    | Ρ |
| Is inspection re                                                                                        | sult normal?                                                                             |                                                                                                    |                                                                                                    |   |
| YES >> Aft<br>is (<br>NO >> Re                                                                          | er turning the ignition swil<br>detected, Replace AWD co<br>pair or replace error-detec  | ch OFF, perform DTC confirmation<br>ontrol module. Refer to <u>DLN-91, "R</u><br>cted parts.                                                          | n procedure again. If DTC "P1832"<br><u>emoval and Installation"</u> .                                                        |   |

## < DTC/CIRCUIT DIAGNOSIS >

# P183B SOLENOID POWER SUPPLY

# DTC Logic

INFOID:000000012199413

[TRANSFER: TY21B]

## DTC DETECTION LOGIC

| DTC   | Display item     | Malfunction detected condition                                              | Possible cause                                                                                                    |
|-------|------------------|-----------------------------------------------------------------------------|----------------------------------------------------------------------------------------------------|
| P183B | SOL POWER SUPPLY | When AWD solenoid power supply volt-<br>age is lower or higher than normal. | <ul> <li>Malfunction of AWD solenoid power<br/>supply circuit</li> <li>Malfunction of AWD control module</li> <li>Malfunction of AWD control module<br/>power supply circuit (open or short)</li> <li>Battery</li> </ul> |

## DTC CONFIRMATION PROCEDURE

# 1.PRECONDITIONING

If "DTC CONFIRMATION PROCEDURE" has been previously conducted, always turn ignition switch OFF and wait at least 10 seconds before conducting the next test.

>> GO TO 2.

2. PERFORM DTC CONFIRMATION

#### With CONSULT

1. Turn the ignition switch OFF to ON.

2. Perform self-diagnosis for "ALL MODE AWD/4WD".

Is DTC "P183B" detected?

YES >> Proceed to <u>DLN-66, "Diagnosis Procedure"</u>.

NO >> INSPECTION END

## Diagnosis Procedure

INFOID:000000012199414

# 1.CHECK AWD SOLENOID POWER SUPPLY (1)

- 1. Turn the ignition switch OFF.
- 2. Disconnect AWD control module harness connector.
- 3. Check the voltage between AWD control module harness connector and ground.

| AWD cont  | rol module         |        | Voltage   |
|-----------|--------------------|--------|-----------|
| Connector | Connector Terminal |        | voltage   |
| B47       | 12                 | Ground | 11 – 13 V |

4. Turn the ignition switch OFF to ON. CAUTION:

#### Never start the engine.

5. Check the voltage between AWD control module harness connector and ground.

| AWD cont           | rol module |        | Voltage   |
|--------------------|------------|--------|-----------|
| Connector Terminal |            |        | voltage   |
| B47                | 12         | Ground | 11 – 13 V |

Is the inspection result normal?

YES >> GO TO 3.

NO >> GO TO 2.

**2.**CHECK AWD SOLENOID POWER SUPPLY (2)

1. Turn the ignition switch OFF.

2. Check the 10A fuse (#12).

# P183B SOLENOID POWER SUPPLY

| < DTC/CIRCU                       | IT DIAGNOSIS                              | \$>                          |                | [TRANSFER: TY21B]                                        |
|-----------------------------------|-------------------------------------------|------------------------------|----------------|----------------------------------------------------------|
| 3. Check the                      | harness for ope                           | en or short betw             | een AWD con    | rol module harness connector No.12 and the 10A           |
| fuse (#12).                       |                                           | 2                            |                | 1                                                        |
| VES >> Pe                         | <u>n result normal</u><br>rform the troub | <u>?</u><br>le the diagnosi  | s for nower s  | upply circuit Refer to PG-12 "Wiring Diagram -           |
| BA                                | TTERY POWEI                               | <u>R SUPPLY -"</u> .         | s ioi powei s  | apply circuit. Relet to <u>FO-12. Winny Diagram -</u>    |
| NO >> Re                          | pair or replace                           | error-detected p             | oarts.         |                                                          |
| <b>3.</b> CHECK AW                | D CONTROL M                               | IODULE POWE                  | R SUPPLY (1    | )                                                        |
| 1. Turn the ig                    | nition switch OF                          | FF.                          |                |                                                          |
| 2. Check the                      | voltage betwee                            | n AVVD control I             | module narnes  | s connector and ground.                                  |
| AWD cont                          | trol module                               |                              |                | – D                                                      |
| Connector                         | Terminal                                  |                              | Voltage        |                                                          |
| B47                               | 3                                         | Ground                       | 0 V            | -                                                        |
| 3. Turn the ia                    | nition switch ON                          | N.                           |                | -                                                        |
| CAUTION:                          |                                           |                              |                |                                                          |
| 4 Check the                       | <b>t the engine.</b><br>voltage betwee    | n AWD control i              | module harnes  | s connector and around                                   |
|                                   | Tonage Serves                             |                              |                |                                                          |
| AWD cont                          | trol module                               |                              |                |                                                          |
| Connector                         | Terminal                                  |                              | Voltage        |                                                          |
| B47                               | 3                                         | Ground                       | 11 – 13 V      | _                                                        |
| Is the inspectio                  | n result normal                           | ?                            | I              | -                                                        |
| YES >> GC                         | D TO 5.                                   |                              |                |                                                          |
| NO >> GC                          | D TO 4.                                   |                              |                |                                                          |
| <b>4.</b> CHECK AW                | D CONTROL M                               | IODULE POWE                  | ER SUPPLY (2   | )                                                        |
| 1. Turn the ig                    | nition switch OF                          | FF.                          |                |                                                          |
| 2. Check the<br>3 Check the       | 10A fuse (#3).<br>harness for ope         | en or short betw             | veen AWD cor   | trol module harness connector No 3 terminal and          |
| 10A fuse (#                       | #3).                                      |                              |                |                                                          |
| Is the inspectio                  | <u>n result normal</u>                    | <u>?</u>                     |                |                                                          |
| YES >> Pe                         | rform the troubl                          | e diagnosis for              | ignition power | supply circuit. Refer to <u>PG-43, "Wiring Diagram -</u> |
| NO >> Re                          | pair or replace                           | error-detected r             | oarts.         |                                                          |
| 5.CHECK AW                        | D SOLENOID (                              | GROUND                       |                |                                                          |
| Check the cont                    | inuity between                            |                              | dule harness   | connector and ground                                     |
|                                   | indity between i                          |                              |                |                                                          |
| AWD cont                          | trol module                               |                              |                | -                                                        |
| Connector                         | Terminal                                  |                              | Continuity     |                                                          |
|                                   | 10                                        |                              |                | -                                                        |
| B47                               | 11                                        | Ground                       | Existed        |                                                          |
| Is the inspectio                  | n result normal                           | ?                            | 1              | (                                                        |
| YES >> GC                         | D TO 6.                                   |                              |                |                                                          |
| NO >> Re                          | pair or replace                           | the error-detect             | ed parts.      |                                                          |
| <b>O.</b> CHECK TEP               | RMINALS AND                               | HARNESS CO                   | NNECTORS       |                                                          |
| 1. Check AW                       | D control modul                           | le pin terminals             | for damage or  | loose connection with harness connector.                 |
| ∠. Uneck AWI<br>Is the inspection | D Solenoid pin t                          | erminals for dai             | mage or loose  | connection with namess connector.                        |
| YES >> Re                         | place AWD con                             | <u>∗</u><br>itrol module. Re | fer to DLN-91  | "Removal and Installation".                              |
|                                   |                                           |                              |                |                                                          |

NO >> Repair or replace the error-detected parts.

## < DTC/CIRCUIT DIAGNOSIS >

# P183C DECEL G SENSOR

# DTC Logic

INFOID:000000012199415

[TRANSFER: TY21B]

## DTC DETECTION LOGIC

| DTC   | Display item   | Malfunction detected condition                                                                                                    | Possible cause                                                                                                    |
|-------|----------------|----------------------------------------------------------------------------------------------------|----------------------------------------------------------------------------------------------------|
| P183C | DECEL G SENSOR | Malfunction is detected in decel G sen-<br>sor signal that is output from ABS actua-<br>tor and electric unit (control unit) through<br>CAN communication. | <ul> <li>ABS actuator and electric unit (control unit)</li> <li>Yaw rate/side/decel G sensor (Decel G sensor signal)</li> <li>AWD control module</li> <li>CAN communication line</li> </ul> |

## DTC CONFIRMATION PROCEDURE

# 1.PRECONDITIONING

If "DTC CONFIRMATION PROCEDURE" has been previously conducted, always turn ignition switch OFF and wait at least 10 seconds before conducting the next test.

>> GO TO 2.

2. PERFORM DTC CONFIRMATION

### With CONSULT

- 1. Start the engine and drive at 30 km/h (19 MPH) or more for approximately 1 minute.
- 2. Stop the vehicle.
- 3. Perform self-diagnosis for "ALL MODE AWD/4WD".

#### Is DTC "P183C" detected?

- YES >> Proceed to <u>DLN-68, "Diagnosis Procedure"</u>.
- NO >> INSPECTION END

## **Diagnosis** Procedure

INFOID:000000012199416

# **1.**PERFORM ABS ACTUATOR AND ELECTRIC UNIT (CONTROL UNIT) SELF-DIAGNOSIS

#### With CONSULT

Perform self-diagnosis for "ABS".

#### Is any DTC detected?

YES >> Perform trouble diagnosis for detected DTC. Refer to <u>BRC-50, "DTC Index"</u>.

NO >> GO TO 2.

**2.** ERASE SELF-DIAGNOSTIC RESULT

#### (B) With CONSULT

- 1. Erase self-diagnostic results for "ALL MODE AWD/4WD".
- 2. Start the engine and drive at 30 km/h (19 MPH) or more for approximately 1 minute.
- 3. Stop the vehicle.
- 4. Check that ABS warning lamp turns OFF.

Does ABS warning lamp turn OFF?

YES >> GO TO 3.

NO >> Refer to <u>BRC-136, "Component Function Check"</u>.

 $\mathbf{3}$ . CHECK TERMINALS AND HARNESS CONNECTORS

Check AWD control module pin terminals for damage or loose connection with harness connector. Is inspection result normal?

YES >> After turning the ignition switch OFF, perform DTC confirmation procedure again. If DTC "P183C" is detected, Replace AWD control module. Refer to <u>DLN-91, "Removal and Installation"</u>.

NO >> Repair or replace error-detected parts.

# P183D SIDE G SENSOR

## < DTC/CIRCUIT DIAGNOSIS >

# P183D SIDE G SENSOR

# **DTC Logic**

А

В

INFOID:000000012199417

[TRANSFER: TY21B]

## DTC DETECTION LOGIC

| DTC                                                                                                    | Display item                                                                                          | Malfunction detected condition                                                                                                    | Possible cause                                                                                                    |   |
|----------------------------------------------------------------------------------------------------|----------------------------------------------------------------------------------------------------|----------------------------------------------------------------------------------------------------|----------------------------------------------------------------------------------------------------|---|
| P183D                                                                                                    | SIDE G SENSOR                                                                                         | Malfunction is detected in side G sensor<br>signal that is output from ABS actuator<br>and electric unit (control unit) through<br>CAN communication. | <ul> <li>ABS actuator and electric unit (control unit)</li> <li>Yaw rate/side/decel G sensor (Side G sensor signal)</li> <li>AWD control module</li> <li>CAN communication line</li> </ul> | C |
| DTC CONFIR                                                                                                    | MATION PROCEDURE                                                                                      |                                                                                                    |                                                                                                    | F |
| 1.PRECONDI                                                                                                    | TIONING                                                                                               |                                                                                                    |                                                                                                    |   |
| If "DTC CONFI<br>wait at least 10                                                                                                    | RMATION PROCEDURE                                                                                     | ' has been previously conducted, a ng the next test.                                                                                                  | lways turn ignition switch OFF and                                                                                                    | F |
| >> G(                                                                                                    | D TO 2.                                                                                               |                                                                                                    |                                                                                                    |   |
| 2.perform                                                                                                    | DTC CONFIRMATION                                                                                      |                                                                                                    |                                                                                                    | G |
| With CONSU<br>1. Start the end<br>2. Stop the version of the set of the set of th | ULT<br>ngine and drive at 30 km/ł<br>chicle.                                                          | n (19 MPH) or more for approximat                                                                                                    | ely 1 minute.                                                                                                    | Н |
| Is DTC "P183D                                                                                                    | " detected?                                                                                           |                                                                                                    |                                                                                                    |   |
| YES >> Pro                                                                                                    | oceed to <u>DLN-69, "Diagno</u><br>SPECTION END                                                       | sis Procedure".                                                                                                    |                                                                                                    |   |
| Diagnosis P                                                                                                    | Procedure                                                                                             |                                                                                                    | INFOID:000000012199418                                                                                                    | J |
|                                                                                                    |                                                                                                    |                                                                                                    |                                                                                                    |   |
|                                                                                                    |                                                                                                    |                                                                                                    |                                                                                                    | K |
| Perform self-dia                                                                                                    | agnosis for "ABS".                                                                                    |                                                                                                    |                                                                                                    |   |
| Is any DTC det                                                                                                    | ected?                                                                                                |                                                                                                    |                                                                                                    | L |
| NO >> GC                                                                                                    | TORM trouble diagnosis to<br>TO 2.                                                                    | r detected DTC. Refer to <u>BRC-50.</u>                                                                                                    | <u>"DICIndex"</u> .                                                                                                    |   |
| 2.ERASE SEL                                                                                                    | F-DIAGNOSTIC RESULT                                                                                   | -                                                                                                    |                                                                                                    | M |
| With CONSU<br>1. Erase self-<br>2. Start the en<br>3. Stop the ver<br>4. Check that                                                                                                    | ULT<br>diagnostic results for "ALI<br>ngine and drive at 30 km/f<br>shicle.<br>ABS warning lamp turns | - MODE AWD/4WD".<br>n (19 MPH) or more for approximat<br>OFF.                                                                                         | ely 1 minute.                                                                                                    | Ν |
| Does ABS war                                                                                                    | ning lamp turn OFF?                                                                                   |                                                                                                    |                                                                                                    | 0 |
| YES >> GO                                                                                                    | ) TO 3.<br>fer to BRC-136. "Compos                                                                    | ent Function Check"                                                                                                    |                                                                                                    |   |
| 3.CHECK TE                                                                                                    | RMINALS AND HARNES                                                                                    | S CONNECTORS                                                                                                    |                                                                                                    | Р |
| Check AWD co                                                                                                    | ontrol module pin terminals                                                                           | s for damage or loose connection w                                                                                                    | vith harness connector.                                                                                                    |   |
| Is inspection re                                                                                                    | esult normal?                                                                                         |                                                                                                    |                                                                                                    |   |

- YES >> After turning the ignition switch OFF, perform DTC confirmation procedure again. If DTC "P183D" is detected, Replace AWD control module. Refer to <u>DLN-91, "Removal and Installation"</u>.
- NO >> Repair or replace error-detected parts.

# P183E YAW RATE SENSOR

### < DTC/CIRCUIT DIAGNOSIS >

# P183E YAW RATE SENSOR

# DTC Logic

INFOID:000000012199419

[TRANSFER: TY21B]

## DTC DETECTION LOGIC

| DTC   | Display item   | Malfunction detected condition                                                                                                    | Possible cause                                                                                                    |
|-------|----------------|----------------------------------------------------------------------------------------------------|----------------------------------------------------------------------------------------------------|
| P183E | YAWRATE SENSOR | Malfunction is detected in yaw rate sen-<br>sor signal that is output from ABS actua-<br>tor and electric unit (control unit) through<br>CAN communication. | <ul> <li>ABS actuator and electric unit (control unit)</li> <li>Yaw rate/side/decel G sensor (Yaw rate signal)</li> <li>AWD control module</li> <li>CAN communication line</li> </ul> |

## DTC CONFIRMATION PROCEDURE

# 1.PRECONDITIONING

If "DTC CONFIRMATION PROCEDURE" has been previously conducted, always turn ignition switch OFF and wait at least 10 seconds before conducting the next test.

>> GO TO 2.

2. PERFORM DTC CONFIRMATION

#### With CONSULT

- 1. Start the engine and drive at 30 km/h (19 MPH) or more for approximately 1 minute.
- 2. Stop the vehicle.
- 3. Perform self-diagnosis for "ALL MODE AWD/4WD".

#### Is DTC "P183E" detected?

- YES >> Proceed to <u>DLN-70, "Diagnosis Procedure"</u>.
- NO >> INSPECTION END

## **Diagnosis** Procedure

INFOID:000000012199420

# **1**.PERFORM ABS ACTUATOR AND ELECTRIC UNIT (CONTROL UNIT) SELF-DIAGNOSIS

#### With CONSULT

Perform self-diagnosis for "ABS".

#### Is any DTC detected?

YES >> Perform trouble diagnosis for detected DTC. Refer to <u>BRC-50, "DTC Index"</u>.

NO >> GO TO 2.

**2.** ERASE SELF-DIAGNOSTIC RESULT

#### With CONSULT

- 1. Erase self-diagnostic results for "ALL MODE AWD/4WD".
- 2. Start the engine and drive at 30 km/h (19 MPH) or more for approximately 1 minute.
- 3. Stop the vehicle.
- 4. Check that ABS warning lamp turns OFF.

Does ABS warning lamp turn OFF?

YES >> GO TO 3.

NO >> Refer to <u>BRC-136</u>, "Component Function Check".

 $\mathbf{3}$ . CHECK TERMINALS AND HARNESS CONNECTORS

Check AWD control module pin terminals for damage or loose connection with harness connector. Is inspection result normal?

- YES >> After turning the ignition switch OFF, perform DTC confirmation procedure again. If DTC "P183E" is detected, Replace AWD control module. Refer to <u>DLN-91, "Removal and Installation"</u>.
- NO >> Repair or replace error-detected parts.

# **P183F GEAR POSITION SIGNAL**

## < DTC/CIRCUIT DIAGNOSIS >

DTC DETECTION LOGIC

# P183F GEAR POSITION SIGNAL

# DTC Logic

[TRANSFER: TY21B]

INFOID:000000012199421

А

В

| DIC                                                                                                    | Display item                                                                                                    | Malfunction detected condition                                                                                                    | Possible cause                                                                                                    |             |
|----------------------------------------------------------------------------------------------------|----------------------------------------------------------------------------------------------------|----------------------------------------------------------------------------------------------------|----------------------------------------------------------------------------------------------------|-------------|
| P183F                                                                                                    | GEAR POSI SIGNAL                                                                                                    | Malfunction is detected in current gear position signal that is output from TCM through CAN communication.                                                                                                  | <ul> <li>Sensor related to CVT</li> <li>TCM</li> <li>AWD control module</li> <li>CAN communication line</li> </ul> | DI          |
| DTC CONF                                                                                                    | IRMATION PROCEDUR                                                                                                    | RE                                                                                                    |                                                                                                    |             |
| 1.PRECON                                                                                                    | DITIONING                                                                                                    |                                                                                                    |                                                                                                    | _           |
| f "DTC CON                                                                                                    | FIRMATION PROCEDUR                                                                                                    | E" has been previously conducted, a                                                                                                    | lways turn ignition switch OFF and                                                                                 |             |
| wait at least                                                                                                    | 10 seconds before conduc                                                                                                    | ting the next test.                                                                                                    |                                                                                                    |             |
| >>                                                                                                    |                                                                                                    |                                                                                                    |                                                                                                    | F           |
| 2.PERFOR                                                                                                    | M DTC CONFIRMATION                                                                                                    |                                                                                                    |                                                                                                    |             |
|                                                                                                    |                                                                                                    |                                                                                                    |                                                                                                    | G           |
| 1. Start the                                                                                                    | engine.                                                                                                    |                                                                                                    |                                                                                                    |             |
|                                                                                                    | N:<br>rive the vehicle                                                                                                    |                                                                                                    |                                                                                                    | F           |
| 2. Perform                                                                                                    | self-diagnosis for "ALL MC                                                                                                    | DDE AWD/4WD".                                                                                                    |                                                                                                    |             |
|                                                                                                    |                                                                                                    |                                                                                                    |                                                                                                    |             |
| <u>s DTC "P18</u>                                                                                                    | <u>3F<sup>*</sup> detected?</u>                                                                                                    |                                                                                                    |                                                                                                    |             |
| <u>s DTC "P18</u><br>YES >><br>NO >>                                                                                                    | <u>3F″ detected?</u><br>Proceed to <u>DLN-71, "Diagr</u><br>NSPECTION END                                                                                                    | nosis Procedure".                                                                                                    |                                                                                                    | I           |
| <u>s DTC "P18</u><br>YES >><br>NO >><br>Diagnosis                                                                                                    | <u>3F<sup>*</sup> detected?</u><br>Proceed to <u>DLN-71, "Diagr</u><br>NSPECTION END<br><b>Procedure</b>                                                                                                    | nosis Procedure".                                                                                                    | INFOID:000000012199422                                                                                             | l<br>J      |
| <u>s DTC "P18</u><br>YES >><br>NO >><br>Diagnosis<br>1.PERFOR                                                                                                 | <u>3F<sup>#</sup> detected?</u><br>Proceed to <u>DLN-71, "Diagr</u><br>NSPECTION END<br><b>Procedure</b><br>M TCM SELF-DIAGNOSIS                                                                                                    | nosis Procedure".                                                                                                    | INFOID:000000012199422                                                                                             | <br>J       |
| <u>s DTC "P18</u><br>YES >><br>NO >><br>Diagnosis<br>1.PERFOR                                                                                                 | <u>3F<sup>#</sup> detected?</u><br>Proceed to <u>DLN-71, "Diagr</u><br>NSPECTION END<br><b>Procedure</b><br>M TCM SELF-DIAGNOSIS                                                                                                    | nosis Procedure".                                                                                                    | INFCID:000000012199422                                                                                             | J           |
| <u>s DTC "P18</u><br>YES >><br>NO >><br>Diagnosis<br>1.PERFOR                                                                                                 | <u>3F<sup>**</sup> detected?</u><br>Proceed to <u>DLN-71, "Diagr</u><br>NSPECTION END<br><b>Procedure</b><br>M TCM SELF-DIAGNOSIS<br>I <b>SULT</b><br>diagnosis for "TRANSMIS                                                                                                    | nosis Procedure".                                                                                                    | INFOID:000000012199422                                                                                             | J           |
| s DTC "P18<br>YES >><br>NO >><br>Diagnosis<br>1.PERFOR<br>With CON<br>Perform self                                                                            | <u>3F<sup>*</sup> detected?</u><br>Proceed to <u>DLN-71, "Diagr</u><br>NSPECTION END<br><b>Procedure</b><br>M TCM SELF-DIAGNOSIS<br>I <b>SULT</b><br>diagnosis for "TRANSMIS<br><u>detected?</u>                                                                                                    | nosis Procedure".<br>S<br>SION".                                                                                                    | INFOID:000000012199422                                                                                             | I<br>J<br>K |
| s DTC "P18<br>YES >><br>NO >><br>Diagnosis<br>1.PERFOR<br>With CON<br>Perform self<br>s any DTC of<br>YES >>                                                  | <u>3F<sup>*</sup> detected?</u><br>Proceed to <u>DLN-71, "Diagr</u><br>NSPECTION END<br><b>Procedure</b><br>M TCM SELF-DIAGNOSIS<br><b>ISULT</b><br>diagnosis for "TRANSMIS<br><u>detected?</u><br>Perform trouble diagnosis<br>'DTC Index" (RE0F10D).                                                                                                    | nosis Procedure".<br>S<br>SION".<br>for detected DTC. Refer to <u>TM-203.</u>                                                                                                    | "DTC Index" (RE0F10B), <u>TM-414.</u>                                                                              | J<br>I      |
| s DTC "P18<br>YES >><br>NO >><br>Diagnosis<br>1.PERFOR<br>With COM<br>Perform self<br>s any DTC of<br>YES >><br>NO >>                                         | <u>3F<sup>*</sup> detected?</u><br>Proceed to <u>DLN-71, "Diagn</u><br>INSPECTION END<br>M TCM SELF-DIAGNOSIS<br><b>ISULT</b><br>-diagnosis for "TRANSMIS<br><u>detected?</u><br>Perform trouble diagnosis<br><u>'DTC Index"</u> (RE0F10D).<br>GO TO 2.                                                                                                    | SION".                                                                                                    | "DTC Index" (RE0F10B), <u>TM-414.</u>                                                                              | r<br>M<br>I |
| s DTC "P18<br>YES >><br>NO >><br>Diagnosis<br>1.PERFOR<br>Perform self<br>s any DTC of<br>YES >><br>NO >><br>2.CHECK T                                        | <u>3F<sup>*</sup> detected?</u><br>Proceed to <u>DLN-71, "Diagn</u><br>INSPECTION END<br><b>Procedure</b><br>M TCM SELF-DIAGNOSIS<br><b>ISULT</b><br>-diagnosis for "TRANSMIS<br><u>detected?</u><br>Perform trouble diagnosis<br><u>'DTC Index"</u> (RE0F10D).<br>GO TO 2.<br>'ERMINALS AND HARNES                                                                                                    | SION".<br>SION".<br>for detected DTC. Refer to <u>TM-203.</u>                                                                                                    | INFOID:000000012199422<br><u>"DTC Index"</u> (RE0F10B), <u>TM-414,</u>                                             | L<br>I<br>I |
| s DTC "P18<br>YES >><br>NO >><br>Diagnosis<br>1.PERFOR<br>With COM<br>Perform self<br>s any DTC of<br>YES >><br>NO >><br>2.CHECK T<br>Check AWD               | <u>3F<sup>*</sup> detected?</u><br>Proceed to <u>DLN-71, "Diagn</u><br>INSPECTION END<br><b>Procedure</b><br>M TCM SELF-DIAGNOSIS<br><b>ISULT</b><br>diagnosis for "TRANSMIS<br><u>detected?</u><br>Perform trouble diagnosis<br><u>'DTC Index"</u> (RE0F10D).<br>GO TO 2.<br>ERMINALS AND HARNES<br>control module pin termina                                                                                                    | nosis Procedure".<br>SION".<br>for detected DTC. Refer to <u>TM-203.</u><br>SS CONNECTORS<br>als for damage or loose connection v                                                                           | "DTC Index" (RE0F10B), <u>TM-414.</u>                                                                              | I<br>J<br>L |
| s DTC "P18<br>YES >><br>NO >><br>Diagnosis<br>1.PERFOR<br>With COM<br>Perform self<br>s any DTC of<br>YES >><br>NO >><br>2.CHECK T<br>Check AWD               | <u>3F" detected?</u><br>Proceed to <u>DLN-71, "Diagn</u><br>INSPECTION END<br><b>Procedure</b><br>M TCM SELF-DIAGNOSIS<br><b>ISULT</b><br>-diagnosis for "TRANSMIS<br><u>detected?</u><br>Perform trouble diagnosis<br><u>'DTC Index"</u> (RE0F10D).<br>GO TO 2.<br>ERMINALS AND HARNES<br>control module pin termina<br><u>result normal?</u>                                                                                       | SION".<br>SION".<br>for detected DTC. Refer to <u>TM-203.</u><br>SS CONNECTORS<br>als for damage or loose connection w                                                                                      | "DTC Index" (RE0F10B), <u>TM-414</u> ,<br>vith harness connector.                                                  | J<br>J<br>M |
| s DTC "P18<br>YES >><br>NO >><br>Diagnosis<br>1.PERFOR<br>Perform self<br>s any DTC of<br>YES >><br>NO >><br>2.CHECK T<br>Check AWD<br>s inspection<br>YES >> | <u>3F" detected?</u><br>Proceed to <u>DLN-71, "Diagr</u><br>INSPECTION END<br><b>Procedure</b><br>M TCM SELF-DIAGNOSIS<br><b>ISULT</b><br>-diagnosis for "TRANSMIS<br><u>detected?</u><br>Perform trouble diagnosis<br><u>'DTC Index"</u> (RE0F10D).<br>GO TO 2.<br>TERMINALS AND HARNES<br>control module pin termina<br><u>result normal?</u><br>After turning the ignition sw<br>s detected, Replace AWD<br>Papair or replace AWD | SION".<br>SION".<br>for detected DTC. Refer to <u>TM-203.</u><br>SS CONNECTORS<br>als for damage or loose connection v<br>vitch OFF, perform DTC confirmatior<br>control module. Refer to <u>DLN-91. "R</u> | "DTC Index" (RE0F10B), TM-414,<br>vith harness connector.                                                          | J<br>I<br>I |

## < DTC/CIRCUIT DIAGNOSIS >

# P1840 OUTPUT SPEED SIGNAL

# DTC Logic

INFOID:000000012199423

[TRANSFER: TY21B]

## DTC DETECTION LOGIC

| DTC   | Display item        | Malfunction detected condition                                                                               | Possible cause                                                                                                    |
|-------|---------------------|----------------------------------------------------------------------------------------------------|----------------------------------------------------------------------------------------------------|
| P1840 | OUTPUT SPEED SIGNAL | Malfunction is detected in output shaft revolution signal that is output from TCM through CAN communication. | <ul> <li>Sensor related to CVT</li> <li>TCM</li> <li>AWD control module</li> <li>CAN communication line</li> </ul> |

## DTC CONFIRMATION PROCEDURE

## 1.PRECONDITIONING

If "DTC CONFIRMATION PROCEDURE" has been previously conducted, always turn ignition switch OFF and wait at least 10 seconds before conducting the next test.

## >> GO TO 2.

# 2. PERFORM DTC CONFIRMATION

#### With CONSULT

- 1. Start the engine and drive at 30 km/h (19 MPH) or more for approximately 1 minute.
- 2. Stop the vehicle.
- 3. Perform self-diagnosis for "ALL MODE AWD/4WD".

#### Is DTC "P1840" detected?

- YES >> Proceed to <u>DLN-72</u>, "Diagnosis Procedure".
- NO >> INSPECTION END

## Diagnosis Procedure

INFOID:000000012199424

## **1.**PERFORM TCM SELF-DIAGNOSIS

#### With CONSULT

Perform self-diagnosis for "TRANSMISSION".

#### Is any DTC detected?

YES >> Perform trouble diagnosis for detected DTC. Refer to <u>TM-203</u>, "<u>DTC Index</u>" (RE0F10B), <u>TM-414</u>, <u>"DTC Index"</u> (RE0F10D).

NO >> GO TO 2.

# 2. CHECK TERMINALS AND HARNESS CONNECTORS

Check AWD control module pin terminals for damage or loose connection with harness connector.

#### Is inspection result normal?

- YES >> After turning the ignition switch OFF, perform DTC confirmation procedure again. If DTC "P1840" is detected, Replace AWD control module. Refer to <u>DLN-91, "Removal and Installation"</u>.
- NO >> Repair or replace error-detected parts.
## P1864 INPUT SPEED SIGNAL

#### < DTC/CIRCUIT DIAGNOSIS >

## P1864 INPUT SPEED SIGNAL

## DTC Logic

А

В

[TRANSFER: TY21B]

INFOID:000000012199425

## DTC DETECTION LOGIC

| DT                      | С                    | Display item                                        | Malfunction detected condition                                                                              | Possible cause                                                                  |     |
|-------------------------|----------------------|-----------------------------------------------------|----------------------------------------------------------------------------------------------------|---------------------------------------------------------------------------------|-----|
| P18                     | 64                   | INPUT SPEED SIGNAL                                  | Malfunction is detected in input shaft revolution signal that is output from TCM through CAN communication. | Sensor related to CVT     TCM     AWD control module     CAN communication line | С   |
|                         |                      |                                                     | 5                                                                                                    | CAN communication line                                                          | DLI |
| DTC CC                  | NFIRI                | VATION PROCEDURE                                    |                                                                                                    |                                                                                 |     |
| <b>1</b> .PREC          | CONDI                | FIONING                                             |                                                                                                    |                                                                                 | F   |
| If "DTC (<br>wait at le | CONFIF<br>east 10    | RMATION PROCEDURE"<br>seconds before conducting     | ' has been previously conducted, a<br>ng the next test.                                                     | lways turn ignition switch OFF and                                              |     |
|                         | >> GO                | TO 2                                                |                                                                                                    |                                                                                 | F   |
| 2 PERF                  |                      | TC CONFIRMATION                                     |                                                                                                    |                                                                                 |     |
|                         |                      |                                                     |                                                                                                    |                                                                                 | G   |
| 1. Star                 | t the en             | igine and drive at 30 km/h                          | n (19 MPH) or more for approximat                                                                           | ely 1 minute.                                                                   |     |
| 2. Stop                 | the ve               | hicle.                                              |                                                                                                    | -                                                                               | Н   |
| Js DTC "                | 0111 Se<br>P1864"    | detected?                                           | DE AVVD/4VVD .                                                                                              |                                                                                 |     |
| YES                     | >> Pro               | ceed to <u>DLN-73, "Diagno</u>                      | sis Procedure".                                                                                             |                                                                                 |     |
| NO                      | >> INS               | PECTION END                                         |                                                                                                    |                                                                                 |     |
| Diagno                  | osis P               | rocedure                                            |                                                                                                    | INFOID:000000012199426                                                          |     |
| 1.PERF                  | ORM                  | TCM SELF-DIAGNOSIS                                  |                                                                                                    |                                                                                 | J   |
| With                    | CONSL                |                                                     |                                                                                                    |                                                                                 |     |
| Perform<br>Is any D     | Self-dia<br>TC dete  | ignosis for TRAINSIVIISSI<br>ected?                 | ION .                                                                                                    |                                                                                 | K   |
| YES                     | >> Per               | form trouble diagnosis fo                           | r detected DTC. Refer to TM-203,                                                                            | "DTC Index" (RE0F10B), TM-414,                                                  |     |
| NO                      | <u>"D1</u>           | <u>C Index"</u> (RE0F10D).                          |                                                                                                    |                                                                                 | L   |
|                         | >> GO                |                                                     |                                                                                                    |                                                                                 |     |
|                         |                      |                                                     | S CONNECTORS                                                                                                |                                                                                 | M   |
| Check A                 | WD coi               | ntrol module pin terminals                          | s for damage or loose connection w                                                                          | with harness connector.                                                         |     |
| <u>VES</u>              | <u>&gt;&gt; Δfte</u> | <u>suit normal?</u><br>Ar turning the ignition swit |                                                                                                    | procedure again If DTC "P1864"                                                  |     |
| NO                      | is d                 | etected, Replace AWD co                             | ontrol module. Refer to <u>DLN-91, "R</u>                                                                   | Removal and Installation".                                                      | Ν   |
|                         |                      |                                                     |                                                                                                    |                                                                                 | ~   |
|                         |                      |                                                     |                                                                                                    |                                                                                 | 0   |

## P1865 GEAR RATIO SIGNAL

#### < DTC/CIRCUIT DIAGNOSIS >

## P1865 GEAR RATIO SIGNAL

## DTC Logic

INFOID:000000012199427

[TRANSFER: TY21B]

#### DTC DETECTION LOGIC

| DTC   | Display item | Malfunction detected condition                                                                         | Possible cause                                                                                                    |
|-------|--------------|----------------------------------------------------------------------------------------------------|----------------------------------------------------------------------------------------------------|
| P1865 | GEAR RATIO   | Malfunction is detected in CVT ratio sig-<br>nal that is output from TCM through CAN<br>communication. | <ul> <li>Sensor related to CVT</li> <li>TCM</li> <li>AWD control module</li> <li>CAN communication line</li> </ul> |

#### DTC CONFIRMATION PROCEDURE

#### 1.PRECONDITIONING

If "DTC CONFIRMATION PROCEDURE" has been previously conducted, always turn ignition switch OFF and wait at least 10 seconds before conducting the next test.

>> GO TO 2.

## 2. PERFORM DTC CONFIRMATION

#### (B) With CONSULT

- 1. Start the engine and drive at 30 km/h (19 MPH) or more for approximately 1 minute.
- 2. Stop the vehicle.
- 3. Perform self-diagnosis for "ALL MODE AWD/4WD".

#### Is DTC "P1865" detected?

YES >> Proceed to <u>DLN-74</u>, "Diagnosis Procedure".

NO >> INSPECTION END

#### Diagnosis Procedure

INFOID:000000012199428

## **1.**PERFORM TCM SELF-DIAGNOSIS

#### With CONSULT

Perform self-diagnosis for "TRANSMISSION".

#### Is any DTC detected?

YES >> Perform trouble diagnosis for detected DTC. Refer to <u>TM-203</u>, "<u>DTC Index</u>" (RE0F10B), <u>TM-414</u>, <u>"DTC Index"</u> (RE0F10D).

NO >> GO TO 2.

## 2. CHECK TERMINALS AND HARNESS CONNECTORS

Check AWD control module pin terminals for damage or loose connection with harness connector.

#### Is inspection result normal?

- YES >> After turning the ignition switch OFF, perform DTC confirmation procedure again. If DTC "P1865" is detected, Replace AWD control module. Refer to <u>DLN-91, "Removal and Installation"</u>.
- NO >> Repair or replace error-detected parts.

#### < DTC/CIRCUIT DIAGNOSIS >

## **U1000 CAN COMM CIRCUIT**

## Description

CAN (Controller Area Network) is a serial communication line for real time application. It is an on-vehicle mul-В tiplex communication line with high data communication speed and excellent error detection ability. Many electronic control units are equipped onto a vehicle, and each control unit shares information and links with other control units during operation (not independent). In CAN communication, control units are connected with 2 С communication lines (CAN-H line, CAN-L line) allowing a high rate of information transmission with less wiring. Each control unit communicate data but selectively reads required data only.

## DTC Logic

INFOID:000000012199430 DLN

INFOID:000000012199429

#### DTC DETECTION LOGIC

| DTC            | Display item                                    | Malfunction detected condition                                                                          | Possible cause                                                                      |
|----------------|-------------------------------------------------|----------------------------------------------------------------------------------------------------|-------------------------------------------------------------------------------------|
| U1000          | CAN COMM CIRCUIT                                | AWD control module is not transmitting/<br>receiving CAN communication signal for<br>2 seconds or more. | <ul><li>CAN communication error</li><li>Malfunction of AWD control module</li></ul> |
| DTC CONFIR     | MATION PROCEDURE                                |                                                                                                    |                                                                                     |
| 1.PRECONDI     | TIONING                                         |                                                                                                    |                                                                                     |
| If "DTC CONFII | RMATION PROCEDURE'                              | ' has been previously conducted, a                                                                      | lways turn ignition switch OFF and                                                  |
|                |                                                 | ing the next test.                                                                                      |                                                                                     |
| >> GC          | ) TO 2.                                         |                                                                                                    |                                                                                     |
| 2.PERFORM      | DTC CONFIRMATION                                |                                                                                                    |                                                                                     |
|                | JLT                                             |                                                                                                    |                                                                                     |
| 2. Perform se  | If-diagnosis for "ALL MOE                       | DE AWD/4WD".                                                                                            |                                                                                     |
| ls DTC "U1000  | " detected?                                     |                                                                                                    |                                                                                     |
| YES >> Pro     | oceed to <u>DLN-75, "Diagno</u><br>SPECTION END | <u>osis Procedure"</u> .                                                                                |                                                                                     |
| Diagnosis P    | rocedure                                        |                                                                                                    | INFOID:000000012199431                                                              |
| Proceed to LAN | N-17. "Trouble Diagnosis F                      | Flow Chart".                                                                                            |                                                                                     |
|                |                                                 |                                                                                                    |                                                                                     |
|                |                                                 |                                                                                                    |                                                                                     |
|                |                                                 |                                                                                                    |                                                                                     |
|                |                                                 |                                                                                                    |                                                                                     |
|                |                                                 |                                                                                                    |                                                                                     |
|                |                                                 |                                                                                                    |                                                                                     |
|                |                                                 |                                                                                                    |                                                                                     |
|                |                                                 |                                                                                                    |                                                                                     |
|                |                                                 |                                                                                                    |                                                                                     |

А

## U1010 CONTROL UNIT (CAN)

## Description

INFOID:000000012199432

[TRANSFER: TY21B]

CAN (Controller Area Network) is a serial communication line for real time application. It is an on-vehicle multiplex communication line with high data communication speed and excellent error detection ability. Many electronic control units are equipped onto a vehicle, and each control unit shares information and links with other control units during operation (not independent). In CAN communication, control units are connected with 2 communication lines (CAN-H line, CAN-L line) allowing a high rate of information transmission with less wiring. Each control unit communicate data but selectively reads required data only.

## DTC Logic

INFOID:000000012199433

#### DTC DETECTION LOGIC

| DTC   | Display item       | Malfunction detected condition                                                                | Possible cause                             |
|-------|--------------------|-----------------------------------------------------------------------------------------------|--------------------------------------------|
| U1010 | CONTROL UNIT (CAN) | Detecting error during the initial diagno-<br>sis of CAN controller of AWD control<br>module. | Internal malfunction of AWD control module |

#### DTC CONFIRMATION PROCEDURE

#### 1.PRECONDITIONING

If "DTC CONFIRMATION PROCEDURE" has been previously conducted, always turn ignition switch OFF and wait at least 10 seconds before conducting the next test.

>> GO TO 2.

2. PERFORM DTC CONFIRMATION

#### With CONSULT

Turn the ignition switch OFF to ON.

2. Perform self-diagnosis for "ALL MODE AWD/4WD".

#### Is DTC "U1010" detected?

YES >> Proceed to <u>DLN-76, "Diagnosis Procedure"</u>.

NO >> INSPECTION END

#### Diagnosis Procedure

INFOID:000000012199434

#### 1.CHECK AWD CONTROL MODULE

Check AWD control module harness connector for disconnection and deformation.

Is the inspection result normal?

- YES >> Replace AWD control module. Refer to <u>DLN-91, "Removal and Installation"</u>.
- NO >> Repair or replace error-detected parts.

|                                                                                                    | PO                                                                                                    | WER SUPP                                                                                                    | LY AND GR                                                                                                  |                                                                                                    |             |
|----------------------------------------------------------------------------------------------------|----------------------------------------------------------------------------------------------------|----------------------------------------------------------------------------------------------------|----------------------------------------------------------------------------------------------------|----------------------------------------------------------------------------------------------------|-------------|
| < DTC/CIRCUI                                                                                                    | T DIAGNOSIS                                                                                                    | >                                                                                                    |                                                                                                    | [TRANSFER: TY21B]                                                                                                    |             |
| POWER S                                                                                                    | UPPLY AN                                                                                                    | D GROUN                                                                                                    | D CIRCUI                                                                                                   | Γ                                                                                                    | Δ           |
| Diagnosis P                                                                                                    | rocedure                                                                                                    |                                                                                                    |                                                                                                    | INFOID:000000012199435                                                                                                    | A           |
| 1.CHECK AW                                                                                                    | D CONTROL M                                                                                                    | IODULE POWE                                                                                                    | R SUPPLY (1)                                                                                               |                                                                                                    | В           |
| <ol> <li>Turn the ign</li> <li>Disconnect</li> <li>Check the y</li> </ol>                                                                                                | nition switch OF<br>AWD control m<br>voltage betweer                                                                                                    | F.<br>nodule harness<br>n AWD control i                                                                                               | connector.<br>nodule harness                                                                               | s connector and ground.                                                                                                    | С           |
| AWD cont                                                                                                    | rol module                                                                                                    |                                                                                                    |                                                                                                    | ·                                                                                                    |             |
| Connector                                                                                                    | Terminal                                                                                                    | _                                                                                                    | Voltage                                                                                                    |                                                                                                    | DLN         |
| B47                                                                                                    | 1                                                                                                    | Ground                                                                                                    | 11 – 13 V                                                                                                  |                                                                                                    |             |
| <ol> <li>Turn the ign CAUTION:<br/>Never star</li> <li>Check the vertice</li> </ol>                                                                                      | nition switch ON<br>t the engine.<br>voltage betweer                                                                                                    | I.<br>n AWD control ı                                                                                                    | nodule harness                                                                                             | s connector and ground.                                                                                                    | E<br>F      |
| AWD cont                                                                                                    | rol module                                                                                                    |                                                                                                    | Voltogo                                                                                                    |                                                                                                    |             |
| Connector                                                                                                    | Terminal                                                                                                    | _                                                                                                    | voltage                                                                                                    |                                                                                                    | G           |
| B47                                                                                                    | 1                                                                                                    | Ground                                                                                                    | 11 – 13 V                                                                                                  |                                                                                                    | 0           |
| YES >> GC<br>NO >> GC<br>2.CHECK AW<br>1. Turn the igu<br>2. Check the<br>3. Check the<br>10A fuse (E<br>Is the inspection<br>YES >> Per<br>TE<br>NO >> Re<br>3.CHECK AW | D TO 3.<br>D TO 2.<br>D CONTROL M<br>nition switch OF<br>10A fuse (Except<br>harness for ope<br>Except for NISM<br><u>n result normal</u><br>form the troubl<br><u>RY POWER SL</u><br>pair or replace of<br>D CONTROL M | ODULE POWE<br>F.<br>pt for NISMO R<br>or short betw<br>IO RS models:<br>2<br>e diagnosis for<br><u>JPPLY -"</u> .<br>error-detected p | R SUPPLY (2)<br>S models: #23,<br>een AWD conti<br>#23, For NISM<br>power supply<br>parts.<br>R SUPPLY (3) | For NISMO RS models: #33).<br>rol module harness connector No.1 terminal and<br>O RS models: #33).<br>circuit. Refer to <u>PG-12, "Wiring Diagram - BAT-</u> | н<br>Г<br>К |
| 1. Turn the ig                                                                                                    | nition switch OF                                                                                                    | F.                                                                                                    |                                                                                                    |                                                                                                    | L           |
| 2. Check the                                                                                                    | voltage betweer                                                                                                    | n AWD control i                                                                                                    | nodule harness                                                                                             | s connector and ground.                                                                                                    |             |
|                                                                                                    |                                                                                                    |                                                                                                    |                                                                                                    |                                                                                                    | M           |
| AWD cont                                                                                                    | rol module                                                                                                    | _                                                                                                    | Voltage                                                                                                    |                                                                                                    |             |
| Connector                                                                                                    | Terminal                                                                                                    |                                                                                                    | •                                                                                                    |                                                                                                    |             |
| B47                                                                                                    | 3                                                                                                    | Ground                                                                                                    | 0 V                                                                                                    |                                                                                                    | N           |
| <ol> <li>Turn the ign<br/>CAUTION:<br/>Never star</li> <li>Check the y</li> </ol>                                                                                        | nition switch ON<br>t the engine.<br>voltage betweer                                                                                                    | N.<br>n AWD control r                                                                                                    | nodule harness                                                                                             | connector and ground.                                                                                                    | 0           |
|                                                                                                    | rol module                                                                                                    |                                                                                                    |                                                                                                    |                                                                                                    | Ρ           |
| Connector                                                                                                    | Terminal                                                                                                    | —                                                                                                    | Voltage                                                                                                    |                                                                                                    |             |
|                                                                                                    | 3                                                                                                    | Ground                                                                                                    | 11 – 13 V                                                                                                  |                                                                                                    |             |
| le the inepection                                                                                                    | n result normal                                                                                                    |                                                                                                    |                                                                                                    |                                                                                                    |             |
|                                                                                                    |                                                                                                    | <u>.</u>                                                                                                    |                                                                                                    |                                                                                                    |             |

YES >> GO TO 5. NO >> GO TO 4.

## POWER SUPPLY AND GROUND CIRCUIT

#### < DTC/CIRCUIT DIAGNOSIS >

## **4.**CHECK AWD CONTROL MODULE POWER SUPPLY (4)

- 1. Turn the ignition switch OFF.
- 2. Check the 10A fuse (#3).
- 3. Check the harness for open or short between AWD control module harness connector No.3 terminal and 10A fuse (#3).

#### Is the inspection result normal?

- YES >> Perform the trouble diagnosis for ignition power supply circuit. Refer to <u>PG-43</u>, "Wiring Diagram <u>IGNITION POWER SUPPLY -"</u>.
- NO >> Repair or replace error-detected parts.

**5.**CHECK AWD SOLENOID POWER SUPPLY (1)

- 1. Turn the ignition switch OFF.
- 2. Disconnect AWD control module harness connector.
- 3. Check the voltage between AWD control module harness connector and ground.

| AWD cont           | rol module |        | Voltago   |  |
|--------------------|------------|--------|-----------|--|
| Connector Terminal |            |        | voltage   |  |
| B47                | 12         | Ground | 11 – 13 V |  |

4. Turn the ignition switch OFF to ON. CAUTION:

#### Never start the engine.

5. Check the voltage between AWD control module harness connector and ground.

| AWD cont  | rol module |        | Voltage   |  |
|-----------|------------|--------|-----------|--|
| Connector | Terminal   |        | Voltage   |  |
| B47       | 12         | Ground | 11 – 13 V |  |

Is the inspection result normal?

YES >> GO TO 7.

NO >> GO TO 6.

**6.** CHECK AWD SOLENOID POWER SUPPLY (2)

- 1. Turn the ignition switch OFF.
- 2. Check the 10A fuse (#12).
- 3. Check the harness for open or short between AWD control module harness connector No.12 and the 10A fuse (#12).

#### Is the inspection result normal?

YES >> Perform the trouble the diagnosis for power supply circuit. Refer to <u>PG-12, "Wiring Diagram -</u> <u>BATTERY POWER SUPPLY -"</u>.

NO >> Repair or replace error-detected parts.

## 7. CHECK AWD CONTROL MODULE GROUND

- 1. Turn the ignition switch OFF.
- 2. Check the continuity between AWD control module harness connector and ground.

| AWD cont  | rol module | _        | Continuity |  |
|-----------|------------|----------|------------|--|
| Connector | Terminal   |          |            |  |
| B47       | 10         | Ground   | Existed    |  |
|           | 11         | Globalia | Existed    |  |

Is the inspection result normal?

YES >> INSPECTION END

NO >> Repair or replace error-detected parts.

## AWD WARNING LAMP

| [TRANSFER: | TY21B] |
|------------|--------|
|------------|--------|

| < DTC/CIRCUIT DIAGNOSIS >                                                                                                    | [TRANSFER: TY21B]                |
|----------------------------------------------------------------------------------------------------|----------------------------------|
| AWD WARNING LAMP                                                                                                    |                                  |
| Component Function Check                                                                                                    | INFOID:000000012199436           |
| 1. CHECK AWD WARNING LAMP FUNCTION                                                                                                    |                                  |
| Check that AWD warning lamp turns ON when turn the ignition switch ON. Then,<br>OFF approx. 1 second after the engine start.<br>Is the inspection result normal?<br>YES >> INSPECTION END<br>NO >> Proceed to <u>DLN-79, "Diagnosis Procedure"</u> . | AWD warning lamp turns           |
| Diagnosis Procedure                                                                                                    | INFOID:000000012199437           |
| 1. CHECK POWER SUPPLY AND GROUND CIRCUIT                                                                                                    |                                  |
| Perform the trouble diagnosis for power supply and ground circuit. Refer to <u>DLN-77</u><br><u>Is the inspection result normal?</u><br>YES >> GO TO 2.<br>NO >> Repair or replace the error-detected parts.<br><b>2.</b> PERFORM SELF-DIAGNOSIS     | <u>, "Diagnosis Procedure"</u> . |
| With CONSULT Perform self-diagnosis for "ALL MODE AWD/4WD". Is any DTC detected? YES >> Perform trouble diagnosis for detected DTC. Refer to DLN-31, "DTC Inc NO >> GO TO 3.                                                                         | <u>dex"</u> .                    |
| <b>3.</b> CHECK AWD WARNING LAMP SIGNAL                                                                                                    |                                  |
| <ul> <li>With CONSULT</li> <li>Turn the ignition switch ON.</li> <li>CAUTION:</li> <li>Never start the engine</li> </ul>                                                                                                    |                                  |
| 2. Check "WARNING LAMP" in "DATA MONITOR" for "ALL MODE AWD/4WD".                                                                                                    |                                  |
| <u>Does the item on "DATA MONITOR" indicate "On"?</u><br>YES >> Perform the trouble diagnosis for combination meter power supply                                                                                                    | circuit. Refer to MWI-53.        |
| <u>"COMBINATION METER : Diagnosis Procedure"</u> . NO >> Replace AWD control module. Refer to <u>DLN-91</u> . "Removal and Installat                                                                                                    | ion".                            |
|                                                                                                    |                                  |
|                                                                                                    |                                  |
|                                                                                                    |                                  |

Ο

Ρ

< DTC/CIRCUIT DIAGNOSIS >

## AWD MODE INDICATOR LAMP (AWD-V)

## **Component Function Check**

**1.**AWD MODE INDICATOR LAMP OPERATION CHECK

- 1. Turn the ignition switch ON.
- 2. Set AWD mode switch to "AWD-V".
- 3. Check that AWD mode indicator lamp (AWD-V) turns on.

#### Is the inspection result normal?

- YES >> INSPECTION END
- NO >> Proceed to <u>DLN-80, "Diagnosis Procedure"</u>.

## Diagnosis Procedure

#### 1.CHECK AWD WARNING LAMP

1. Start the engine and drive at 30 km/h (19 MPH) or more for approximately 1 minute.

2. Stop the vehicle.

Does AWD warning lamp turn ON?

YES >> Proceed to <u>DLN-79</u>, "Diagnosis Procedure".

NO >> GO TO 2.

2.CHECK AWD MODE SWITCH

Perform the trouble diagnosis for AWD mode switch. Refer to <u>DLN-47, "Diagnosis Procedure"</u>.

Is the inspection result normal?

YES >> GO TO 3.

NO >> Repair or replace the error-detected parts.

3.CHECK AWD MODE INDICATOR LAMP SIGNAL

#### 

- 1. Start the engine.
- CAUTION:

#### Never drive the vehicle.

- 2. Change AWD mode switch to "AWD-V" from "2WD".
- Check "INDICATOR" in "DATA MONITOR" for "ALL MODE AWD/4WD".

Does the item on "DATA MONITOR" indicate "AWD-V"?

- YES >> GO TO 4.
- NO >> Replace AWD control module. Refer to <u>DLN-91, "Removal and Installation"</u>.

 ${f 4}$  . CHECK COMBINATION METER POWER SUPPLY CIRCUIT

Perform the trouble diagnosis for combination meter power supply circuit. Refer to <u>MWI-53, "COMBINATION</u> <u>METER : Diagnosis Procedure"</u>.

Is the inspection result normal?

YES >> INSPECTION END

NO >> Repair or replace the error-detected parts.

INFOID:000000012199438

INFOID:000000012199439

## AWD MODE INDICATOR LAMP (AWD)

| < DTC/CIRCUIT DIAGNOSIS >                                                                                                    | [TRANSFER: TY21B]          |
|----------------------------------------------------------------------------------------------------|----------------------------|
| AWD MODE INDICATOR LAMP (AWD)                                                                                                    |                            |
| Component Function Check                                                                                                    | INFOID:000000012199440     |
| <b>1.</b> AWD MODE INDICATOR LAMP OPERATION CHECK                                                                                                    |                            |
| Check that AWD mode indicator lamp (AWD) turns on for approximately 1 second aft<br>turned ON.                                                                                                    | ter the ignition switch is |
| Is the inspection result normal?         YES       >> INSPECTION END         NO       >> Proceed to DLN-81, "Diagnosis Procedure".                                                                   |                            |
| Diagnosis Procedure                                                                                                    | INFOID:000000012199441     |
| 1.CHECK AWD WARNING LAMP                                                                                                    |                            |
| <ol> <li>Start the engine and drive at 30 km/h (19 MPH) or more for approximately 1 minut</li> <li>Stop the vehicle.</li> </ol>                                                                      | e.                         |
| Does AWD warning lamp turn ON?         YES       >> Proceed to DLN-79, "Diagnosis Procedure".         NO       >> GO TO 2.                                                                           |                            |
| 2.CHECK AWD MODE SWITCH                                                                                                    |                            |
| Perform the trouble diagnosis for AWD mode switch. Refer to <u>DLN-47</u> , " <u>Diagnosis Pro</u><br><u>Is the inspection result normal?</u><br>YES >> GO TO 3.                                     | cedure".                   |
| NO >> Repair or replace the error-detected parts.<br>3.CHECK AWD MODE INDICATOR LAMP SIGNAL                                                                                                    |                            |
| <ul> <li>With CONSULT</li> <li>Start the engine.</li> <li>CAUTION:</li> <li>Stop the vehicle.</li> </ul>                                                                                             |                            |
| <ol> <li>Change AWD mode switch to "AWD" from "AWD-V".</li> <li>Check "INDICATOR" in "DATA MONITOR" for "ALL MODE AWD/4WD".</li> <li>Does the item on "DATA MONITOR" indicate "AWD"?</li> </ol>      |                            |
| <ul> <li>YES &gt;&gt; GO TO 4.</li> <li>NO &gt;&gt; Replace AWD control module. Refer to <u>DLN-91, "Removal and Installation</u></li> <li>4.CHECK COMBINATION METER POWER SUPPLY CIRCUIT</li> </ul> | <u>ı"</u> .                |
| Perform the trouble diagnosis for combination meter power supply circuit. Refer to <u>MY METER : Diagnosis Procedure"</u> .<br>Is the inspection result normal?                                      | WI-53, "COMBINATION        |
| YES >> INSPECTION END<br>NO >> Repair or replace the error-detected parts.                                                                                                    |                            |
|                                                                                                    |                            |

Ρ

## AWD WARNING LAMP DOES NOT TURN ON

#### < SYMPTOM DIAGNOSIS >

[TRANSFER: TY21B]

## SYMPTOM DIAGNOSIS AWD WARNING LAMP DOES NOT TURN ON

## Description

AWD warning lamp does not turn ON when the ignition switch is turned to ON.

## **Diagnosis Procedure**

INFOID:000000012199443

INFOID:000000012199442

1.CHECK AWD WARNING LAMP

Perform the trouble diagnosis for AWD warning lamp. Refer to <u>DLN-79, "Diagnosis Procedure"</u>.

Is the inspection result normal?

- YES >> Check each harness connector pin terminal for malfunction or disconnection.
- NO >> Repair or replace the error-detected parts.

| < SYMPTOM DIAGNOSIS > [IRANSFER: ITZIB]                                                                                                    |     |
|----------------------------------------------------------------------------------------------------|-----|
| AWD WARNING LAMP DOES NOT TURN OFF                                                                                                    | А   |
| Description                                                                                                    |     |
| AWD warning lamp does not turn OFF approx. 1 second after the engine started.                                                                                                    | В   |
| Diagnosis Procedure                                                                                                    |     |
| 1.PERFORM SELF-DIAGNOSIS                                                                                                    | С   |
| With CONSULT Perform self-diagnosis for "ALL MODE AWD/4WD".                                                                                                    | DLN |
| Is any DTC detected?         YES       >> Perform trouble diagnosis for detected DTC. Refer to DLN-31, "DTC Index".         NO       >> GO TO 2.         2.CHECK AWD WARNING LAMP                                                                                                    | E   |
| Perform the trouble diagnosis of the AWD warning lamp. Refer to <u>DLN-79</u> , " <u>Diagnosis Procedure</u> ".<br><u>Is the inspection result normal?</u><br>YES >> GO TO 3.                                                                                                    | F   |
| NO >> Repair or replace the error-detected parts.<br>3.CHECK AWD CONTROL MODULE POWER SUPPLY AND GRAND CIRCUIT                                                                                                    | G   |
| Perform the trouble diagnosis of power supply and ground circuit. Refer to <u>DLN-77</u> , " <u>Diagnosis Procedure</u> ".<br><u>Is the inspection result normal?</u><br>YES >> Check each harness connector pin terminal for malfunction or disconnection.<br>NO >> Repair or replace the error-detected parts. | Н   |

J

Κ

L

Μ

Ν

Ο

Ρ

## HEAVY TIGHT-CORNER BRAKING SYMPTOM OCCURS

#### < SYMPTOM DIAGNOSIS >

## HEAVY TIGHT-CORNER BRAKING SYMPTOM OCCURS

### Description

Heavy tight-corner braking symptom occurs when the vehicle is driven and the steering wheel is turned fully to either side after the engine is started.

#### NOTE:

Light tight-corner braking symptom may occur depending on driving conditions. This is not malfunction.

#### Diagnosis Procedure

INFOID:000000012199447

INFOID:000000012199446

[TRANSFER: TY21B]

#### **1.**PERFORM ECM SELF-DIAGNOSIS

#### With CONSULT

Perform self-diagnosis for "ENGINE".

#### Is any DTC detected?

YES >> Perform trouble diagnosis for detected DTC. Refer to <u>EC-706, "DTC Index"</u> (Except for NISMO RS), <u>EC-115, "DTC Index"</u> (For NISMO RS).

NO >> GO TO 2.

2.PERFORM SELF-DIAGNOSIS

#### With CONSULT

Perform self-diagnosis for "ALL MODE AWD/4WD".

Is any DTC detected?

YES >> Perform trouble diagnosis for detected DTC. Refer to <u>DLN-31, "DTC Index"</u>.

NO >> GO TO 3.

3.CHECK AWD SOLENOID

Perform the trouble diagnosis of the AWD solenoid. Refer to <u>DLN-57, "Diagnosis Procedure"</u> (Left side), <u>DLN-60, "Diagnosis Procedure"</u> (Right side).

Is the inspection result normal?

YES >> GO TO 4.

NO >> Repair or replace the error-detected parts.

**4.**CHECK ELECTRIC CONTROLLED COUPLING

- 1. Turn the ignition switch OFF.
- 2. Set the transaxle to neutral. Release the parking brake.
- 3. Lift up the vehicle.
- 4. Rotate the propeller shaft by hand.
- 5. Hold rear wheel of right and left lightly.

#### Does rear wheel rotate?

- YES >> Replace electric controlled coupling for mechanical malfunction (clutch sticking etc.). Refer to <u>DLN-145, "Removal and Installation"</u>.
- NO >> Check each harness connector pin terminal for disconnection.

## **VEHICLE DOES NOT ENTER AWD MODE**

## < SYMPTOM DIAGNOSIS >

#### VEHICLE DOES NOT ENTER AWD MODE Description INFOID:000000012199448 Vehicle does not enter 4-wheel drive mode even though AWD warning lamp turned to OFF. Diagnosis Procedure INFOID:000000012199449 1.CHECK AWD WARNING LAMP Turn the ignition switch ON. **CAUTION:** Never start the engine. Does AWD warning lamp turn ON? YFS >> GO TO 2. NO >> Proceed to DLN-79, "Diagnosis Procedure". 2. CHECK PARKING BRAKE SWITCH SIGNAL With CONSULT Check "PKB SW" in "DATA MONITOR" for "ALL MODE AWD/4WD". Monitor Item Condition Status When the parking brake switch is operation. On PKB SW When the parking brake switch is not operation. Off Is the inspection result normal? YES >> GO TO 3. NO >> Proceed to <u>BRC-129</u>, "Diagnosis Procedure". 3.CRUISE TEST Drive the vehicle for a period of time. Does any symptom occur? YES >> Replace electric controlled coupling for mechanical malfunction (mechanical engagement of

clutch is not possible). Refer to <u>DLN-145, "Removal and Installation"</u>. NO >> Check each harness connector pin terminal for disconnection.

# С

А

В

## DLN

Ε

Н

Κ

L

Μ

Ν

Ο

Ρ

## AWD WARNING LAMP BLINKS QUICKLY

< SYMPTOM DIAGNOSIS >

[TRANSFER: TY21B]

## AWD WARNING LAMP BLINKS QUICKLY

## Description

INFOID:000000012199450

While driving, AWD warning lamp blinks 2 times in 1 second and it turns OFF after 1 minute. **NOTE:** 

- This symptom protects drivetrain parts when a heavy load is applied to the electric controlled coupling and multiple disc clutch temperature increases. Also, optional distribution of torque sometimes becomes rigid before lamp blinks quickly. Both cases are not malfunction. Refer to <u>DLN-30</u>, "Protection Function".
- When this symptom occurs, stop vehicle and allow it to idle for some times. Blinking will stop and system will be restored.

## AWD WARNING LAMP BLINKS SLOWLY

| < SYMPTOM DIAGNOSIS >                                                                                                    | [TRANSFER: TY21B]                   |
|----------------------------------------------------------------------------------------------------|-------------------------------------|
| AWD WARNING LAMP BLINKS SLOWLY                                                                                                    | ٨                                   |
| Description                                                                                                    | A<br>INFOID:000000012199451         |
| AWD warning lamp blinks at approximately 2 seconds intervals while driving.                                                                                                    | В                                   |
| Diagnosis Procedure                                                                                                    | INFOID:000000012199452              |
| 1.CHECK VEHICLE SPEED SIGNAL                                                                                                    | С                                   |
| <ul> <li>With CONSULT</li> <li>1. Turn the ignition switch ON.</li> <li>2. Check that each value of "WHEEL SPD SEN FR", "WHEEL SPD SEN FL", "WH<br/>"WHEEL SPD SEN RL" in "DATA MONITOR" for "ALL MODE AWD/4WD" is almost</li> </ul> | EEL SPD SEN RR", and DLN ost equal. |
| Is the inspection result normal?<br>YES >> GO TO 2.<br>NO >> Proceed to <u>DLN-44, "Diagnosis Procedure"</u> .                                                                                                    | E                                   |
| 2.CHECK TIRE                                                                                                    | Г                                   |
| <ul> <li>Check the following.</li> <li>Tire pressure</li> <li>Tire wear condition</li> <li>Eront and rear tire size (There is no difference between front and rear tires.)</li> </ul>                                                | G                                   |
| Is the inspection result normal?         YES       >> GO TO 3.         NO       >> Repair or replace error-detected parts.                                                                                                    | Н                                   |
| 3. TERMINAL INSPECTION                                                                                                    |                                     |
| Check AWD control module harness connector for disconnection.                                                                                                    | 1                                   |
| YES >> Replace AWD control module. Refer to <u>DLN-91. "Removal and Installation</u><br>NO >> Repair or replace the error-detected parts.                                                                                            | <mark>on"</mark> . J                |
|                                                                                                    | K                                   |
|                                                                                                    | L                                   |

0

Ν

Μ

## **DECREASE IN TURNING PERFORMANCE**

#### < SYMPTOM DIAGNOSIS >

## DECREASE IN TURNING PERFORMANCE

#### Description

Turning performance decreases when driving in AWD-V mode or AWD mode.

#### Diagnosis Procedure

**1.**PERFORM EPS CONTROL UNIT SELF-DIAGNOSIS

#### With CONSULT

Perform self-diagnosis for "EPS".

#### Is any DTC detected?

YES >> Perform trouble diagnosis for detected DTC. Refer to <u>STC-13, "DTC Index"</u>.

NO >> GO TO 2.

#### 2. PERFORM SELF-DIAGNOSIS

#### With CONSULT

Perform self-diagnosis for "ALL MODE AWD/4WD".

#### Is any DTC detected?

- YES >> Perform trouble diagnosis for detected DTC. Refer to <u>DLN-31, "DTC Index"</u>.
- NO >> GO TO 3.
- **3.**CHECK AWD SOLENOID

Perform the trouble diagnosis of the AWD solenoid. Refer to <u>DLN-57, "Diagnosis Procedure"</u> (Left side), <u>DLN-60, "Diagnosis Procedure"</u> (Right side).

#### Is the inspection result normal?

YES >> GO TO 4.

NO >> Repair or replace the error-detected parts.

#### **4.**CHECK ELECTRIC CONTROLLED COUPLING

- 1. Turn the ignition switch OFF.
- 2. Set the transaxle to neutral. Release the parking brake.
- 3. Lift up the vehicle.
- 4. Rotate the propeller shaft.
- 5. Hold the rear wheel of right and left lightly.

#### Does the rear wheel rotate?

- YES >> Replace electric controlled coupling for mechanical malfunction (clutch sticking etc.). Refer to <u>DLN-145, "Removal and Installation"</u>.
- NO >> Check each harness connector pin terminal for disconnection.

INFOID:000000012199453

INFOID:000000012199454

#### NOISE, VIBRATION AND HARSHNESS (NVH) TROUBLESHOOTING [TRANSFER: TY21B]

## < SYMPTOM DIAGNOSIS >

## NOISE, VIBRATION AND HARSHNESS (NVH) TROUBLESHOOTING

## NVH Troubleshooting Chart

INFOID:000000012199455

А

В

J

Κ

Μ

Ν

0

Ρ

Use the chart below to find the cause of the symptom. The numbers indicate the order of the inspection. If necessary, repair or replace these parts.

| Reference                         |                      |                          | DLN-90. "Inspection" |                               | DLN-96. "Exploded View" | DLN-96. "Exploded View"    | DLN-109, "Inspection"  | DLN-115, "Inspection"     | C |
|-----------------------------------|----------------------|--------------------------|----------------------|-------------------------------|-------------------------|----------------------------|------------------------|---------------------------|---|
| SUSPECTED PAF<br>(Possible cause) | RTS                  | TRANSFER OIL (Level Iow) | TRANSFER OIL (Wrong) | TRANSFER OIL (Level too high) | LIQUID GASKET (Damaged) | OIL SEAL (Worn or damaged) | GEAR (Worn or damaged) | BEARING (Worn or damaged) | F |
| Symptom                           | Noise                | 1                        | 2                    |                               |                         | 3                          | 3                      | 3                         | - |
| Cympion                           | Transfer oil leakage |                          | 3                    | 1                             | 2                       | 2                          |                        |                           |   |

## < PERIODIC MAINTENANCE >

## PERIODIC MAINTENANCE TRANSFER OIL

#### Inspection

INFOID:000000012199456

[TRANSFER: TY21B]

#### **OIL LEAKAGE**

Check transfer surrounding area (oil seal, drain plug, filler plug, and transfer case etc.) for oil leakage.

#### OIL LEVEL

1. Remove filler plug (1) and gasket. Then check that oil is filled up from mounting hole for the filler plug.

<⊐: Vehicle front

#### **CAUTION:**

#### Never start engine while checking oil level.

 Before installing filler plug, set a new gasket. Install filler plug on transfer and tighten to the specified torque. Refer to <u>DLN-116</u>. <u>"Exploded View"</u>. CAUTION:

Never reuse gasket.

#### Draining

- 1. Run the vehicle to warm up the transfer unit sufficiently.
- 2. Stop the engine and remove the drain plug (1) and gasket to drain the transfer oil.

<⊐: Vehicle front

 Before installing drain plug, set a new gasket. Install drain plug on the transfer and tighten to the specified torque. Refer to <u>DLN-</u> <u>116. "Exploded View"</u>. CAUTION: Never reuse gasket.

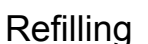

1. Remove filler plug (1) and gasket. Then fill oil up to mounting hole for the filler plug.

<⊐: Vehicle front

**Oil capacity** 

Oil and viscosity

: Refer to <u>MA-11, "Fluids</u> and <u>Lubricants"</u>. : Refer to <u>DLN-120, "Gen-</u> <u>eral Specifications"</u>.

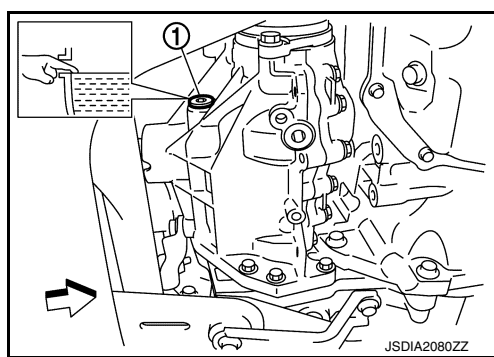

#### **CAUTION:**

- Carefully fill the oil. (Fill up for approximately 3 minutes.)
- 2. Leave the vehicle for 3 minutes, and check the oil level again.
- Before installing filler plug, set a new gasket. Install filler plug on transfer and tighten to the specified torque. Refer to <u>DLN-116</u>, "Exploded View".
   CAUTION:

Never reuse gasket.

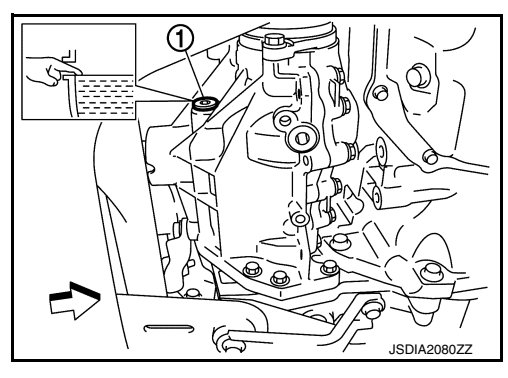

INFOID:000000012199457

INFOID:000000012199458

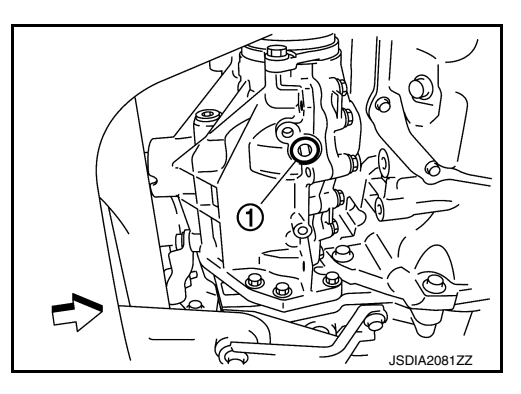

## < REMOVAL AND INSTALLATION > REMOVAL AND INSTALLATION

AWD CONTROL MODULE

**Exploded View** 

А

INFOID:000000012199459

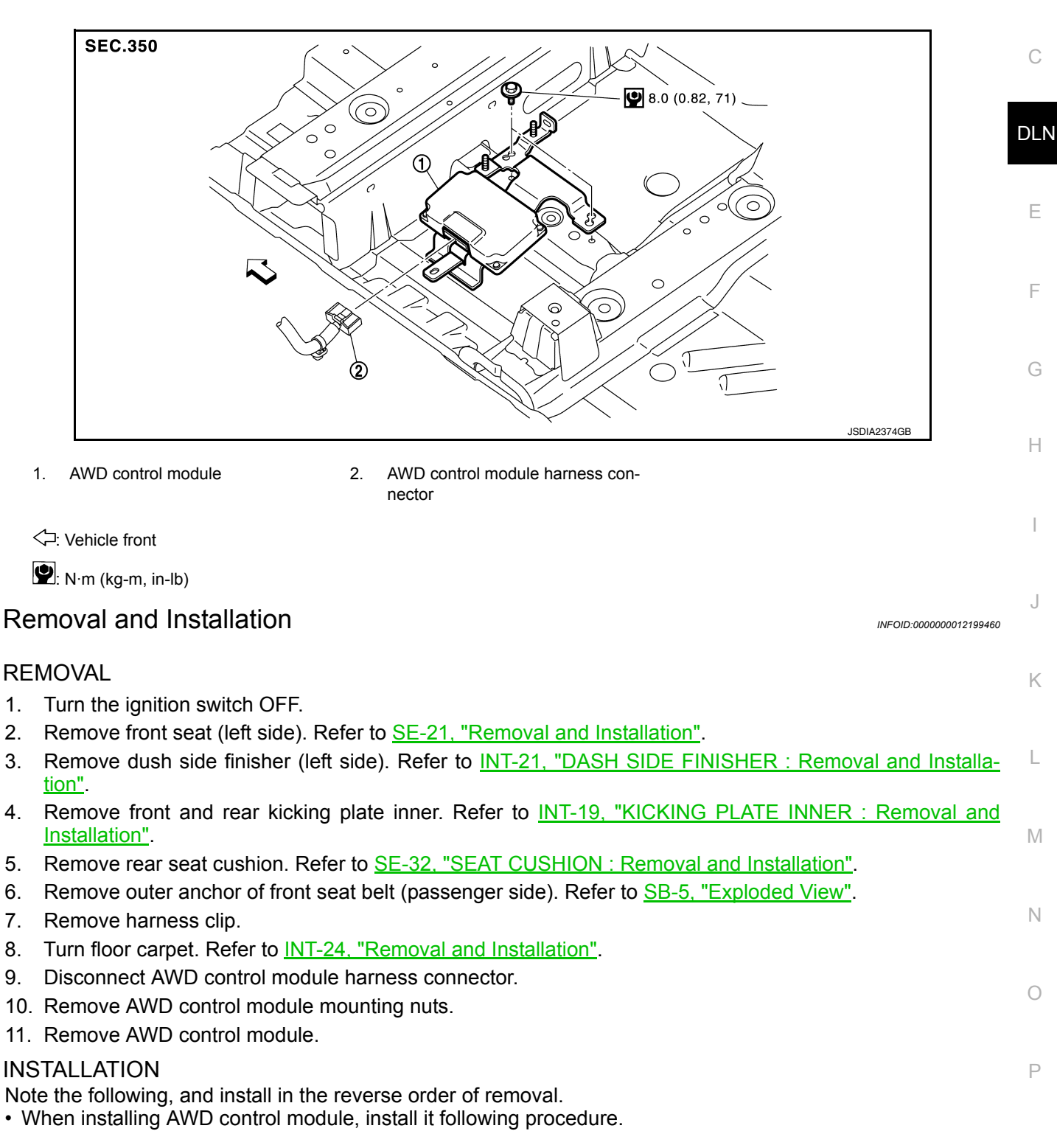

## AWD CONTROL MODULE

#### < REMOVAL AND INSTALLATION >

1. Align the securing holes (A) of bracket as shown in the figure and temporarily tighten mounting bolts.

#### <⊐: Vehicle front

- 2. When replace AWD control module, hold AWD control module and remove protector paper on the adhesion area of bracket to bond to the front floor (LH).
- 3. Tighten mounting bolts to the specified torque.
- When replacing AWD control module, perform writing unit parameter. Refer to <u>DLN-42, "Work Procedure"</u>.

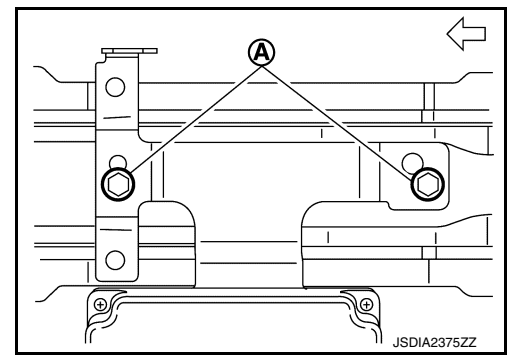

< REMOVAL AND INSTALLATION >

| AWD MODE SWITCH                                                                                                    |                        | А  |
|----------------------------------------------------------------------------------------------------|------------------------|----|
| Removal and Installation                                                                                                    | INFOID:000000012199461 |    |
| <ul> <li>REMOVAL</li> <li>1. Remove instrument lower panel. Refer to <u>IP-12, "Exploded View"</u>.</li> <li>2. Remove AWD mode switch.</li> <li>INSTALLATION</li> </ul> |                        | B  |
| Install in the reverse order of removal.                                                                                                    |                        | DL |
|                                                                                                    |                        | E  |
|                                                                                                    |                        | F  |
|                                                                                                    |                        | G  |
|                                                                                                    |                        |    |
|                                                                                                    |                        | J  |
|                                                                                                    |                        | K  |
|                                                                                                    |                        | L  |
|                                                                                                    |                        | Μ  |
|                                                                                                    |                        | Ν  |
|                                                                                                    |                        | 0  |
|                                                                                                    |                        | Ρ  |
|                                                                                                    |                        |    |

## UNIT REMOVAL AND INSTALLATION TRANSFER ASSEMBLY

Exploded View

INFOID:000000012199462

INFOID:000000012199463

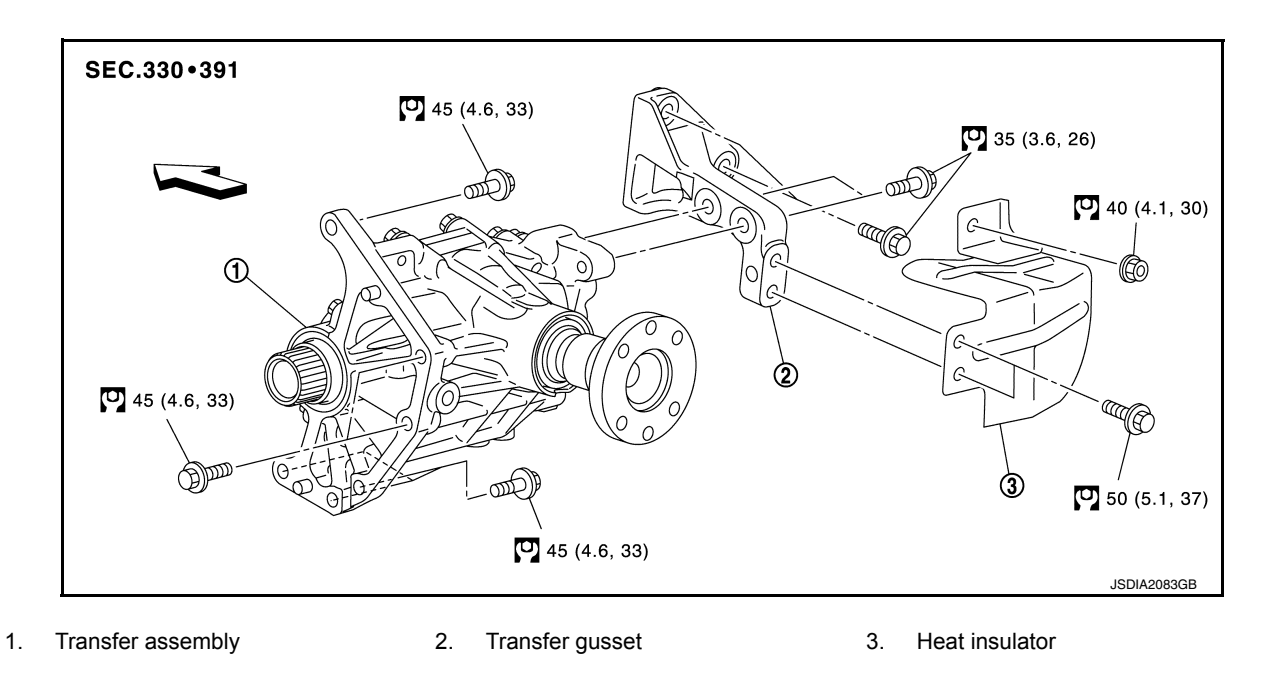

C: Vehicle front

⊡: N·m (kg-m, ft-lb)

## Removal and Installation

REMOVAL

 Separate the propeller shaft from transfer. Then suspend it by wire, etc. Refer to <u>DLN-124</u>, "<u>Removal and</u> <u>Installation</u>".
 CAUTION:

#### Constant velocity joint must be handled with care.

- 2. Remove right side drive shaft. Refer to <u>FAX-97</u>, "<u>AWD</u> : <u>Removal and Installation</u>" (Except for NISMO RS), <u>FAX-45</u>, "<u>AWD</u> : <u>Removal and Installation</u>" (For NISMO RS).
- Remove catalytic converter bracket (Except for NISMO RS) or catalyst convertor support bracket (upper) (For NISMO RS). Refer to <u>EM-235</u>, "<u>AWD</u> : <u>Exploded View</u>" (Except for NISMO RS), <u>EM-37</u>, "<u>AWD</u> : <u>Exploded View</u>" (For NISMO RS).
- 4. Remove heat insulator (1).

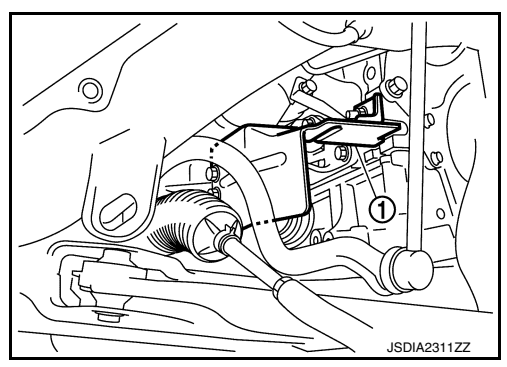

## TRANSFER ASSEMBLY

#### < UNIT REMOVAL AND INSTALLATION >

- 5. Remove transfer gusset (1).
- Remove catalytic converter adapter bracket (Except for NISMO) RS) or catalyst convertor support bracket (lower) (For NISMO RS). Refer to EM-235, "AWD : Exploded View" (Except for NISMO RS), EM-37, "AWD : Exploded View" (For NISMO RS).
- 7. Remove rear torque rod and rear torque rod bracket. Refer to EM-221, "AWD : Removal and Installation" (Except for NISMO RS), EM-68, "AWD : Removal and Installation" (For NISMO RS).
- Remove bolts fixing transaxle assembly and transfer assembly. 8.
- Remove transfer assembly from the vehicle. 9.

<a>: Vehicle front</a>

#### CAUTION:

- Never damage ring gear shaft.
- Be careful when removing transfer assembly form the vehicle because it is heavy.

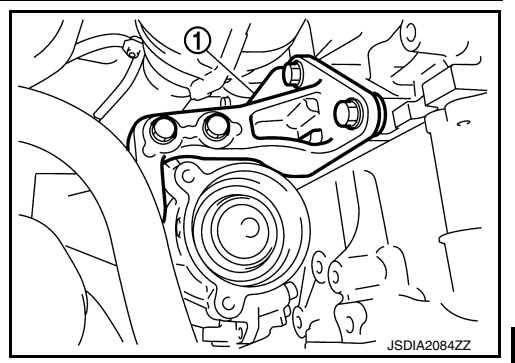

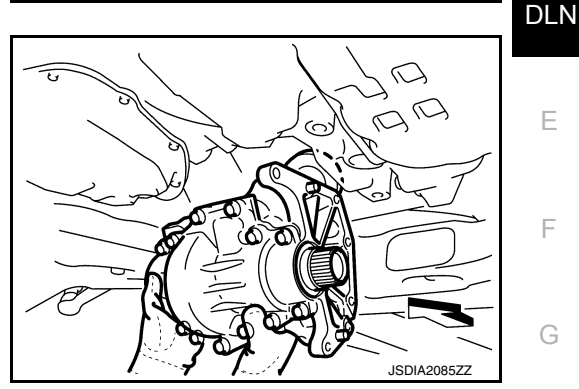

#### INSTALLATION

Note the following, and install in the reverse order of removal.

· When installing the transfer assembly to the transaxle assembly, install the mounting bolts following the standard below.

| Bolt symbol            | А                                | В                                |
|------------------------|----------------------------------|----------------------------------|
| Installation direction | $Transfer \Rightarrow Transaxle$ | $Transaxle \Rightarrow Transfer$ |

#### **CAUTION:**

- When installing transfer assembly to transaxle assembly. replace differential side oil seal (Converter housing side) of transaxle. Refer to TM-340, "Removal and Installation" (RE0F10B), TM-566, "Removal and Installation" (RE0F10D).
- Never damage differential side oil seal (Converter housing side) of transaxle.
- When installing heat insulator (1), tighten the mounting bolts and nut in numerical order.

Temporary tightening  $: 1 \rightarrow 2 \rightarrow 3$ Final tightening  $: 4 \rightarrow 5 \rightarrow 6$ (Specified torque)

· Perform inspection after installation. Refer to DLN-95, "Inspection".

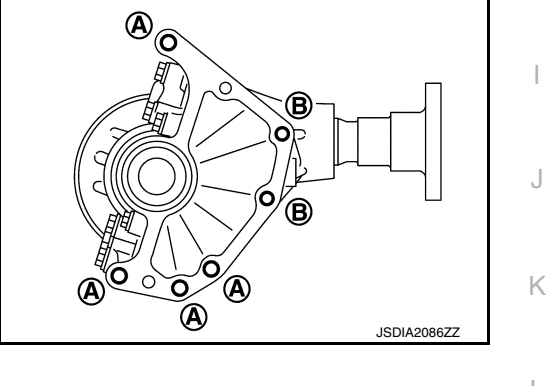

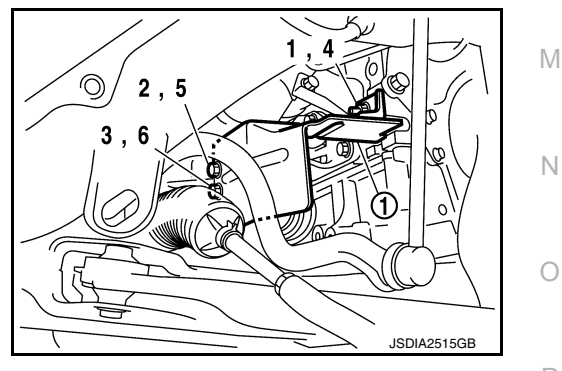

Inspection

## INSPECTION AFTER INSTALLATION

Check oil level and check for oil leakage. Refer to DLN-90, "Inspection".

[TRANSFER: TY21B]

В

А

Е

F

Н

INFOID:000000012199464

## UNIT DISASSEMBLY AND ASSEMBLY RING GEAR SHAFT

**Exploded View** 

INFOID:000000012199465

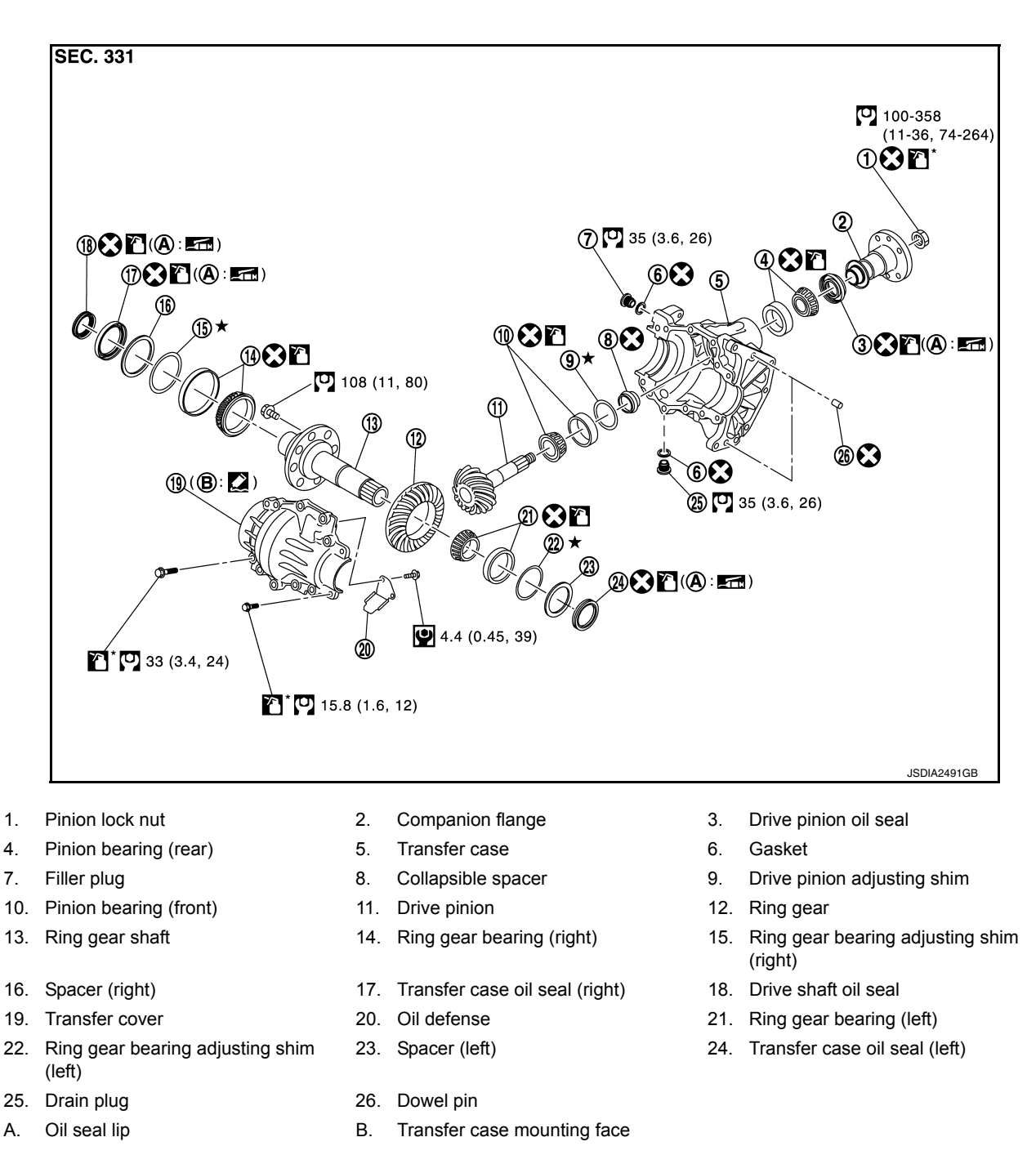

S: Always replace after every disassembly.

 $\star$ : Select with proper thickness.

"" N·m (kg-m, in-lb)

S: N·m (kg-m, ft-lb)

: Apply gear oil.

Apply multi purpose grease

#### < UNIT DISASSEMBLY AND ASSEMBLY >

INFOID:000000012199466

Apply anti-corrosive oil.

>: Apply Genuine Silicone RTV or equivalent. Refer to GI-22, "Recommended Chemical Products and Sealants".

## Disassembly

- 1. Remove transfer cover. Refer to <u>DLN-117, "Disassembly"</u>.
- 2. Remove transfer case oil seal (right and left).
- 3. Remove ring gear shaft assembly from transfer case. If ring gear shaft cannot be removed, remove as follows.

#### **CAUTION:**

- Never damage transfer case.
- Set the drifts (A and B) to right and left spacers individually. Compress ring gear shaft assembly with ring gear bearing to remove ring gear shaft assembly from transfer case.
  - A : Drift (Commercial service tool)

B : Drift (Commercial service tool)

#### **CAUTION:**

- The drift shall be placed on the center of the spacers.
- The pressure shall be as low as to remove ring gear shaft assembly from transfer case. The maximum pressure shall be 10 kN (1 ton, 1.0 lmp ton).
- If the adjusting shims and spacers are installed by tapping, the transfer case may be damaged. Avoid tapping.
- 4. Remove spacer (right and left) from ring gear shaft assembly.
- 5. Remove ring gear bearing adjusting shim (right and left) from ring gear shaft assembly.
- 6. Remove outer races of ring gear bearing (right and left) from ring gear shaft assembly.
- 7. Remove inner race of ring gear bearing (right) from ring gear shaft with the drift (A) and the replacer (B).
  - A : Drift [SST: ST33200000 (J-26082)]
  - B : Replacer (Commercial service tool)

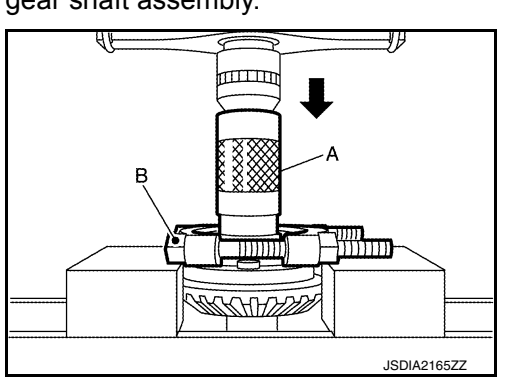

- 8. Remove inner race of ring gear bearing (left) from ring gear shaft with the replacer (A) (Commercial service tool).
- 9. Remove the ring gear mounting bolts.

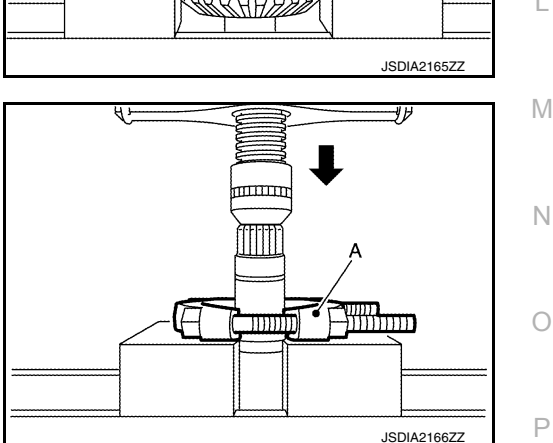

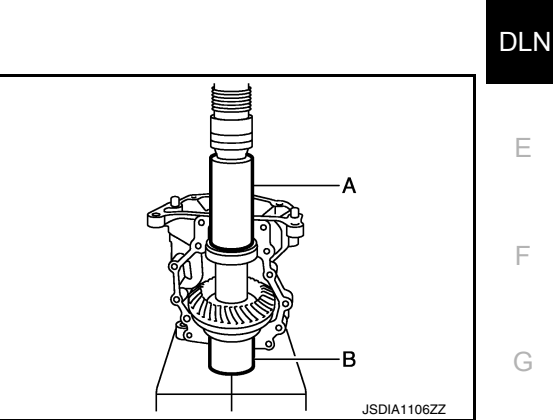

А

В

Н

Κ

#### < UNIT DISASSEMBLY AND ASSEMBLY >

10. Lightly tap ring gear with a plastic hammer to remove ring gear from ring gear shaft.

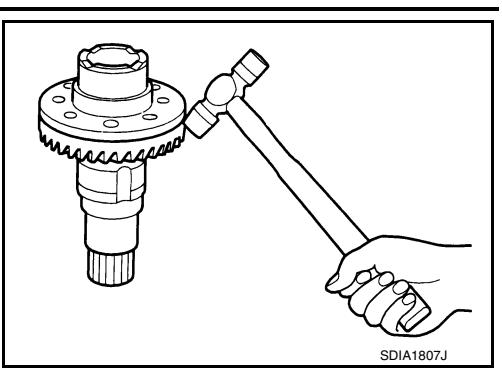

[TRANSFER: TY21B]

- 11. Remove drive shaft oil seal from the ring gear shaft with the puller (A) [SST: KV381054S0 (J-34286)].
- 12. Perform inspection after disassembly. Refer to <u>DLN-109.</u> <u>"Inspection"</u>.

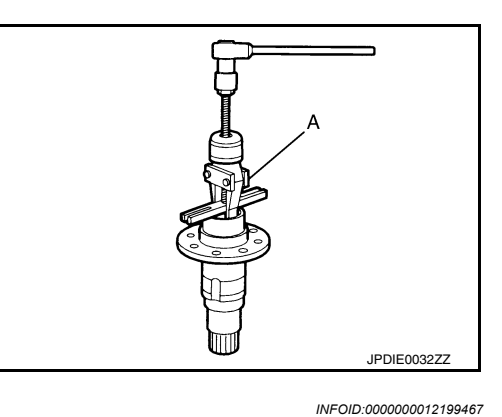

## Assembly

- 1. Select ring gear bearing adjusting shim (right and left). Refer to DLN-99, "Adjustment".
- 2. Using the drift (A) [SST: ST33230000 (J-25805-01)], install drive shaft oil seal (1) within the dimension (L) shown as follows.

#### L : 0 – 0.6 mm (0 – 0.024 in)

#### CAUTION:

- Never reuse the oil seal.
- When installing, never incline oil seal.
- Apply multi-purpose grease to oil seal lip, and gear oil onto the circumference.
- 3. Install the ring gear to ring gear shaft.
- Install the inner race of ring gear bearing (left) to ring gear shaft with the drift (A) (Commercial service tool).
   CAUTION:
  - Never reuse the ring gear bearing.
  - Apply gear oil to ring gear bearing.

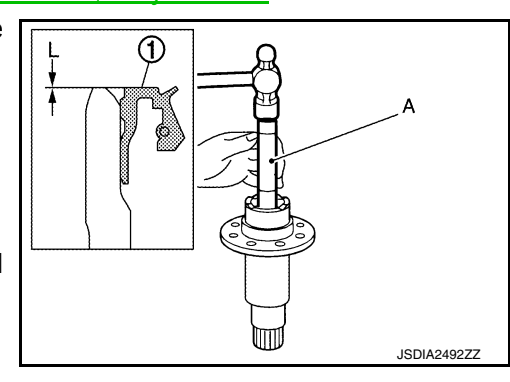

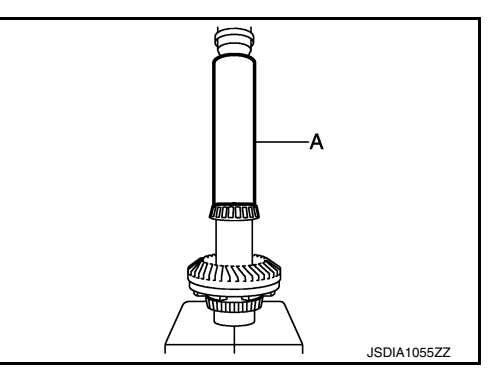

#### < UNIT DISASSEMBLY AND ASSEMBLY >

- Install the inner race of ring gear bearing (right) to ring gear shaft with the drift (A) (Commercial service tool).
   CAUTION:
  - Never reuse the ring gear bearing.
  - Apply gear oil to ring gear bearing.
- Install outer races of ring gear bearing (right and left) to ring gear shaft assembly.
   CAUTION:
  - Never reuse the ring gear bearing.
  - Apply gear oil to ring gear bearing.
- 7. Install selected ring gear bearing adjusting shim (right and left) to ring gear shaft assembly.
- 8. Install spacer (right and left) to ring gear shaft assembly.
- 9. Set the drifts (A and B) to right and left spacers individually. Compress ring gear shaft assembly with ring gear bearing to install ring gear shaft assembly to transfer case.
  - A : Drift (Commercial service tool)
  - B : Drift (Commercial service tool)

#### **CAUTION:**

- The drift shall be placed on the center of the spacers.
- The pressure shall be as low as to install ring gear shaft assembly into transfer case. The maximum pressure shall be 10 kN (1 ton, 1.0 lmp ton).
- If the adjusting shims and spacers are installed by tapping, the transfer case may be damaged. Avoid tapping.
- 10. Install transfer cover to check and adjust each part. Refer to <u>DLN-117, "Assembly"</u>. **CAUTION:**

#### Never apply liquid gasket.

11. Check backlash, tooth contact, and total preload. Refer to <u>DLN-99, "Adjustment"</u>. CAUTION:

#### Measure the total preload without the transfer case oil seal.

- 12. Reinstall transfer cover for applying liquid gasket. Refer to <u>DLN-117, "Assembly"</u>.
- 13. Install the transfer case oil seal (left and right). Refer to <u>DLN-117, "Assembly"</u>.

#### Adjustment

Adjusting shim selection

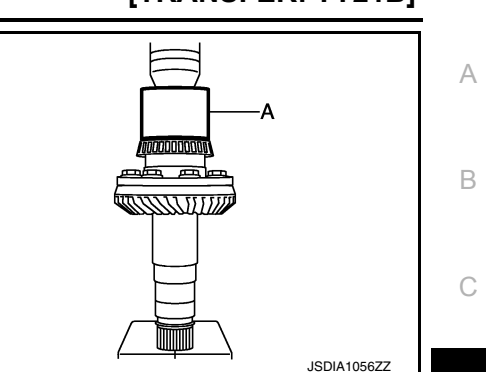

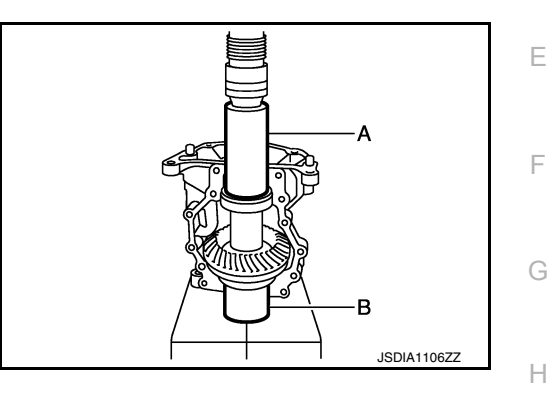

INFOID:000000012199468

M

Κ

L

DLN

Ν

0

Р

## [TRANSFER: TY21B]

#### < UNIT DISASSEMBLY AND ASSEMBLY >

Measurement point

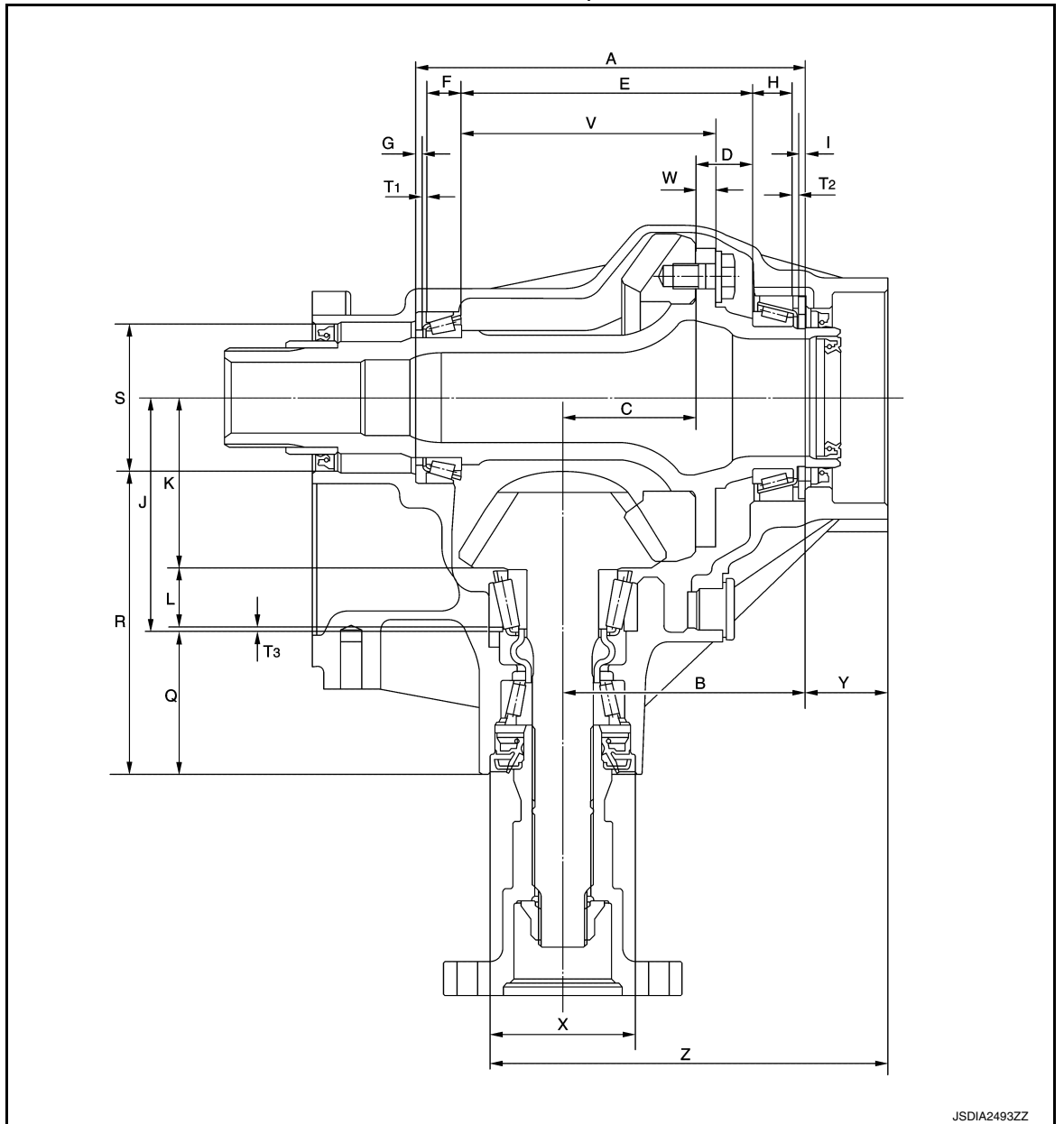

Ring gear bearing adjusting shim (left)

1. Measure the dimensions of each measuring point with the following procedure:

Dimension "A" measurement

 Measure dimension (A) of transfer case with a pair of vernier calipers. Refer to "Measuring point".
 CAUTION:

Never damage transfer case.

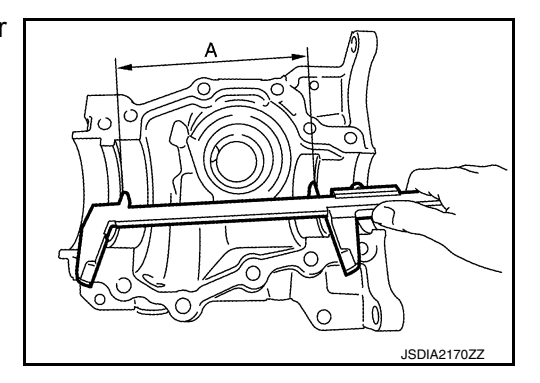

Dimension "X" measurement

#### < UNIT DISASSEMBLY AND ASSEMBLY >

 Measure the diameter (X) of transfer case with a pair of vernier calipers. Refer to "Measuring point".
 CAUTION:

Never damage transfer case.

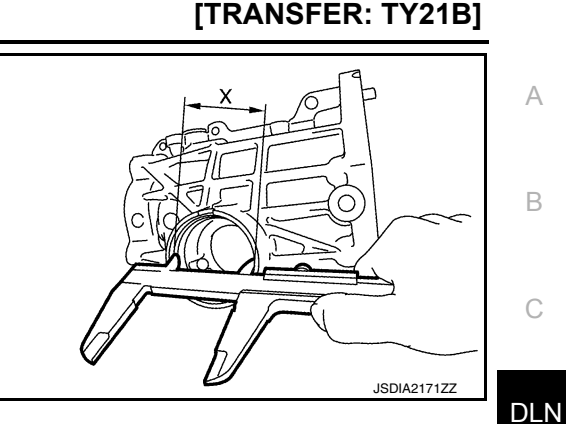

Dimension "Y" measurement

• Measure dimension (Y') of transfer case (including the thickness of straightedge) with a pair of vernier calipers and straightedge. Refer to "Measuring point".

CAUTION:

Never damage transfer case.

- Measure the thickness of straightedge.
- Calculate the dimension "Y" by formula below.

#### Y = Y' – "Thickness of straightedge"

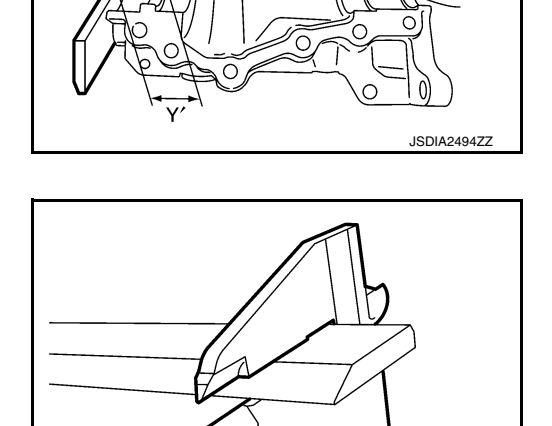

Dimension "Z" measurement

 Measure dimension (Z) of transfer case with a pair of vernier calipers and straightedge. Refer to "Measuring point".
 CAUTION:

Never damage transfer case.

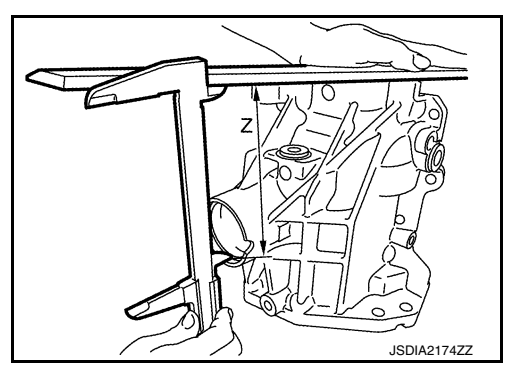

Dimension "V" measurement

Р

Ο

Ε

F

Н

Κ

L

Μ

Ν

JSDIA2543ZZ

## [TRANSFER: TY21B]

## < UNIT DISASSEMBLY AND ASSEMBLY >

· Measure dimension (V) of ring gear shaft with a pair of vernier calipers. Refer to "Measuring point".

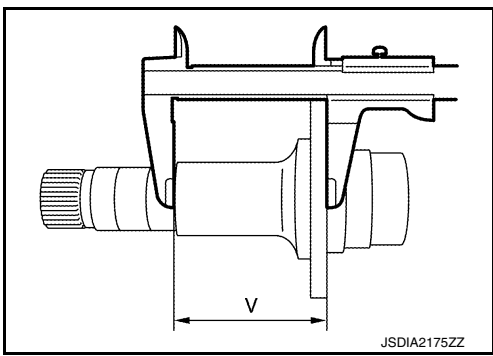

Dimension "W" measurement

· Measure dimension (W) of ring gear shaft with a pair of vernier calipers. Refer to "Measuring point".

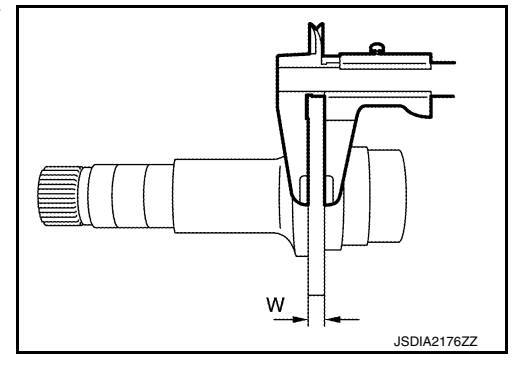

Dimension "E" measurement

· Measure dimension (E) of ring gear shaft with a pair of vernier calipers. Refer to "Measuring point".

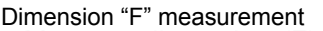

Dimension "F" measurement • Measure dimension (F) from outer race edge surface of ring gear bearing (left) to inner race edge surface with depth gauge. Refer to "Measuring point".

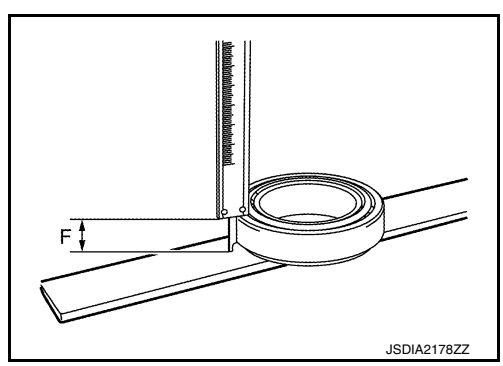

Е

Dimension "G" measurement

JSDIA2177ZZ

#### < UNIT DISASSEMBLY AND ASSEMBLY >

- Measure thickness (G) of spacer (left) with a pair of vernier calipers. Refer to "Measuring point".
- 2. Calculate dimension "B" by the formula below.

#### $\mathbf{B} = \mathbf{Z} - \mathbf{Y} - (\mathbf{X} \times \mathbf{0.5})$

3. Calculate dimension "D" by the formula below.

 $\mathbf{D} = \mathbf{E} - \mathbf{V} + \mathbf{W}$ 

4. Check dimension (M) on the ring gear side face. **NOTE:** 

Dimension "M" indicates the difference between the optimum engagement and standard dimensions in increments of 0.01 mm (0.0004 in) written on the ring gear side face.

5. Calculate the thickness of the ring gear bearing adjusting shim (left) "T1" by the formula below.

#### $T_1 = A - B + C + D - E - F - G - (M / 100) + 0.045 mm$ (0.0018 in)

#### NOTE:

Calculate dimension "C" as 56.0 mm (2.20 in)

- Select ring gear bearing adjusting shim (left). For selection adjusting shim, refer to the latest parts information. CAUTION:
  - Only one adjusting shim can be selected.
  - Select the closest one, favoring thicker over thinner when necessary if no adjusting shim with the calculated value is available.

Ring gear bearing adjusting shim (right)

1. Measure the dimensions of each measuring point with the following procedure:

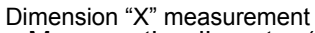

 Measure the diameter (X) of transfer case with a pair of vernier calipers. Refer to "Measuring point".
 CAUTION:

Never damage transfer case.

Dimension "Y" measurement

Measure dimension (Y') of transfer case (including the thickness of straightedge) with a pair of vernier calipers and straightedge. Refer to "Measuring point".
 CAUTION:

Never damage transfer case.

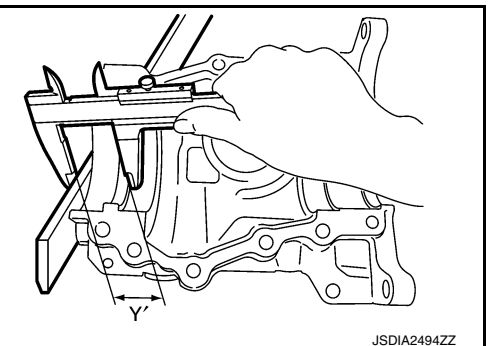

## [TRANSFER: TY21B]

А

В

JSDIA2179ZZ DLN Ε acconno and JSDIA2495ZZ Н Κ L M Ν JSDIA2171ZZ Ρ

#### < UNIT DISASSEMBLY AND ASSEMBLY >

- Measure the thickness of straightedge.
- Calculate the dimension "Y" by formula below.

#### Y = Y' – "Thickness of straightedge"

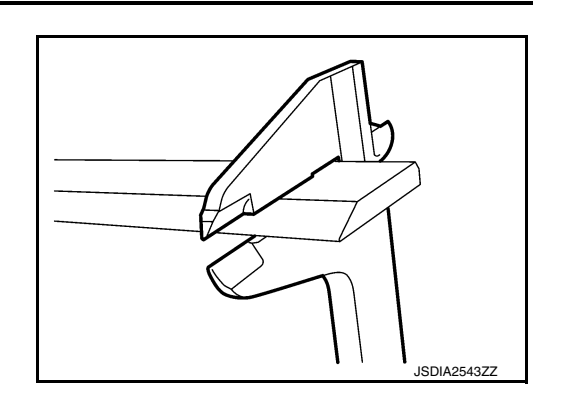

[TRANSFER: TY21B]

Dimension "Z" measurement

 Measure dimension (Z) of transfer case with a pair of vernier calipers and straightedge. Refer to "Measuring point".
 CAUTION:

Never damage transfer case.

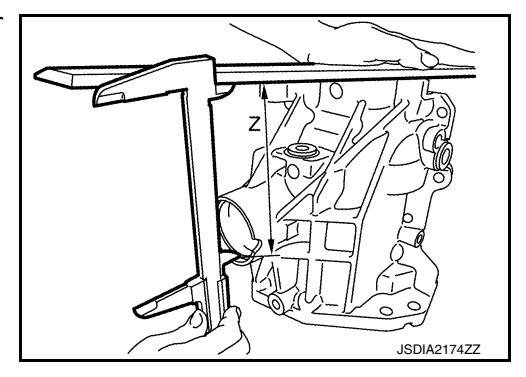

Dimension "H" measurement

 Measure dimension (H) from outer race edge surface of ring gear bearing (right) to inner race edge surface with depth gauge. Refer to "Measuring point".

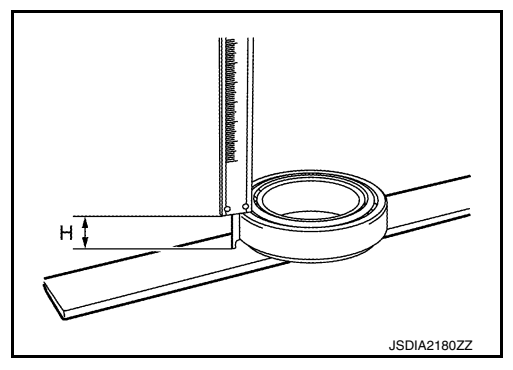

Dimension "I" measurement

- Measure thickness (I) of spacer (right) with a pair of vernier calipers. Refer to "Measuring point".
- 2. Calculate dimension "B" by the formula below.

#### B = Z - Y - (X × 0.5)

3. Calculate dimension "D" by the formula below.

 $\mathbf{D} = \mathbf{E} - \mathbf{V} + \mathbf{W}$ 

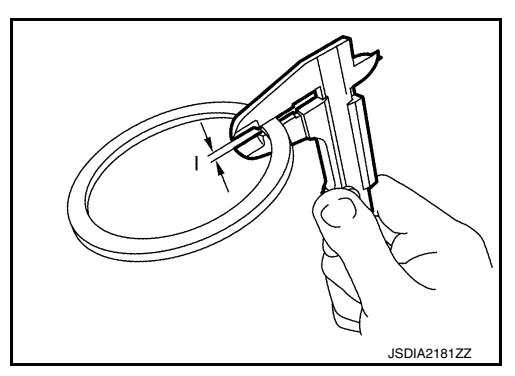

#### < UNIT DISASSEMBLY AND ASSEMBLY >

- 4. Check dimension (M) on the ring gear side face. NOTE: Dimension "M" indicates the difference between the optimum engagement and standard dimensions in increments of 0.01 mm (0.0004 in) written on the ring gear side face.
- 5. Calculate the thickness of the ring gear bearing adjusting shim (right) "T2" by the formula below.

#### $T_2 = B - C - D - H - I + (M / 100) + 0.045 mm (0.0018 in)$

#### NOTE:

Calculate dimension "C" as 56.0 mm (2.20 in)

- 6. Select ring gear bearing adjusting shim (right). For selection adjusting shim, refer to the latest parts information. **CAUTION:** 
  - Only one adjusting shim can be selected.
  - Select the closest one, favoring thicker over thinner when necessary if no adjusting shim with the calculated value is available.

#### Drive pinion adjusting shim

1. Measure the dimensions of each measuring point with the following procedure:

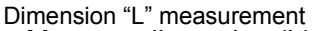

• Measure dimension (L) from outer race edge surface of pinion bearing (front) to inner race edge surface with depth gauge. Refer to "Measuring point".

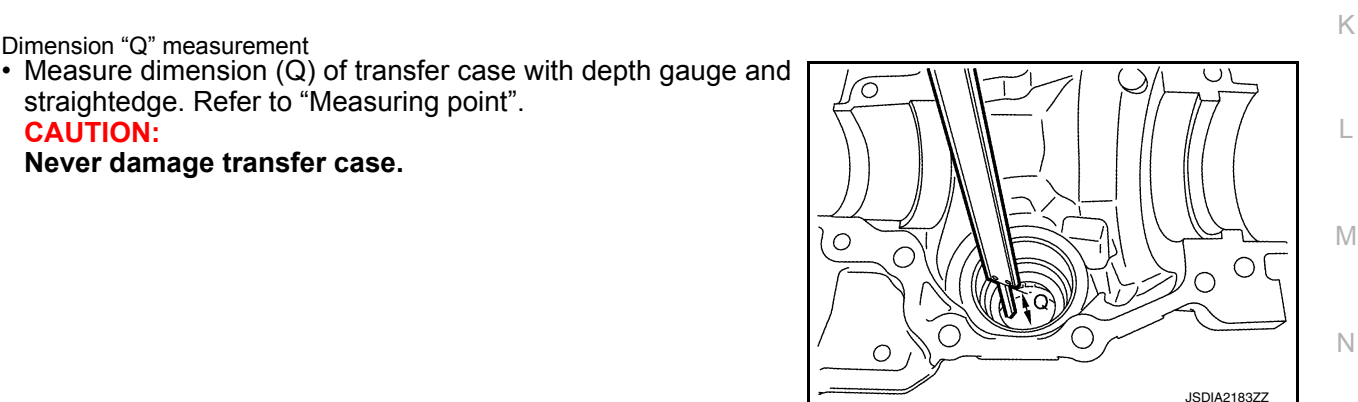

Dimension "R" measurement

Dimension "Q" measurement

CAUTION:

straightedge. Refer to "Measuring point".

Never damage transfer case.

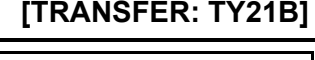

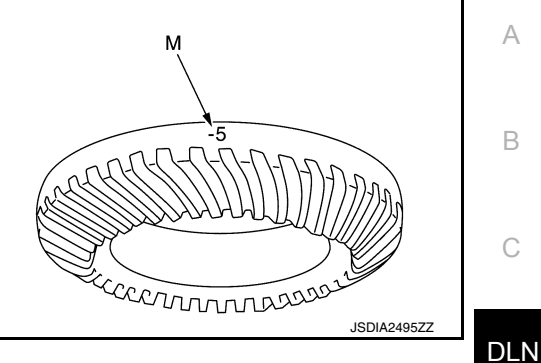

Н

F

Ο

Ρ

JSDIA2182ZZ

#### < UNIT DISASSEMBLY AND ASSEMBLY >

• Measure dimension (R') of transfer case (including the thickness of straightedge) with a pair of vernier calipers and straightedge. Refer to "Measuring point". **CAUTION:** 

Never damage transfer case.

[TRANSFER: TY21B]

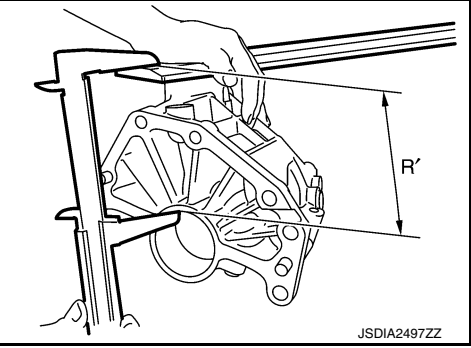

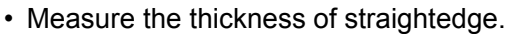

Calculate the dimension "R" by formula below.

#### **R** = **R**' – "Thickness of straightedge"

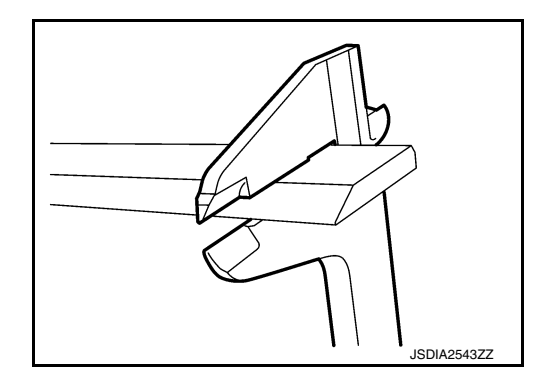

Dimension "S" measurement

• Measure the diameter (S) of transfer case with a pair of vernier calipers. Refer to "Measuring point". **CAUTION:** 

#### Never damage transfer case.

2. Calculate dimension "J" by the formula below.

 $J = R - Q + (S \times 0.5)$ 

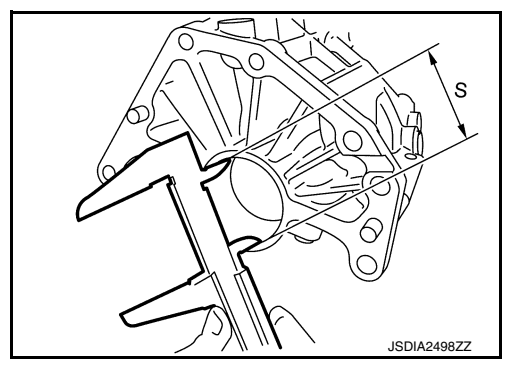

3. Check dimension (O) on the gear end of drive pinion. NOTE:

Dimension "O" indicates the difference between the optimum engagement and the standard dimensions in increments of 0.01 mm (0.0004 in) written on the gear end of drive pinion.

4. Calculate the thickness of the drive pinion adjusting shim "T3" by the formula below.

## $T_3 = J - K - L + (O / 100)$

#### NOTE:

Calculate dimension "K" as 70.85 mm (2.7894 in)

- 5. Select drive pinion adjusting shim. For selection adjusting shim, refer to the latest parts information. **CAUTION:** 
  - Only one adjusting shim can be selected.
  - Select the closest one, favoring thicker over thinner when necessary if no adjusting shim with the calculated value is available.

#### DRIVE PINION BEARING PRELOAD

Remove ring gear shaft assembly from the transfer case. Refer to DLN-97, "Disassembly". 1.

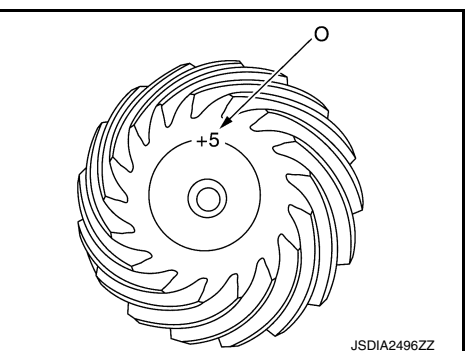

## **DLN-106**

## < UNIT DISASSEMBLY AND ASSEMBLY >

- 2. Rotate the companion flange back and forth from 2 to 3 times to check for unusual noise, binding, sticking, and so on.
- Rotate the companion flange at least 20 times to check for smooth operation of the bearing.
- 4. Measure the drive pinion bearing preload with the preload gauge (A) [SST: ST3127S000 (J-25765-A)].

Drive pinion bearing preload : Refer to DLN-120, "Preload Torque".

#### CAUTION:

#### Each rotational part should rotate smoothly with the specified gear oil.

 If outside the standard, disassemble the drive pinion assembly to check and adjust each part.

#### TOTAL PRELOAD

1. Measure drive pinion bearing preload. CAUTION:

#### Check that the drive pinion bearing preload is within the standard.

- Assemble the ring gear shaft assembly to the transfer case. Refer to <u>DLN-98, "Assembly"</u>
- Install transfer cover to check and adjust each part. Refer to <u>DLN-117, "Assembly"</u>. **CAUTION:**

#### Never apply liquid gasket.

- Rotate the companion flange at least 20 times to check for smooth operation of the bearing.
- 5. Measure the total preload with the preload gauge (A) [SST: ST3127S000 (J-25765-A)].

Total preload :Refer to DLN-120, "Preload Torque".

CAUTION:

#### Each rotational part should rotate smoothly with the specified gear oil.

- If outside the standard, disassemble the transfer assembly to check and adjust each part. Measure it with the transfer case oil seals removed when measuring total preload after disassembly. Then install transfer case oil seals.
- Reinstall transfer cover for applying liquid gasket. Refer to DLN-117, "Assembly".

#### BACKLASH

- 1. Install the bolt to the companion flange.
- Fit a dial indicator onto the bolt (A).
- 3. Measure the circumference backlash of the companion flange.

#### **Backlash**

#### : Refer to DLN-120, "Backlash".

· If outside the standard, disassemble the transfer assembly to check and adjust each part.

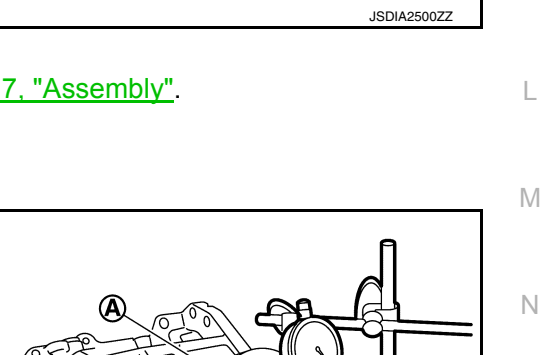

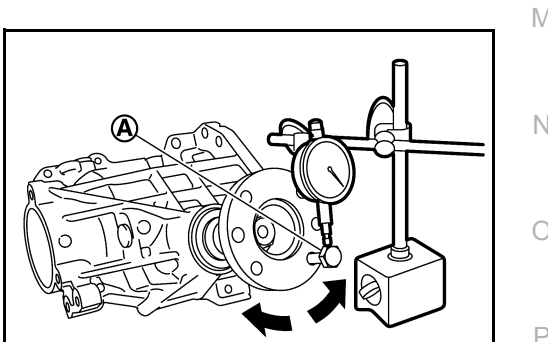

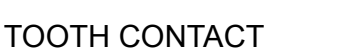

- Remove transfer cover. Refer to <u>DLN-117</u>, "Disassembly".
- 2. Remove ring gear shaft assembly from transfer case. Refer to <u>DLN-97, "Disassembly"</u>.

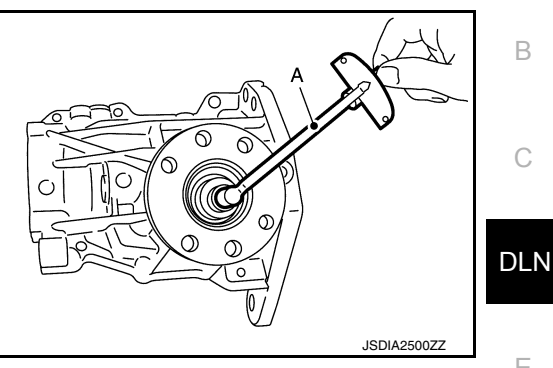

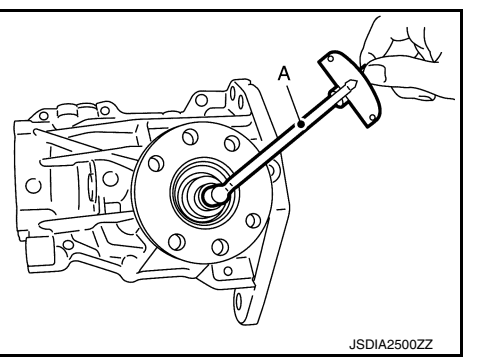

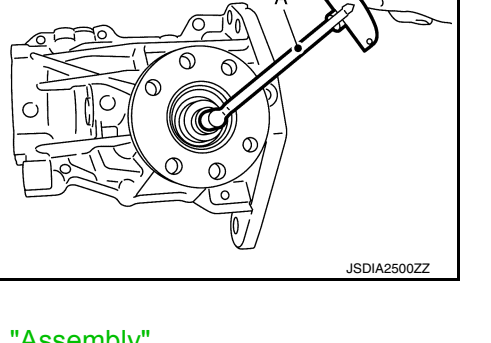

JSDIA2501ZZ

А

В

С

Е

Н

Κ

#### < UNIT DISASSEMBLY AND ASSEMBLY >

- Apply red lead onto the ring gear.
   CAUTION:
   Apply red lead to both faces of 3 to 4 gears at 4 locations evenly spaced on the ring gear.
- 4. Assemble the ring gear shaft assembly to the transfer case. Refer to <u>DLN-98</u>, "<u>Assembly</u>".
- Install transfer cover to check and adjust each part. Refer to <u>DLN-117, "Assembly"</u>. CAUTION:

#### Never apply liquid gasket.

- 6. Rotate the companion flange back and forth several times.
- 7. Remove ring gear shaft assembly from transfer case. Then check drive pinion to ring gear tooth contact

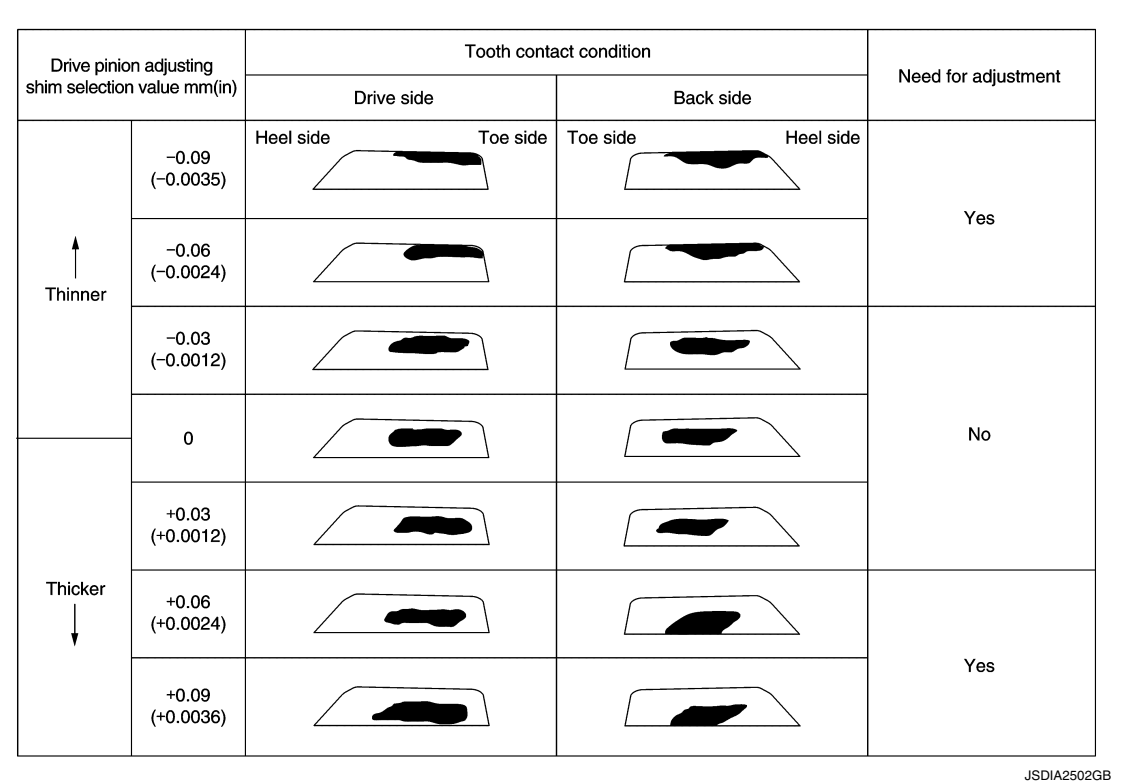

#### Tooth Contact Judgment Guide

Follow the procedure below to adjust pinion height (dimension X) if tooth contact is improper. For selecting adjusting shim, refer to the latest parts information.
 CAUTION:

If no adjusting shim with the calculated value is available, select the thicker and closest one.

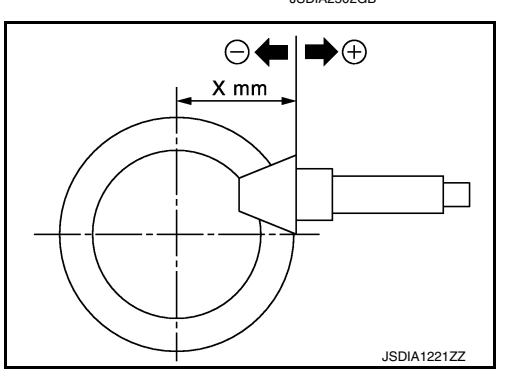

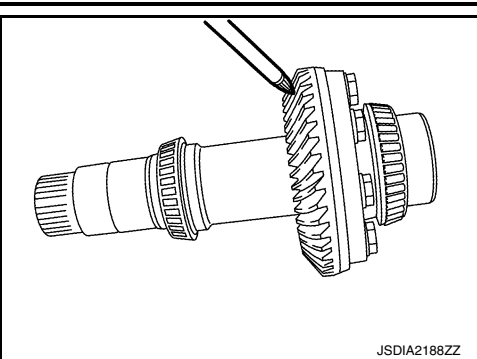

## [TRANSFER: TY21B]
# RING GEAR SHAFT

#### < UNIT DISASSEMBLY AND ASSEMBLY >

 Thicken the drive pinion adjusting shim to move the drive pinion closer to the ring gear in case of face contact or heel contact.

tact. **CAUTION:** 

117, "Assembly".

Only one adjusting shim can be selected.

Only one adjusting shim can be selected.

[TRANSFER: TY21B]

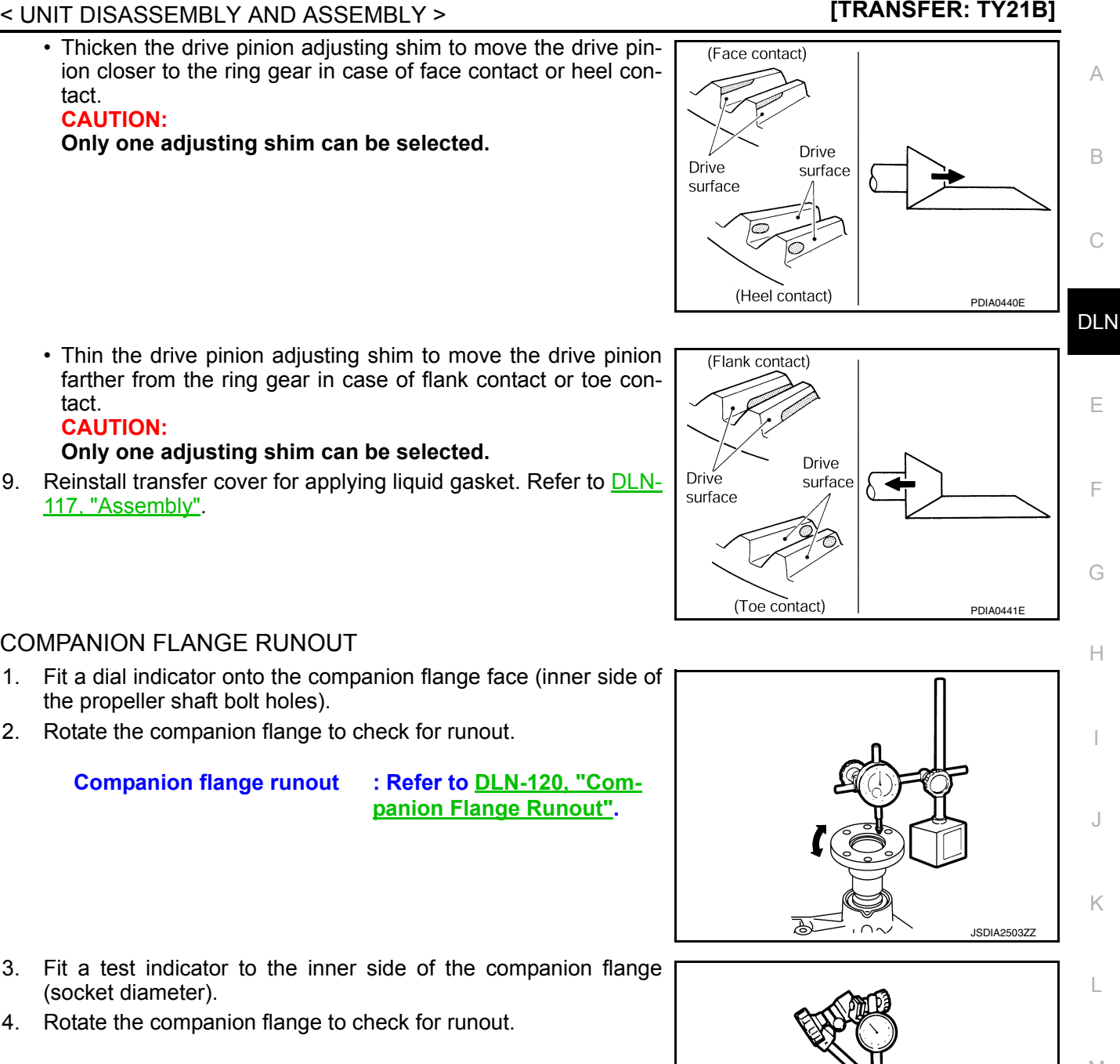

2

# COMPANION FLANGE RUNOUT

- 1. Fit a dial indicator onto the companion flange face (inner side of the propeller shaft bolt holes).
- Rotate the companion flange to check for runout. 2.

**Companion flange runout** 

: Refer to DLN-120, "Companion Flange Runout".

- 3. Fit a test indicator to the inner side of the companion flange (socket diameter).
- 4. Rotate the companion flange to check for runout.

# **Companion flange runout**

: Refer to DLN-120, "Companion Flange Runout".

5. Follow the procedure below to adjust if runout value is outside the repair limit. CAUTION:

Replace collapsible spacer to check and adjust each part when companion flange is adjusted or replaced.

- a. Check for runout while changing the phase between companion flange and drive pinion in 90° steps. Then search for the minimum point.
- b. Replace companion flange if runout value is still outside the limit after the phase has been changed.
- Adjust assembly status of the pinion bearings and drive pinion, or replace drive pinion bearings if runout is c. outside the standard after the companion flange is replaced.

#### Inspection

INSPECTION AFTER DISASSEMBLY Check items below. If necessary, replace them with new ones.

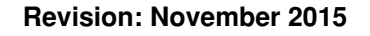

# **DLN-109**

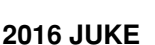

INFOID:000000012199469

M Ν

Ρ

CAUTION:

#### < UNIT DISASSEMBLY AND ASSEMBLY >

#### Gear and Shaft

Check gear face and shaft for wear, cracks, damage, and seizure.

#### CAUTION:

Replace ring gear and drive pinion as a set (hypoid gear set) if any malfunction is detected on the ring gear or drive pinion.

#### Bearing

Check for seizure, peeling, wear, corrosion, sticking, unusual noise, roughness in hand turning, and other damage.

#### **CAUTION:**

#### Always replace inner race and outer race as a pair when replacing the bearing.

Shim

Check for seizure, damage, and unusual wear.

# DRIVE PINION

**Exploded View** 

INFOID:000000012199470

А

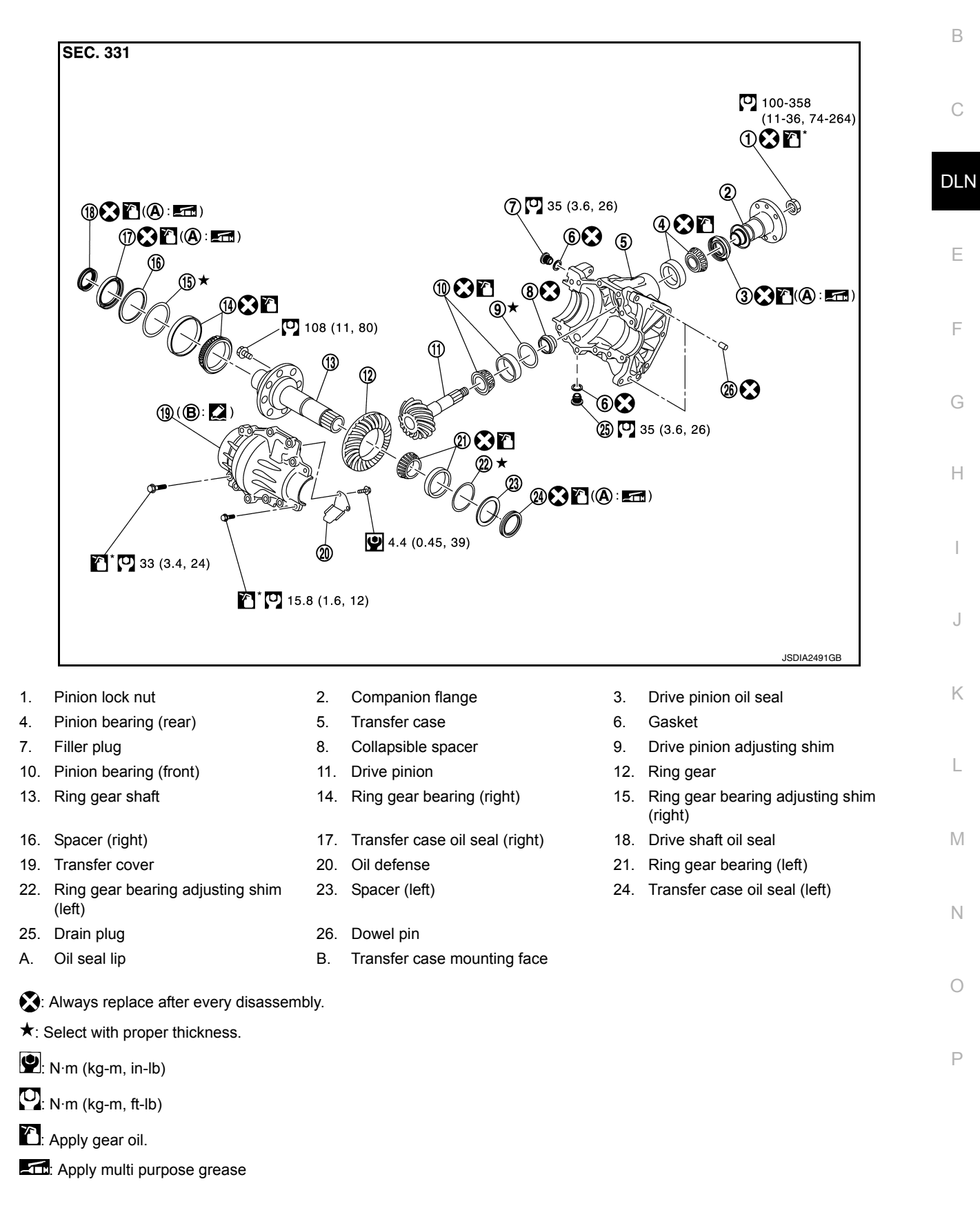

#### < UNIT DISASSEMBLY AND ASSEMBLY >

Apply anti-corrosive oil.

Apply Genuine Silicone RTV or equivalent. Refer to GI-22, "Recommended Chemical Products and Sealants".

# Disassembly

6.

**CAUTION:** 

INFOID:000000012199471

- 1. Remove transfer cover. Refer to <u>DLN-117, "Disassembly"</u>.
- Remove ring gear shaft assembly. Refer to <u>DLN-97, "Disassembly"</u>.
- 3. Remove pinion lock nut from the drive pinion.
- 4. Put matching marks (A) on screw ends of drive pinion and companion flange. **CAUTION:**

Use paint to avoid scratching the surface.

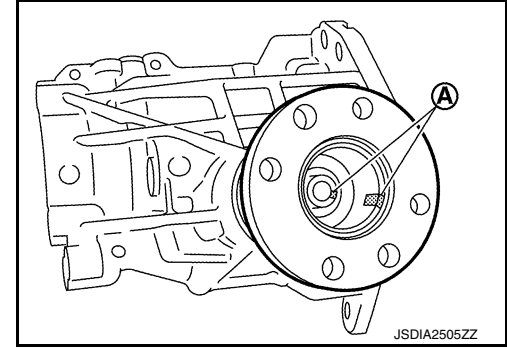

5. Remove companion flange from drive pinion with the puller (A) (Commercial service tool).

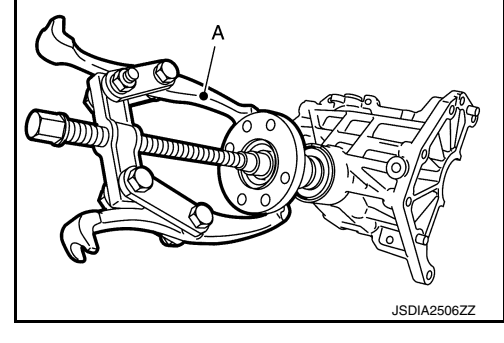

- Remove drive pinion oil seal from the transfer case with the JSDIA2507ZZ
- 7. Remove drive pinion assembly (1) from transfer case while tapping the drive pinion lightly with a plastic hammer. **CAUTION:** Never drop the drive pinion assembly.

# 8. Remove collapsible spacer from the drive pinion.

puller (A) [SST: KV381054S0 (J-34286)].

Never damage transfer case.

- Remove inner race of pinion bearing (rear) from transfer case. 9.

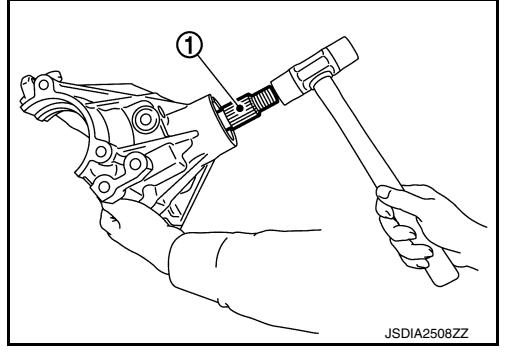

#### < UNIT DISASSEMBLY AND ASSEMBLY >

# [TRANSFER: TY21B]

А

L

 Remove inner race of pinion bearing (front) from drive pinion with the replacer (A) (Commercial service tool).

11. Tap the outer race of pinion bearing (rear) from transfer case with a brass rod to remove outer race of pinion bearing (rear). CAUTION:

#### Never damage transfer case.

- 12. Remove drive pinion adjusting shim.
- 13. Perform inspection after disassembly. Refer to <u>DLN-115.</u> <u>"Inspection"</u>.

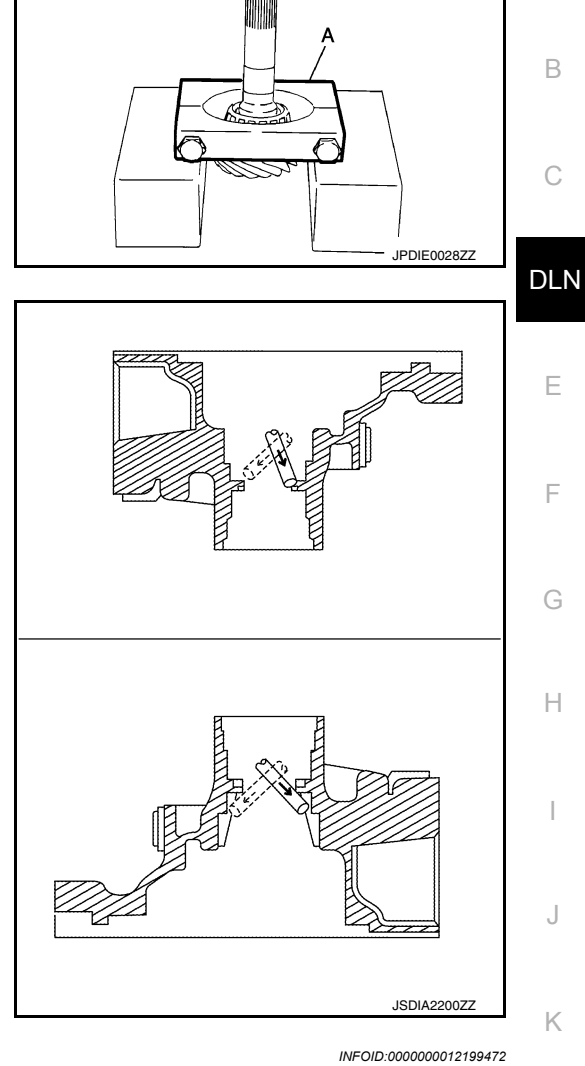

# Assembly

- 1. Select drive pinion adjusting shim. Refer to DLN-99, "Adjustment".
- 2. Install selected drive pinion adjusting shim to transfer case.
- Install outer race of pinion bearing (rear) to the transfer case with the drift (A) [SST: ST37830000 ( )].
   CAUTION:
  - Never reuse pinion bearing.
  - Apply gear oil to the pinion bearing.

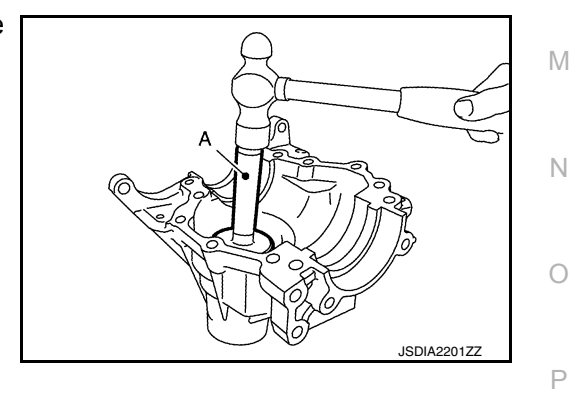

# < UNIT DISASSEMBLY AND ASSEMBLY >

- Install inner race of pinion bearing (front) to drive pinion with the drift (A) [SST: ST35272000 (J-26092)].
   CAUTION:
  - Never reuse pinion bearing.
  - Apply gear oil to the pinion bearing.
- 5. Assemble inner race of pinion bearing (rear) into the transfer case.

# CAUTION:

- Never reuse pinion bearing.
- Apply gear oil to the pinion bearing.
- 6. Using the drifts (A) (Commercial service tool), install drive pinion oil seal (1) to transfer case within the dimension (L) shown as follows.

L : 0 – 0.6 mm (0 – 0.024 in)

# CAUTION:

- Never reuse oil seal.
- When installing, never incline oil seal.
- Apply multi-purpose grease onto oil seal lips, and gear oil onto the circumference.
- Assemble a collapsible spacer onto the drive pinion.
   CAUTION: Never reuse the collapsible spacer.
- 8. Assemble drive pinion assembly into the transfer case, and then install companion flange to drive pinion. **NOTE:**

Align matching marks (A) on the thread edge of drive pinion and companion flange, and install companion flange if drive pinion is reused.

9. Tap the companion flange (1) with a plastic hammer as far as the pinion lock nut can be tightened. **CAUTION:** 

# Never damage drive pinion oil seal.

10. Apply anti-corrosive oil to the thread and seat of the pinion lock nut, and temporarily tighten pinion lock nut to the drive pinion. CAUTION:

Never reuse pinion lock nut.

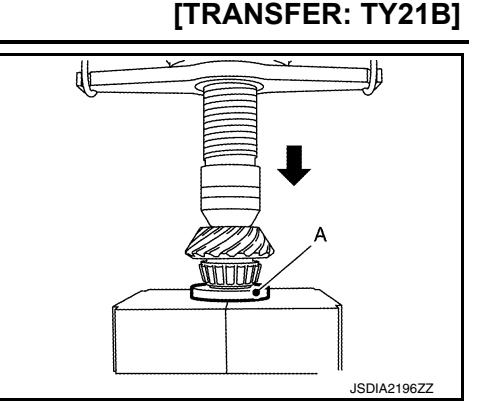

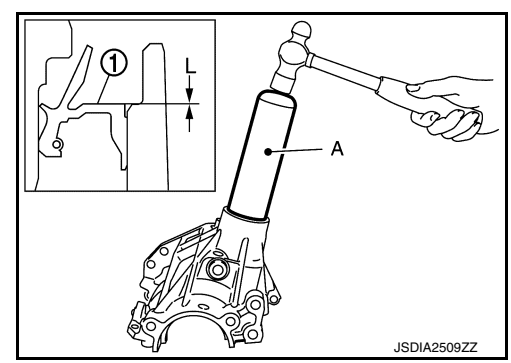

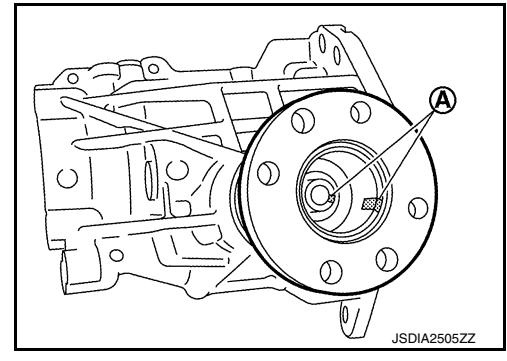

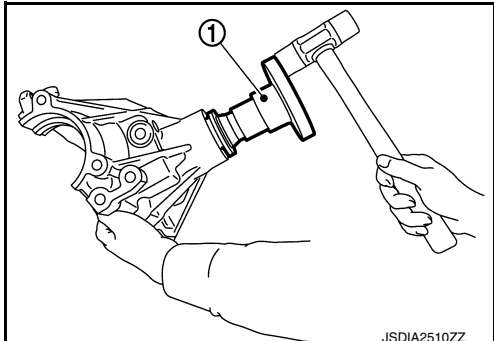

| <ul> <li>11. Tighten pinion lock nut within the specified torque range with the preload gauge (A) [SST: ST3127S000 (J-25765-A)] so that the drive pinion bearing preload is within standard.</li> <li>Drive pinion bearing preload : Refer to <u>DLN-120</u>, "Preload <u>Torque</u>".</li> <li>CAUTION: <ul> <li>Start the tightening of pinion lock nut from lower limit of the specified torque. Check the preload every 5° to 10° while tightening the pinion lock nut.</li> <li>Replace the collapsible spacer and tighten it again to adjust if preload exceeds the specified value. Never loosen pinion lock nut to adjust preload.</li> <li>After adjustment, rotate the drive pinion back and forth from 2 to 3 times to check for unusual noise, sticking, binding, and so on.</li> </ul> </li> <li>12. Install ransfer cover to check and adjust each part. Refer to <u>DLN-117</u>, "Assembly".</li> <li>13. Install transfer cover to check and adjust each part. Refer to <u>DLN-117</u>, "Assembly".</li> <li>14. Check backlash, tooth contact, total preload and companion flange runout. Refer to <u>DLN-99</u>, "Adjustment".</li> </ul> |              |
|----------------------------------------------------------------------------------------------------|--------------|
| <ul> <li>Drive pinion bearing preload : Refer to <u>DLN-120</u>, "Pre-load Torque".</li> <li>CAUTION:         <ul> <li>Start the tightening of pinion lock nut from lower limit of the specified torque. Check the preload every 5° to 10° while tightening the pinion lock nut.</li> <li>Replace the collapsible spacer and tighten it again to adjust if preload exceeds the specified value. Never loosen pinion lock nut to adjust preload.</li> <li>After adjustment, rotate the drive pinion back and forth from 2 to 3 times to check for unusual noise, sticking, binding, and so on.</li> </ul> </li> <li>Install ransfer cover to check and adjust each part. Refer to <u>DLN-117</u>, "Assembly".</li> <li>Install transfer cover to check and adjust each part. Refer to <u>DLN-117</u>, "Assembly".</li> <li>CAUTION:         <ul> <li>Never apply liquid gasket.</li> </ul> </li> <li>Check backlash, tooth contact, total preload and companion flange runout. Refer to <u>DLN-99</u>, "Adjustment".</li> </ul>                                                                                                    |              |
| <ul> <li>Start the tightening of pinion lock nut from lower limit of the specified torque. Check the preload every 5° to 10° while tightening the pinion lock nut.</li> <li>Replace the collapsible spacer and tighten it again to adjust if preload exceeds the specified value. Never loosen pinion lock nut to adjust preload.</li> <li>After adjustment, rotate the drive pinion back and forth from 2 to 3 times to check for unusual noise, sticking, binding, and so on.</li> <li>Install ring gear shaft assembly. Refer to <u>DLN-98</u>, "Assembly".</li> <li>Install transfer cover to check and adjust each part. Refer to <u>DLN-117</u>, "Assembly".</li> <li>Install transfer cover to check and adjust each part. Refer to <u>DLN-117</u>, "Assembly".</li> <li>Install transfer to the contact, total preload and companion flange runout. Refer to <u>DLN-99</u>, "Adjustment".</li> </ul>                                                                                                    | C<br>LN<br>F |
| <ul> <li>Ioosen pinion lock nut to adjust preload.</li> <li>After adjustment, rotate the drive pinion back and forth from 2 to 3 times to check for unusual noise, sticking, binding, and so on.</li> <li>12. Install ring gear shaft assembly. Refer to <u>DLN-98, "Assembly"</u>.</li> <li>13. Install transfer cover to check and adjust each part. Refer to <u>DLN-117, "Assembly"</u>.</li> <li>CAUTION:<br/>Never apply liquid gasket.</li> <li>14. Check backlash, tooth contact, total preload and companion flange runout. Refer to <u>DLN-99, "Adjust-ment"</u>.</li> </ul>                                                                                                    | E            |
| <ul> <li>12. Install ring gear shaft assembly. Refer to <u>DLN-98, "Assembly"</u>.</li> <li>13. Install transfer cover to check and adjust each part. Refer to <u>DLN-117, "Assembly"</u>.<br/><b>CAUTION:</b><br/><b>Never apply liquid gasket.</b></li> <li>14. Check backlash, tooth contact, total preload and companion flange runout. Refer to <u>DLN-99, "Adjust-ment"</u>.</li> </ul>                                                                                                    | F            |
| 14. Check backlash, tooth contact, total preload and companion flange runout. Refer to <u>DLN-99, "Adjust-</u><br><u>ment"</u> .                                                                                                    |              |
| CAUTION:<br>Measure the total preload without the transfer case oil seal                                                                                                    | G            |
| <ul> <li>15. Reinstall transfer cover for applying liquid gasket. Refer to <u>DLN-117, "Assembly"</u>.</li> <li>16. Install the transfer case oil seal (left and right). Refer to <u>DLN-117, "Assembly"</u>.</li> </ul>                                                                                                    | Н            |
| Adjustment INFOID:000000012199473                                                                                                    |              |
| Selecting drive pinion adjusting shim, and checking backlash, tooth contact, total preload and companion flange runout, refer to <u>DLN-99, "Adjustment"</u> .                                                                                                    | 1            |
| Inspection J                                                                                                    | J            |
| INSPECTION AFTER DISASSEMBLY<br>Check items below. If necessary, replace them with new ones.                                                                                                    | K            |
| Gear and Shaft<br>Check gear face and shaft for wear, cracks, damage, and seizure.<br>CAUTION:                                                                                                    | L            |
| gear or drive pinion.                                                                                                    |              |
| Bearing<br>Check for seizure, peeling, wear, corrosion, sticking, unusual noise, roughness in hand turning, and other<br>damage.                                                                                                    | VI           |
| CAUTION:<br>Always replace inner race and outer race as a pair when replacing the bearing.                                                                                                    | Ν            |
| Shim<br>Check for seizure, damage, and unusual wear.                                                                                                    | 0            |

#### **Revision: November 2015**

Ρ

# **TRANSFER CASE**

**Exploded View** 

INFOID:000000012199475

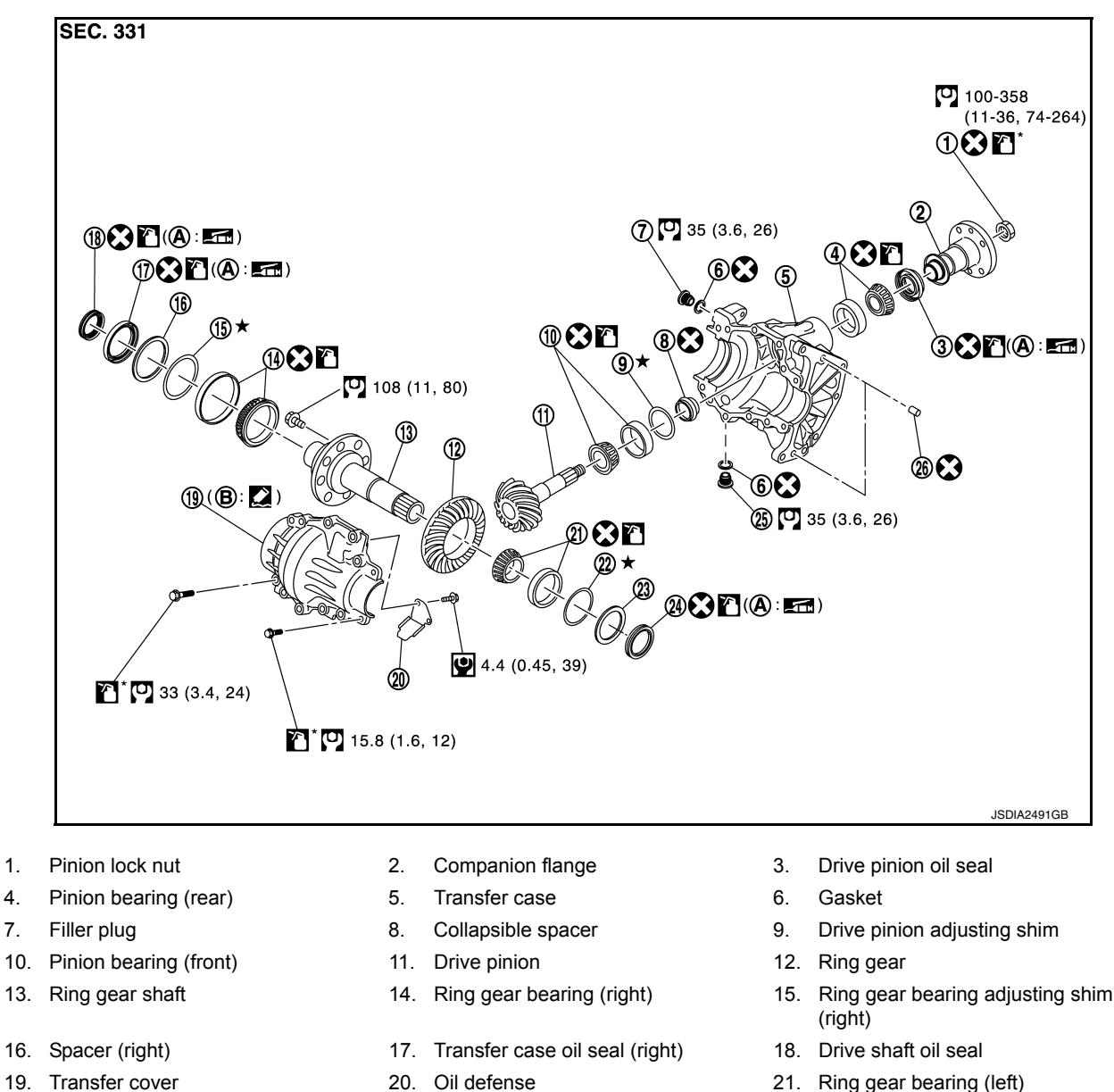

- 21. Ring gear bearing (left)
- 24. Transfer case oil seal (left)

22. Ring gear bearing adjusting shim

X: Always replace after every disassembly.

★: Select with proper thickness.

Apply multi purpose grease

1.

4.

7.

Α.

(left)

25. Drain plug

Oil seal lip

" N·m (kg-m, in-lb) : N·m (kg-m, ft-lb)

: Apply gear oil.

Transfer case mounting face

23. Spacer (left)

26. Dowel pin

Β.

#### < UNIT DISASSEMBLY AND ASSEMBLY >

INFOID:000000012199476

А

В

Apply anti-corrosive oil.

C: Apply Genuine Silicone RTV or equivalent. Refer to GI-22, "Recommended Chemical Products and Sealants".

# Disassembly

- 1. Remove transfer cover mounting bolts.
- Lightly tap position (A) of transfer cover with a plastic hammer to remove transfer cover.
   CAUTION:

# When tapping of transfer cover, be sure to tap the back of cover.

- 3. Remove transfer case oil seal (right and left).
- Remove ring gear shaft assembly. Refer to <u>DLN-97, "Disassem-</u> <u>bly"</u>.

# NOTE:

When the ring gear shaft removed, the following parts are simultaneously removed:

- Spacer (right and left)
- Ring gear bearing adjusting shim (right and left)
- Outer race of ring gear bearing (right and left)
- 5. Remove drive pinion assembly from transfer case. Refer to DLN-112, "Disassembly".
- Tap the outer races of pinion bearing (front and rear) from transfer case with a brass rod to remove outer races of pinion bearing (front and rear).
   CAUTION:

#### Never damage transfer case.

- 7. Remove drive pinion adjusting shim.
- 8. Remove dowel pin. CAUTION:

#### Never remove dowel pin, if it is not necessary to replace.

- 9. Remove the filler plug and drain plug from the transfer case, and then remove each gasket.
- 10. Remove oil defense from transfer cover.
- 11. Perform inspection after disassembly. Refer to <u>DLN-119</u>, <u>"Inspection"</u>.

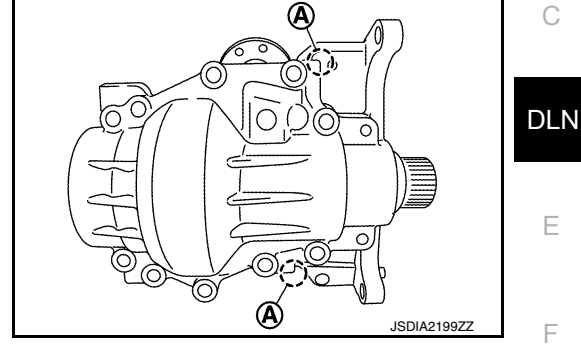

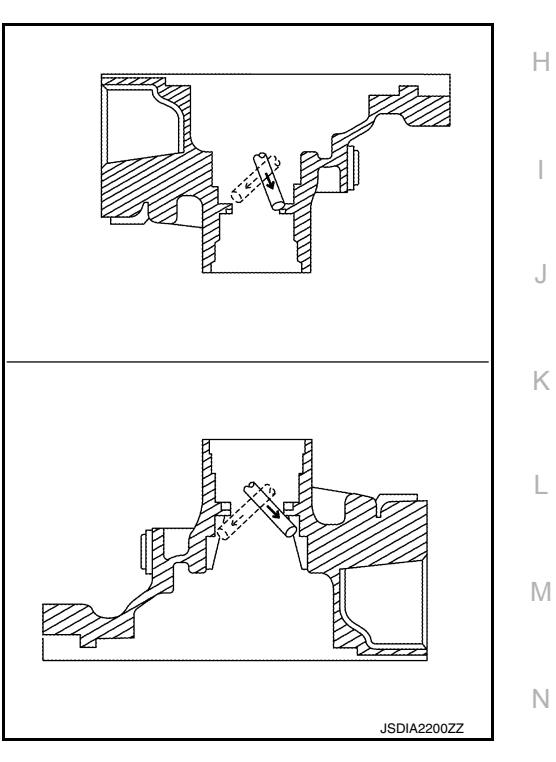

# Assembly

INFOID:000000012199477

Ρ

- 1. Install the oil defense to transfer cover.
- 2. Install gaskets onto filler plug and drain plug and install them into transfer case. CAUTION:
  - Never reuse gasket.
  - Install filler plug after oil is filled.
- 3. Install the dowel pin to transfer case. CAUTION:
  - Never reuse the dowel pin.
- 4. Select drive pinion adjusting shim, and install it to transfer case. Refer to DLN-99. "Adjustment".

# **DLN-117**

#### < UNIT DISASSEMBLY AND ASSEMBLY >

- Install outer race of pinion bearing (front) to the transfer case with the drift (A) [SST: ST37830000 ( )].
   CAUTION:
  - Never reuse pinion bearing.
  - Apply gear oil to the pinion bearing.

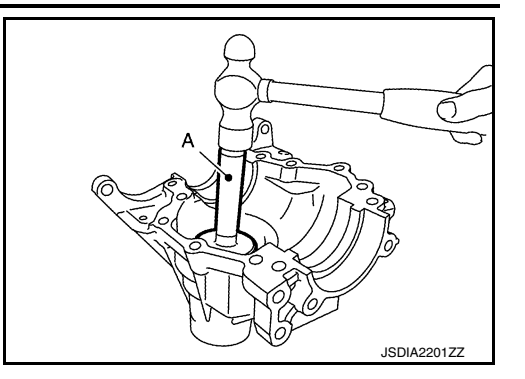

- Install outer race of pinion bearing (rear) to transfer case with the drift (A) [SST: ST33230000 (J-25805-01)].
   CAUTION:
  - Never reuse pinion bearing.
  - Apply gear oil to the pinion bearing.
- Install drive pinion assembly to transfer case. Refer to <u>DLN-113.</u> <u>"Assembly"</u>.
- 8. Install ring gear shaft assembly to transfer case. Refer to <u>DLN-</u> <u>98. "Assembly"</u>.
- Set the drifts (A and B) to right and left side spacers individually. Compress ring gear shaft assembly with ring gear bearing to install transfer cover to transfer case.
  - A : Drift (Commercial service tool)
  - B : Drift (Commercial service tool)

#### CAUTION:

- Never apply gasket fluid on the mounting surface.
- Clean the mounting surface of transfer case and transfer cover to degrease sufficiently.
- The drift shall be placed on the center of the spacers.
- The pressure shall be as low as to install ring gear shaft assembly into transfer case. The maximum pressure shall be 10 kN (1 ton, 1.0 lmp ton).
- If the adjusting shims and spacers are installed by tapping, the transfer cover may be damaged.
   Avoid tapping.
- Check backlash, tooth contact, and total preload. Refer to <u>DLN-99, "Adjustment"</u>. CAUTION:

#### Measure the total preload without the transfer case oil seals.

- 11. Remove transfer cover. Refer to DLN-117, "Disassembly".
- 12. Apply liquid gasket (1) to mating surface of transfer cover.
  - Use Genuine Silicone RTV or equivalent. Refer to <u>GI-22</u>, <u>"Recommended Chemical Products and Sealants"</u>.
     CAUTION:
    - Remove old gasket adhering to the mounting surfaces. Also remove any moisture, oil, or foreign material adhering to the mounting surfaces.
    - The width of sealant bend is 2 3 mm (0.08 0.012 in).
    - Overlap both ends of the bead for at least 3 mm (0.012 in).
    - Immediately install transfer cover after installing applying gasket.

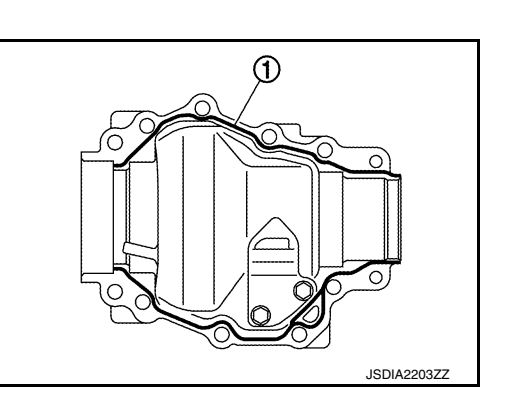

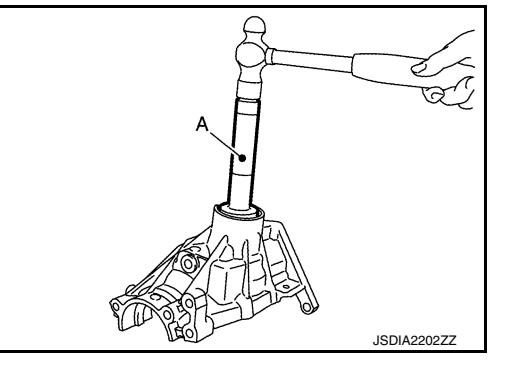

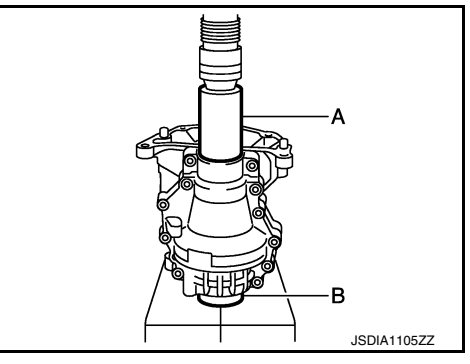

#### < UNIT DISASSEMBLY AND ASSEMBLY >

- Set the drifts (A and B) to right and left side spacers individually. Compress ring gear shaft assembly with ring gear bearing to install transfer cover to transfer case.
  - A : Drift (Commercial service tool)
  - B : Drift (Commercial service tool)

#### CAUTION:

- Immediately install after applying gasket.
- The drift shall be placed on the center of the spacers.
- The pressure shall be as low as to install ring gear shaft assembly into transfer case. The maximum pressure shall be 10 kN (1 ton, 1.0 lmp ton).
- If the adjusting shims and spacers are installed by tapping, the transfer cover may be damaged. Avoid tapping.
- 14. Tighten transfer cover mounting bolts to the specified torque.
- 15. Using the drifts (A and B), install transfer case oil seal (left) (1) within the dimension (L) shown as follows.
  - A : Drift (Commercial service tool)
  - B : Drift [SST: ST27863000 ( )]
  - L : 1.0 1.6 mm (0.040 0.063 in)

#### CAUTION:

- Never reuse oil seals.
- When installing, never incline oil seals.
- Apply multi-purpose grease onto oil seal lips, and gear oil onto the circumference of oil seal.
- Immediately install after installing transfer cover.
- After installing oil seal, immediately wipe out gasket squeezed out inward of transfer case.
- Using the drifts (A) [SST: ST35271000 (J-26091)], install transfer case oil seal (right) (1) within the dimension (L) shown as follows.

L : 0 – 0.6 mm (0 – 0.024 in)

#### CAUTION:

- Never reuse oil seals.
- When installing, never incline oil seals.
- Apply multi-purpose grease onto oil seal lips, and gear oil onto the circumference of oil seal.
- Immediately install after installing transfer cover.
- After installing oil seal, immediately wipe out gasket squeezed out inward of transfer case.

#### Inspection

#### INSPECTION AFTER DISASSEMBLY

Check items below. If necessary, replace them with new ones.

#### Case and Cover

Check the cracks, damages, and bearing mounting surface for wear.

#### **CAUTION:**

Replace transfer case and transfer cover as a set if any malfunction is detected on transfer case or transfer cover.

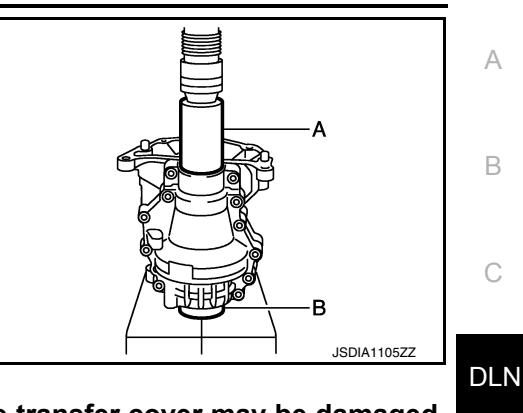

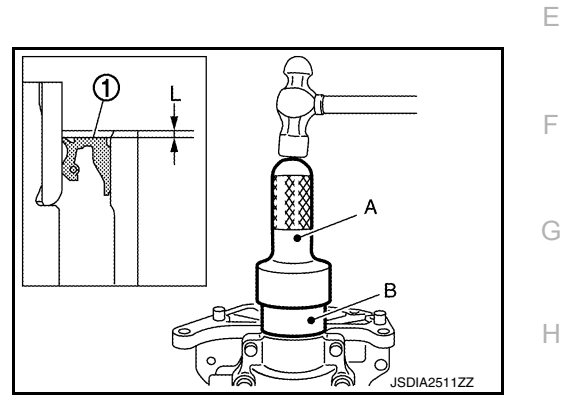

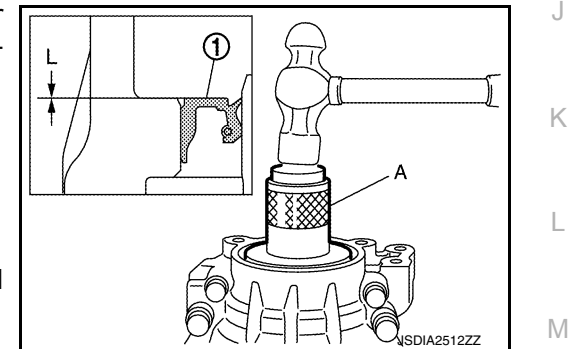

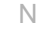

# >

# SERVICE DATA AND SPECIFICATIONS (SDS)

# < SERVICE DATA AND SPECIFICATIONS (SDS)

# SERVICE DATA AND SPECIFICATIONS (SDS) SERVICE DATA AND SPECIFICATIONS (SDS)

# **General Specifications**

INFOID:000000012199479

[TRANSFER: TY21B]

| Applied model          |                                   | MR16DDT |  |
|------------------------|-----------------------------------|---------|--|
| Transfer model         |                                   | TY21B   |  |
| Oil capacity (Approx.) | ℓ (US pt, Imp pt) 0.37 (3/4, 5/8) |         |  |
| Gear ratio             |                                   | 0.404   |  |
| Number of teeth        | Ring gear                         | 42      |  |
|                        | Drive pinion                      | 17      |  |

# **Preload Torque**

INFOID:000000012199480

Lipit: N.m. (ka.m. in lb)

| Item                         |                                | Standard                                  |  |  |  |
|------------------------------|--------------------------------|-------------------------------------------|--|--|--|
| Drive pinion bearing preload |                                | 0.30 - 0.80 (0.03 - 0.08, 3.0 - 7.0)      |  |  |  |
| Total preload                | With all oil seals             | P1 + 0.55 - 0.80 (0.06 - 0.08, 5.0 - 7.0) |  |  |  |
|                              | Without transfer case oil seal | P1 + 0.35 - 0.60 (0.04 - 0.06, 3.0 - 5.0) |  |  |  |

# Backlash

INFOID:000000012199481

Unit: mm (in)

| Item                      | Standard                      |
|---------------------------|-------------------------------|
| Ring gear to drive pinion | 0.13 – 0.18 (0.0051 – 0.0071) |

# **Companion Flange Runout**

|                                                                      | Unit: mm (in) |
|----------------------------------------------------------------------|---------------|
| Item                                                                 | Limit         |
| Companion flange face (inner side of the propeller shaft bolt holes) | 0.15 (0.0059) |
| Inside of companion flange (socket diameter)                         | 0.2 (0.008)   |

# < PRECAUTION > [REAR P PRECAUTION PRECAUTIONS Precautions for Removing Battery Terminal When disconnecting the battery terminal, pay attention to the following. • Always use a 12V battery as power source.

- Never disconnect battery terminal while engine is running.
- When removing the 12V battery terminal, turn OFF the ignition switch and wait at least 30 seconds.
- For vehicles with the engine listed below, remove the battery terminal after a lapse of the specified time:

| D4D engine | : 20 minutes | YS23DDT  |
|------------|--------------|----------|
| HRA2DDT    | : 12 minutes | YS23DDTT |
| K9K engine | : 4 minutes  | ZD30DDTi |
| M9R engine | : 4 minutes  | ZD30DDTT |
| R9M engine | : 4 minutes  |          |
| V9X engine | : 4 minutes  |          |
| YD25DDTi   | : 2 minutes  |          |

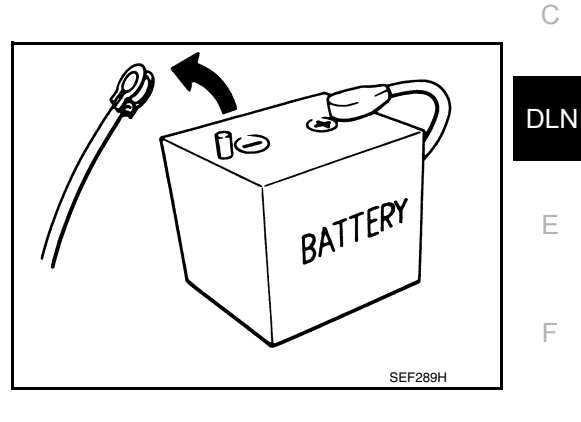

#### NOTE:

ECU may be active for several tens of seconds after the ignition switch is turned OFF. If the battery terminal is removed before ECU stops, then a DTC detection error or ECU data corruption may occur.

: 4 minutes

: 4 minutes

: 60 seconds

: 60 seconds

• After high-load driving, if the vehicle is equipped with the V9X engine, turn the ignition switch OFF and wait for at least 15 minutes to remove the battery terminal.

#### NOTE:

- Turbocharger cooling pump may operate in a few minutes after the ignition switch is turned OFF.
- · Example of high-load driving
- Driving for 30 minutes or more at 140 km/h (86 MPH) or more.
- Driving for 30 minutes or more on a steep slope.
- For vehicles with the 2-batteries, be sure to connect the main battery and the sub battery before turning ON the ignition switch.

#### NOTE:

If the ignition switch is turned ON with any one of the terminals of main battery and sub battery disconnected, then DTC may be detected.

After installing the 12V battery, always check "Self Diagnosis Result" of all ECUs and erase DTC.
 NOTE:

The removal of 12V battery may cause a DTC detection error.

# Service Notice or Precautions for Rear Propeller Shaft

- Replace the propeller shaft assembly if there is a breakage or deflection on tube.
- · Never hit the tube or apply an impact on it during repair service. Never damage the tube as well.
- The joint cannot be disassembled. Never disassemble it.
- If constant velocity joint was bent during propeller shaft assembly removal, installation, or transportation, its boot may be damaged. Wrap boot interference area to metal part with shop cloth or rubber to protect boot from breakage.

0

Ρ

L

M

А

В

Н

# NOISE, VIBRATION AND HARSHNESS (NVH) TROUBLESHOOTING < SYMPTOM DIAGNOSIS > [REAR PROPELLER SHAFT: 3F\otherapite16-ETJ75]

# SYMPTOM DIAGNOSIS

# NOISE, VIBRATION AND HARSHNESS (NVH) TROUBLESHOOTING

# NVH Troubleshooting Chart

INFOID:000000012199485

Use the chart below to find the cause of the symptom. If necessary, repair or replace these parts.

| Reference                  |           | DLN-123, "Inspection"  | DLN-126, "Inspection"                | I                                       | DLN-126, "Inspection"                                               | I                     | DLN-126, "Inspection" | DLN-123, "Inspection" | NVH of REAR FINAL DRIVE in this section | NVH in FAX, RAX, FSU and RSU section | NVH in WT section | NVH in WT section | NVH in FAX and RAX section | NVH in BR section | NVH in ST section |
|----------------------------|-----------|------------------------|--------------------------------------|-----------------------------------------|---------------------------------------------------------------------|-----------------------|-----------------------|-----------------------|-----------------------------------------|--------------------------------------|-------------------|-------------------|----------------------------|-------------------|-------------------|
| Possible cause and SUSPECT | ED PARTS  | Uneven rotating torque | Center bearing improper installation | Excessive center bearing axial end play | Center bearing mounting (insulator) cracks, damage or deterioration | Excessive joint angle | Rotation imbalance    | Excessive runout      | DIFFERENTIAL                            | AXLE AND SUSPENSION                  | TIRE              | ROAD WHEEL        | DRIVE SHAFT                | BRAKE             | STEERING          |
|                            | Noise     | ×                      | ×                                    | ×                                       | ×                                                                   | ×                     | ×                     | ×                     | ×                                       | ×                                    | ×                 | ×                 | ×                          | ×                 | ×                 |
| Symptom                    | Shake     |                        | ×                                    |                                         |                                                                     | ×                     |                       |                       |                                         | ×                                    | ×                 | ×                 | ×                          | ×                 | ×                 |
|                            | Vibration | ×                      | ×                                    | ×                                       | ×                                                                   | ×                     | ×                     | ×                     |                                         | ×                                    | ×                 |                   | ×                          |                   | ×                 |

×: Applicable

# < PERIODIC MAINTENANCE >

# PERIODIC MAINTENANCE REAR PROPELLER SHAFT

# Inspection

#### APPEARANCE AND NOISE

- Check the propeller shaft tube surface for dents or cracks. If damaged, replace propeller shaft assembly.
- If center bearing is noisy or damaged, replace propeller shaft assembly.

#### VIBRATION

If vibration is present at high speed, inspect propeller shaft runout first.

1. With a dial indicator, measure propeller shaft runout at runout measuring points by rotating final drive companion flange with hands.

Propeller shaft runout

: Refer to <u>DLN-128, "Pro-</u> peller Shaft Runout".

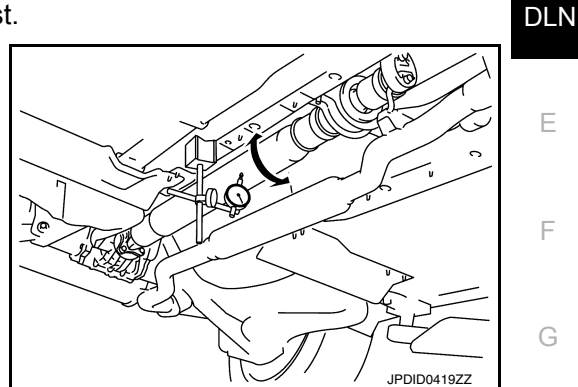

- Propeller shaft runout measuring point (Point "△")
  - ⟨⊐ : Front

Dimension

# A: 542 mm (21.34 in) B: 516.5 mm (20.33 in)

- 2. If runout still exceeds specifications, separate propeller shaft at final drive companion flange or transfer companion flange; then change the phase between companion flange and propeller shaft by the one bolt hole at a time and install propeller shaft.
- 3. Check runout again. If runout still exceeds specifications, replace propeller shaft assembly.
- 4. Check the vibration by driving vehicle.

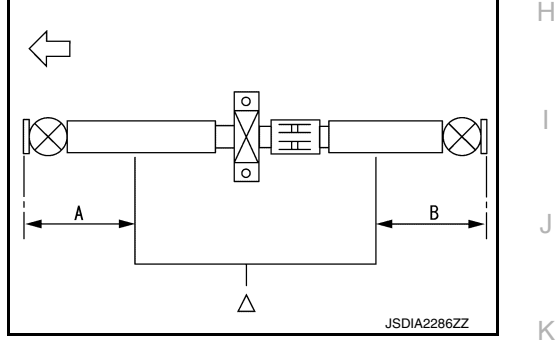

А

В

L

Μ

Ν

Ο

Ρ

INFOID:000000012199486

.

# REMOVAL AND INSTALLATION REAR PROPELLER SHAFT

Exploded View

INFOID:000000012199487

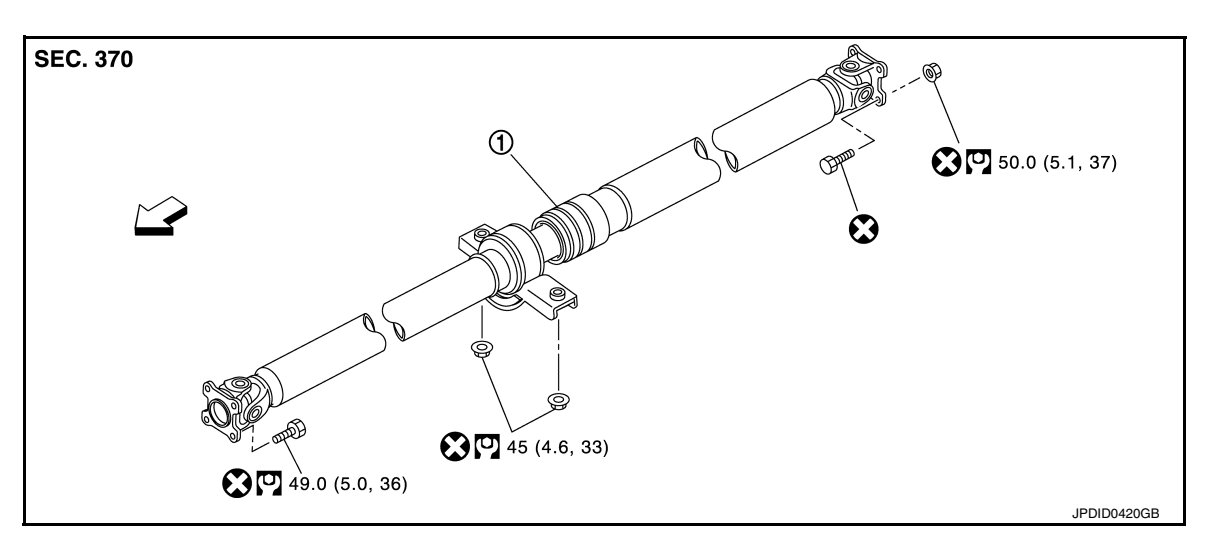

- 1. Propeller shaft assembly
- C: Vehicle front
- ∷ N·m (kg-m, ft-lb)

S: Always replace after every disassembly.

# Removal and Installation

INFOID:000000012199488

# REMOVAL

- 1. Shift the transaxle to the neutral position, and then release the parking brake.
- 2. Put matching marks on propeller shaft flange yoke and final drive companion flanges. CAUTION:

For matching marks, use paint. Never damage propeller shaft flange yoke and final drive companion flange.

3. Put matching marks on propeller shaft flange yoke and transfer companion flanges. CAUTION:

For matching marks, use paint. Never damage propeller shaft flange yoke and transfer companion flange.

- 4. Loosen mounting nuts of center bearing mounting bracket. NOTE:
  - Tighten mounting nuts temporarily.
- 5. Remove propeller shaft assembly fixing bolts and nuts.
- 6. Remove center bearing mounting bracket fixing nuts.
- 7. Remove propeller shaft assembly. CAUTION:
  - This procedure requires 2 workers. Constant velocity joint must be handled with care.

# REAR PROPELLER SHAFT

#### < REMOVAL AND INSTALLATION >

# 

 If constant velocity joint was bent during propeller shaft assembly removal, installation, or transportation, its boot (1) may be damaged. Wrap boot interference area to metal part (2) with shop cloth or rubber to protect boot from breakage.

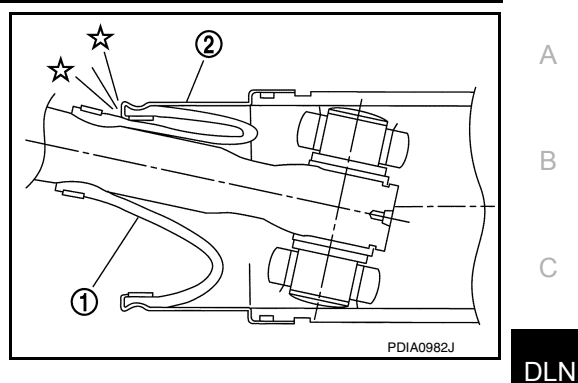

- Since no retaining pin is included in sliding direction, the boot may be damaged or dropped if the constant velocity joint is slid out 25 mm (0.98 in) or more from the original length. Therefore, handle constant velocity joint by sliding it inward.
- 8. Perform inspection after removal. Refer to <u>DLN-126, "Inspec-</u> tion".

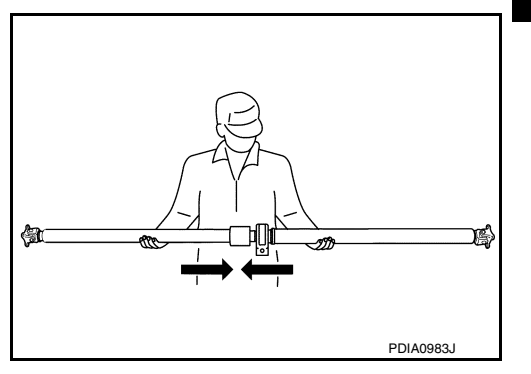

#### INSTALLATION

Note the following, and install in the reverse order of removal.

- Align matching marks to install propeller shaft assembly to final drive and transfer companion flanges.
- To install, adjust front and rear position of mount bracket to avoid deflection (front-rear direction of the vehicle) to the center bearing insulator.
- · Perform inspection after installation. Refer to DLN-126. "Inspection".
- After tightening the bolts and nuts to the specification torque, check that the bolts (3) on the flange side is tightened as shown in the figure.
  - 1. Final drive assembly
  - 2. Propeller shaft assembly

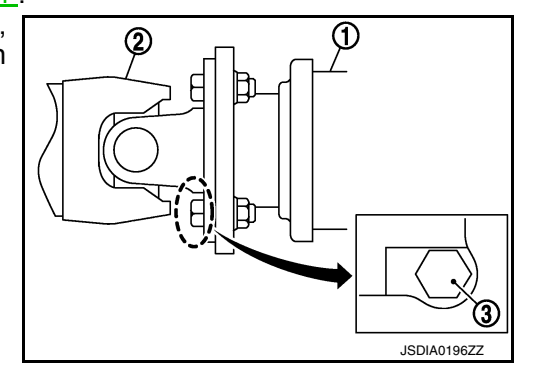

• If propeller shaft assembly or final drive assembly has been replaced, connect them as follows: **CAUTION:** 

Constant velocity joint of a new propeller shaft has a preinstalled protector (1). Protector must be removed after installing propeller shaft.

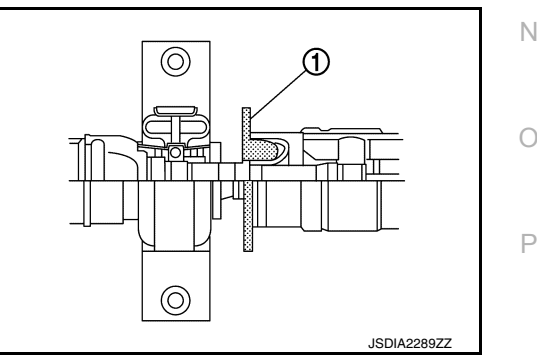

Κ

Ε

F

Н

Μ

# REAR PROPELLER SHAFT

#### < REMOVAL AND INSTALLATION >

- 1. Install propeller shaft (1) while aligning its matching mark (A) of propeller shaft with the matching mark (B) of final drive (2) on the joint as close as possible.
- 2. Temporary tighten bolts and nuts.

# [REAR PROPELLER SHAFT: 3F\u00f616-ETJ75]

ⓓ

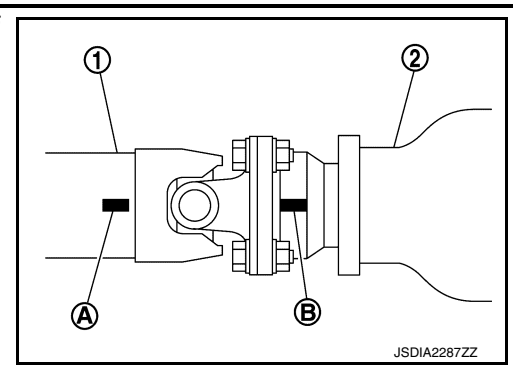

(C

3. Press down propeller shaft (1) with matching mark (C) of final drive (2) facing upward. Then tighten fixing bolts and nuts to the specified torque.

INFOID:000000012199489

JSDIA2288ZZ

# Inspection

# INSPECTION AFTER REMOVAL

#### Appearance

Check the propeller shaft for bend and damage. If damage is detected, replace propeller shaft assembly.

#### Propeller Shaft Runout

Check propeller shaft runout at measuring points with a dial indicator. If runout exceeds specifications, replace propeller shaft assembly.

**Propeller shaft runout** 

: Refer to <u>DLN-128</u>, "Propeller Shaft Runout".

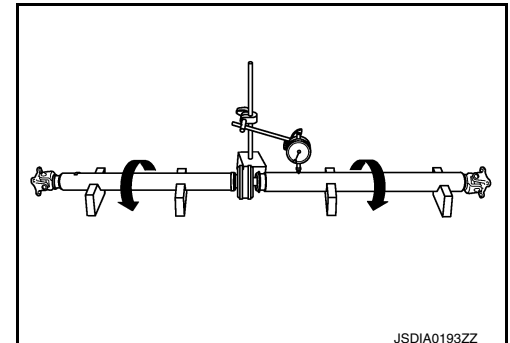

Propeller shaft runout measuring point (Point "△")

<□ : Front

Dimension

A: 542 mm (21.34 in) B: 516.5 mm (20.33 in)

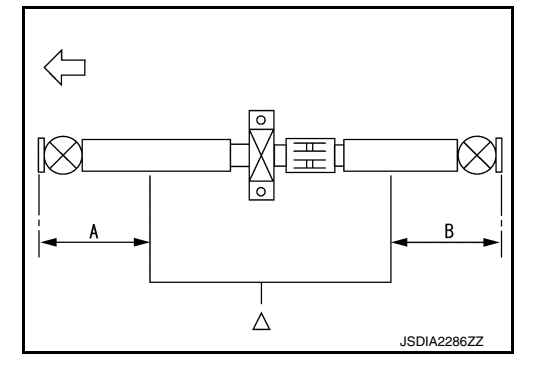

Journal Axial Play

# REAR PROPELLER SHAFT

#### < REMOVAL AND INSTALLATION >

# [REAR PROPELLER SHAFT: 3F\u00f616-ETJ75]

As shown in the figure, while fixing yoke on one side, check axial play of joint. If it is outside the standard, replace propeller shaft assembly.

Journal axial play

: Refer to <u>DLN-128, "Jour-</u> nal Axial Play".

#### **CAUTION:**

Never disassemble joints.

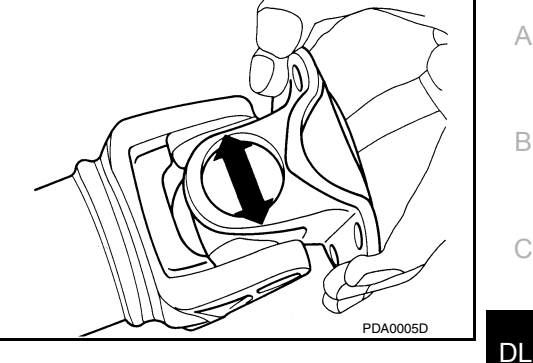

# DLN

Ε

F

Center Bearing

Check center bearing for noise and damage. If noise or damage is detected, replace propeller shaft assembly. **CAUTION:** 

#### Never disassemble center bearing.

#### INSPECTION AFTER INSTALLATION

After assembly, perform a driving test to check propeller shaft vibration. If vibration occurred, separate propeller shaft from final drive or transfer. Reinstall companion flange by changing the phase between companion flange and propeller shaft by the one bolt hole at a time. Then perform driving test and check propeller shaft vibration again at each point.

- G
- Н

Κ

L

Μ

Ν

Ο

Ρ

# SERVICE DATA AND SPECIFICATIONS (SDS)

# < SERVICE DATA AND SPECIFICATIONS (SDS) [REAR PROPELLER SHAFT: 3F\u00e916-ETJ75]

# SERVICE DATA AND SPECIFICATIONS (SDS) SERVICE DATA AND SPECIFICATIONS (SDS)

# **General Specifications**

INFOID:000000012199490

| Applied model MR16DDT                              |                                  | MR16DDT            |
|----------------------------------------------------|----------------------------------|--------------------|
| Propeller shaft model                              |                                  | 3Fø16-ETJ75        |
| Number of joints                                   |                                  | 3                  |
| Shaft longth                                       | 1st (Spider to CVJ joint center) | 1051 mm (41.38 in) |
| Shartlength                                        | 2nd (CVJ joint center to spider) | 1000 mm (39.37 in) |
| Shaft outer diameter                               | 1st                              | 57 mm (2.500 in)   |
|                                                    | 2nd                              | 75 mm (2.95 in)    |
|                                                    | 1st joint                        | Sell type          |
| Type of journal bearings<br>(Non-disassembly type) | 2nd joint                        | CVJ type           |
| (                                                  | 3rd joint                        | Shell type         |
| Coupling method                                    | Transfer side                    | Flange type        |
| Coupling method                                    | Rear final drive side            | Flange type        |

# Propeller Shaft Runout

INFOID:000000012199491

|                        | Unit: mm (in) |
|------------------------|---------------|
| Item                   | Limit         |
| Propeller shaft runout | 1.0 (0.031)   |
| Journal Avial Dlav     |               |

# Journal Axial Play

INFOID:000000012199492

#### Unit: mm (in)

| Item               | Standard |
|--------------------|----------|
| Journal axial play | 0 (0)    |

INFOID:000000012833561

# < PRECAUTION > PRECAUTION PRECAUTIONS

# Precautions for Removing Battery Terminal

When disconnecting the battery terminal, pay attention to the following.

- Always use a 12V battery as power source.
- Never disconnect battery terminal while engine is running.
- When removing the 12V battery terminal, turn OFF the ignition switch and wait at least 30 seconds.
- For vehicles with the engine listed below, remove the battery terminal after a lapse of the specified time:

| D4D engine | : 20 minutes | YS23DDT  |
|------------|--------------|----------|
| HRA2DDT    | : 12 minutes | YS23DDTT |
| K9K engine | : 4 minutes  | ZD30DDTi |
| M9R engine | : 4 minutes  | ZD30DDTT |
| R9M engine | : 4 minutes  |          |
| V9X engine | : 4 minutes  |          |
| YD25DDTi   | : 2 minutes  |          |

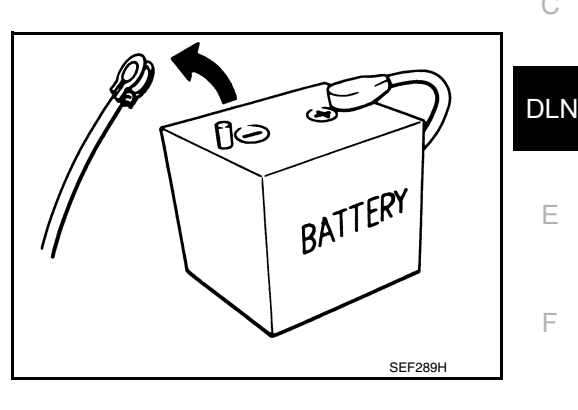

NOTE:

ECU may be active for several tens of seconds after the ignition switch is turned OFF. If the battery terminal is removed before ECU stops, then a DTC detection error or ECU data corruption may occur.

: 4 minutes

: 4 minutes

: 60 seconds

: 60 seconds

After high-load driving, if the vehicle is equipped with the V9X engine, turn the ignition switch OFF and wait for at least 15 minutes to remove the battery terminal.

#### NOTE:

- Turbocharger cooling pump may operate in a few minutes after the ignition switch is turned OFF.
- · Example of high-load driving
- Driving for 30 minutes or more at 140 km/h (86 MPH) or more.
- Driving for 30 minutes or more on a steep slope.
- For vehicles with the 2-batteries, be sure to connect the main battery and the sub battery before turning ON the ignition switch.

#### NOTE:

If the ignition switch is turned ON with any one of the terminals of main battery and sub battery disconnected, then DTC may be detected.

After installing the 12V battery, always check "Self Diagnosis Result" of all ECUs and erase DTC.
 NOTE:

The removal of 12V battery may cause a DTC detection error.

# Service Notice or Precautions for Rear Final Drive

- INFOID:000000012199494
- Check for the correct installation status prior to removal or disassembly. If matching marks are required, be certain they do not interfere with the function of the parts when applied.
- Overhaul should be done in a clean work area, it is preferable to work in dustproof area.
- Before disassembly, using steam or white gasoline, completely remove sand and mud from the exterior of the unit, preventing them from entering into the unit during disassembly or assembly.
- Check appearance of the disassembled parts for damage, deformation, and unusual wear. Replace them with a new one if necessary.
- Gaskets and seals should be replaced any time when the unit is disassembled.
- In principle, tighten bolts or nuts gradually in several steps working diagonally from inside to outside. If tightening sequence is specified, observe it.
- Clean and flush the parts sufficiently and blow-dry them.
- Never damage sliding surfaces and mating surfaces.
- When applying sealant, remove the old sealant from the mounting surface; then remove any moisture, oil, and foreign materials from the application and mounting surfaces.
- Always use shop paper for cleaning the inside of components.
- · Avoid using cotton gloves or shop rags to prevent entering of lint.
- During assembly, observe the specified tightening torque, and apply new gear oil, petroleum jelly, or multipurpose grease as specified for each vehicle, if necessary.

# **DLN-129**

А

Н

L

M

Ο

Ρ

• Dispose of the waste oil using the methods prescribed law, ordinance, etc., after replacing gear oil.

# PREPARATION PREPARATION

# Special Service Tools

The actual shapes of TechMate tools may differ from those of special service tools illustrated here.

| Tool number                                                              |             |                                                     | С   |
|--------------------------------------------------------------------------|-------------|-----------------------------------------------------|-----|
| (TechMate No.)<br>Tool name                                              |             | Description                                         |     |
| ST3127S000<br>(J-25765-A)<br>Preload gauge                               | Cr.         | Measuring pinion bearing preload and total preload. | DLN |
| ST33400001                                                               | ZZA0806D    | Installing side oil seal (right)                    | F   |
| (J-26082)<br>Drift<br>a: 60 mm (2.36 in) dia.<br>b: 47 mm (1.85 in) dia. |             |                                                     | G   |
| KV38100500                                                               | 2ZA0014U    | Installing side oil seal (left).                    | I   |
| ( — )<br>Drift<br>a: 85 mm (3.35 in) dia.<br>b: 60 mm (2.36 in) dia.     |             |                                                     | J   |
| KV38109700                                                               | ZZA0811D    | Installing electric controlled coupling oil seal    | К   |
| ( — )<br>Drift                                                           |             |                                                     | L   |
| KV38109820                                                               | JSUIA2282ZZ | Compressing center stem assembly with side          |     |
| ( — )<br>Drift<br>a: 54.6 mm (2.150 in) dia.<br>b: 34 mm (1.34 in) dia.  |             | bearing.                                            | N   |
| KV38109810                                                               | S-NT474     | Compressing center stem assembly with side          | P   |
| ()<br>Drift<br>a: 79.9 mm (3.146 in) dia.<br>b: 60 mm (2.36 in) dia.     | a b S-NI474 | bearing.                                            | T   |

INFOID:000000012199495

А

В

# PREPARATION

#### < PREPARATION >

# [REAR FINAL DRIVE: RTVS]

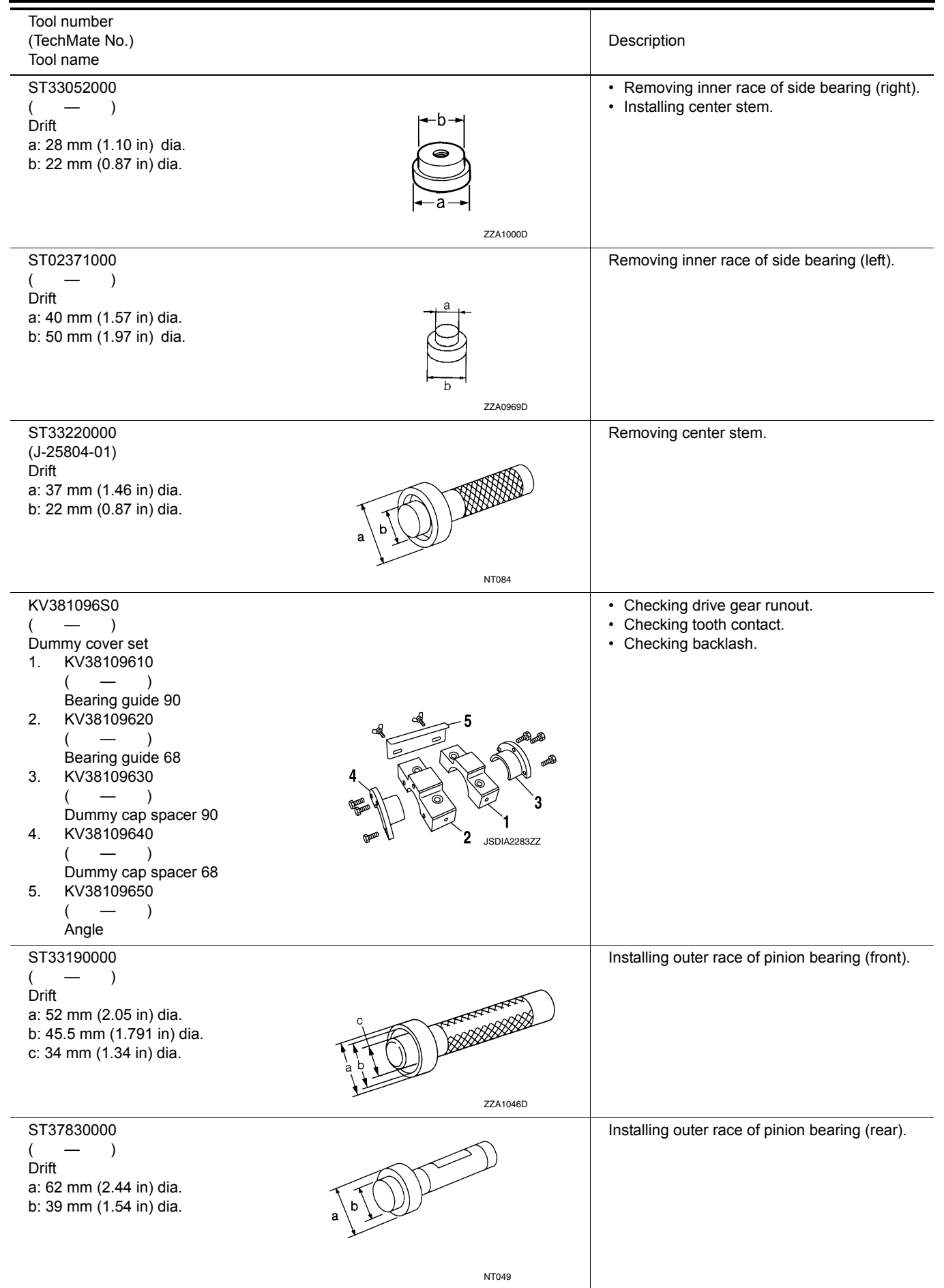

# PREPARATION

#### < PREPARATION >

# [REAR FINAL DRIVE: RTVS]

| Tool number<br>(TechMate No.)<br>Tool name                                                                    |             | Description                                      | А   |
|----------------------------------------------------------------------------------------------------|-------------|--------------------------------------------------|-----|
| ST33032000<br>( — )<br>Drift<br>a: 80 mm (3.15 in) dia.<br>b: 38 mm (1.50 in) dia.<br>c: 31 mm (1.22 in) dia. |             | Installing inner race of pinion bearing (rear).  | B   |
| KV37710000<br>( — )<br>Drift<br>a: 38 mm (1.50 in) dia.<br>b: 60 mm (2.36 in) dia.<br>c: 77 mm (3.03 in)      | ZZA0978D    | Installing inner race of pinion bearing (front). | DLN |
| d: 30 mm (1.18 in) dia.                                                                                       | JSDIA2284ZZ |                                                  | F   |

# **Commercial Service Tools**

| Tool name                                                                                                    |          | Description                                                                                                    |
|----------------------------------------------------------------------------------------------------|----------|----------------------------------------------------------------------------------------------------|
| Flange wrench                                                                                                    | C        | Removing and installing drive pinion lock nut.                                                                                                    |
| Puller                                                                                                    | NT035    | <ul> <li>Removing companion flange.</li> <li>Removing inner race of side bearing (right).</li> <li>Removing inner race of side bearing (left).</li> </ul> |
| Drift<br>a: 63 – 76 mm (2.48 – 2.99 in) dia.<br>b: 55 – 60 mm (2.17 – 2.36 in) dia.                               | ZZA0811D | Installing front oil seal.                                                                                                    |
| Drift<br>a: 45 – 47 mm (1.77 – 1.85 in) dia.<br>b: 41 – 43 mm (1.57 – 1.69 in) dia.<br>c: 25 mm (0.98 in) or more | a bl c   | Installing inner race of side bearing (right).                                                                                                    |

# PREPARATION

## < PREPARATION >

# [REAR FINAL DRIVE: RTVS]

| Tool name                                                                                                    |           | Description                                                                                                    |
|----------------------------------------------------------------------------------------------------|-----------|----------------------------------------------------------------------------------------------------|
| Drift<br>a: 60 – 62 mm (2.36 – 2.44 in) dia.<br>b: 56 – 58 mm (2.20 – 2.28 in) dia.<br>c: 25 mm (0.98 in) or more | a bl c    | Installing inner race of side bearing (left).                                                                                                    |
|                                                                                                    | S-NT117   |                                                                                                    |
| Replacer                                                                                                    | ZZA0700D  | <ul> <li>Removing inner race of pinion bearing (rear).</li> <li>Removing inner race of side bearing (right).</li> <li>Removing inner race of side bearing (left).</li> </ul> |
| Power tool                                                                                                    |           | Loosening bolts and nuts                                                                                                    |
|                                                                                                    | PBIC0190E |                                                                                                    |

# < SYSTEM DESCRIPTION >

# [REAR FINAL DRIVE: RTVS]

# SYSTEM DESCRIPTION STRUCTURE AND OPERATION

Sectional View

INFOID:000000012199497 В

А

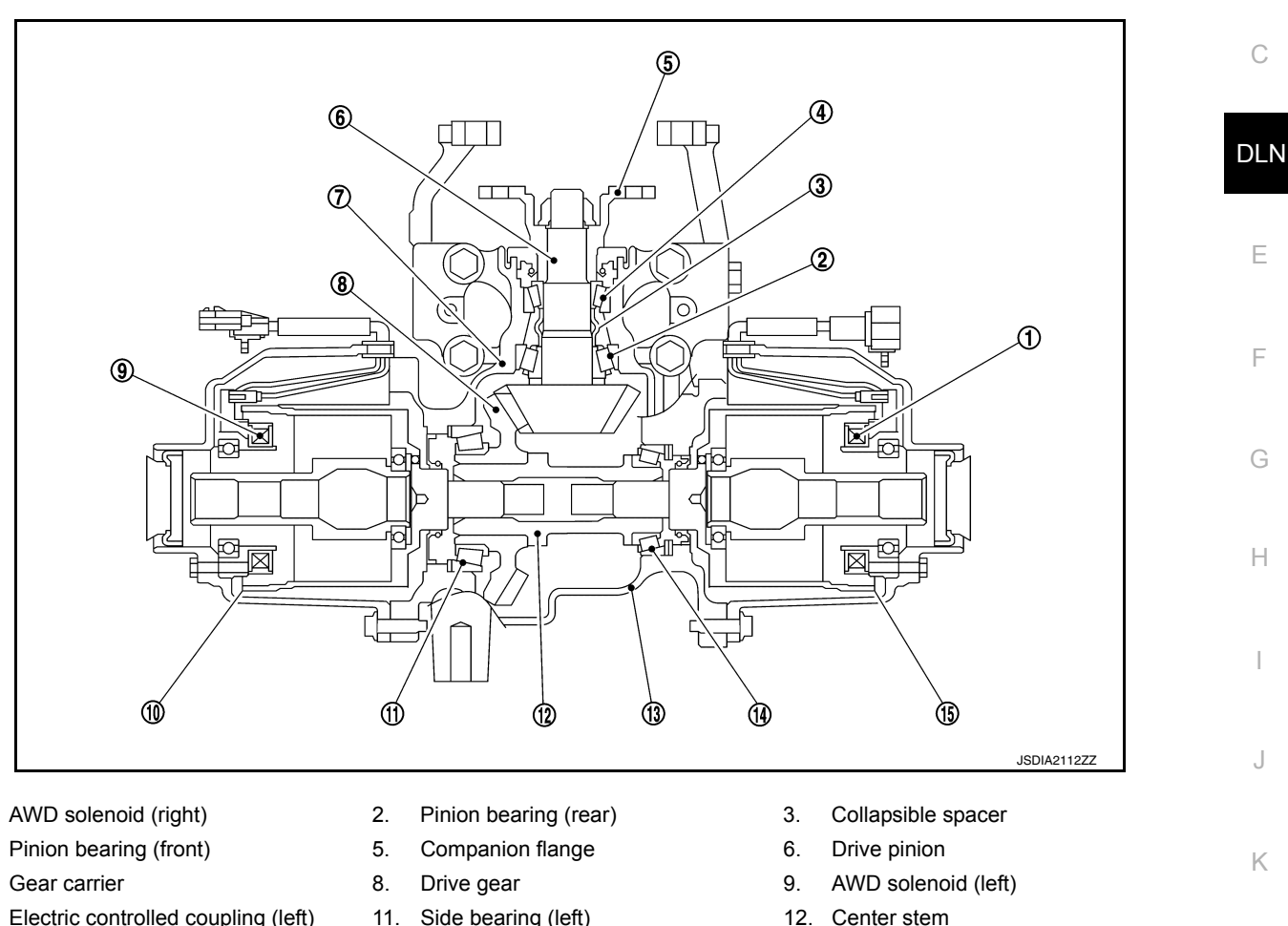

- 7. 10. Electric controlled coupling (left)
- 13. Rear cover

1.

4.

- 11. Side bearing (left)
- 14. Side bearing (right)

INFOID:000000012199498

15. Electric controlled coupling (right)

# Electric controlled coupling

The electric controlled coupling operates as the AWD system. For the operation, refer to DLN-14, "Operation Μ Principle".

Ν

L

Ο

Ρ

# NOISE, VIBRATION AND HARSHNESS (NVH) TROUBLESHOOTING < SYMPTOM DIAGNOSIS > [REAR FINAL DRIVE: RTVS]

# SYMPTOM DIAGNOSIS

# NOISE, VIBRATION AND HARSHNESS (NVH) TROUBLESHOOTING

# NVH Troubleshooting Chart

INFOID:000000012199499

Use the chart below to find the cause of the symptom. If necessary, repair or replace these parts.

| Reference                    |       | DLN-166, "Inspection" | DLN-162, "Adjustment" | DLN-166, "Inspection" | DLN-162, "Adjustment" | DLN-162, "Adjustment"             | DLN-137, "Inspection" | NVH of PROPELLER SHAFT in this section | NVH in FAX, RAX, FSU and RSU sections | NVH in WT section | NVH in WT section | NVH in FAX and RAX section | NVH in BR section | NVH in ST section |
|------------------------------|-------|-----------------------|-----------------------|-----------------------|-----------------------|-----------------------------------|-----------------------|----------------------------------------|---------------------------------------|-------------------|-------------------|----------------------------|-------------------|-------------------|
| Possible cause and SUSPECTED | PARTS | Gear tooth rough      | Gear contact improper | Tooth surfaces worn   | Backlash incorrect    | Companion flange excessive runout | Gear oil improper     | PROPELLER SHAFT                        | AXLE AND SUSPENSION                   | TIRE              | ROAD WHEEL        | DRIVE SHAFT                | BRAKE             | STEERING          |
| Symptom                      | Noise | ×                     | ×                     | ×                     | ×                     | ×                                 | ×                     | Х                                      | х                                     | х                 | х                 | х                          | ×                 | ×                 |

×: Applicable

# < PERIODIC MAINTENANCE >

# PERIODIC MAINTENANCE REAR DIFFERENTIAL GEAR OIL

# Inspection

## **OIL LEAKAGE**

Check rear final drive surrounding area (oil seal, drain plug, filler plug, and gear carrier, etc.) for oil leakage.

#### OIL LEVEL

 Remove filler plug (1) and check oil level from filler plug mounting hole as shown in the figure. CAUTION:

#### Never start engine while checking oil level.

 Set a new gasket on filler plug and install it on final drive assembly. Refer to <u>DLN-158</u>, "Exploded View".
 CAUTION: Never reuse gasket.

Draining

- 1. Stop engine.
- 2. Remove drain plug (1) and drain gear oil.

 Set a new gasket on drain plug and install it to final drive assembly and tighten to the specified torque. Refer to <u>DLN-158</u>, <u>"Exploded View"</u>.
 CAUTION:

Never reuse gasket.

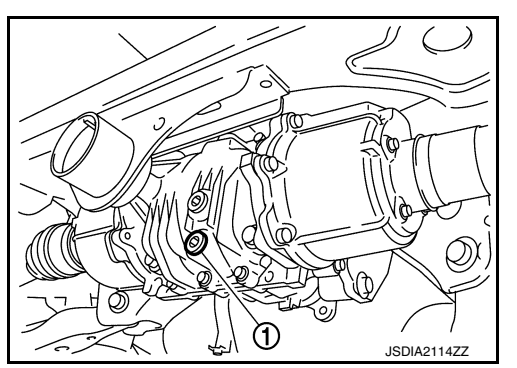

# Refilling

1. Remove filler plug (1). Fill with new gear oil until oil level reaches the specified level near filler plug mounting hole.

Oil grade and viscosity

**Oil capacity** 

: Refer to <u>MA-11, "Fluids</u> and <u>Lubricants"</u>. : Refer to <u>DLN-175, "Gen-</u> eral Specification".

 After refilling oil, check oil level. Set a new gasket to filler plug, then install it to final drive assembly. Refer to <u>DLN-158</u>. <u>"Exploded View"</u>. CAUTION:

Never reuse gasket.

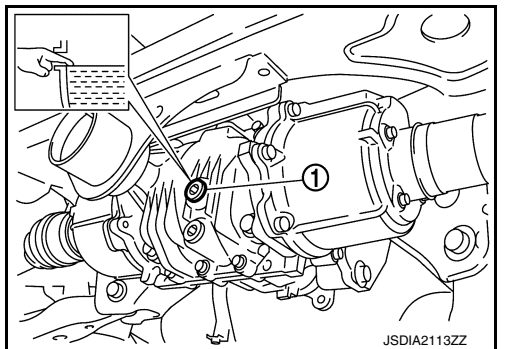

Ρ

[REAR FINAL DRIVE: RTVS]

А

Н

Κ

L

Μ

Ν

Ο

INFOID:000000012199502

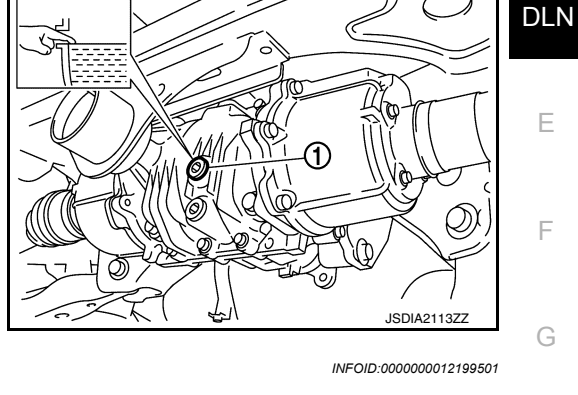

# < REMOVAL AND INSTALLATION > REMOVAL AND INSTALLATION FRONT OIL SEAL

Exploded View

INFOID:000000012199503

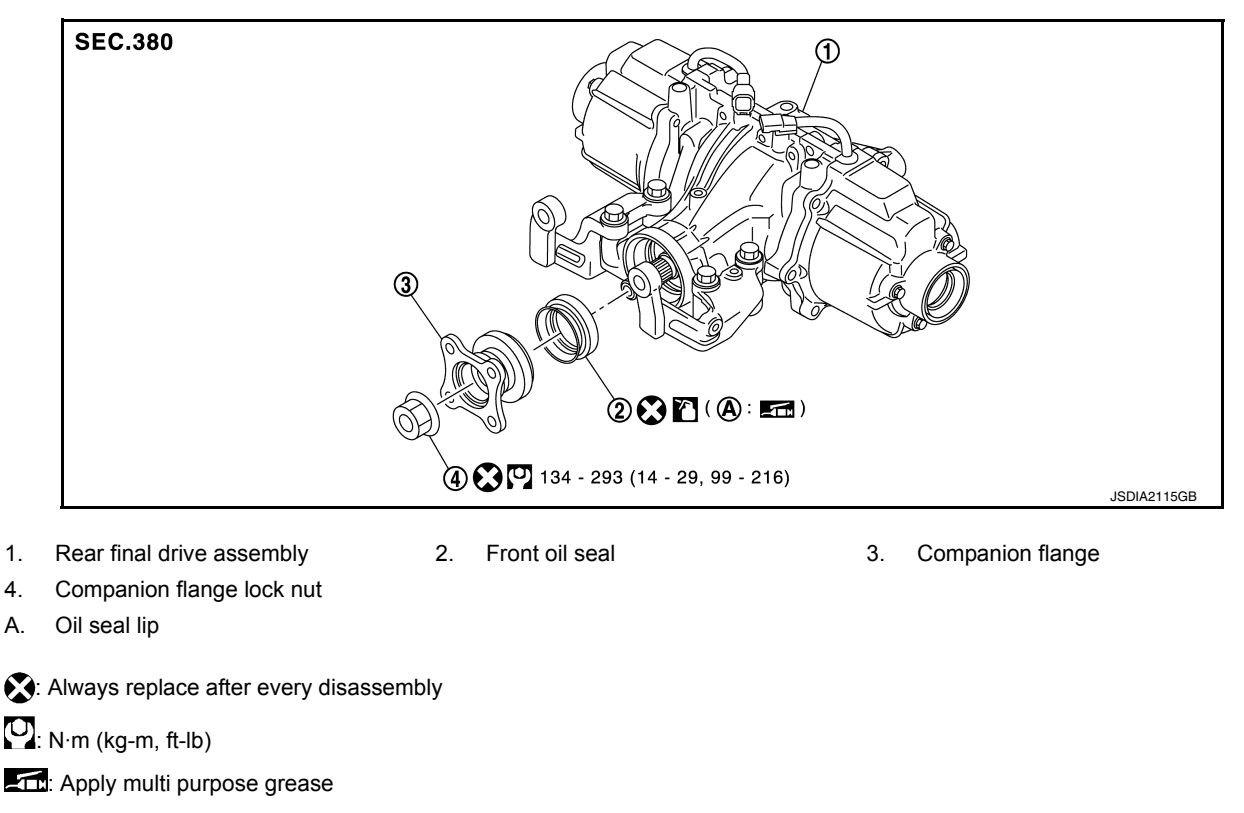

Apply gear oil.

# Removal and Installation

# REMOVAL

#### CAUTION:

Verify identification stamp of replacement frequency put in the lower part of gear carrier to determine replacement for collapsible spacer when replacing front oil seal. Refer to "Identification stamp of replacement frequency of front oil seal". If collapsible spacer replacement is necessary, remove final drive assembly and disassemble it to replace front oil seal and collapsible spacer. Refer to <u>DLN-151</u>, <u>"Removal and Installation"</u> and <u>DLN-169</u>, "Disassembly".

NOTE:

The reuse of collapsible spacer is prohibited in principle. However, it is reusable on a one-time basis only in cases when replacing front oil seal.

Identification stamp of replacement frequency of front oil seal

- The diagonally shaded area in the figure shows stamping point for replacement frequency of front oil seal.
- The following table shows if collapsible spacer replacement is needed before replacing front oil seal.

When collapsible spacer replacement is required, disassemble final drive assembly to replace collapsible spacer and front oil seal. Refer to <u>DLN-169</u>. "Disassembly".

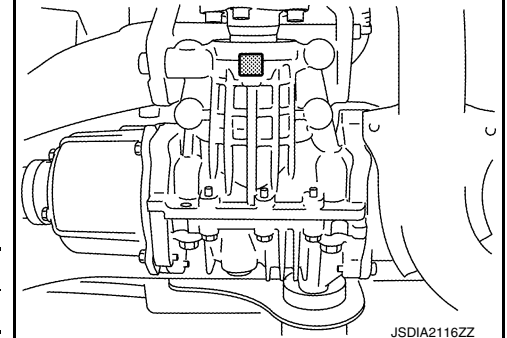

| Stamp    | Collapsible spacer replacement |  |
|----------|--------------------------------|--|
| No stamp | Not required                   |  |

#### < REMOVAL AND INSTALLATION >

| [REAR FINAL | DRIVE: RTVS] |
|-------------|--------------|
|-------------|--------------|

| Stamp                                 | Collapsible spacer replacement |  |  |  |
|---------------------------------------|--------------------------------|--|--|--|
| "0" or "0" on the far right of stamp  | Required                       |  |  |  |
| "01" or "1" on the far right of stamp | Not required                   |  |  |  |

**CAUTION:** 

#### Make a stamping after replacing front oil seal.

After replacing front oil seal, make a stamping on the stamping point in accordance with the table below in
order to identify replacement frequency.

#### CAUTION:

С

Н

Κ

L

А

В

#### Make a stamping from left to right.

| Stamp before stamping                                                                        | Stamping on the far right | Stamping | DLN |
|----------------------------------------------------------------------------------------------|---------------------------|----------|-----|
| No stamp                                                                                     | 0                         | 0        |     |
| "0"<br>(Front oil seal was replaced once.)                                                   | 1                         | 01       | E   |
| "01"<br>(Collapsible spacer and front oil seal were replaced last time.)                     | 0                         | 010      |     |
| "0" is on the far right.<br>(Only front oil seal was replaced last time.)                    | 1                         | 01       | F   |
| "1" is on the far right.<br>(Collapsible spacer and front oil seal were replaced last time.) | 0                         | 010      | G   |

- 1. Drain gear oil. Refer to <u>DLN-137, "Draining"</u>.
- 2. Make a judgment if a collapsible spacer replacement is required.
- 3. Remove propeller shaft. Refer to <u>DLN-124, "Removal and Installation"</u>.
- 4. Remove rear drive shaft. Refer to RAX-19, "Removal and Installation".
- 5. Remove electric controlled couplings. Refer to <u>DLN-145, "Removal and Installation"</u>.
- Measure the total preload with the preload gauge (A) [SST: ST3127S000 (J-25765-A)].
   NOTE:

#### Record the preload measurement.

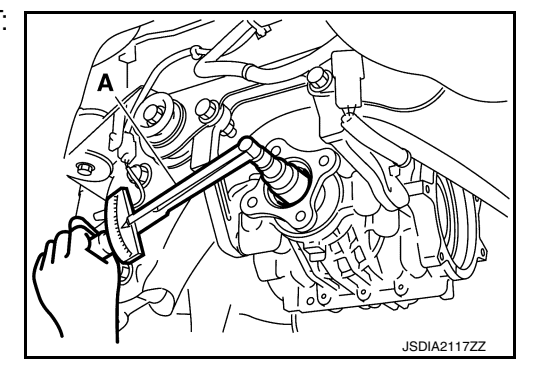

 Put matching mark (A) on the end of the drive pinion. The matching mark should be in line with the matching mark (B) on companion flange (1).
 CAUTION:

For matching mark, use paint. Never damage companion flange and drive pinion.

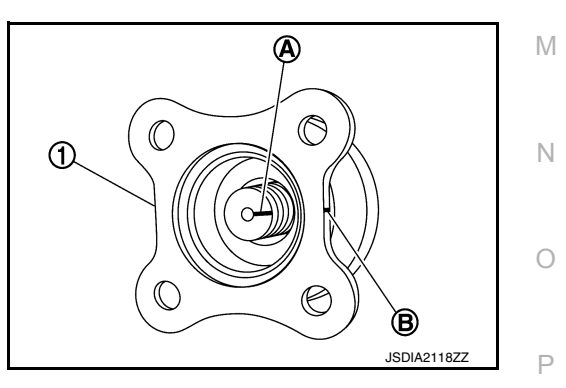

#### < REMOVAL AND INSTALLATION >

8. Remove companion flange lock nut using the flange wrench (A) (Commercial service tool).

9. Remove companion flange using the puller (A) (Commercial service tool).

10. Remove front oil seal using the suitable oil seal remover. CAUTION:

Never damage gear carrier and drive pinion.

# INSTALLATION

- 1. Apply multi-purpose grease to front oil seal lips.
- Using the drift (A) (Commercial service tool), drive front oil seal until it becomes flush with the gear carrier end. CAUTION:
  - Never reuse oil seal.
  - Never incline oil seal when installing.

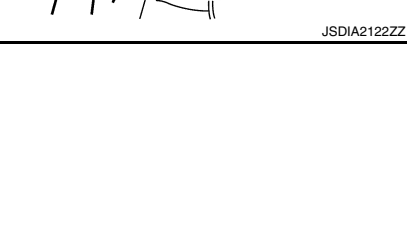

# 2016 JUKE

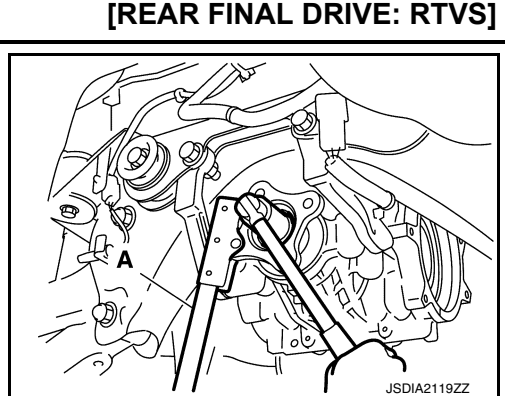

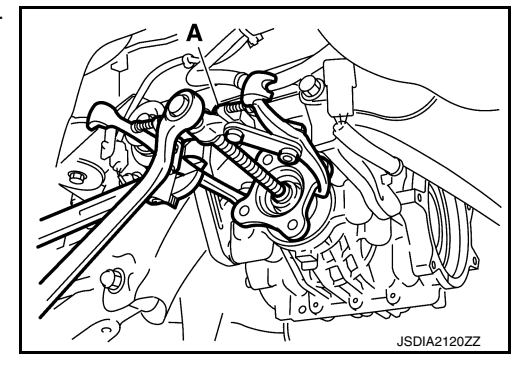

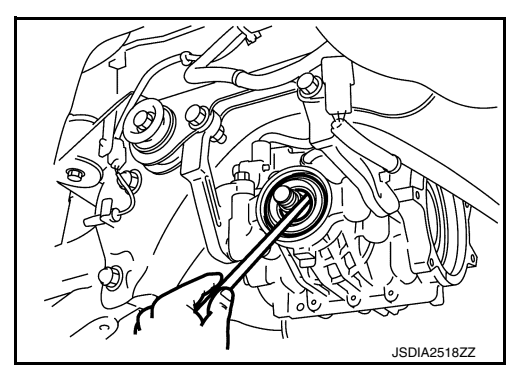

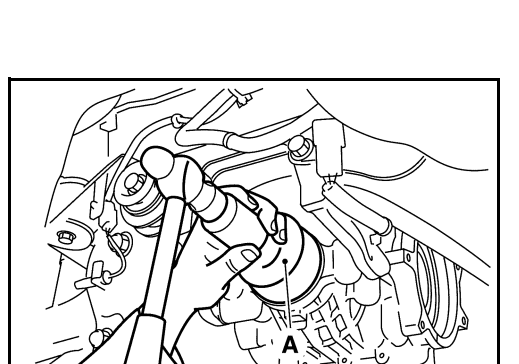

## < REMOVAL AND INSTALLATION >

3. Align the matching mark (A) of drive pinion with the matching mark (B) of companion flange (1), and then install the companion flange.

- 4. Temporarily tighten drive pinion lock nut to drive pinion, using the flange wrench (Commercial service tool). CAUTION:
  - Never reuse drive pinion lock nut.
  - Apply anti-corrosion oil to the thread and seat of new drive pinion lock nut.
- 5. Tighten drive pinion lock nut within the limits of specified torque so as to keep the pinion bearing preload within a standard values, using the preload gauge (A) [SST: ST3127S000 (J-25765-A)].

**Total preload torque** 

#### : A value that add 0.1 - 0.4N·m (0.01 – 0.04 kg-m, 1.0 – 3.0 in-lb) to the measured value before removing.

#### CAUTION:

- · Adjust to the lower limit of the drive pinion lock nut tightening torgue first.
- If the preload torque exceeds the specified value, replace collapsible spacer and tighten it again to adjust. Never loosen drive pinion lock nut to adjust the preload torque.
- 6. Check for companion flange runout as follows:
  - For companion flange face, fit a dial indicator (1) onto the companion flange face (inner side of the propeller shaft mounting bolt holes). For inner side of the companion flange, fit a test indicator (2) to the inner side of companion flange (socket diameter).
  - Rotate companion flange to check for runout.

#### Companion flange runout : Refer to <u>DLN-175, "Com-</u> panion Flange Runout".

- If the runout value is outside the runout limit, follow the procedure below to adjust.
- Check for runout while changing the phase between companion flange and drive pinion by 90° step, and search for the position where the runout is the minimum.
- If the runout value is still outside of the limit after the phase has been changed, replace companion flange.
- If the runout value is still outside of the limit after companion flange has been replaced, possible cause will be an assembly malfunction of drive pinion.
- 7. Make a stamping for identification of front oil seal replacement frequency. Refer to "Identification stamp of replacement frequency of front oil seal". CAUTION:

# Make a stamping after replacing front oil seal.

Install electric controlled couplings. Refer to <u>DLN-145, "Removal and Installation"</u>. 8.

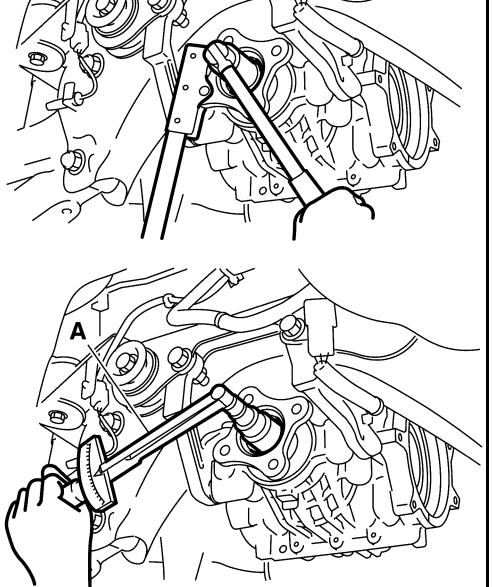

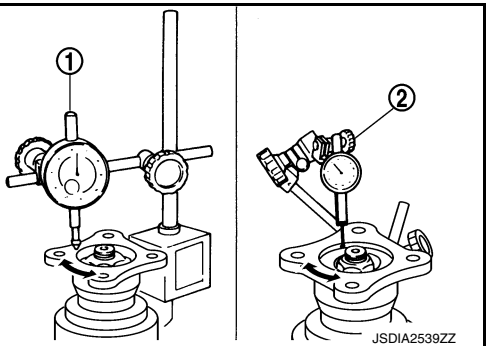

# [REAR FINAL DRIVE: RTVS]

(A)

C

ന

DLN F Н Κ L Μ Ν

Ο

Ρ

JSDIA2123ZZ

А

В

B JSDIA2118ZZ

# [REAR FINAL DRIVE: RTVS]

### < REMOVAL AND INSTALLATION >

- 9. Install rear drive shaft. Refer to RAX-19, "Removal and Installation".
- 10. Install propeller shaft. Refer to DLN-124, "Removal and Installation".
- 11. Refill gear oil to the final drive and check level. Refer to DLN-137, "Refilling".
- 12. Check the final drive for oil leakage. Refer to <u>DLN-137, "Inspection"</u>.

# < REMOVAL AND INSTALLATION >

# SIDE OIL SEAL

**Exploded View** 

INFOID:000000012199505

А

[REAR FINAL DRIVE: RTVS]

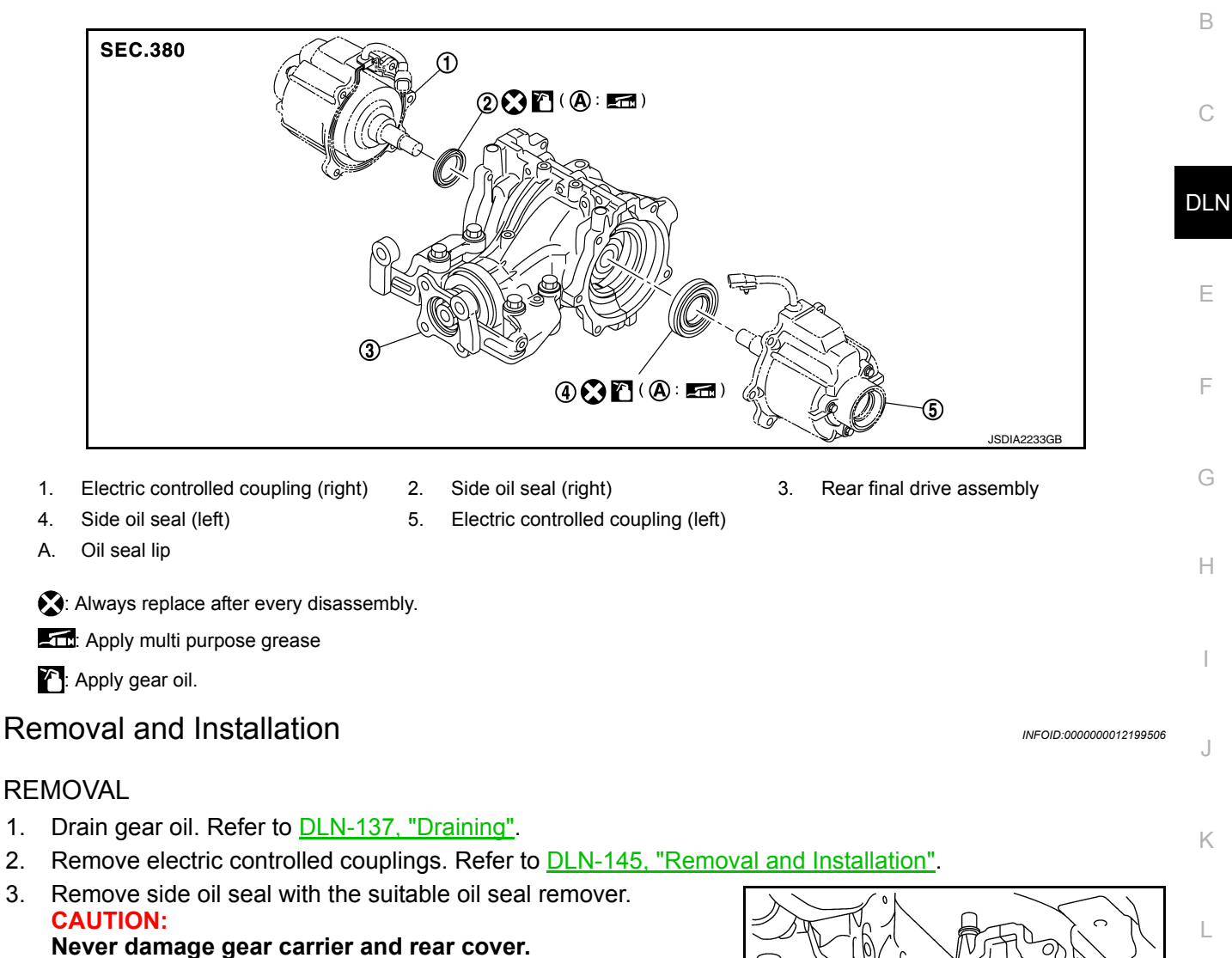

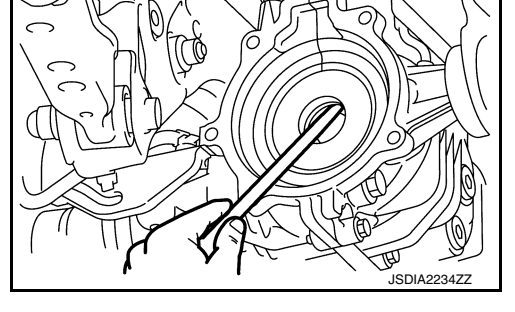

INSTALLATION

Μ

Ν

0

# SIDE OIL SEAL

#### < REMOVAL AND INSTALLATION >

- Install side oil seal (right) until it becomes flush with the gear carrier end, using the drift (A) [SST: ST33400001 (J-26082)].
   CAUTION:
  - Never reuse oil seal.
  - When installing, never incline oil seal.
  - Apply multi-purpose grease onto oil seal lip, and gear oil onto the circumference of oil seal.
- Install side oil seal (left) until it becomes flush with the gear carrier end, using the drift (A) [SST: KV38100500 ( )].
   CAUTION:
  - Never reuse oil seal.
  - When installing, never incline oil seal.
  - Apply multi-purpose grease onto oil seal lip, and gear oil onto the circumference of oil seal.
- 3. Install electric controlled couplings. Refer to <u>DLN-145</u>, "<u>Removal</u> <u>and Installation</u>".
- 4. Refill gear oil to the final drive and check level. Refer to <u>DLN-137, "Refilling"</u>.
- 5. When oil leaks while removing, check oil level after the installation. Refer to <u>DLN-137, "Inspection"</u>.

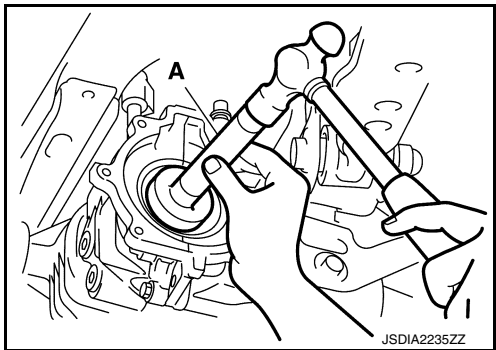

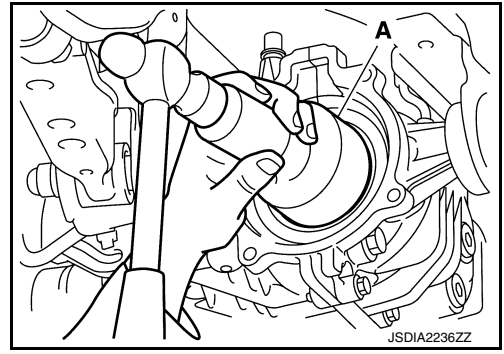
## < REMOVAL AND INSTALLATION >

# ELECTRIC CONTROLLED COUPLING

# **Exploded View**

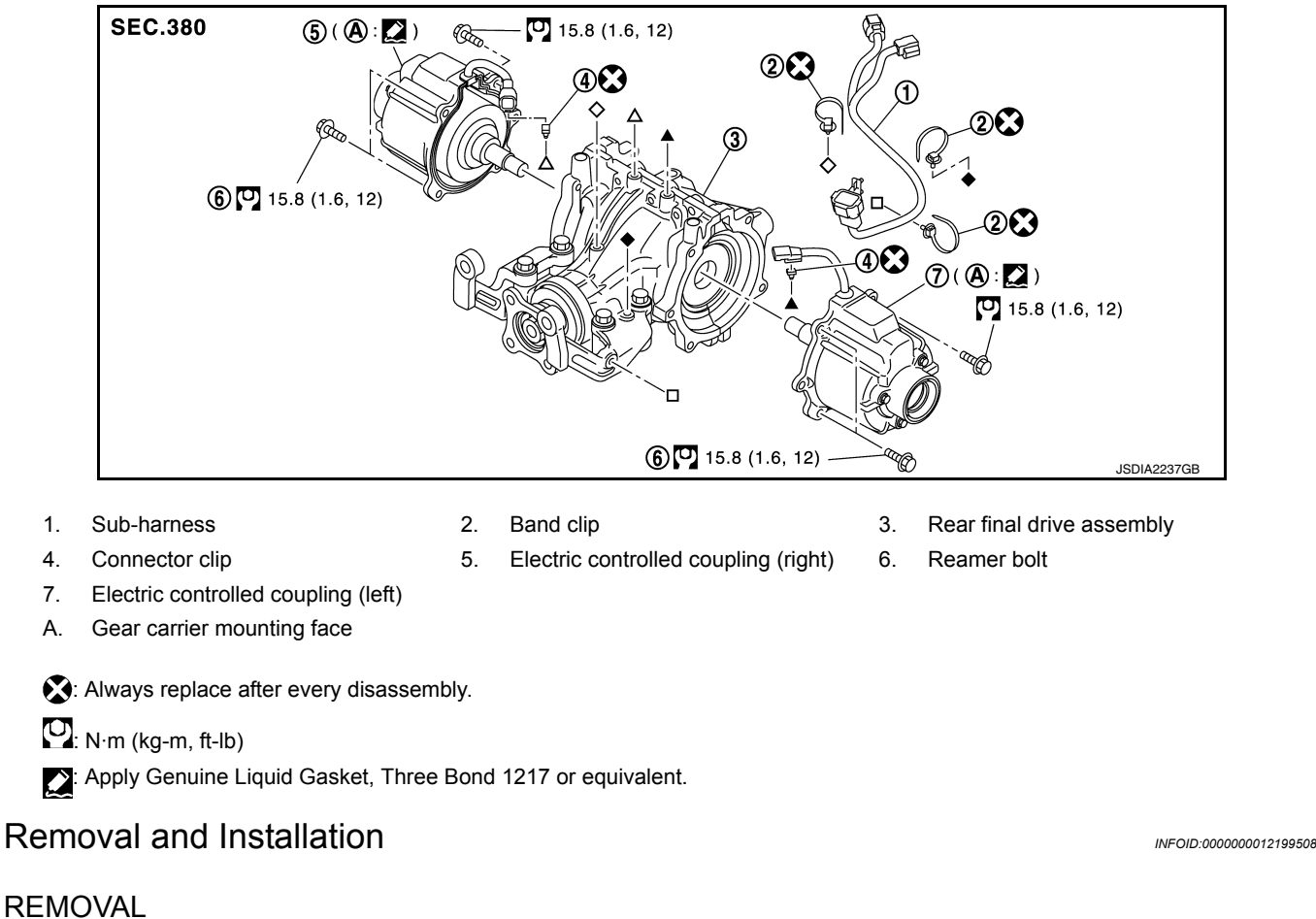

- 1. Remove rear drive shaft. Refer to <u>RAX-19</u>, "Removal and Installation".
- 2. Disconnect sub-harness connector (1).
- Remove propeller shaft assembly. Refer to <u>DLN-124</u>, "<u>Removal</u> and <u>Installation</u>".
- 4. Support rear final drive assembly with a suitable jack.

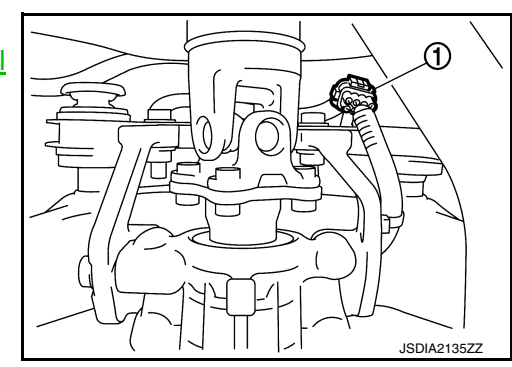

- 5. Remove rear final drive mounting bolt (+) at rear suspension member.

[REAR FINAL DRIVE: RTVS]

А

В

DLN

Ε

F

Н

Κ

L

Μ

Ν

Ο

Ρ

INFOID:000000012199507

## < REMOVAL AND INSTALLATION >

- 6. Remove final drive mounting bolts and nuts ( ) with power tool.
- Lower rear final drive assembly to the position where electric controlled coupling connector can be disconnect.
   CAUTION:
   Secure final drive assembly to a suitable lack while remov-

Secure final drive assembly to a suitable jack while removing it.

8. Disconnect electric controlled coupling connector (1) from subharness (2).

9. Remove electric controlled coupling connector from final drive assembly.

- 10. Remove electric controlled coupling from final drive assembly.
- 11. Remove sub-harness from final drive assembly. CAUTION:
  - Remove sub-harness only when necessary.
  - Never damage side oil seal.

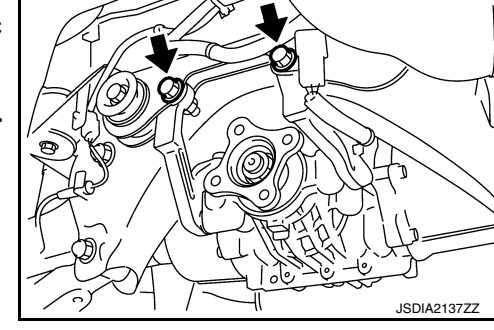

[REAR FINAL DRIVE: RTVS]

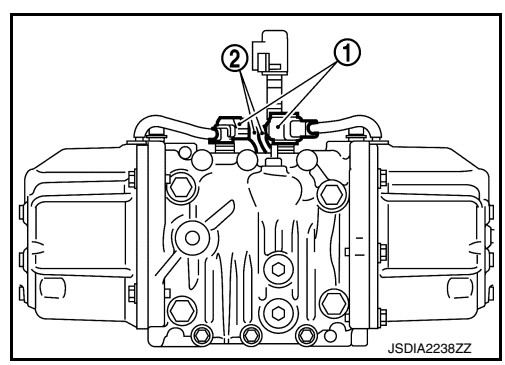

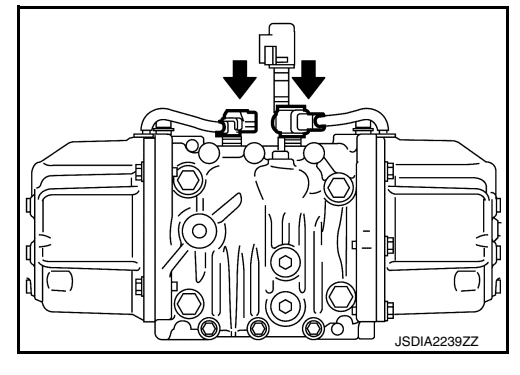

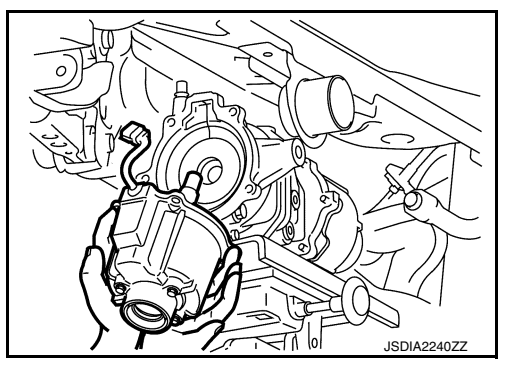

## INSTALLATION

- 1. If remove sub-harness, replace band clip to sub-harness, and then install sub-harness to rear final drive assembly.
  - CAUTION:
  - Never reuse band clip.
  - Check original mounting dimensions to install clip to the original position.

# < REMOVAL AND INSTALLATION >

# [REAR FINAL DRIVE: RTVS]

- ELECTRIC CONTROLLED COUPLING • Pin (A) of sub-harness connector clip must be functioning certainly as baffle pin. Check the area around the rotating object to see that there is no interference. 2. Apply liquid gasket (1) to mating surface of coupling cover. • Use Genuine Silicone RTV or equivalent. Refer to GI-22, "Recommended Chemical Products and Sealants". CAUTION: • Remove old gasket adhering to the mounting surfaces. Also remove any moisture, oil, or foreign material adhering to the mounting surfaces. • Overlap both ends of the bead for at least 3 mm (0.12 in). Apply liquid gasket to grommet as well. • The width of sealant bend is approximately 3 mm (0.012 · Never allow liquid gasket to contact the unit characteristics (A) of the coupling cover.
- 3. Install electric controlled coupling (1) to spline of center stem with grommet of harness facing upward, temporarily tighten reamer bolts (2) to the positions shown in the figure.

A: Left side B: Right side

in).

C: Vehicle front

# CAUTION:

Never damage side oil seal.

4. Tighten reamer bolts and coupling cover mounting bolts to the specified torque.

CAUTION:

Never allow harness to get caught in the bolt.

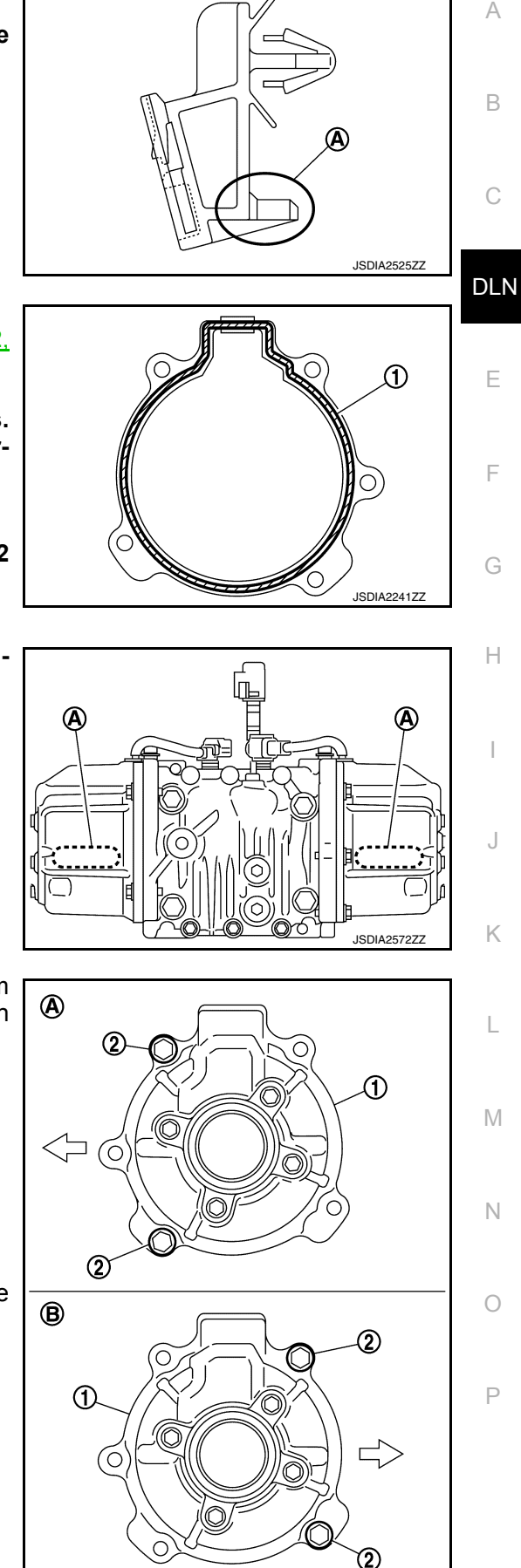

JSDIA2242GE

# < REMOVAL AND INSTALLATION >

- Replace connector clip from electric controlled coupling connector, and then insert it to final drive assembly. CAUTION:
  - Never reuse connector clip.
  - When inserting connector clip to final drive assembly, never tug harness.

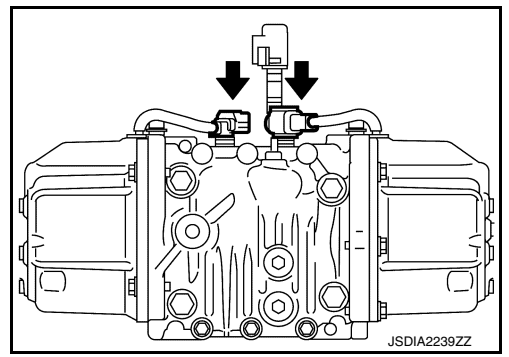

[REAR FINAL DRIVE: RTVS]

- 6. Connect electric controlled coupling connector (1) to sub-harness (2).
- 7. Install rear drive shaft. Refer to <u>RAX-19. "Removal and Installa-</u> tion".

#### CAUTION: Never damage electric controlled coupling oil seal.

- 8. Install propeller shaft assembly. Refer to <u>DLN-124</u>. "Removal <u>and Installation"</u>.
- When oil leaks while removing, check oil level after the installation. Refer to <u>DLN-137</u>, "Inspection".
- 10. When replacing electric controlled coupling, perform writing unit Least Coupling, perform writing unit characteristics after installing rear final drive assembly to the vehicle. Refer to <u>DLN-42</u>, "<u>Work Procedure</u>". CAUTION:

Always writing unit characteristics of both side electric controlled couplings.

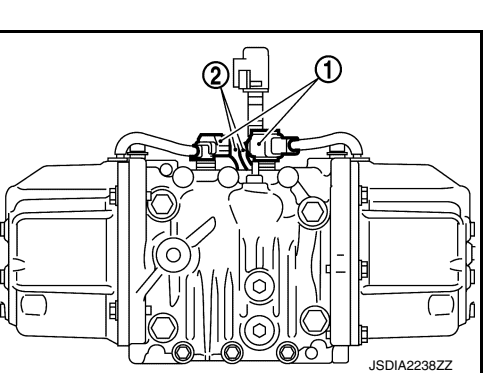

# ELECTRIC CONTROLLED COUPLING OIL SEAL

## < REMOVAL AND INSTALLATION >

# [REAR FINAL DRIVE: RTVS]

# ELECTRIC CONTROLLED COUPLING OIL SEAL

# Exploded View

INFOID:000000012199509

А

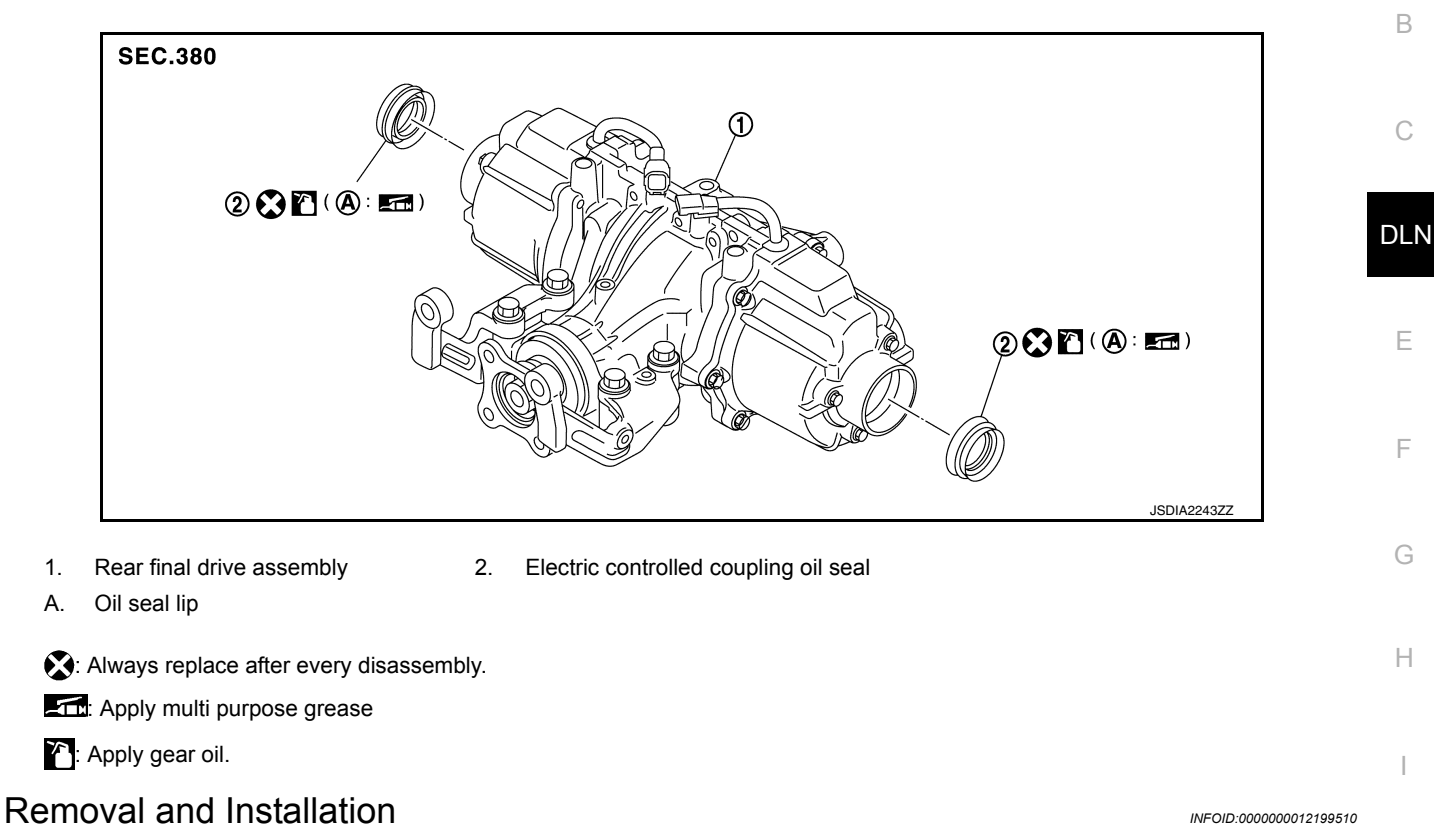

INFOID:000000012199510

Κ

L

Μ

Ν

Ρ

## REMOVAL

1.

- 1. Remove rear drive shafts. Refer to RAX-19, "Removal and Installation".
- 2. Remove electric controlled coupling oil seal from electric controlled coupling, using the suitable oil seal remover. CAUTION:

Never damage electric controlled coupling.

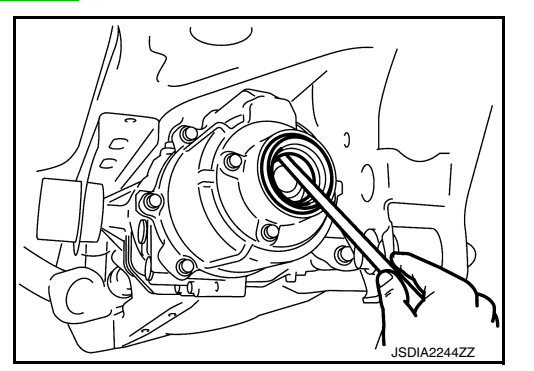

## INSTALLATION

Using the drift (A) [SST: KV38109700 ( )], install elec-1. tric controlled coupling oil seal to electric controlled coupling to electric controlled coupling all the way until SST contact the end. NOTE:

The use of SST satisfies the mounting dimensions. **CAUTION:** 

- Always use SST [KV38109700 ( )].
- Never reuse oil seal.
- When installing, never incline oil seal.
- Apply multi-purpose grease onto oil seal lips, and gear oil onto the circumference of oil seal.

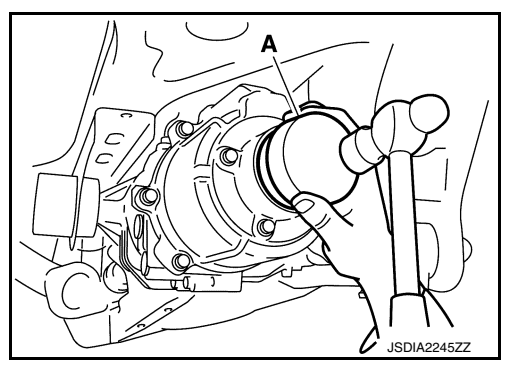

< REMOVAL AND INSTALLATION >

 Install rear drive shafts. Refer to <u>RAX-19, "Removal and Installation"</u>. CAUTION: Never damage electric controlled coupling oil seal.

# Exploded View

INFOID:000000012199511 B

А

L

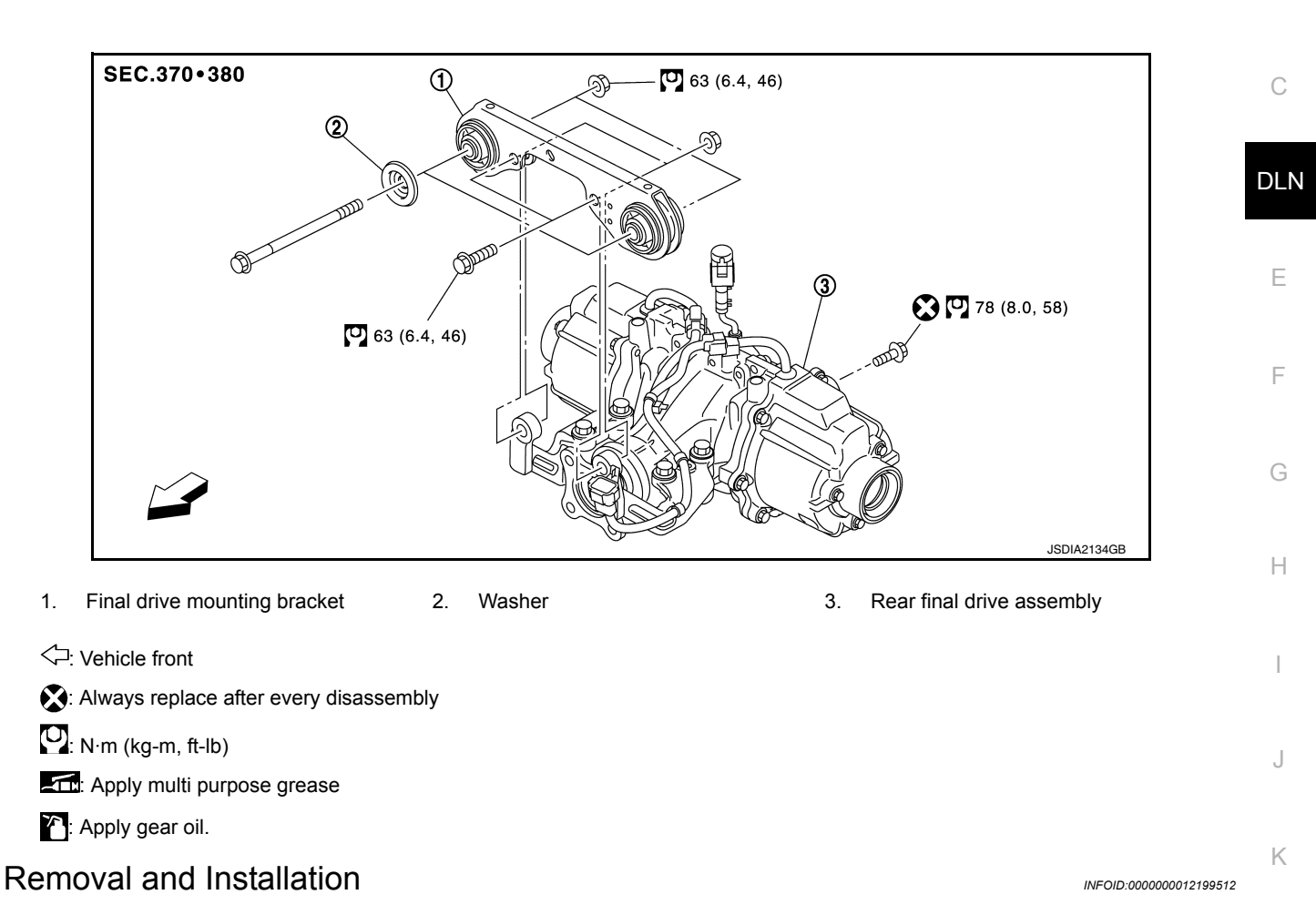

## REMOVAL

- 1. Remove rear drive shaft. Refer to RAX-19, "Removal and Installation".
- 2. Disconnect sub-harness connector (1).
- 3. Remove propeller shaft assembly. Refer to <u>DLN-124</u>, "Removal <u>and Installation"</u>.
- 4. Support rear final drive assembly with a suitable jack.

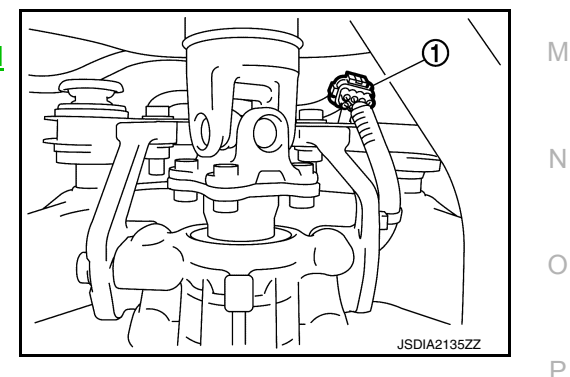

# **REAR FINAL DRIVE ASSEMBLY**

## < UNIT REMOVAL AND INSTALLATION >

5. Remove rear final drive mounting bolt (+) at rear suspension member.

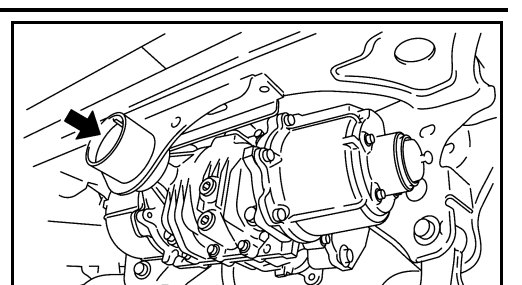

[REAR FINAL DRIVE: RTVS]

JSDIA2136ZZ

 Remove final drive mounting bolts and nuts (<) with power tool, and then remove rear final drive assembly from final drive mounting bracket.
 CAUTION:

Secure final drive assembly to a suitable jack while removing it.

- 7. Remove rear final drive breather hose.
- 8. Remove fuel tank. Refer to <u>FL-23</u>, "AWD : Removal and Installation".
- 9. Remove final drive mounting bracket.

## INSTALLATION

Note the following, and install in the reverse order of removal.

- If remove breather hose, install breather hose as following.
- Insert breather hose (1) of final drive side to breather tube (2) until hose end reaches the tube bent R portion.

## (3): Breather

- Install the breather to breather hose until hose end reaches the breather.

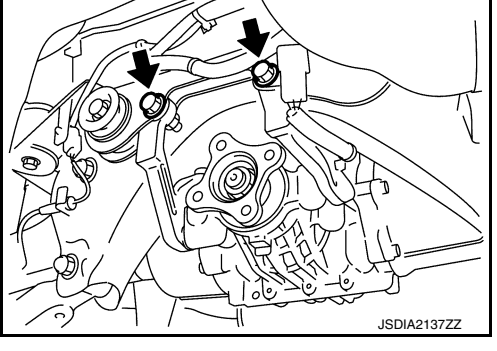

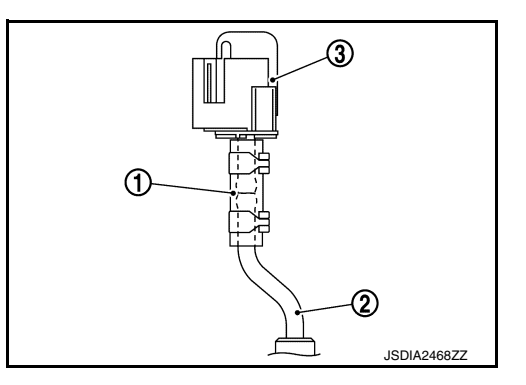

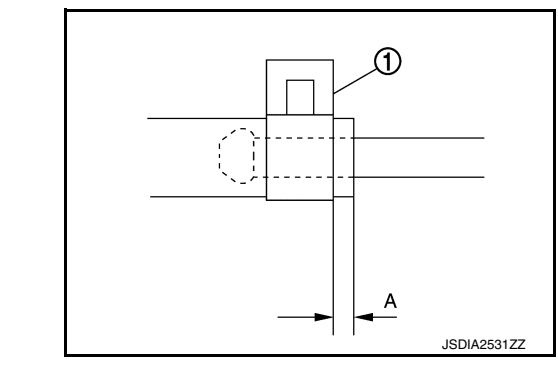

- Install hose clamp (1) until dimension (A) shown as follows.

## **Dimension A**

: 5 mm (0.20 in)

## **CAUTION:**

- Never reuse hose clamps.
- Install the hose clamps, with the tab facing vehicle rear.

# **REAR FINAL DRIVE ASSEMBLY**

## < UNIT REMOVAL AND INSTALLATION >

- Install breather assembly (1) to final drive as shown in the figure.

(A): Paint mark

<□: Vehicle front

- Install breather hose with paint mark (A) facing vehicle rear.
- When installing rear drive shaft, never damage electric controlled coupling oil seal.
- When oil leaks while removing final drive assembly, check oil level after the installation. Refer to DLN-137, "Inspection".
- When replacing rear final drive assembly or electric controlled coupling, perform writing unit characteristics after installing rear final drive assembly to the vehicle. Refer to DLN-42, "Work Procedure". **CAUTION:**

Always writing unit characteristics of both side electric controlled couplings.

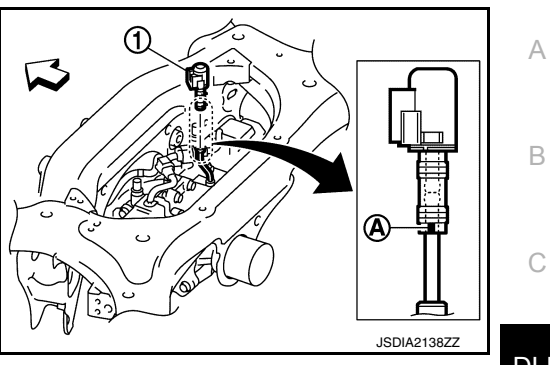

[REAR FINAL DRIVE: RTVS]

Ε

F

Н

Κ

L

Μ

Ν

Ο

Ρ

# UNIT DISASSEMBLY AND ASSEMBLY ELECTRIC CONTROLLED COUPLING

Exploded View

INFOID:000000012199513

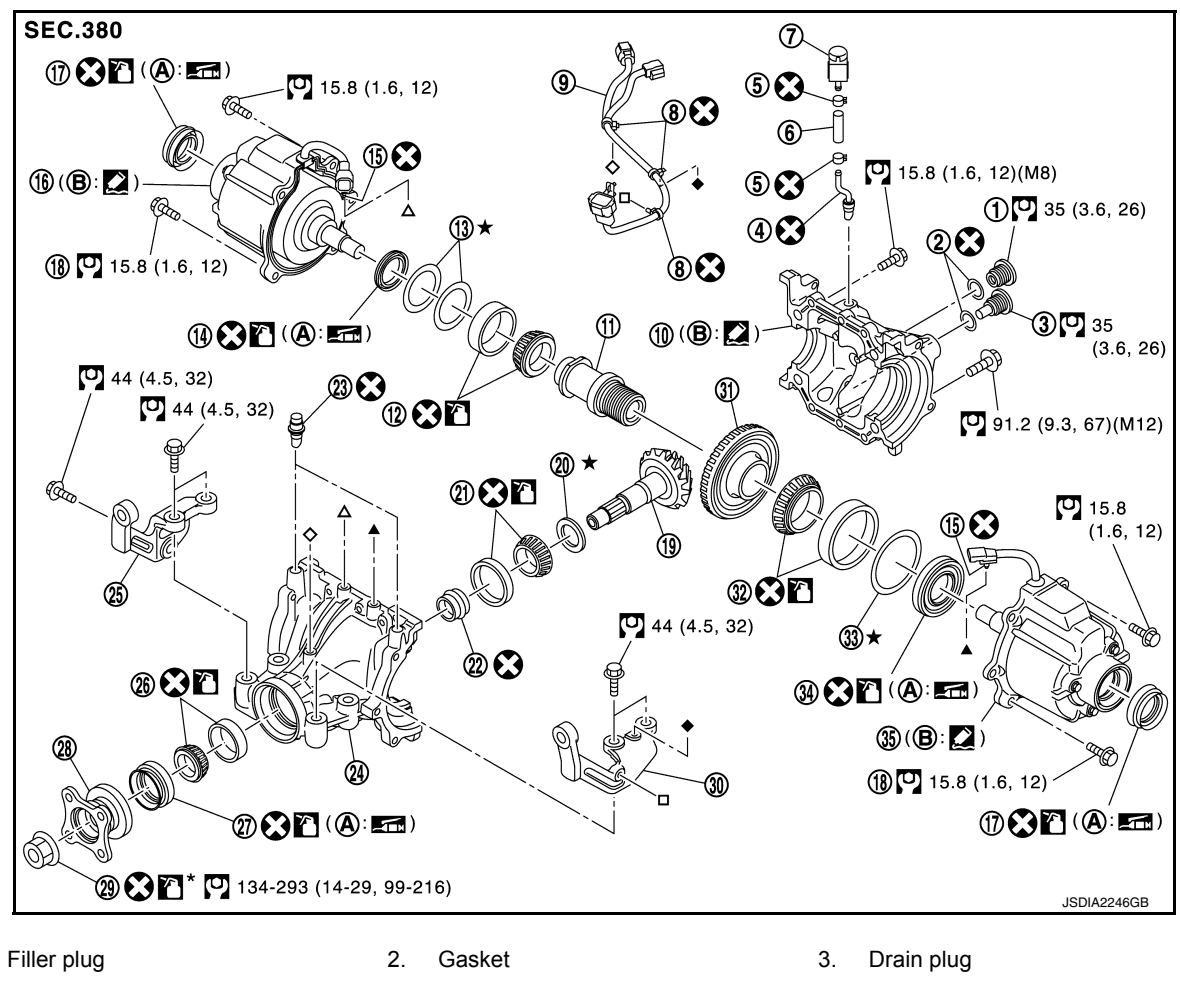

1.

Breather tube 4.

- 7. Breather
- 10. Rear cover
- 13. Side bearing adjusting shim (right)
- Electric controlled coupling (right) 16.
- 19. Drive pinion
- 22. Collapsible spacer
- 25. Carrier bracket (right)
- 28. Companion flange
- 31. Drive gear
- Side oil seal (left) 34.
- Oil seal lip Α.

- 5. Hose clamp
- 8. Band clip
- 11. Center stem
- 14. Side oil seal (right)
- 17. Electric controlled coupling oil seal
- 20. Drive pinion adjusting shim
- 23. Breather
- 26. Pinion bearing (front)
- 29. Drive pinion lock nut
- 32. Side bearing (left)
- 35. Electric controlled coupling (left)
- Gear carrier mounting face Β.

- Breather hose 6.
- 9. Sub-harness
- 12. Side bearing (right)
- 15. Connector clip
- 18. Reamer bolt
- 21. Pinion bearing (rear)
- 24. Gear carrier
- 27. Front oil seal
- 30. Carrier bracket (left)
- 33. Side bearing adjusting shim (left)

X: Always replace after every disassembly.

★: Select with proper thickness.

: N·m (kg-m, ft-lb)

Apply multi purpose grease

: Apply gear oil.

**Revision: November 2015** 

# **DLN-154**

## < UNIT DISASSEMBLY AND ASSEMBLY >

# [REAR FINAL DRIVE: RTVS]

Apply anti-corrosive oil.

Apply Genuine Silicone RTV or equivalent. Refer to GI-22, "Recommended Chemical Products and Sealants".

# Disassembly

1. Disconnect electric controlled coupling connector (1) from subharness (2).

2. Remove electric controlled coupling connector from final drive assembly.

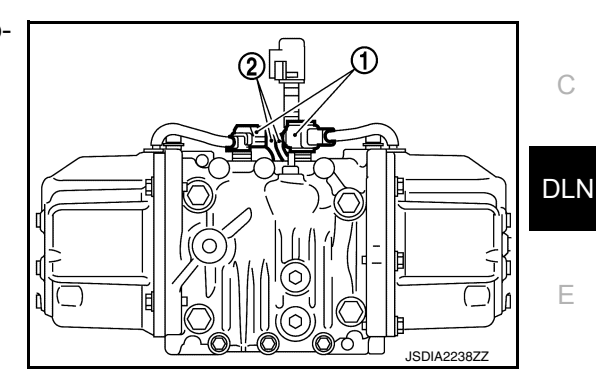

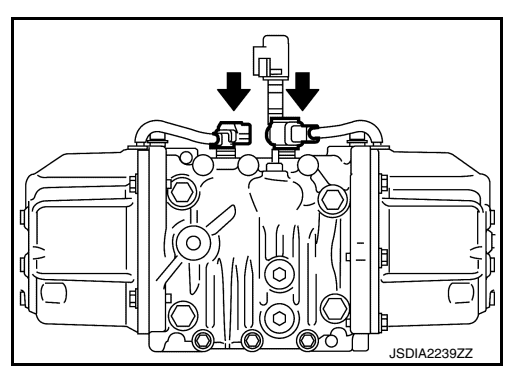

- Remove electric controlled coupling from final drive assembly. **CAUTION:** Never damage side oil seal.

4. Remove sub-harness from final drive assembly. **CAUTION:** 

Remove sub-harness only when necessary.

Remove electric controlled coupling oil seal from electric con-5. trolled coupling, using the suitable oil seal remover. **CAUTION:** Never damage electric controlled coupling.

Μ Ν 0 Ρ JSDIA2571ZZ

INFOID:000000012199514

А

В

Ε

F

Н

Κ

L

JSDIA2474ZZ

# < UNIT DISASSEMBLY AND ASSEMBLY >

# Assembly

Using the drift (A) [SST: KV38109700 ( — )], install electric controlled coupling oil seal to electric controlled coupling to electric controlled coupling all the way until SST contact the end. NOTE:

The use of SST satisfies the mounting dimensions. CAUTION:

- Always use SST [KV38109700 ( \_\_\_\_\_)].
- Never reuse oil seal.
- When installing, never incline oil seal.
- Apply multi-purpose grease onto oil seal lips, and gear oil onto the circumference of oil seal.
- If remove sub-harness, replace band clip to sub-harness, and then install sub-harness to rear final drive assembly.
   CAUTION:
  - Never reuse band clip.
  - Check original mounting dimensions to install clip to the original position.
  - Pin (A) of sub-harness connector clip must be functioning certainly as baffle pin.
  - Check the area around the rotating object to see that there is no interference.

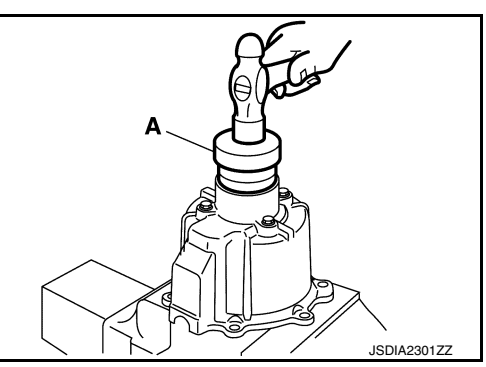

[REAR FINAL DRIVE: RTVS]

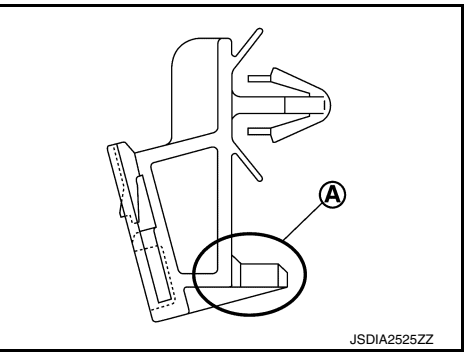

- 3. Apply liquid gasket (1) to mating surface of coupling cover.
  - Use Genuine Silicone RTV or equivalent. Refer to <u>GI-22</u>, <u>"Recommended Chemical Products and Sealants"</u>. CAUTION:
  - Remove old gasket adhering to the mounting surfaces. Also remove any moisture, oil, or foreign material adhering to the mounting surfaces.
  - Overlap both ends of the bead for at least 3 mm (0.12 in).
  - Apply liquid gasket to grommet as well.
  - The width of sealant bend is approximately 3 mm (0.012 in).
  - Never allow liquid gasket to contact the unit characteristics (A or B) of the coupling cover.

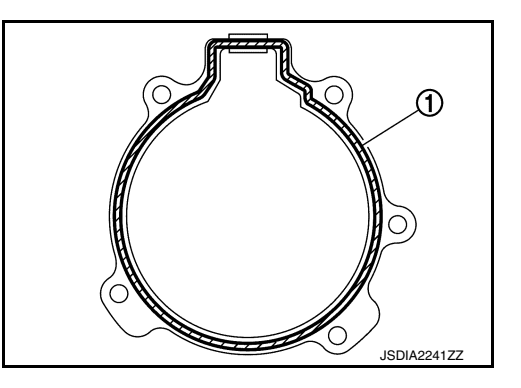

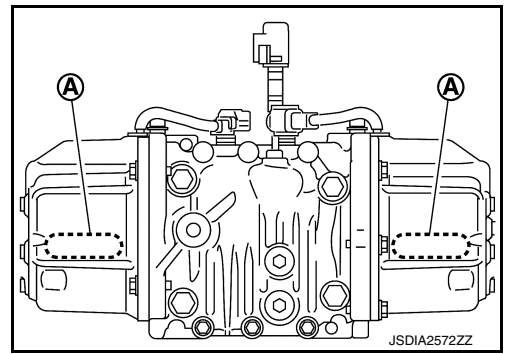

## < UNIT DISASSEMBLY AND ASSEMBLY >

- 4. Install electric controlled coupling (1) to spline of center stem with grommet of harness facing upward, temporarily tighten reamer bolts (2) to the positions shown in the figure.
  - A: Left side
  - B: Right side

C: Vehicle front

## CAUTION:

## Never damage side oil seal.

 Tighten reamer bolts and coupling cover mounting bolts to the specified torque.
 CAUTION:

Never allow harness to get caught in the bolt.

- Replace connector clip from electric controlled coupling connector, and then insert it to final drive assembly. CAUTION:
  - Never reuse connector clip.
  - When inserting connector clip to final drive assembly, never tug harness.

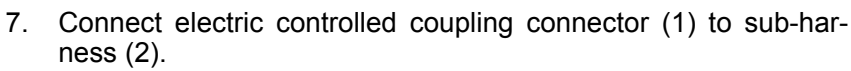

- 8. When oil leaks while removing, check oil level after the installation. Refer to <u>DLN-137, "Inspection"</u>.
- When replacing electric controlled coupling, perform writing unit characteristics after installing rear final drive assembly to the vehicle. Refer to <u>DLN-42, "Work Procedure"</u>. CAUTION:

Always perform writing unit characteristics of both side electric controlled couplings.

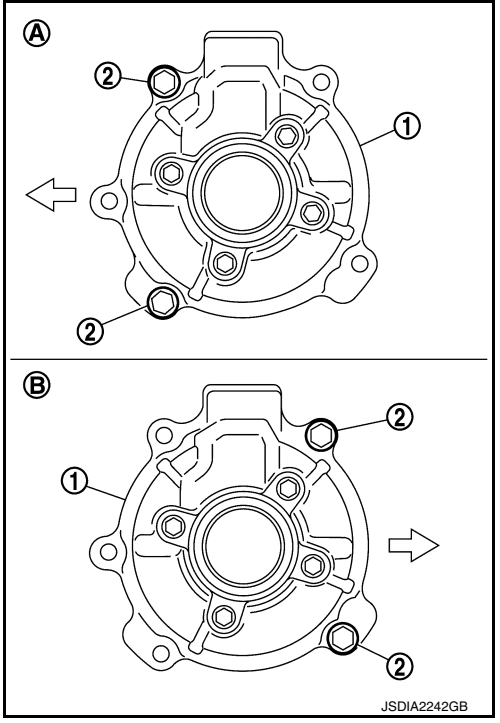

[REAR FINAL DRIVE: RTVS]

А

В

DLN

Е

F

Н

Κ

L

Μ

Ν

Ο

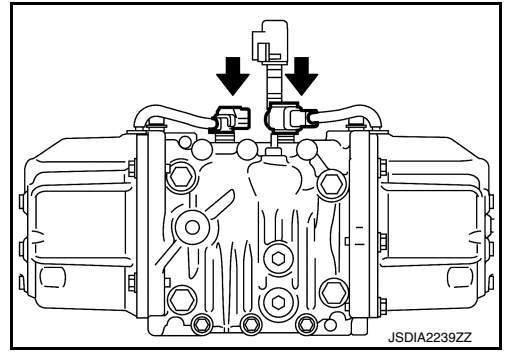

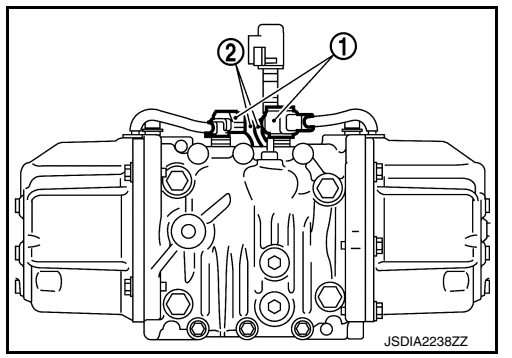

Ρ

## < UNIT DISASSEMBLY AND ASSEMBLY >

CENTER STEM ASSEMBLY

**Exploded View** 

INFOID:000000012199516

[REAR FINAL DRIVE: RTVS]

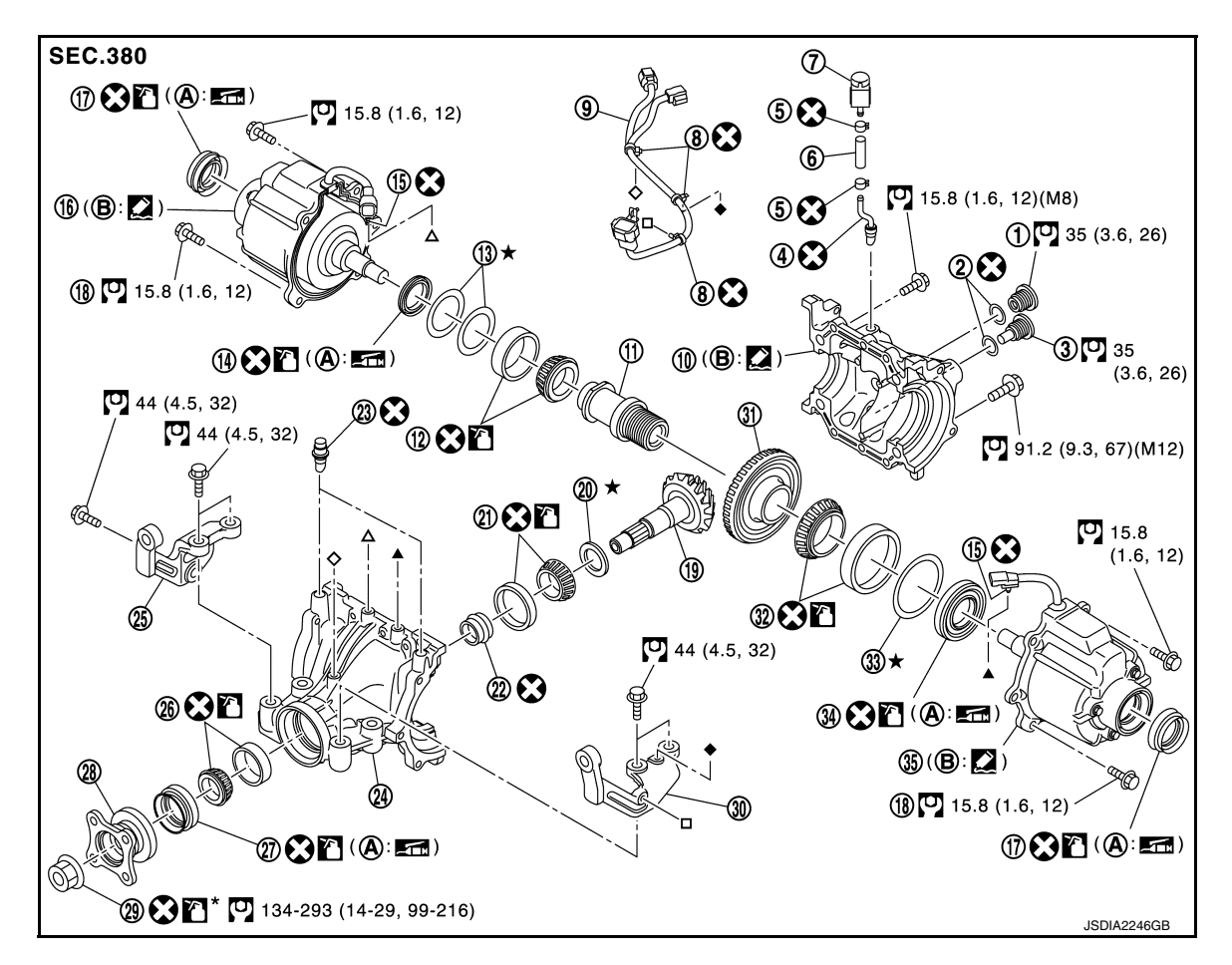

- 1. Filler plug
- Breather tube 4.
- Breather 7.
- Rear cover 10.
- 13. Side bearing adjusting shim (right)
- Electric controlled coupling (right) 16.
- 19. Drive pinion
- 22. Collapsible spacer
- 25. Carrier bracket (right)
- 28. Companion flange
- 31. Drive gear
- 34. Side oil seal (left)
- Α. Oil seal lip

- 2. Gasket
- 5. Hose clamp
- Band clip 8.
- Center stem 11.
- Side oil seal (right) 14.
- Electric controlled coupling oil seal 17.
- 20. Drive pinion adjusting shim
- 23. Breather
- 26. Pinion bearing (front)
- 29. Drive pinion lock nut
- Side bearing (left)
- Electric controlled coupling (left)
- Gear carrier mounting face

- 3. Drain plug
- 6. Breather hose
- 9. Sub-harness
- Side bearing (right) 12.
- 15. Connector clip
- 18. Reamer bolt
- 21. Pinion bearing (rear)
- 24. Gear carrier
- 27. Front oil seal
- 30. Carrier bracket (left)
- 33. Side bearing adjusting shim (left)

- X: Always replace after every disassembly.
- $\star$ : Select with proper thickness.
- : N·m (kg-m, ft-lb)
- Apply multi purpose grease
- : Apply gear oil.

32. 35. Β.

## < UNIT DISASSEMBLY AND ASSEMBLY >

# [REAR FINAL DRIVE: RTVS]

Apply anti-corrosive oil.

Apply Genuine Silicone RTV or equivalent. Refer to GI-22, "Recommended Chemical Products and Sealants".

# Disassembly

- 1. Remove carrier brackets.
- 2. Remove electric controlled couplings. Refer to DLN-155, "Disassembly".
- Remove breather tube and breathers.
  CAUTION: Remove breather tube and breathers only when necessary.
- 4. Remove side oil seal with the suitable oil seal remover. CAUTION:

Never damage gear carrier and rear cover.

5. Remove rear cover mounting bolts.

- E JSDIA2296ZZ
- 6. Set the drifts (A and B) to the right and left side bearing adjusting shims individually. Press center stem assembly with side bearing to remove gear carrier assembly and rear cover assembly.
  - A : Drift [SST: KV38109820 ( )]
  - B : Drift [SST: KV38109810 ( )]

## CAUTION:

The pressure shall be as low as possible to remove gear carrier assembly and rear cover assembly. The maximum pressure shall be 10 kN (1 ton, 1.0 Imp ton). NOTE:

Center stem assembly, side bearings, and adjusting shims are compressed and integrated in gear carrier and rear cover.

- 7. Remove drain plug and filler plug, if necessary.
- 8. Remove side bearing adjusting shims and outer races of side bearing . CAUTION:

# Mark the side bearing adjusting shims so that the original mounting positions (right/left) can be identified later.

- 9. Remove inner race of side bearing (right), using the puller (A), the replacer (B) and the drift (C).
  - A : Puller (Commercial service tool)
  - B : Replacer (Commercial service tool)
  - C : Drift [SST: ST33052000 ( )]

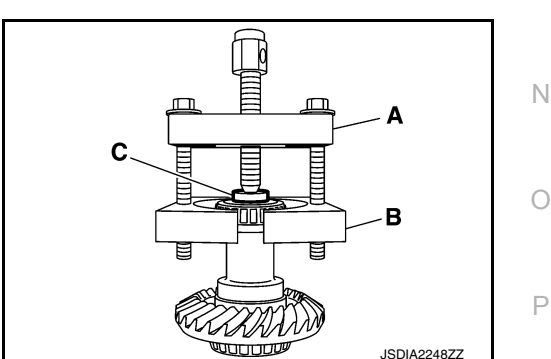

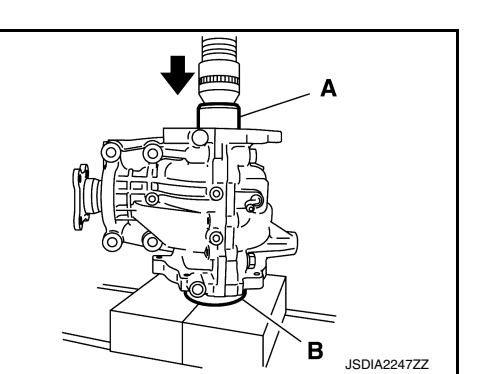

А

В

Н

K

Μ

INFOID:000000012199517

## < UNIT DISASSEMBLY AND ASSEMBLY >

10. Remove inner race of side bearing (left), using the puller (A), the replacer (B) and the drift (C).

11. Remove center stem from drive gear, using the drift (A) [SST:

12. Perform inspection after disassembly. Refer to DLN-166.

- A : Puller (Commercial service tool)
- B : Replacer (Commercial service tool)
- C : Drift [SST: ST02371000 ( )]

ST33220000 (J-25804-01)].

"Inspection".

Assembly

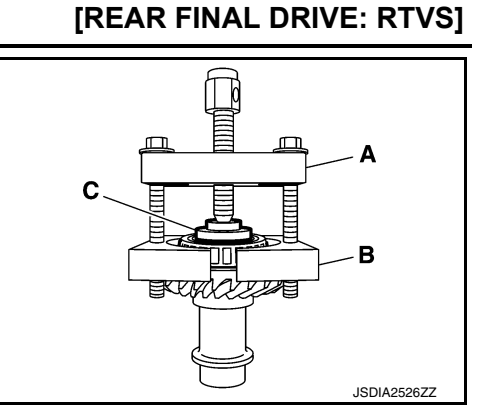

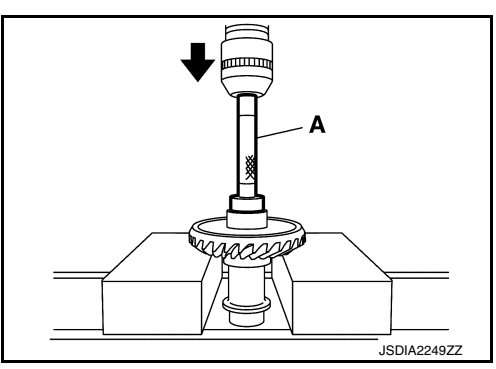

#### INFOID:000000012199518

1. Press center stem to drive gear, using the drift (A) [SST: ST33052000 ( — )].

- Press inner race of side bearing (right) to center stem assembly, using the drift (A) (Commercial service tool). CAUTION:
  - Never reuse side bearing.
  - Apply gear oil to side bearing.

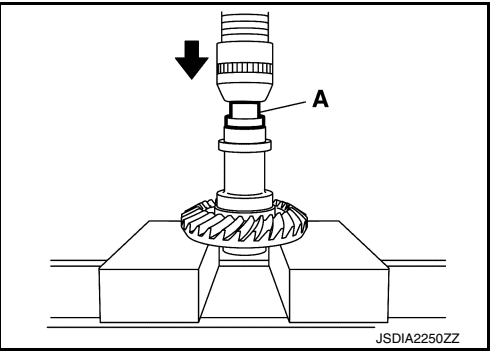

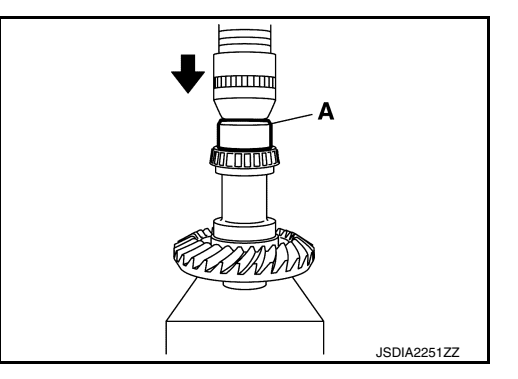

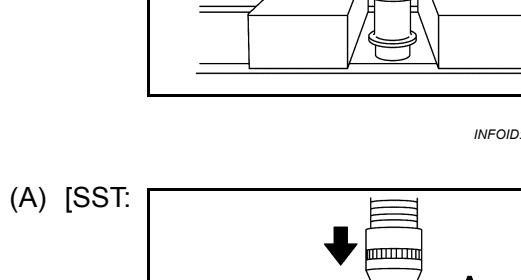

## < UNIT DISASSEMBLY AND ASSEMBLY >

- Press inner race of side bearing (left) to center stem assembly, using the drift (A) (Commercial service tool).
   CAUTION:
  - Never reuse side bearing.
  - Apply gear oil to side bearing.
- Install side bearing adjusting shims (2 pieces for right side) with the same thickness as the ones installed prior to disassembly or re-install the old ones, with outer race of side bearing to center stem assembly.

If side bearing adjusting shims have been already selected, use them.

## **CAUTION:**

- Never reuse side bearing.
- Apply gear oil to side bearing.

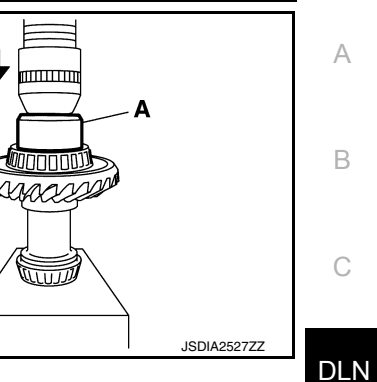

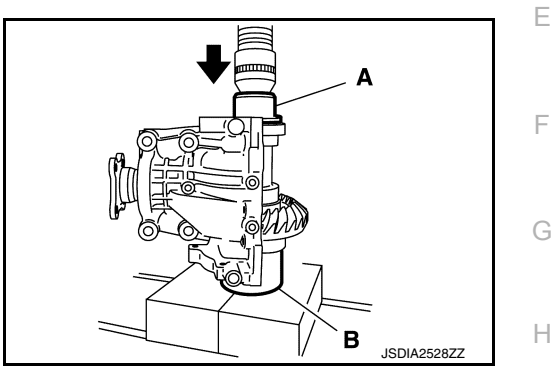

5. Set the drifts (A and B) to the right and left side bearing adjusting shims individually. Press center stem assembly with side bearing to install gear carrier assembly to center stem assembly.

| А | : Drift [SST: KV38109820 ( | <br>)] |
|---|----------------------------|--------|
|   |                            |        |

B : Drift [SST: KV38109810 ( — )]

## **CAUTION:**

- The drift shall be placed on the center of the adjusting shims.
- The pressure shall be as low as possible to install differential assembly into gear carrier assembly. The maximum pressure shall be 10 kN (1 ton, 1.0 lmp ton).
- If the adjusting shims are installed by tapping, the gear carrier may be damaged. Avoid tapping.
- 6. Install dummy cover set, check and adjust drive gear runout, tooth contact, backlash, and total preload torque. Refer to <u>DLN-162</u>, "Adjustment".
- 7. Remove dummy cover set.
- 8. Apply liquid gasket (1) to mating surface of rear cover.
  - Use Genuine Silicone RTV or equivalent. Refer to <u>GI-22</u>, <u>"Recommended Chemical Products and Sealants"</u>.
  - CAUTION:
  - Remove old gasket adhering to the mounting surfaces. Also remove any moisture, oil, or foreign material adhering to the mounting surfaces.
  - The width of sealant bend is approximately 3 mm (0.012 in). Apply sealant evenly.

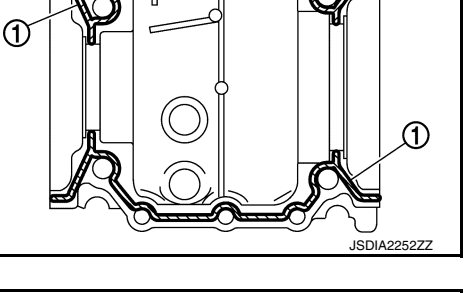

- 9. Set the drifts (A and B) to the right and left side bearing adjusting shims individually. Compress center stem assembly with side bearing to install rear cover.
  - A : Drift [SST: KV38109820 ( )]
  - B : Drift [SST: KV38109810 ( )]

## **CAUTION:**

- The drift shall be placed on the center of the adjusting shims.
- The pressure shall be as low as possible to install the rear cover. The maximum pressure shall be 10 kN (1 ton, 1.0 lmp ton).
- If rear cover is forced in by tapping, rear cover may be damaged by adjusting shims. Avoid tapping.
- 10. Tighten rear cover mounting bolts to the specified torque.

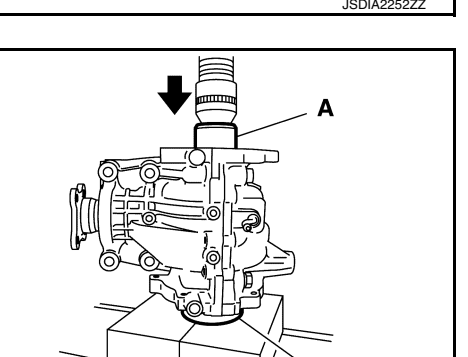

## **DLN-161**

JSDIA2247ZZ

в

Μ

Ν

Ρ

## < UNIT DISASSEMBLY AND ASSEMBLY >

- Install side oil seal (right) until it becomes flush with the gear carrier end, using the drift (A) [SST: ST33400001 (J-26082)].
  CAUTION:
  - Never reuse oil seal.
  - When installing, never incline oil seal.
  - Apply multi-purpose grease onto oil seal lips, and gear oil onto the circumference of oil seal.

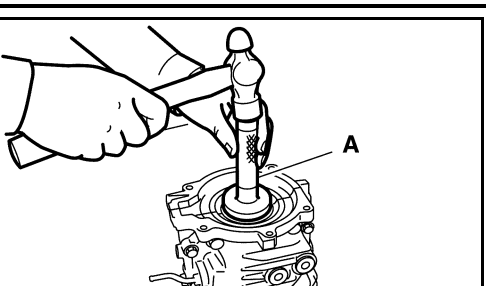

- Install side oil seal (left) until it becomes flush with the gear carrier end, using the drift (A) [SST: KV38100500 ( )].
  CAUTION:
  - Never reuse oil seal.
  - When installing, never incline oil seal.
  - Apply multi-purpose grease onto oil seal lips, and gear oil onto the circumference of oil seal.
- 13. Set gasket to drain plug. Install it to gear carrier. CAUTION:

## Never reuse oil gasket.

- 14. Set gasket to filler plug. Install it to gear carrier. CAUTION:
  - Never reuse oil gasket.
  - After oil is refilled, tighten filler plug to specified torque.
- 15. Install carrier brackets.
- 16. Install electric controlled coupling. Refer to DLN-156, "Assembly".
- 17. Check total preload torque. Refer to DLN-162, "Adjustment".
- 18. Install breather tube (1) and breathers (2) with the paint mark (A) facing vehicle rear within the angle (B) shown as follows.

Angle (B) : 0 – 15°

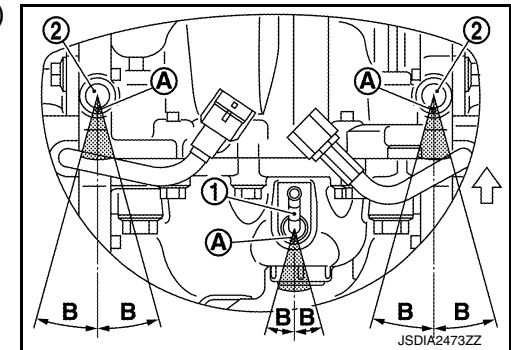

INFOID:000000012199519

## TOTAL PRELOAD TORQUE

Adjustment

- 1. Before inspection and adjustment, drain gear oil.
- 2. Remove electric controlled couplings. Refer to DLN-155. "Disassembly".
- 3. Rotate drive pinion back and forth 2 to 3 times to check for unusual noise and rotation malfunction.

[REAR FINAL DRIVE: RTVS]

JSDIA2299ZZ

JSDIA2300ZZ

## < UNIT DISASSEMBLY AND ASSEMBLY >

- 4. Rotate drive pinion at least 20 times to check for smooth operation of the bearing.
- 5. Measure the total preload, using the preload gauge (A) [SST: ST3127S000 (J-25765-A)].

## Total preload torque

NOTE:

: Refer to <u>DLN-175, "Pre-</u>load Torque".

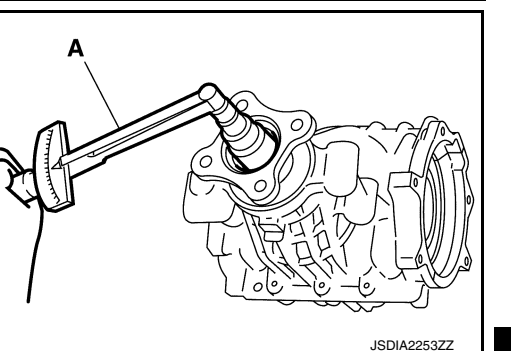

[REAR FINAL DRIVE: RTVS]

Total preload torque = Pinion bearing torque + Side bearing torque

 If measured value is out of the specification, disassemble it to check and adjust each part. Adjust the pinion bearing preload and side bearing preload.

Adjust the pinion bearing preload first, then adjust the side bearing preload.

# When the preload torque is large<br/>On pinion bearings:Replace the collapsible spacer.<br/>Use thinner side bearing adjusting shims. For selecting adjusting<br/>shim, refer to the latest parts information.When the preload is small<br/>On pinion bearings:Tighten the drive pinion nut.<br/>Use thicker side bearing adjusting shims. For selecting adjusting<br/>shim, refer to the latest parts information.

## DRIVE GEAR RUNOUT

| 1. | Remove rear cover. Refer to DLN-159, "Disassembly".                                                                                    |
|----|----------------------------------------------------------------------------------------------------|
| 2. | Following the procedure below, install the dummy cover set [SST: KV381096S0 ( — )] to gear carrier.                                    |
| a. | Temporarily install the bearing guides [SST: KV38109610 ( $$ ), KV38109620 ( $$ )] to gear carrier.                                    |
| b. | Position the dummy cap spacers [SST: KV38109630 ( $-$ ), KV38109640 ( $-$ )] and the angle [SST: KV38109650 ( $-$ )] to bearing guide. |
| C. | Use rear cover mounting bolts, tighten bolts to the specified torque, Refer to DLN-158, "Exploded View".                               |

d. Tighten dummy cap spacer mounting bolts evenly to the specified torque.

## Tightening torque : 5.9 N·m (0.6 kg-m, 52 in-lb)

- 3. Fit a dial indicator to the drive gear back face.
- 4. Rotate the drive gear to measure runout.

# Drive gear back face runout

: Refer to <u>DLN-175, "Drive</u> <u>Gear Runout"</u>.

 If the runout is outside of the repair limit, check drive gear assembly condition; foreign material may be caught between drive gear and center stem, or center stem or drive gear may be deformed, etc.
 CAUTION:

## Replace drive gear and drive pinion as a set.

## TOOTH CONTACT

- 1. Remove rear cover. Refer to <u>DLN-159</u>, "Disassembly".
- Following the procedure below, install the dummy cover set [SST: KV381096S0 ( )] to gear carrier.
- a. Temporarily install the bearing guides [SST: KV38109610 ( ), KV38109620 ( )] to gear carrier.

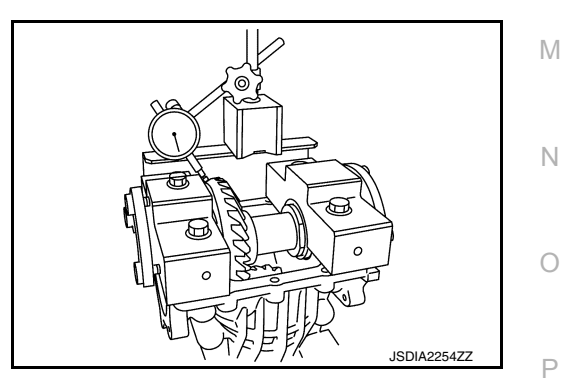

С

А

DLN

Ε

F

Н

Κ

## **DLN-163**

2016 JUKE

## < UNIT DISASSEMBLY AND ASSEMBLY >

- b. Position the dummy cap spacers [SST: KV38109630 ( ), KV38109640 ( )] and the angle [SST: KV38109650 ( )] to bearing guide.
- c. Use rear cover mounting bolts, tighten bolts to the specified torque. Refer to <u>DLN-158</u>, "Exploded View".
- d. Tighten dummy cap spacer mounting bolts evenly to the specified torque.

## Tightening torque : 5.9 N·m (0.6 kg-m, 52 in-lb)

Apply red lead to drive gear.
 CAUTION:
 Apply red lead to both the faces of 3 to 4 gears at 4 locations evenly spaced on drive gear.

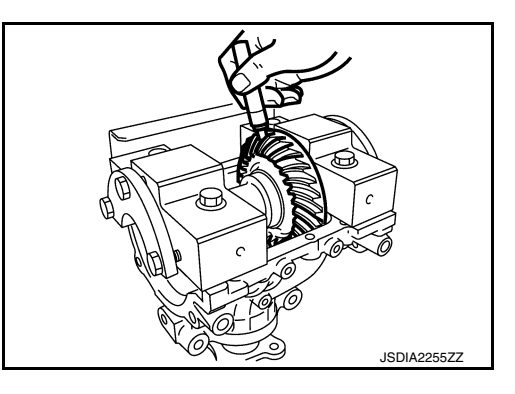

 Rotate drive gear back and forth several times, check drive pinion gear to drive gear tooth contact.
 CAUTION:

Check tooth contact on drive side and reverse side.

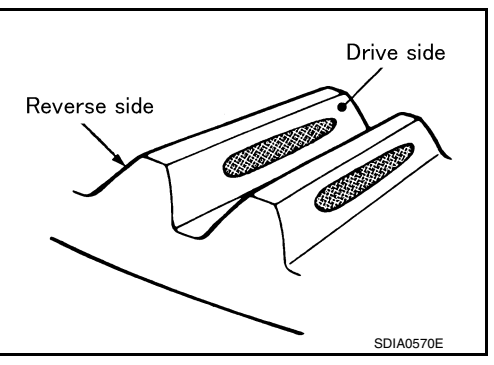

[REAR FINAL DRIVE: RTVS]

## < UNIT DISASSEMBLY AND ASSEMBLY >

#### А Drive pinion adjusting Tooth contact condition Adjustment Possible cause shim selection value [ mm (in)] (Yes/No) Drive side Back side В Occurrence of noise Heel side Toe side Toe side Heel side and scoring sound in +0.09 (+0.0035) all speed ranges. Yes С Occurrence of noise +0.06 Thicker when accelerating. (+0.0024) DLN +0.03 (+0.0012) Ε No 0 F -0.03 (-0.0012)Thinner Occurrence of noise -0.06 at constant speed and (-0.0024) decreasing speed. Н Yes Occurrence of noise -0.09 and scoring sound in (-0.0035)all speed ranges.

## Tooth Contact Judgment Guide

SDIA2549E

[REAR FINAL DRIVE: RTVS]

5. If tooth contact is improperly adjusted, follow the procedure below to adjust the pinion height (dimension X). For selecting adjusting shim, refer to the latest parts information.

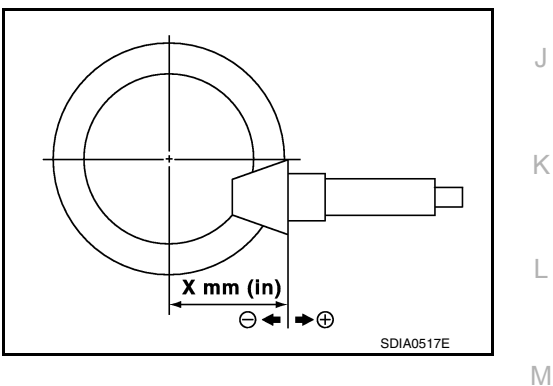

• If the tooth contact is near the face (face contact), or near the heel (heel contact), thicken drive pinion gear adjusting shim to move drive pinion closer to drive gear.

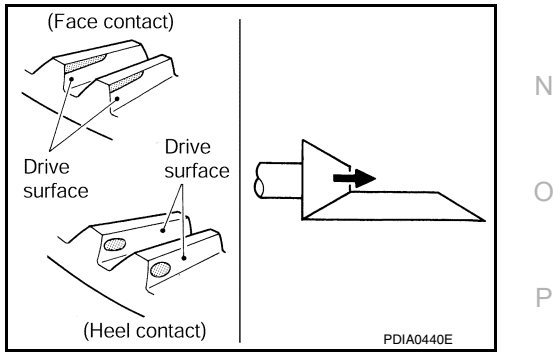

## < UNIT DISASSEMBLY AND ASSEMBLY >

 If the tooth contact is near the flank (flank contact), or near the toe (toe contact), thin drive pinion gear adjusting shim to move drive pinion farther from drive gear.

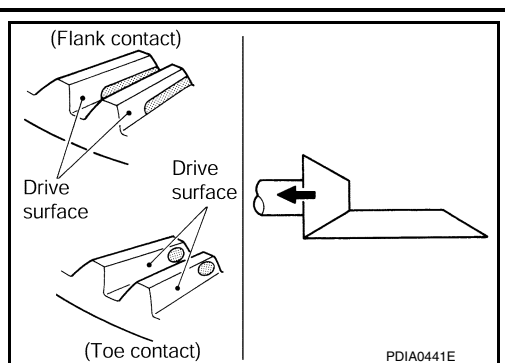

[REAR FINAL DRIVE: RTVS]

## BACKLASH

- 1. Remove rear cover. Refer to <u>DLN-159, "Disassembly"</u>.
- Following the procedure below, install the dummy cover set [SST: KV381096S0 ( )] to gear carrier.
- a. Temporarily install the bearing guides [SST: KV38109610 ( ), KV38109620 ( )] to gear carrier.
- b. Position the dummy cap spacers [SST: KV38109630 ( ), KV38109640 ( )] and the angle [SST: KV38109650 ( )] to bearing guide.
- c. Use rear cover mounting bolts, and tighten bolts to the specified torque. Refer to <u>DLN-158</u>, "Exploded <u>View"</u>.
- d. Tighten dummy cap spacer mounting bolts evenly to the specified torque.

## Tightening torque : 5.9 N·m (0.6 kg-m, 52 in-lb)

3. Fit a dial indicator to the drive gear face to measure the backlash.

## Backlash

: Refer to <u>DLN-175, "Back-</u> lash".

• If the backlash is outside of the specified value, change the thickness of side bearing adjusting shims.

## When the backlash is large:

Make drive gear back adjusting shims thicker, and drive gear front adjusting shims thinner. For selecting adjusting shim, refer to the latest parts information.

## When the backlash is small:

Make drive gear back adjusting shims thinner, and drive gear front adjusting shims thicker. For selecting adjusting shim, refer to the latest parts information.

## Inspection

## INSPECTION AFTER DISASSEMBLY

Drive Gear and Drive Pinion

- · Clean up the disassembled parts.
- If the gear teeth never mesh or line-up correctly, determine the cause and adjust or replace as necessary.
- If the gears are worn, cracked, damaged, pitted or chipped (by friction) noticeably, replace with new drive gear and drive pinion as a set.

## Bearing

- Whenever disassembled, replace.
- · Clean up the disassembled parts.
- If any chipped (by friction), pitted, worn, rusted or scratched marks, or unusual noise from the bearing is observed, replace as a bearing assembly (as a new set).

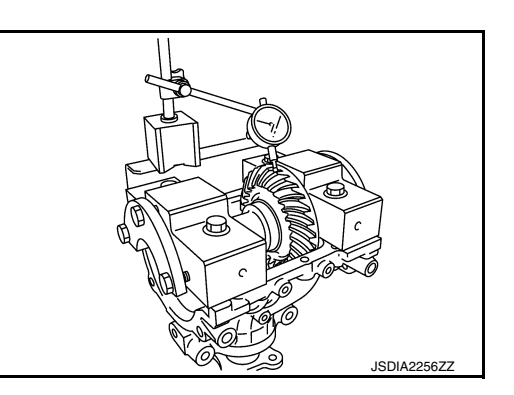

INFOID:000000012199520

## **Revision: November 2015**

## **DLN-166**

## < UNIT DISASSEMBLY AND ASSEMBLY >

## Oil Seal

• Whenever disassembled, replace.

• If wear, deterioration of adherence (sealing force lips), or damage is detected on the lips, replace them.

## Gear Carrier and Rear Cover

• Check damage and cracks of gear carrier and rear cover.

DLN

Е

F

G

Н

J

Κ

L

Μ

Ν

Ο

Ρ

А

В

С

**Exploded View** 

INFOID:000000012199521

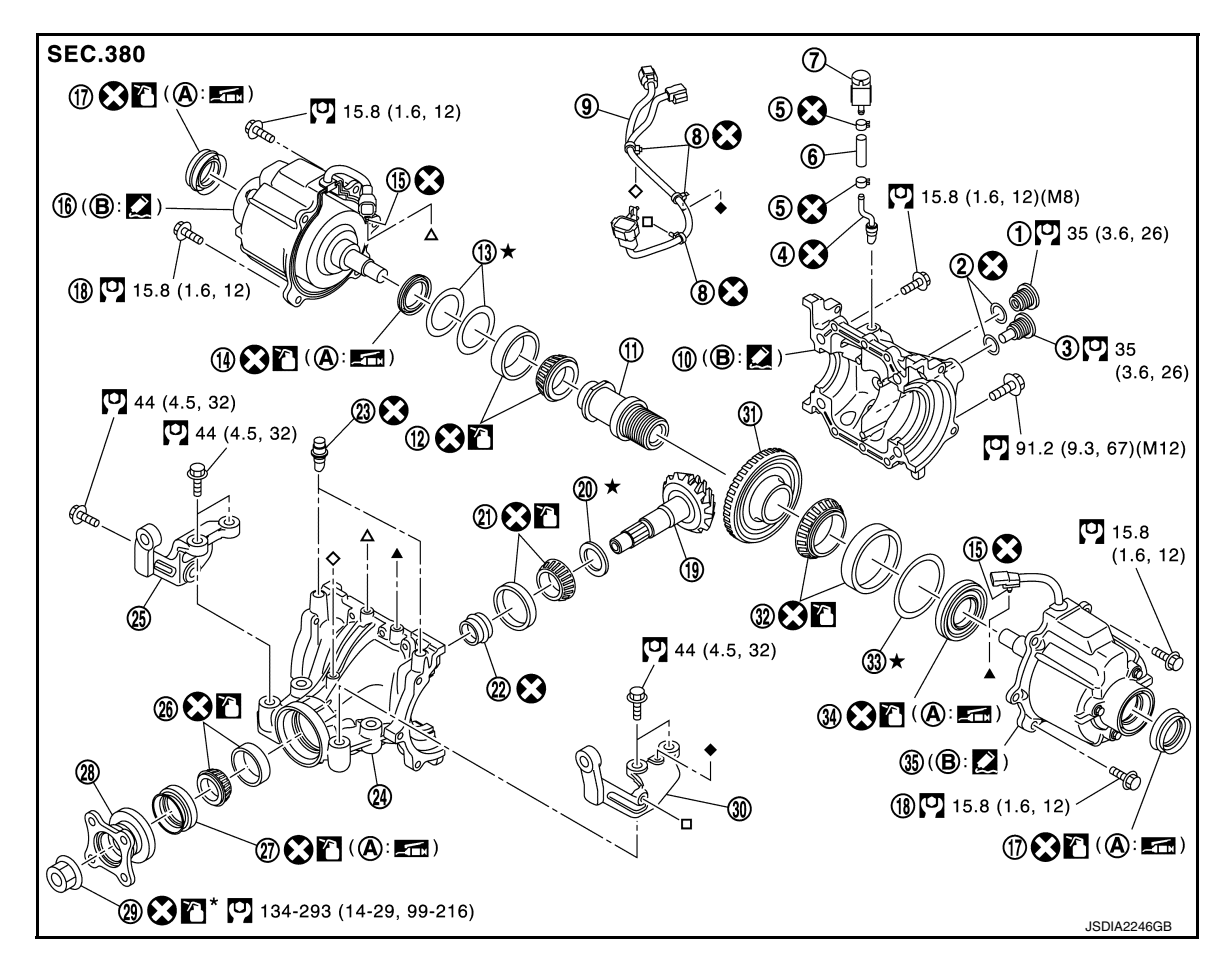

- 1. Filler plug
- 4. Breather tube
- 7. Breather
- 10. Rear cover
- 13. Side bearing adjusting shim (right)
- 16. Electric controlled coupling (right)
- 19. Drive pinion
- 22. Collapsible spacer
- 25. Carrier bracket (right)
- 28. Companion flange
- 31. Drive gear
- 34. Side oil seal (left)
- A. Oil seal lip

- 2. Gasket
- 5. Hose clamp
- 8. Band clip
- 11. Center stem
- 14. Side oil seal (right)
- 17. Electric controlled coupling oil seal
- 20. Drive pinion adjusting shim
- 23. Breather
- 26. Pinion bearing (front)
- 29. Drive pinion lock nut
- 32. Side bearing (left)
- 35. Electric controlled coupling (left)
- B. Gear carrier mounting face

- 3. Drain plug
- 6. Breather hose
- 9. Sub-harness
- 12. Side bearing (right)
- 15. Connector clip
- 18. Reamer bolt
- 21. Pinion bearing (rear)
- 24. Gear carrier
- 27. Front oil seal
- 30. Carrier bracket (left)
- 33. Side bearing adjusting shim (left)

- S: Always replace after every disassembly.
- $\star$ : Select with proper thickness.
- : N·m (kg-m, ft-lb)
- Apply multi purpose grease
- : Apply gear oil.

[REAR FINAL DRIVE: RTVS]

## < UNIT DISASSEMBLY AND ASSEMBLY >

Apply anti-corrosive oil.

Apply Genuine Silicone RTV or equivalent. Refer to GI-22, "Recommended Chemical Products and Sealants".

# Disassembly

INFOID:000000012199522

А

В

Е

Н

Κ

L

Μ

Ν

Ρ

- 1. Remove electric controlled couplings. Refer to <u>DLN-155</u>, "Disassembly".
- 2. Remove center stem assembly. Refer to <u>DLN-159</u>, "Disassembly".
- Remove drive pinion lock nut with the flange wrench (A) (Com-3. mercial service tool).

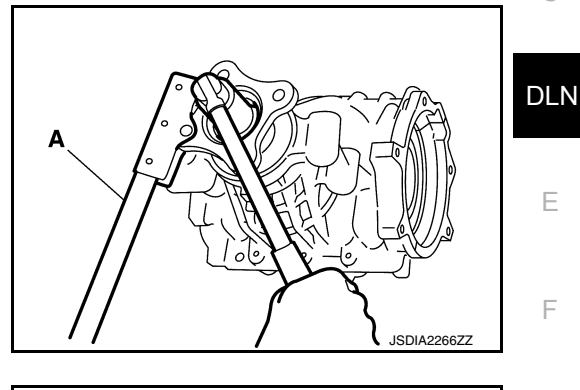

Put matching mark (A) on the end of drive pinion. The matching 4. mark should be in line with the matching mark (B) on companion flange (1). CAUTION:

## For matching mark, use paint. Never damage companion flange and drive pinion. NOTE:

The matching mark on the final drive companion flange indicates the maximum vertical runout position.

When replacing companion flange, matching mark is not necessary.

5. Remove companion flange using the puller (A) (Commercial service tool).

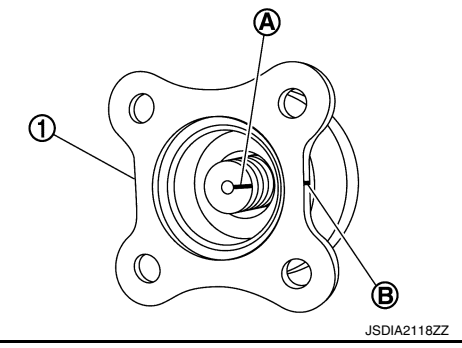

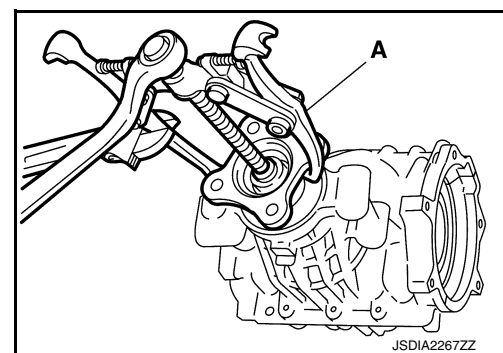

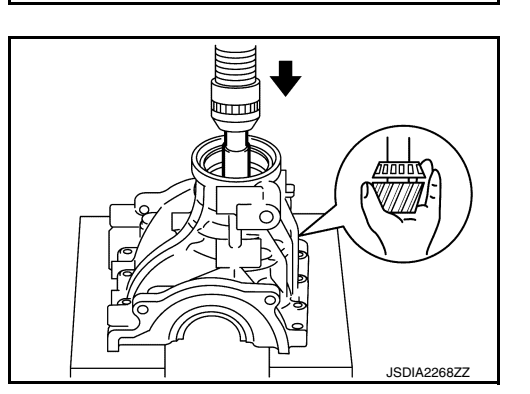

- 6. Press drive pinion assembly out of gear carrier. **CAUTION:** Never drop drive pinion assembly.
- 7. Remove front oil seal.
- Remove inner race of pinion bearing (front). 8.
- 9. Remove collapsible spacer.

# < UNIT DISASSEMBLY AND ASSEMBLY >

- 10. Remove inner race of pinion bearing (rear) and drive pinion adjusting shim with the replacer (A) (Commercial service tool).
- 11. Remove drive pinion adjusting shim.

# [REAR FINAL DRIVE: RTVS]

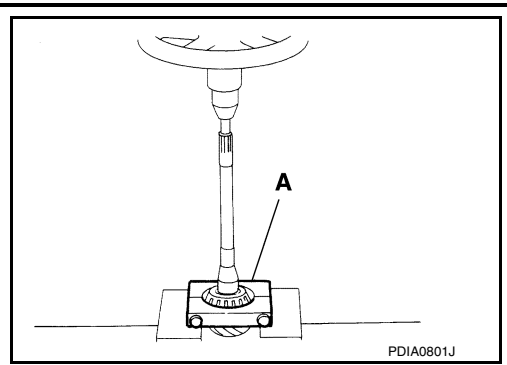

12. Tap the outer races of pinion bearing (front and rear) uniformly using the brass rod or equivalent to remove them. CAUTION:

## Never damage gear carrier.

Assembly

 Perform inspection after disassembly. Refer to <u>DLN-173</u>, <u>"Inspection"</u>.

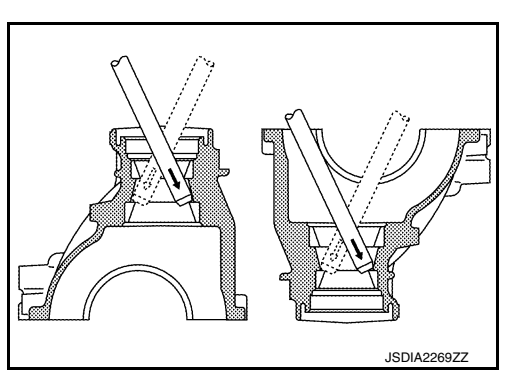

INFOID:000000012199523

- Install outer race of pinion bearing (front) to the gear carrier with the drift (A) [SST: ST33190000 ( — )].
   CAUTION:
  - At first, using the hammer, tap outer race of bearing until it becomes flat to gear carrier.
  - Never reuse pinion bearing.

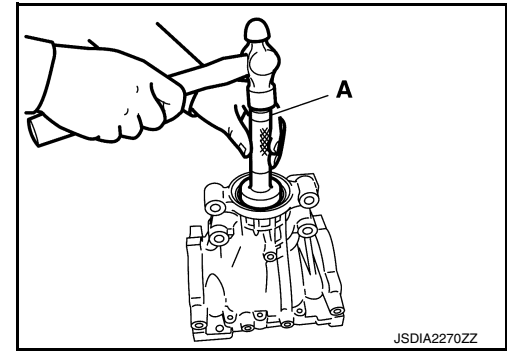

- Install outer race of pinion bearing (rear) to the gear carrier with the drift (A) [SST: ST37830000 ( )].
  CAUTION:
  - At first, using the hammer, tap outer race of bearing until it becomes flat to gear carrier.
  - Never reuse pinion bearing.

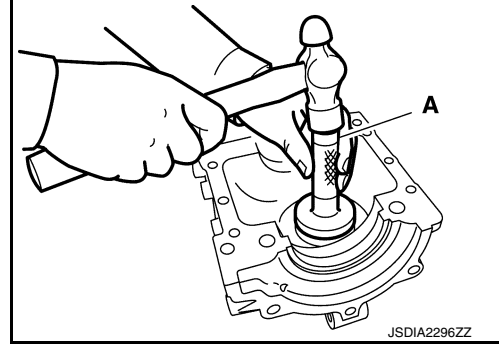

## < UNIT DISASSEMBLY AND ASSEMBLY >

- 3. Temporarily install drive pinion adjusting shim (1).
  - When hypoid gear set has been replaced
  - Select drive pinion adjusting shim. Refer to <u>DLN-172, "Adjust-</u> ment".
  - When hypoid gear set has been reused
  - Temporarily install the removed drive pinion adjusting shim or same thickness shim to drive pinion. CAUTION:

Pay attention to the direction of drive pinion adjusting shim. (Assemble as shown in the figure.)

4. Install inner race of pinion bearing (rear) (1) to drive pinion with the drift (A) [SST: ST33032000 ( )]. CAUTION:

Never reuse pinion bearing.

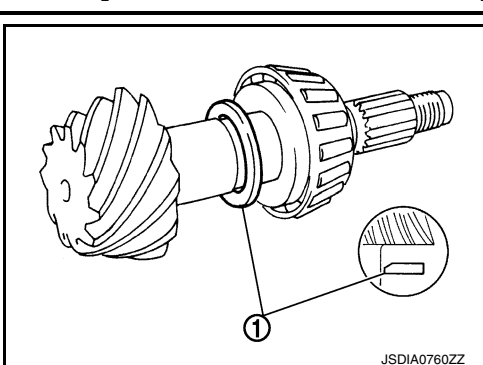

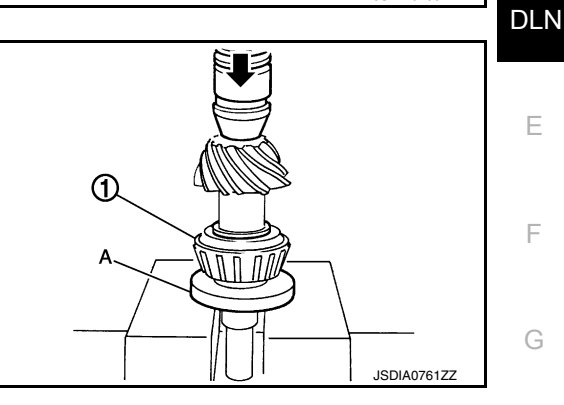

- 5. Assemble collapsible spacer (1) to drive pinion (2). **CAUTION:** 
  - Be careful of the mounting direction of collapsible spacer. Never reuse collapsible spacer.
- 6. Assemble drive pinion into gear carrier. CAUTION:
  - Apply gear oil to pinion bearing.
- 7. Assemble inner race of pinion bearing (front) to drive pinion assembly.
  - **CAUTION:**
  - Never reuse pinion bearing.
- 8. Using the drift (A) [SST: KV37710000 ( )], press the inner race of pinion bearing (front) to drive pinion as far as drive pinion nut can be tightened.
- Α JSDIA227177
- JSDIA2272ZZ

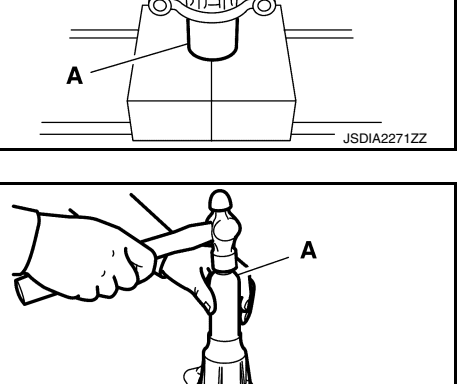

JSDIA0317ZZ

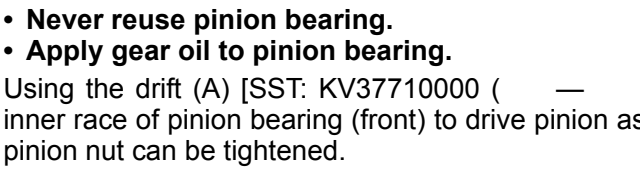

9. Using the drift (A) (Commercial service tool), drive front oil seal until it becomes flush with the gear carrier end. CAUTION:

- Never reuse oil seal.
- When installing, never incline oil seal.
- Apply multi-purpose grease onto oil seal lips, and gear oil onto the circumference of oil seal.

## [REAR FINAL DRIVE: RTVS]

А

В

Е

F

Н

Κ

Μ

Ν

Ρ

## < UNIT DISASSEMBLY AND ASSEMBLY >

## 10. Install companion flange.

## NOTE:

When reusing drive pinion, align the matching mark (A) of drive pinion with the matching mark (B) of companion flange (1), and then install companion flange.

# 

11. Apply anti-corrosion oil to the thread and seat of drive pinion lock nut, and temporarily tighten drive pinion lock nut to drive pinion, using the flange wrench (Commercial service tool). CAUTION:

## Never reuse drive pinion lock nut.

 Adjust to the drive pinion lock nut tightening torque and pinion bearing preload torque, using the preload gauge (A) [SST: ST3127S000 (J-25765-A)].

## Pinion bearing preload

: Refer to <u>DLN-175, "Pre-</u>load Torque".

## **CAUTION:**

- Adjust to the lower limit of the drive pinion lock nut tightening torque first.
- If the preload torque exceeds the specified value, replace collapsible spacer and tighten it again to adjust. Never loosen drive pinion lock nut to adjust the preload torque.
- After adjustment, rotate drive pinion back and forth 2 to 3 times to check for unusual noise, rotation malfunction, and other malfunctions.
- Install center stem assembly. Refer to <u>DLN-160, "Assembly"</u>. CAUTION:

## Never install rear cover at this timing.

- 14. Check and adjust drive gear runout, tooth contact, drive gear to drive pinion backlash, and companion flange runout. Refer to <u>DLN-162</u>, "Adjustment" and <u>DLN-172</u>, "Adjustment".
- 15. Check total preload torque. Refer to <u>DLN-162, "Adjustment"</u>.
- 16. Install rear cover. Refer to DLN-160, "Assembly".
- 17. Install electric controlled couplings. Refer to DLN-156, "Assembly".

## Adjustment

PINION GEAR HEIGHT

If the hypoid gear set has been replaced, select the drive pinion adjusting shim.

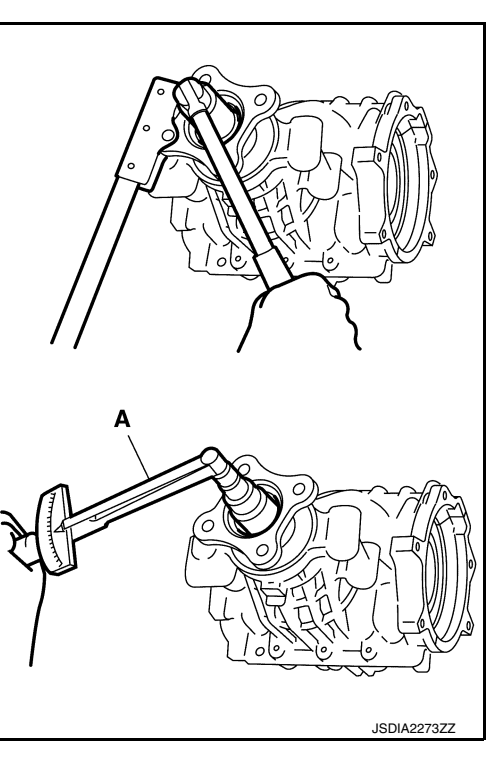

Use the formula below to calculate drive pinion adjusting shim

Old drive pinion head letter " $H \times 0.01$ " ("H": machined tolerance 1/100 mm × 100)

New drive pinion head letter "H × 0.01"

("H": machined tolerance 1/100 mm × 100)

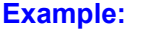

1.

thickness.

Shim selection equation:

 $T = T_0 + (t_1 - t_2)$ 

Т:

To:

t1:

t2:

```
T = 3.21 + [(2 \times 0.01) - (-1 \times 0.01)] = 3.24
        3.21
To:
t1:
        +2
```

**Correct shim thickness** 

Removed shim thickness

- -1 t2:
- 2. Select the proper drive pinion adjusting shim. For selecting adjusting shim, refer to the latest parts information.

## CAUTION:

If unable to find a shim of desired thickness, use a shim with thickness closest to the calculated value.

## Example:

Calculated value... T = 3.22 mm Used shim... T = 3.21 mm

## COMPANION FLANGE RUNOUT

Check for companion flange runout as follows:

- For companion flange face, fit a dial indicator (1) onto the companion flange face (inner side of the propeller shaft mounting bolt holes). For inner side of the companion flange, fit a test indicator (2) to the inner side of companion flange (socket diameter).
- · Rotate companion flange to check for runout.

## Companion flange runout : Refer to DLN-175, "Companion Flange Runout".

- If the runout value is outside the runout limit, follow the procedure below to adjust.
- Check for runout while changing the phase between companion
- flange and drive pinion by 90° step, and search for the position where the runout is the minimum.
- If the runout value is still outside of the limit after the phase has been changed, replace companion flange. - If the runout value is still outside of the limit after companion flange has been replaced, possible cause will
- be an assembly malfunction of drive pinion.

INFOID:000000012199525

Ρ

Е

Н

Κ

M

Ν

Ο

# INSPECTION AFTER DISASSEMBLY

Drive Gear and Drive Pinion

- · Clean up the disassembled parts.
- If the gear teeth never mesh or line-up correctly, determine the cause and adjust or replace as necessary.
- If the gears are worn, cracked, damaged, pitted or chipped (by friction) noticeably, replace with new drive gear and drive pinion as a set.

Bearing

Inspection

## **DRIVE PINION** < UNIT DISASSEMBLY AND ASSEMBLY >

# [REAR FINAL DRIVE: RTVS]

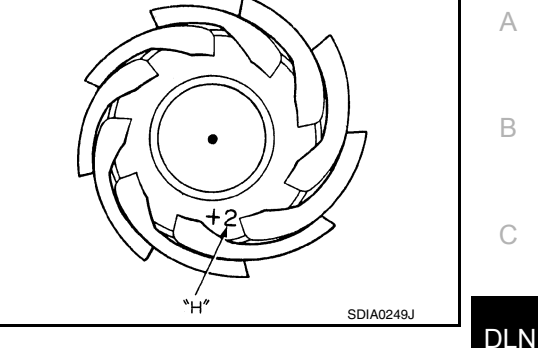

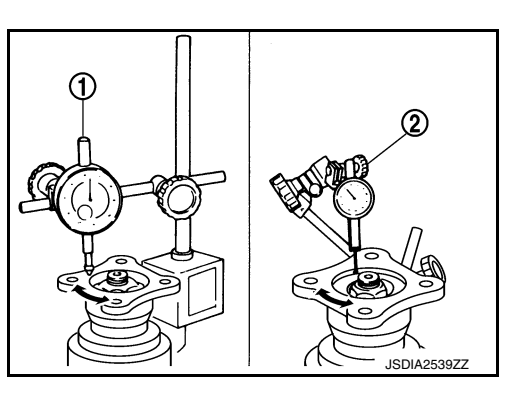

**DLN-173** 

## < UNIT DISASSEMBLY AND ASSEMBLY >

- Whenever disassembled, replace.
- Clean up the disassembled parts.
- If any chipped (by friction), pitted, worn, rusted or scratched marks, or unusual noise from the bearing is observed, replace as a bearing assembly (as a new set).

Oil Seal

- Whenever disassembled, replace.
- If wear, deterioration of adherence (sealing force lips), or damage is detected on the lips, replace them.

**Companion Flange** 

- · Clean up the disassembled parts.
- If any chipped mark [about 0.1 mm, (0.004 in)] or other damage on the contact sides of the lips of the companion flange is found, replace.

|                                                                             | ECIFICATIONS (SDS)                 |  |
|-----------------------------------------------------------------------------|------------------------------------|--|
| SERVICE DATA AND SPECIFICATIONS (SDS)                                       | CATIONS (SDS)                      |  |
| SERVICE DATA AND SPECIFICATION                                              | S (SDS)                            |  |
|                                                                             | 6 (606)                            |  |
| General Specification                                                       | INFOID:000000012199526             |  |
|                                                                             | MEMORY                             |  |
| Applied model                                                               |                                    |  |
|                                                                             |                                    |  |
| Gear ratio                                                                  | 2.416                              |  |
|                                                                             | 29/12                              |  |
| Oil capacity (Approx.) $\ell$ (US pt, Imp pt)                               | 0.40 (7/8, 3/4)                    |  |
| Drive pinion adjustment spacer type                                         | Collapsible                        |  |
| Drive Gear Runout                                                           | INFOID:000000012199527             |  |
| tom                                                                         | Unit: mm (in)                      |  |
|                                                                             |                                    |  |
|                                                                             | 0.03 (0.0020)                      |  |
| Preload Torque                                                              | INFOID:000000012199528             |  |
|                                                                             | Unit: N·m (kg-m, in-lb)            |  |
| Item                                                                        | Standard                           |  |
| Pinion bearing (P1)                                                         | 1.06 − 1.76 N·m (0.11 − 0.18 kg-m) |  |
| Side bearing (P2)                                                           | 0.33 – 0.70 N·m (0.03 – 0.07 kg-m) |  |
| Side bearing to pinion bearing (Total preload)<br>(Total preload = P1 + P2) | 1.39 – 2.46 N·m (0.14 – 0.25 kg-m) |  |
| Backlash                                                                    | INFOID:000000012199529             |  |
|                                                                             | Unit: mm (in)                      |  |
| Item                                                                        | Standard                           |  |
| Drive gear to drive pinion gear                                             | 0.13 – 0.18 (0.0051 – 0.0071)      |  |
| Companion Flange Runout                                                     | INFOID:000000012199530             |  |
|                                                                             | Unit: mm (in)                      |  |
| Item                                                                        | Limit                              |  |
| Companion flange face                                                       | 0.13 (0.0051)                      |  |
| Inner side of the companion flange                                          | 0.19 (0.0075)                      |  |

0

Ρ